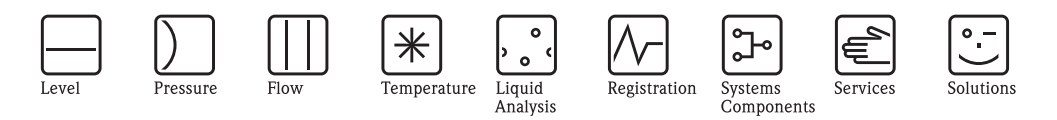

# Instrukcja obsługi

# Proline Prosonic Flow 93 HART

Przepływomierz ultradźwiękowy

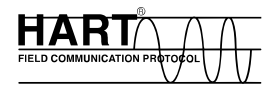

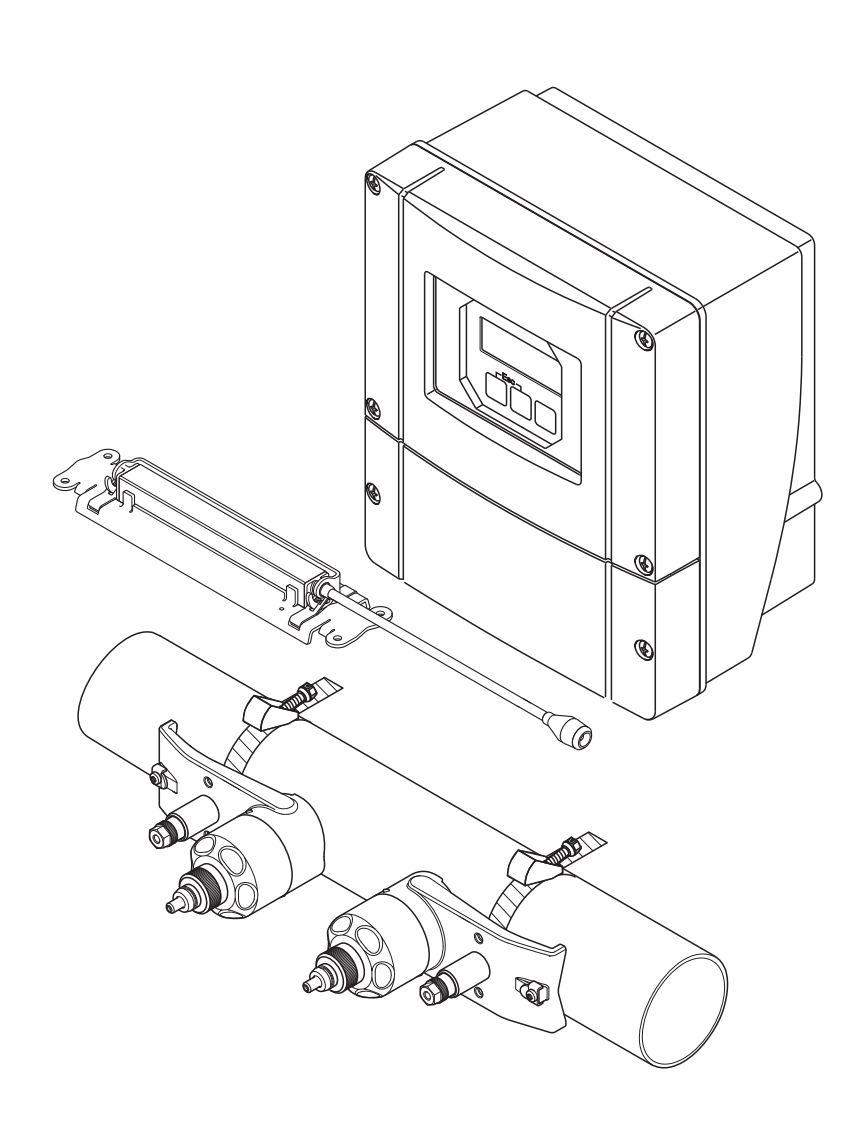

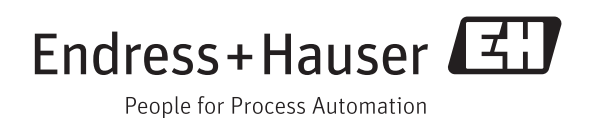

BA00070D/31/PL/13.11 71553371 Obowiązuje od wersji V 2.02.XX (Oprogramowanie urządzenia)

# Spis treści

| 1        | Instrukcja bezpieczeństwa                                |            |  |  |
|----------|----------------------------------------------------------|------------|--|--|
| 1.1      | Przeznaczenie urządzenia                                 | 5          |  |  |
| 1.2      | Montaż, uruchomienie i obsługa                           | 5          |  |  |
| 1.3      | Bezpieczeństwo eksploatacji                              | 5          |  |  |
| 1.4      | Zwrot przyrzadu                                          | 6          |  |  |
| 1.5      | Uwagi na temat konwencii i symboli dotyczacych           | -          |  |  |
| 212      | bezpieczeństwa                                           | 6          |  |  |
|          | 1                                                        |            |  |  |
| 2        | Identyfikacja                                            | 7          |  |  |
| 2.1      | Nazwa urządzenia                                         | 7          |  |  |
|          | 2.1.1 Tabliczka znamionowa przetwornika                  | 7          |  |  |
|          | 2.1.2 Tabliczka znamionowa czujnika                      | 8          |  |  |
|          | 2.1.3 Tabliczka znamionowa przyłączy                     | 9          |  |  |
| 2.2      | Certyfikaty i dopuszczenia 1                             | 10         |  |  |
| 2.3      | Zastrzeżone znaki towarowe 1                             | LO         |  |  |
| 3        | Montaż1                                                  | 1          |  |  |
| -<br>- 1 |                                                          | 1 1        |  |  |
| 3.1      | Udbior dostawy, transport i składowanie                  |            |  |  |
|          | 3.1.1 Uablor dostawy                                     | 11         |  |  |
|          | 2.1.2 Iralisport                                         |            |  |  |
| 2 7      | 7.1.5 Skiduowalile                                       | L I<br>I 1 |  |  |
| ۵.۷      | 3.2.1 Mymiary                                            | 11         |  |  |
|          | $3.2.1$ Wynnary $\ldots$                                 | 11         |  |  |
|          | 3.2.3 Pozycia pracy                                      | 12         |  |  |
|          | 3.2.4 Odcinki dolotowe i wylotowe                        | 12         |  |  |
|          | 3.2.5 Dobór i rozmieszczenie czujników                   | 13         |  |  |
| 3.3      | Wersia dwukanałowa                                       | 14         |  |  |
|          | 3.3.1 Pomiar dwukanałowy 1                               | 14         |  |  |
|          | 3.3.2 Pomiar dwuścieżkowy 1                              | 15         |  |  |
| 3.4      | Przygotowanie do montażu 1                               | 16         |  |  |
| 3.5      | Wyznaczanie odpowiednich odległości                      |            |  |  |
|          | montażowych 1<br>3.5.1 Odległości montażowe dla Prosonic |            |  |  |
|          | 3.5.1 Odległości montażowe dla Prosonic                  |            |  |  |
|          | Flow P lub W, wersja zaciskowa 1                         | 16         |  |  |
|          | 3.5.2 Odległości montażowe dla Prosonic                  |            |  |  |
|          | FlowW, wersja zanurzeniowa                               | 16         |  |  |
| 3.6      | Wyznaczanie wartości odległości montazowych J            | L/         |  |  |
|          | 3.6.1 Wyznaczanie odległości montazowych za              | 17         |  |  |
|          | 3.6.2 Wyznaczanie odległości montażowych                 | L /        |  |  |
|          | za nomoca FieldCare                                      | 2          |  |  |
|          | 3 6 3 Wyznaczanie odległości montażowych                 |            |  |  |
|          | za pomoca Applicator                                     | 29         |  |  |
| 3.7      | Przygotowanie mechaniczne                                | 31         |  |  |
|          | 3.7.1 Montaż uchwytu czujnika pod śruby                  |            |  |  |
|          | w kształcie litery U                                     | 31         |  |  |
|          | 3.7.2 Montaż uchwytu czujnika za pomocą                  |            |  |  |
|          | opasek zaciskowych                                       | 32         |  |  |
|          | 3.7.3 Wstępny montaż opasek zaciskowych                  |            |  |  |
|          | (średnie średnice nominalne) 3                           | 33         |  |  |
|          | 3.7.4 Wstępny montaż opasek zaciskowych                  |            |  |  |
|          | (duże średnice nominalne)                                | 34         |  |  |
|          | 3.7.5 Montaz srub spawanych                              | 35         |  |  |
|          |                                                          |            |  |  |

| 3.8                                                                                                    | Montaż Prosonic Flow W i P<br>(DN 1565 / ½2½")                                                                                                    |
|----------------------------------------------------------------------------------------------------|----------------------------------------------------------------------------------------------------|
| 3.9                                                                                                    | 3.8.1 Montaż czujnika                                                                                                    |
|                                                                                                    | 3.9.1 Montaż do pomiarów z jednym<br>przejściem                                                                                                    |
|                                                                                                    | 3.9.2 Montaż do pomiarów z dwoma                                                                                                    |
| 3.10                                                                                                    | Montaż Prosonic Flow W (wersja zaciskowa) 42<br>3.10.1 Montaż do pomiarów z jednym                                                                                                    |
|                                                                                                    | przejściem                                                                                                    |
| 3.11                                                                                                    | Montaż Prosonic Flow W                                                                                                    |
|                                                                                                    | 3.11.1 Montaż do pomiarów jako jednościeżkowa                                                                                                    |
|                                                                                                    | 3.11.2 Montaż do pomiarów jako dwuścieżkowa                                                                                                    |
|                                                                                                    | wersja zanurzeniowa 50                                                                                                    |
| 3.12                                                                                                    | Montaż czujnika DDU18                                                                                                    |
| 3.13                                                                                                    |                                                                                                    |
|                                                                                                    | 3.13.1 WerSJa 1                                                                                                    |
| 3 14                                                                                                    | Montaż naściennej obudowy przetwornika 56                                                                                                    |
| J.1 1                                                                                                    | 3 14 1 Montaż hezpośrednio na ścianie 56                                                                                                    |
|                                                                                                    | 3 14 2 Montaž na nanelu 57                                                                                                    |
|                                                                                                    | 3.14.3 Montaż na rurze                                                                                                    |
|                                                                                                    |                                                                                                    |
| 3.15                                                                                                    | Kontrola po wykonaniu montażu58                                                                                                    |
| 3.15<br><b>4</b>                                                                                                    | Kontrola po wykonaniu montażu58Podłączenie elektryczne59                                                                                                    |
| 3.15<br><b>4</b><br>4.1                                                                                                    | Kontrola po wykonaniu montażu                                                                                                    |
| 3.15<br><b>4</b><br>4.1                                                                                                    | Kontrola po wykonaniu montażu                                                                                                    |
| 3.15<br><b>4</b><br>4.1                                                                                                    | Kontrola po wykonaniu montażu                                                                                                    |
| 3.15<br><b>4</b><br>4.1                                                                                                    | <ul> <li>Kontrola po wykonaniu montażu</li></ul>                                                                                                    |
| 3.15<br><b>4</b><br>4.1                                                                                                    | <ul> <li>Kontrola po wykonaniu montażu</li></ul>                                                                                                    |
| 3.15<br><b>4</b><br>4.1                                                                                                    | <ul> <li>Kontrola po wykonaniu montażu</li></ul>                                                                                                    |
| <ul><li>3.15</li><li>4</li><li>4.1</li><li>4.2</li></ul>                                                                                               | Kontrola po wykonaniu montażu                                                                                                    |
| <ul><li>3.15</li><li>4</li><li>4.1</li><li>4.2</li></ul>                                                                                               | Kontrola po wykonaniu montażu                                                                                                    |
| <ul><li>3.15</li><li>4</li><li>4.1</li><li>4.2</li></ul>                                                                                               | Kontrola po wykonaniu montażu                                                                                                    |
| <ul> <li>3.15</li> <li>4</li> <li>4.1</li> <li>4.2</li> </ul>                                                                                          | Kontrola po wykonaniu montażu                                                                                                    |
| <ul> <li>3.15</li> <li>4</li> <li>4.1</li> <li>4.2</li> <li>4.3</li> <li>4.4</li> </ul>                                                                | Kontrola po wykonaniu montażu                                                                                                    |
| <ul> <li>3.15</li> <li>4</li> <li>4.1</li> <li>4.2</li> <li>4.3</li> <li>4.4</li> <li>4.5</li> </ul>                                                   | Kontrola po wykonaniu montażu                                                                                                    |
| <ul> <li>3.15</li> <li>4</li> <li>4.1</li> <li>4.2</li> <li>4.3</li> <li>4.4</li> <li>4.5</li> </ul>                                                   | Kontrola po wykonaniu montażu58Podłączenie elektryczne59Przewód podłączeniowy czujnik/przetwornik594.1.1Podłączenie i uziemienie Prosonic Flow W<br>i P (DN 504000 / 2160") Dwa<br>pojedyncze przewody koncentryczne594.1.2Podłączenie i uziemienie Prosonic Flow W<br>i Prosonic Flow P DN 1565 (½2½")<br>Przewód wielożyłowy614.1.3Specyfikacja przewodu podłączeniowego 6262Podłączenie układu pomiarowego624.2.1Podłączenie przetwornika pomiarowego 624.2.2Przyporządkowanie zacisków634.2.3Połączenie HART64Wyrównanie potencjałów65Stopień ochrony65Kontrola po wykonaniu podłączeń<br>elektrycznych66                                                                                                    |
| <ul> <li>3.15</li> <li>4</li> <li>4.2</li> <li>4.3</li> <li>4.4</li> <li>4.5</li> <li>5</li> </ul>                                                     | Kontrola po wykonaniu montażu58Podłączenie elektryczne59Przewód podłączeniowy czujnik/przetwornik594.1.1Podłączenie i uziemienie Prosonic Flow W<br>i P (DN 504000 / 2160") Dwa<br>pojedyncze przewody koncentryczne594.1.2Podłączenie i uziemienie Prosonic Flow W<br>i Prosonic Flow P DN 1565 (½2½")<br>Przewód wielożyłowy614.1.3Specyfikacja przewodu podłączeniowego 62Podłączenie układu pomiarowego624.2.1Podłączenie przetwornika pomiarowego 624.2.2Przyporządkowanie zacisków634.2.3Połączenie HART64Wyrównanie potencjałów65Stopień ochrony65Kontrola po wykonaniu podłączeń<br>elektrycznych67                                                                                                    |
| <ul> <li>3.15</li> <li>4</li> <li>4.1</li> <li>4.2</li> <li>4.3</li> <li>4.4</li> <li>4.5</li> <li>5.1</li> </ul>                                      | Kontrola po wykonaniu montażu58Podłączenie elektryczne59Przewód podłączeniowy czujnik/przetwornik594.1.1Podłączenie i uziemienie Prosonic Flow W<br>i P (DN 504000 / 2160") Dwa<br>pojedyncze przewody koncentryczne594.1.2Podłączenie i uziemienie Prosonic Flow W<br>i Prosonic Flow P DN 1565 (½2½")<br>Przewód wielożyłowy614.1.3Specyfikacja przewodu podłączeniowego 62Podłączenie układu pomiarowego624.2.1Podłączenie przetwornika pomiarowego 624.2.2Przyporządkowanie zacisków634.2.3Połączenie HART64Wyrównanie potencjałów65Stopień ochrony65Kontrola po wykonaniu podłączeń<br>elektrycznych67Skrócona instrukcja obsługi67                                                                                                    |
| <ul> <li>3.15</li> <li>4</li> <li>4.1</li> <li>4.2</li> <li>4.3</li> <li>4.4</li> <li>4.5</li> <li>5.1</li> <li>5.1</li> <li>5.2</li> </ul>            | Kontrola po wykonaniu montażu58Podłączenie elektryczne59Przewód podłączeniowy czujnik/przetwornik594.1.1 Podłączenie i uziemienie Prosonic Flow W<br>i P (DN 504000 / 2160") Dwa<br>pojedyncze przewody koncentryczne594.1.2 Podłączenie i uziemienie Prosonic Flow W<br>i Prosonic Flow P DN 1565 (½2½")<br>                                                                                                    |
| <ul> <li>3.15</li> <li>4</li> <li>4.1</li> <li>4.2</li> <li>4.3</li> <li>4.4</li> <li>4.5</li> <li>5.1</li> <li>5.2</li> <li>5.3</li> </ul>            | Kontrola po wykonaniu montażu58Podłączenie elektryczne59Przewód podłączeniowy czujnik/przetwornik594.1.1 Podłączenie i uziemienie Prosonic Flow W<br>i P (DN 504000 / 2160") Dwa<br>pojedyncze przewody koncentryczne594.1.2 Podłączenie i uziemienie Prosonic Flow W<br>i Prosonic Flow P DN 1565 (½2½")<br>Przewód wielożyłowy614.1.3 Specyfikacja przewodu podłączeniowego 6262Podłączenie układu pomiarowego624.2.1 Podłączenie przetwornika pomiarowego 62624.2.3 Połączenie HART64Wyrównanie potencjałów65Stopień ochrony65Kontrola po wykonaniu podłączeń<br>elektrycznych67Skrócona instrukcja obsługi67Skrócona instrukcja do matrycy funkcji70                                                                                        |
| <ul> <li>3.15</li> <li>4</li> <li>4.1</li> <li>4.2</li> <li>4.3</li> <li>4.4</li> <li>4.5</li> <li>5.1</li> <li>5.2</li> <li>5.3</li> </ul>            | Kontrola po wykonaniu montażu58Podłączenie elektryczne59Przewód podłączeniowy czujnik/przetwornik594.1.1Podłączenie i uziemienie Prosonic Flow W<br>i P (DN 504000 / 2160") Dwa<br>pojedyncze przewody koncentryczne594.1.2Podłączenie i uziemienie Prosonic Flow W<br>i Prosonic Flow P DN 1565 (½2½")<br>Przewód wielożyłowy614.1.3Specyfikacja przewodu podłączeniowego 62Podłączenie układu pomiarowego624.2.1Podłączenie przetwornika pomiarowego 624.2.2Przyporządkowanie zacisków634.2.3Połączenie HART64Wyrównanie potencjałów65Stopień ochrony65Kontrola po wykonaniu podłączeń<br>elektrycznych67Skrócona instrukcja obsługi67Skrócona instrukcja do matrycy funkcji705.3.1Informacje ogólne71                                        |
| <ul> <li>3.15</li> <li>4</li> <li>4.1</li> <li>4.2</li> <li>4.3</li> <li>4.4</li> <li>4.5</li> <li>5</li> <li>5.1</li> <li>5.2</li> <li>5.3</li> </ul> | Kontrola po wykonaniu montażu58Podłączenie elektryczne.59Przewód podłączeniowy czujnik/przetwornik594.1.1Podłączenie i uziemienie Prosonic Flow W<br>i P (DN 504000 / 2160") Dwa<br>pojedyncze przewody koncentryczne594.1.2Podłączenie i uziemienie Prosonic Flow W<br>i Prosonic Flow P DN 1565 (½2½")<br>Przewód wielożyłowy614.1.3Specyfikacja przewodu podłączeniowego 6262Podłączenie układu pomiarowego624.2.1Podłączenie przetwornika pomiarowego 624.2.2Przyporządkowanie zacisków634.2.3Połączenie HART64Wyrównanie potencjałów65Stopień ochrony65Kontrola po wykonaniu podłączeń<br>elektrycznych67Skrócona instrukcja obsługi67Skrócona instrukcja do matrycy funkcji705.3.1Informacje ogólne715.3.2Włączenie trybu programowania71 |

| 5.4                                                                                 | Komunikaty o błędach725.4.1Rodzaje błędów725.4.2Rodzaje komunikatów o błędach725.4.3Potwierdzanie komunikatów o błędach73Komunikacja (HART)735.5.1Warianty obsługi745.5.2Pliki opisu przyrządu755.5.3Zmienne przyrządu i zmienne<br>procesowe755.5.4Uniwersalne i wspólne polecenia HART765.5.5Komunikaty o statusie przyrządu /<br>komunikaty o błędach82                                                                                                    |  |
|-------------------------------------------------------------------------------------|----------------------------------------------------------------------------------------------------|--|
| 6                                                                                   | Uruchomienie                                                                                                    |  |
| 6.1<br>6.2                                                                          | Sprawdzenie przed uruchomieniem                                                                                                    |  |
| 6.3                                                                                 | Funkcja uruchomienia zorientowanazadaniowoSalari (Salari Salari Salar |  |
| 6.4                                                                                 | Ustawienia sprzętowe                                                                                                    |  |
| 6.5                                                                                 | Urządzenie do przechowywania danych<br>(HistoROM, F-CHIP) 101<br>6.5.1 HistoROM/T-DAT (transmitter-DAT) .101<br>6.5.2 F-CHIP (function chip) 101                                                                                                    |  |
| 7                                                                                   | Konserwacja102                                                                                                    |  |
| 8                                                                                   | Akcesoria103                                                                                                    |  |
| 9                                                                                   | Wykrywanie i usuwanie usterek107                                                                                                    |  |
| 9.1<br>9.2<br>9.3<br>9.4<br>9.5<br>9.6<br>9.7<br>9.8<br>9.9<br>9.10<br>9.11<br>9.12 | Instrukcje wykrywania i usuwania usterek107Komunikaty błędów systemowych108Komunikaty błędów procesowych113Błędy procesowe bez komunikatów błędów114Reakcja wyjść na stan błędu115Części zamienne116Montaż i demontaż modułów elektroniki117Montaż i demontaż czujników W119Wymiana bezpiecznika120Zwrot przyrządu120Utylizacja120Historia oprogramowania121                                                                                                    |  |

| 10   | Dane techniczne                              | 123 |
|------|----------------------------------------------|-----|
| 10.1 | Skrócone dane techniczne                     | 123 |
|      | 10.1.1 Aplikacja                             | 123 |
|      | 10.1.2 Funkcje i konstrukcja układu pomiaro- |     |
|      | wego                                         | 123 |
|      | 10.1.3 Wejście                               | 123 |
|      | 10.1.4 Wyjście                               | 124 |
|      | 10.1.5 Zasilanie                             | 126 |
|      | 10.1.6 Parametry metrologiczne               | 127 |
|      | 10.1.7 Warunki pracy: montaż                 | 129 |
|      | 10.1.8 Warunki pracy: środowisko             | 129 |
|      | 10.1.9 Warunki pracy: proces                 | 130 |
|      | 10.1.10 Konstrukcja mechaniczna              | 131 |
|      | 10.1.11 Interfejs użytkownika                | 133 |
|      | 10.1.12 Certyfikaty i dopuszczenia           | 134 |
|      | 10.1.13 Akcesoria                            | 134 |
|      | 10.1.14 Kody zamówieniowe                    | 134 |
|      | 10.1.15 Dokumentacja                         | 135 |
| Inde | ks                                           | 136 |

# 1 Instrukcja bezpieczeństwa

## 1.1 Przeznaczenie urządzenia

Urządzenie pomiarowe opisane w niniejszej instrukcji obsługi jest przeznaczone wyłącznie do pomiarów natężenia przepływu cieczy w przewodach zamkniętych.

Przykłady:

- Kwasy, zasady, farby, oleje
- Gaz płynny
- Woda ultraczysta o niskiej przewodności, branża wodno-ściekowa

Poza przepływem objętościowym cieczy, zawsze mierzona jest również prędkość rozchodzenia się dźwięku w cieczy. Pozwala to na rozróżnienie różnych cieczy oraz kontrolę ich jakości.

Niewłaściwe zastosowanie lub zastosowanie niezgodne z przeznaczeniem może spowodować obniżenie bezpieczeństwa eksploatacyjnego przyrządów pomiarowych. Producent nie bierze odpowiedzialności za wynikające stąd szkody.

# 1.2 Montaż, uruchomienie i obsługa

Należy przestrzegać następujących zaleceń:

- Montaż, podłączenie elektryczne, uruchomienie i konserwacja układu pomiarowego powinny być wykonywane wyłącznie przez personel odpowiednio przeszkolony, wykwalifikowany i uprawniony do wykonywania takich prac przez operatora obiektu. Personel ten zobowiązany jest przeczytać ze zrozumieniem niniejszą instrukcję obsługi i przestrzegać zawartych w niej zaleceń.
- Przyrząd powinien być obsługiwany przez osoby upoważnione i przeszkolone przez operatora obiektu. Obowiązuje ścisłe przestrzeganie podanych w niniejszej instrukcji zaleceń montażowych oraz parametrów technicznych.
- Endress+Hauser służy pomocą w zakresie informacji dotyczących odporności chemicznej elementów układu w kontakcie z cieczami specjalnymi, w tym cieczami używanymi do czyszczenia.

Jednak nawet niewielkie zmiany temperatury, stężenia lub stopnia zanieczyszczenia medium procesowego mogą spowodować zmianę odporności na korozję. W związku z tym Endress+Hauser nie gwarantuje odporności na korozję materiałów wchodzących w kontakt z medium stosowanym w konkretnej aplikacji.

Za dobór odpowiednich materiałów wchodzących w kontakt z medium procesowym odpowiada użytkownik.

- W razie wykonywania prac spawalniczych na rurociągach, nie dopuszcza się uziemiania urządzenia spawalniczego za pomocą urządzenia pomiarowego.
- Instalator musi zagwarantować, że układ pomiarowy jest prawidłowo podłączony zgodnie ze schematem podłączeń. Przetwornik pomiarowy powinien posiadać uziemienie, chyba że zastosowano inne zabezpieczenia (np. izolację galwaniczną źródła zasilania typu SELV lub PELV).
- Bezwzględnie obowiązują miejscowe przepisy dotyczące otwierania i naprawiania urządzeń elektrycznych.

## 1.3 Bezpieczeństwo eksploatacji

Należy przestrzegać następujących zaleceń:

 Przyrządy przeznaczone do pracy w strefach zagrożonych wybuchem są dostarczane z oddzielną instrukcją dot. bezpieczeństwa Ex (XA), stanowiącą integralny załącznik do niniejszej instrukcji obsługi. Obowiązuje ścisłe przestrzeganie podanych w niej zaleceń montażowych oraz parametrów technicznych. Symbol zamieszczony na początku dokumentacji uzupełniającej Ex wskazuje rodzaj dopuszczenia oraz organ kontrolny (np. 🖗 Europa, 🐵 USA, 🏽 Kanada).

- Układ pomiarowy przyrządu spełnia ogólne wymagania bezpieczeństwa wg normy PN-EN 61010-1, wymagania kompatybilności elektromagnetycznej (EMC) wg normy PN-EN 61326 oraz zalecenia NAMUR NE 21 i NE 43.
- Producent zastrzega sobie prawo zmiany danych technicznych bez wcześniejszego zawiadomienia. Aby otrzymać najbardziej aktualne informacje i najnowszą wersję niniejszej instrukcji obsługi, należy zwrócić się do dystrybutora Endress+Hauser.

# 1.4 Zwrot przyrządu

Przed odesłaniem do Endress+Hauser przepływomierza wymagającego, na przykład naprawy lub kalibracji, należy wykonać następujące czynności:

 Zwracając przyrząd zawsze należy załączyć wypełniony formularz "Deklaracji dotyczącej skażenia". Jest to warunek konieczny dokonania sprawdzenia lub naprawy zwróconego przyrządu przez Endress+Hauser.

```
🗞 Wskazówka!
```

Jej wzór znajduje się na końcu niniejszej instrukcji.

- W razie potrzeby, załączyć również specjalną instrukcję obchodzenia się z substancją, np. Kartę charakterystyki substancji zgodnej z Rozporządzeniem (WE) Nr 1907/2006 (REACH).
- Usunąć wszelkie ślady substancji. Zwracać szczególną uwagę na rowki uszczelnień oraz szczeliny, w których mogą znajdować się jej pozostałości. Jest to szczególnie istotne w przypadku produktów zagrażających zdrowiu, np. łatwopalnych, toksycznych, żrących, rakotwórczych, itd.

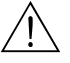

#### Ostrzezenie!

- Przepływomierz można zwracać wyłącznie po upewnieniu się, że zostały usunięte wszelkie pozostałości niebezpiecznych substancji, np. resztki zalegające w szczelinach lub takie, które przeniknęły do elementów wykonanych z tworzyw sztucznych.
- Operator obiektu zostanie obciążony kosztami poniesionymi na utylizację odpadów oraz kosztami związanymi z uszkodzeniami ciała (np. oparzeniami chemicznymi) wskutek niewłaściwego czyszczenia przyrządu.

# 1.5 Uwagi na temat konwencji i symboli dotyczących bezpieczeństwa

Urządzenie zostało skonstruowane i przetestowane zgodnie z aktualnym stanem wiedzy technicznej i opuściło zakład producenta w stanie gwarantującym bezpieczną i niezawodną eksploatację. Spełnia on przepisy normy PN-EN 61010-1 "Wymagania bezpieczeństwa dla elektrycznych urządzeń pomiarowych, sterujących i laboratoryjnych". Przyrząd niewłaściwie użyty lub użyty niezgodne z przeznaczeniem może być źródłem zagrożenia. W związku z tym należy zawsze zwracać szczególną uwagę na zalecenia dotyczące bezpieczeństwa sygnalizowane w niniejszej instrukcji poniższymi symbolami:

# $\hat{\mathbb{N}}$

Symbol ten wskazuje działania lub procedury, których niewłaściwe wykonanie może prowadzić do uszkodzeń ciała lub zagrożenia bezpieczeństwa. Należy ściśle przestrzegać podanych procedur i zachować szczególną ostrożność.

### Uwaga!

Symbol ten wskazuje czynności lub procedury, których niewłaściwe wykonanie może prowadzić do nieprawidłowego działania lub zniszczenia przyrządu. Należy ściśle przestrzegać podanych wskazówek.

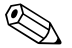

#### Wskazówka!

Ostrzezenie!

Symbol ten wskazuje czynności lub procedury, których niewłaściwe wykonanie może mieć pośredni wpływ na funkcjonowanie przyrządu lub może prowadzić do jego nieprzewidzianej reakcji.

# 2 Identyfikacja

## 2.1 Nazwa urządzenia

Przepływomierz "Prosonic Flow 93" składa się z następujących elementów:

- Przetwornik Prosonic Flow 93
- Czujnik:
  - Prosonic Flow P, wersja zaciskowa (DN 15...65 / ½...2½")
  - Prosonic Flow P, wersja zaciskowa (DN 50...4000 / 2...160")
  - Prosonic Flow W, wersja zaciskowa (DN 15...65 / ½...2½")
  - Prosonic Flow W, wersja zaciskowa (DN 50...4000 / 2...160")
  - Prosonic Flow W, wersja zanurzeniowa

Przetwornik i czujnik są montowane w różnych miejscach i łączone przewodem podłączeniowym.

#### 6 7 Endress+Hauser PROSONIC FLOW 93 Order Code: 93PA1-XXXXXXXXXXXXXXX IP67 / NEMA/Type 4X 1 Ser.No.: 12345678901 ABCDEFGHJKLMNPQRST TAG No.: 16-62VDC/20-55VAC 2 15VA/W 50-60Hz 3 I-OUT (HART), f-OUT 4 STATUS-OUT, STATUS-IN 5 -20°C (-4°F) <Tamb<+60°C (+140°F) Pat. UK EP 618 680 Pat. US 5.479.007 CE

### 2.1.1 Tabliczka znamionowa przetwornika

*Rys.* 1: Tabliczka znamionowa przetwornika pomiarowego "Prosonic Flow 93" (przykład)

- 1 Kod zamówieniowy/Numer seryjny: znaczenie poszczególnych liter i cyfr patrz dane techniczne w potwierdzeniu zamówienia
- 2 Zasilanie/częstotliwość: 16...62 V DC / 20...55 V AC / 50...60 Hz
- Pobór mocy: 15 VA / W
- 3 Miejsce zarezerwowane dla dodatkowych informacji
- 4 Dostępne wejścia/wyjścia: I-OUT (HART): z wyjściem prądowym (HART) f-OUT: z wyjściem impulsowym/częstotliwościowym
  - RELAY: z wyjściem przekaźnikowym
  - STAT-IN: z wejściem statusu (wejściem pomocniczym)
- 5 Miejsce zarezerwowane dla informacji o produktach specjalnych
- 6 Dopuszczalny zakres temperatur otoczenia
- 7 Stopień ochrony

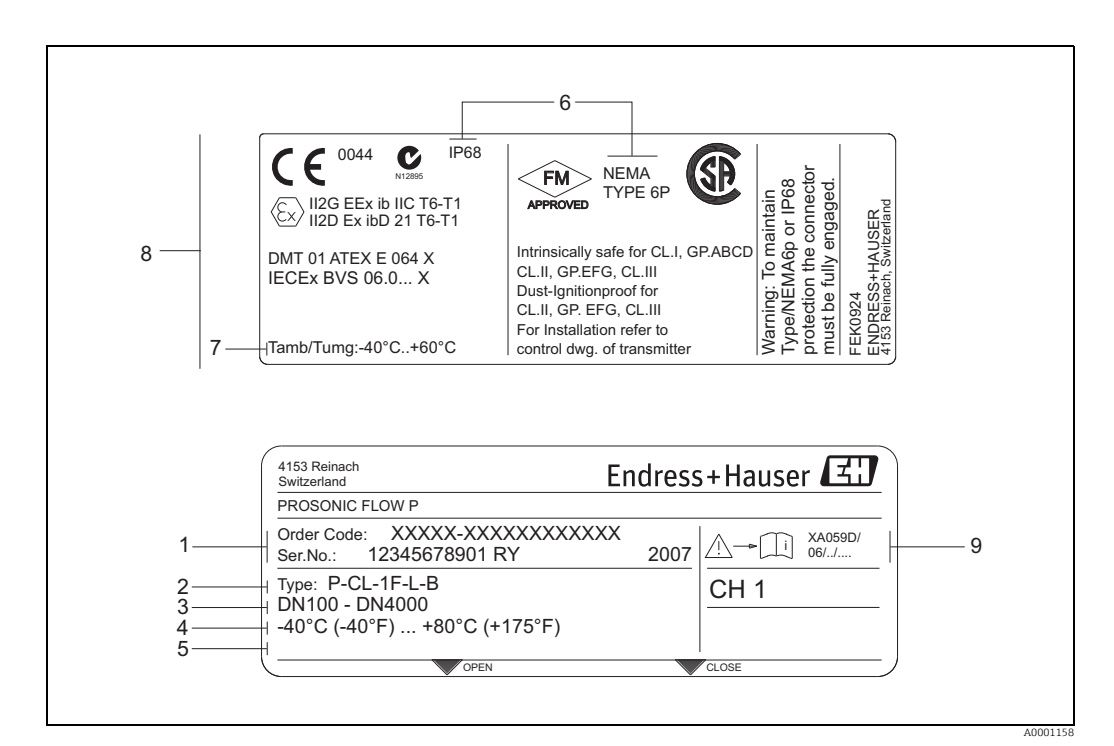

### 2.1.2 Tabliczka znamionowa czujnika

Rys. 2: Tabliczka znamionowa czujnika "Prosonic Flow P" (przykład)

- 1 Kod zamówieniowy/Numer seryjny: znaczenie poszczególnych liter i cyfr patrz dane techniczne w potwierdzeniu zamówienia.
- 2 Typ czujnika
- 3 Średnice nominalne: DN 100...4000 (4...160")
- 4 Maks. zakres temperatur cieczy: -40...+80°C (-40...+175°F)
- 5 Miejsce zarezerwowane dla informacji o produktach specjalnych
- 6 Stopień ochrony
- 7 Dopuszczalny zakres temperatur otoczenia8 Dane dotyczace ochrony przeciwwybuchowe
  - Dane dotyczące ochrony przeciwwybuchowej Szczegółowe informacje znaleźć można w dodatkowej dokumentacji Ex. W razie wątpliwości należy skontaktować się z przedstawicielem Endress+Hauser.

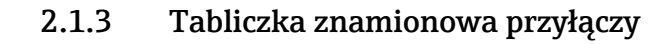

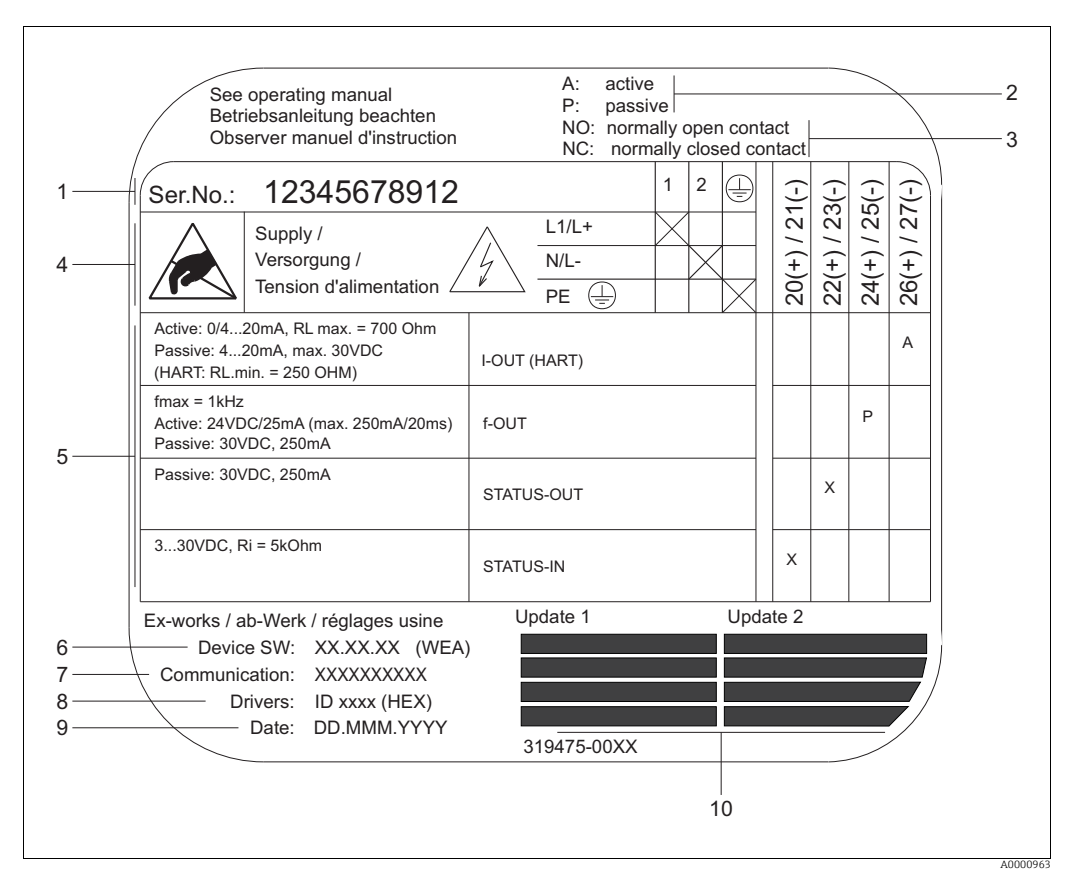

Rys. 3: Tabliczka znamionowa przetwornika Proline (przykład)

- 1 Numer seryjny
- 2 Możliwa konfiguracja wejścia prądowego
- 3 Możliwa konfiguracja styków przekaźnika
- 4 Przyporządkowanie zacisków, przewód zasilania: 85...260 V AC, 20...55 V AC, 16...62 V DC Zacisk nr 1: L1 dla zasilania AC, L+ dla zasilania DC
  - Zacisk nr. 2: N dla zasilania AC, L- dla zasilania DC
- 5 Sygnały obecne na wejściach i wyjściach, możliwe konfiguracje i przyporządkowanie zacisków (20 do 27), patrz też "Wartości elektryczne wejść/wyjść"
- 6 Aktualnie zainstalowana wersja oprogramowania urządzenia
- 7 Zainstalowany tryb komunikacji, np.: HART, PROFIBUS PA itp.
- 8 Informacje na temat aktualnego oprogramowania komunikacyjnego (Nr weryfikacyjny przyrządu i Opis przyrządu), np.: Dev. 01 / DD 01 dla HART
- 9 Data instalacji
- 10 Aktualne zmiany w informacjach wymienionych w punktach od 6 do 9

# 2.2 Certyfikaty i dopuszczenia

Urządzenie zostało skonstruowane i przetestowane zgodnie z aktualnym stanem wiedzy technicznej i opuściło zakład producenta w stanie gwarantującym bezpieczną i niezawodną eksploatację.

Przyrząd spełnia przepisy normy PN-EN 61010-1 "Wymagania bezpieczeństwa dotyczące elektrycznych przyrządów pomiarowych, automatyki i urządzeń laboratoryjnych" oraz wymagania kompatybilności elektromagnetycznej (EMC) wg normy PN-EN 61326.

System pomiarowy opisany w niniejszej instrukcji obsługi spełnia wymagania zawarte w dyrektywach UE. Endress+Hauser potwierdza wykonanie testów urządzenia z wynikiem pozytywnym poprzez umieszczenie na nim znaku CE.

Przepływomierz spełnia wymagania dotyczące kompatybilności elektromagnetycznej "Australian Communications and Media Authority (ACMA)".

# 2.3 Zastrzeżone znaki towarowe

#### HART®

Zastrzeżone znaki towarowe firmy HART Communication Foundation, Austin, USA

HistoROM™, T-DAT™, F-CHIP<sup>®</sup>, FieldCare<sup>®</sup>, Fieldcheck<sup>®</sup>, FieldXpert™, Applicator<sup>®</sup> Zastrzeżone znaki towarowe lub znaki zgłoszone do zastrzeżenia Endress+Hauser Flowtec AG, Reinach, CH

# 3 Montaż

## 3.1 Odbiór dostawy, transport i składowanie

## 3.1.1 Odbiór dostawy

Przy odbiorze produktu należy sprawdzić:

- Czy opakowanie oraz zawartość dostawy nie uległy uszkodzeniu.
- Czy dostawa jest kompletna oraz zgodna z zamówieniem.

## 3.1.2 Transport

Przyrząd powinien być transportowany do punktu pomiarowego w oryginalnym opakowaniu.

## 3.1.3 Składowanie

- Pakować wyrób w taki sposób, aby był odpowiednio zabezpieczony przed uderzeniami na czas przechowywania i transportu. Najlepsze zabezpieczenie stanowi oryginalne opakowanie.
- Podczas składowania przyrząd powinien być zabezpieczony przed bezpośrednim działaniem promieni słonecznych, aby nie dopuścić do nadmiernego nagrzania powierzchni.

# 3.2 Zalecenia montażowe

## 3.2.1 Wymiary

Wymiary i długości czujnika i przetwornika podano w oddzielnej karcie katalogowej danego urządzenia. Dokument ten można pobrać w postaci pliku pdf ze strony www.pl.endress.com. Listę dostępnych kart katalogowych można znaleźć na  $\rightarrow \triangleq 135$ .

### 3.2.2 Miejsce montażu

Pomiar jest dokładny tylko wtedy, gdy rura pomiarowa jest całkowicie wypełniona medium. Obecność powietrza lub pęcherzyków gazu w rurze może spowodować zwiększenie błędów pomiaru.

Należy unikać montażu urządzenia w następujących miejscach:

- w najwyższym punkcie rurociągu; istnieje ryzyko gromadzenia się powietrza,
- bezpośrednio przed wylotem z rury w przypadku wypływu swobodnego.

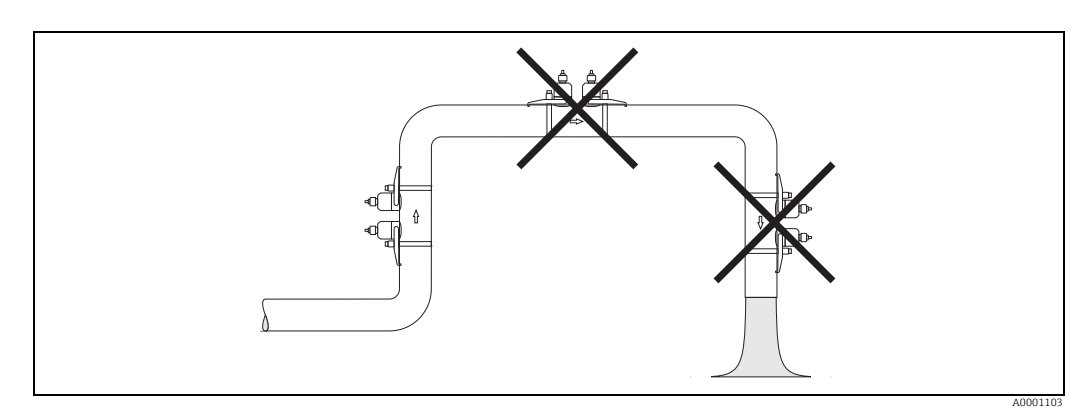

Rys. 4: Miejsce montażu

## 3.2.3 Pozycja pracy

#### Pozycja pionowa

Zalecamy montaż czujnika zgodnie z kierunkiem przepływu medium w górę. Przy takim ustawieniu, gdy ciecz nie będzie płynąć, to cząstki stałe opadną, a gazy będą ulatywać w górę z rury pomiarowej.

#### Pozycja pozioma

Zalecamy montaż czujników pod kątem ±60° od poziomu (zacieniony obszar na ilustracji). Przy takim ustawieniu gromadzenie się gazu lub powietrza w górnej części rury oraz osadu na jej dnie ma mniejszy wpływ na pomiar przepływu.

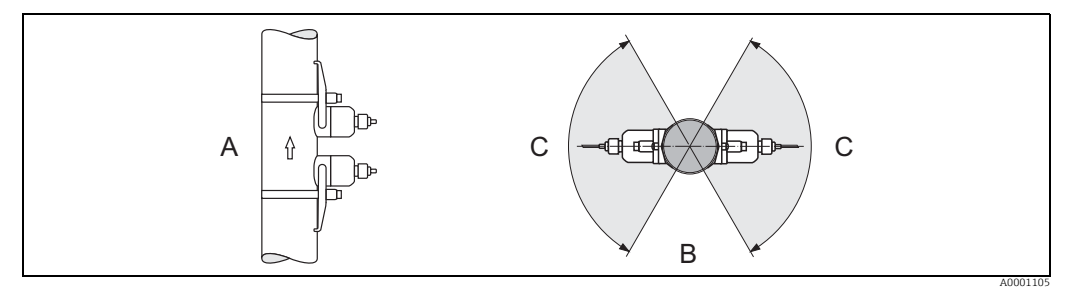

Rys. 5: Zalecana pozycja i zalecany zakres montażu

- A Pionowa: Zalecany jest montaż zgodnie z kierunkiem przepływu medium w górę
- B Pozioma: Zalecany zakres montażu w pozycji poziomej
- C Zalecany zakres montażu, maks. 120°

### 3.2.4 Odcinki dolotowe i wylotowe

W miarę możliwości czujnik należy montować w odpowiedniej odległości od zaworów, trójników, kolanek i temu podobnej armatury. Jeżeli zamontowano kilka elementów zakłócających profil przepływu, należy uwzględnić najdłuższy odcinek dolotowy lub wylotowy. W celu zapewnienia odpowiedniej dokładności pomiaru wymagane jest zastosowanie pokazanych poniżej prostoliniowych odcinków dolotowych i wylotowych.

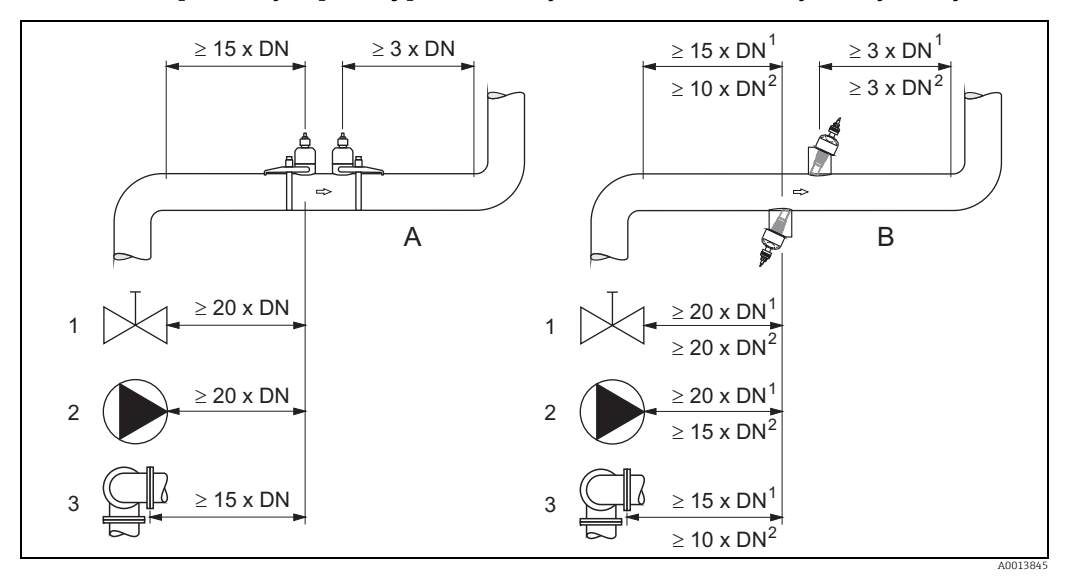

Rys. 6: Długości prostych odcinków dolotowych i wylotowych zalecane w celu zapewnienia dokładności pomiarowej

- A Wersja zaciskowa
  - Wersja zanurzeniowa
    - <sup>1</sup> = wartości dla wersji jednościeżkowej
    - <sup>2</sup> = wartości dla wersji dwuścieżkowej
- 1 Zawór (otwarty w 2/3)
- 2 Pompa

В

3 Dwa kolanka rurowe w różnych kierunkach

### 3.2.5 Dobór i rozmieszczenie czujników

Czujniki można rozmieścić na dwa sposoby:

- Układ montażu do pomiaru za pomocą jednego przejścia: czujniki znajdują się po przeciwnych stronach rury.
- Układ montażu do pomiaru za pomocą dwóch przejść: czujniki znajdują się po tej samej stronie rury.

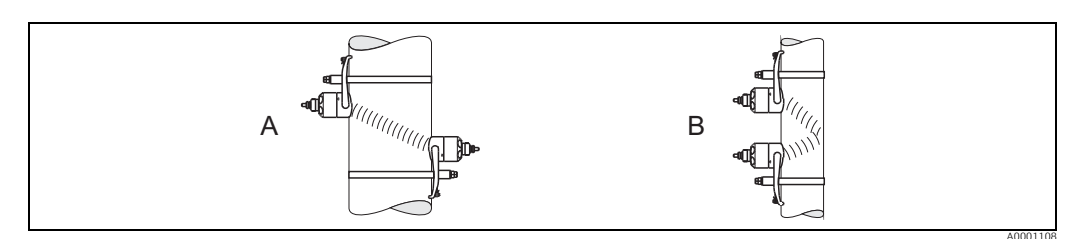

Rys. 7: Rozmieszczenie czujników (widok z góry)

A Układ montażu do pomiaru za pomocą jednego przejścia

*B* Układ montażu do pomiaru za pomocą dwóch przejść

Liczba wymaganych przejść zależy od typu czujnika oraz średnicy nominalnej i grubości ścianki rury. Zalecamy następujące sposoby montażu:

| Typ czujnika    | Średnica nominalna  | Częstotliwość czujnika | ID czujnika           | Typ montażu <sup>1)</sup>         |
|-----------------|---------------------|------------------------|-----------------------|-----------------------------------|
|                 | DN 1565 (½2½")      | 6 MHz                  | P-CL-6F*              | 2 przejścia <sup>5)</sup>         |
|                 | DN 5065 (22½")      | 2 MHz                  | P-CL-6F*<br>P-CL-2F*  | 2 (lub 1) przejścia               |
|                 | DN 80 (3")          | 2 MHz                  | P-CL-2F*              | 2 przejścia                       |
| Prosonic Flow P | DN 100300 (412")    | 2 MHz (lub 1 MHz)      | P-CL-2F*<br>P-CL-1F*  | 2 przejścia                       |
|                 | DN 300600 (1224")   | 1 MHz (lub 2 MHz)      | P-CL-1F*<br>P-CL-2F*  | 2 przejścia                       |
|                 | DN 6504000 (26160") | 1 MHz                  | P-CL-1F*              | 1 przejście                       |
|                 | DN 1565 (½2½")      | 6 MHz                  | W-CL-6F*              | 2 przejścia <sup>5)</sup>         |
|                 | DN 5065 (22½")      | 2 MHz                  | W-CL-2F*              | 2 (lub 1) przejścia <sup>2)</sup> |
|                 | DN 80 (3")          | 2 MHz                  | W-CL-2F*              | 2 przejścia                       |
| Prosonic Flow W | DN 100300 (412")    | 2 MHz (lub 1 MHz)      | W-CL-2F*<br>W-CL-1F*  | 2 przejścia <sup>3)</sup>         |
|                 | DN 300600 (1224")   | 1 MHz (lub 2 MHz)      | W-CL-1F*<br>W-CL-2F*  | 2 przejścia <sup>3)</sup>         |
|                 | DN 6504000 (26160") | 1 MHz (lub 0.5 MHz)    | W-CL-1F*<br>W-CL-05F* | 1 przejście <sup>3)</sup>         |

<sup>1)</sup> Montaż czujników z zaciskami jest zasadniczo zalecany w przypadku instalacji z 2 przejściami. Ten rodzaj montażu umożliwia zamocowanie czujników w najłatwiejszy i najwygodniejszy sposób, przy czym układ pomiarowy można zamontować nawet wtedy, gdy dostęp do rury jest możliwy tylko z jednej strony. Aczkolwiek w niektórych zastosowaniach preferowany może być montaż za pomocą jednego przejścia. Dotyczy to m.in.:

- niektórych rur z tworzywa sztucznego o grubości ścianki > 4 mm (0.16"),
- rur wykonanych z materiałów kompozytowych, takich jak GRP,
- rur z wykładzinami,
- cieczy o wysokim tłumieniu akustycznym.
- <sup>2)</sup> Jeśli średnica nominalna rury jest mała (DN 65 / 2<sup>1</sup>/<sub>2</sub>" i mniejsza), to odstęp między czujnikami Prosonic Flow W może być zbyt mały w przypadku montażu za pomocą dwóch przejść. W takim przypadku należy zastosować układ z jednym przejściem.
- <sup>3)</sup> Czujniki 0.5 MHz są również zalecane do pomiarów w rurach z materiałów kompozytowych, takich jak GRP, jak również w niektórych rurach z wykładziną, rurach o grubości ścianki > 10 mm (0.4") lub do pomiaru mediów o wysokim tłumieniu akustycznym. Ponadto, w przypadku tych zastosowań, zasadniczo zalecamy montaż czujników w konfiguracji z 1 przejściem.
- <sup>4)</sup> Czujniki W w wersji zanurzeniowej są montowane w konfiguracji z 1 przejściem  $\rightarrow$  🖹 46.
- 5) Czujniki 6 MHz do aplikacji, w których prędkość przepływu  $\leq$  10m/s (32.8Hz/s)

## 3.3 Wersja dwukanałowa

Przetwornik może obsługiwać dwa niezależne kanały pomiarowe (kanał pomiarowy 1 i kanał pomiarowy 2). Na jeden kanał pomiarowy przypada para czujników. Oba kanały pomiarowe pracują niezależnie od siebie i są w równym stopniu obsługiwane przez przetwornik.

Tryb dwukanałowy może być wykorzystany do następujących pomiarów:

- Pomiar dwukanałowy = pomiar przepływu w dwóch różnych punktach pomiarowych
- Pomiar dwuścieżkowy = redundantny pomiar przepływu w jednym punkcie pomiarowym

#### 3.3.1 Pomiar dwukanałowy

W przypadku pomiaru dwukanałowego, przepływ mierzony jest w dwóch różnych punktach pomiarowych.

Wartości zmierzone za pomocą dwóch kanałów pomiarowych mogą być w różny sposób przetwarzane i wyświetlane.

- W przypadku pomiaru dwukanałowego można uzyskać następujące wartości mierzone:
- Pojedyncze wartości mierzone z każdego kanału pomiarowego (uzyskane niezależnie od siebie)
- Różnica pomiędzy dwiema wartościami mierzonymi
- Suma dwóch wartości mierzonych

Oba kanały pomiarowe można konfigurować niezależnie od siebie. Dzięki temu możliwe jest niezależne skonfigurowanie i wybranie wskaźnika, wyjść, typu czujnika i typu instalacji.

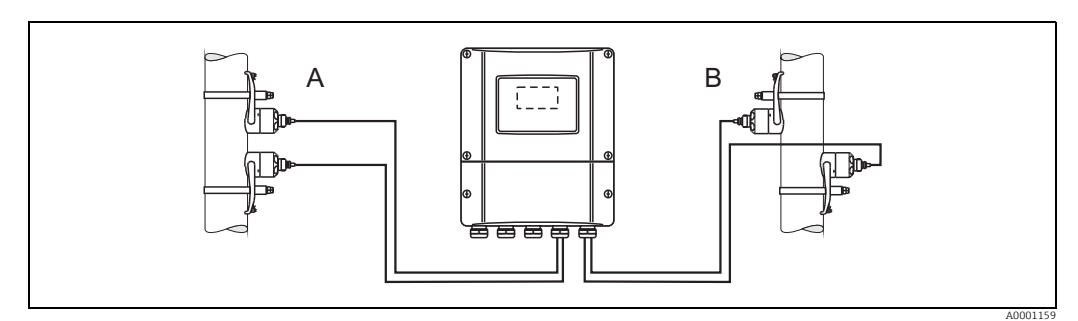

Rys. 8: Pomiar dwukanałowy: przykład rozmieszczenia par czujników w dwóch różnych punktach pomiarowych

- A Kanał pomiarowy 1: montaż pary czujników w przypadku pomiaru z dwoma przejściami
- B Kanał pomiarowy 2: montaż pary czujników w przypadku pomiaru z jednym przejściem

## 3.3.2 Pomiar dwuścieżkowy

W przypadku pomiaru dwuścieżkowego, przepływ mierzony jest w redundancji w jednym punkcie pomiarowym.

Wartości zmierzone za pomocą dwóch kanałów pomiarowych mogą być w różny sposób przetwarzane i wyświetlane. W przypadku pomiaru dwuścieżkowego można uzyskać następujące wartości mierzone:

- Pojedyncze wartości mierzone z każdego kanału pomiarowego (uzyskane niezależnie od siebie)
- Średnia z dwóch wartości mierzonych.

Funkcja średniej z zasady zapewnia stabilniejszą wartość mierzoną. Z tego powodu funkcja ta przeznaczona jest do pomiarów w niedoskonałych warunkach (np. w przypadku krótkich odcinków dolotowych).

Oba kanały pomiarowe można konfigurować niezależnie od siebie. Dzięki temu możliwe jest niezależne skonfigurowanie i wybranie wskaźnika, wyjść, typu czujnika i typu instalacji. W przypadku pomiaru dwuścieżkowego, z zasady nie jest konieczna indywidualna konfiguracja dwóch kanałów pomiarowych. Jednak w określonych przypadkach indywidualna konfiguracja kanałów może pomóc w wyrównaniu asymetrii występujących w danej aplikacji.

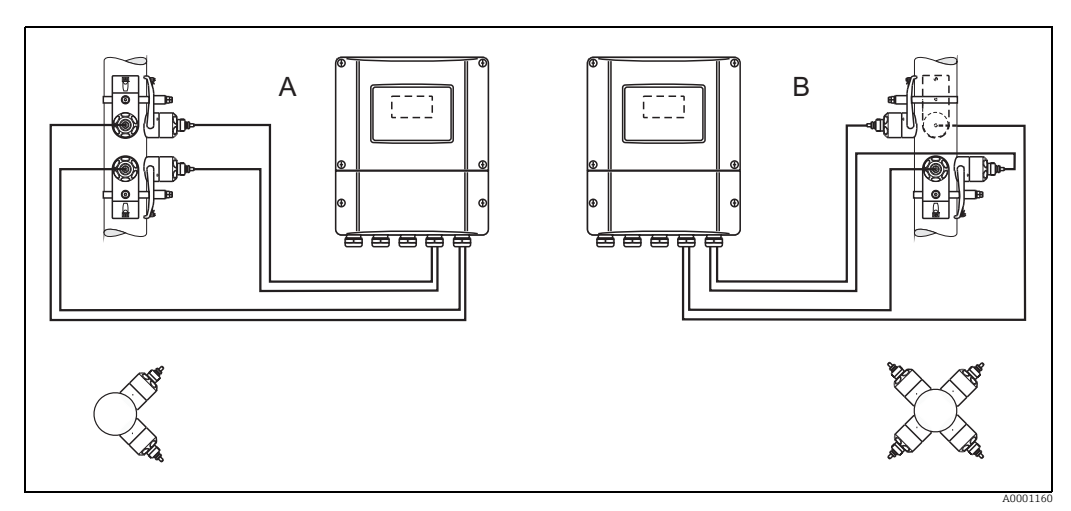

Rys. 9: Pomiar dwuścieżkowy: przykłady rozmieszczenia par czujników w jednym punkcie pomiarowym

- A Kanał pomiarowy 1 i kanał pomiarowy 2: montaż dwóch par czujników w przypadku jednego pomiaru na parę z dwoma przejściami
- B Kanał pomiarowy 1 i kanał pomiarowy 2: montaż dwóch par czujników w przypadku jednego pomiaru na parę z jednym przejściem

# 3.4 Przygotowanie do montażu

W zależności od warunków charakterystycznych dla danego punktu pomiarowego (np. zacisk, liczba przejść, ciecz itp.), przed docelowym zamontowaniem czujników należy wykonać szereg czynności przygotowawczych:

- 1. Określenie niezbędnych odległości montażowych na podstawie warunków specyficznych dla danego punktu pomiarowego. Dostępnych jest wiele metod określania odległości:
  - Obsługa lokalna przyrządu
  - FieldCare (oprogramowanie narzędziowe), do przetwornika należy podłączyć notebook
  - Applicator (oprogramowanie ), online, na stronie Endress+Hauser
- 2. Mechaniczne dostosowanie uchwytów zaciskowych do czujników:
  - Wstępnie zamontować opaski zaciskowe (DN 50...200 / 2...8") lub (DN 250...4000 / 10...160")
  - Zamontować śruby spawane

# 3.5 Wyznaczanie odpowiednich odległości montażowych

Odległości montażowe, które należy zachować, zależą od następujących czynników:

- Typu czujnika: P lub W (DN 50...4000 / 2...160"), P lub W (DN 15...65 / ½...2½")
- Typ montażu:
  - Zaciskowy, z opaską lub śrubą spawaną
  - Wersja zanurzeniowa, montaż w rurociągu
- Liczba przejść lub wersja jednościeżkowa/dwuścieżkowa

# 3.5.1 Odległości montażowe dla Prosonic Flow P lub W, wersja zaciskowa

|                            | DN 504000 (2160")                 |                                   |                                   |                                   | DN 1565 (½2½")                 |
|----------------------------|-----------------------------------|-----------------------------------|-----------------------------------|-----------------------------------|--------------------------------|
| Zacisk<br>Opaska zaciskowa |                                   | Zacisk<br>Śruby spawane           |                                   | Zacisk<br>Opaska zaciskowa        |                                |
|                            | 1 przejście                       | 2 przejścia                       | 1 przejście                       | 2 przejścia                       | 2 przejścia                    |
|                            | ODLEGŁOŚĆ<br>MIĘDZY<br>CZUJNIKAMI | ODLEGŁOŚĆ<br>MIĘDZY<br>CZUJNIKAMI | ODLEGŁOŚĆ<br>MIĘDZY<br>CZUJNIKAMI | ODLEGŁOŚĆ<br>MIĘDZY<br>CZUJNIKAMI | ODLEGŁOŚĆ MIĘDZY<br>CZUJNIKAMI |
|                            | DŁUGOŚĆ LINKI                     | CZUJNIK<br>POŁOŻENIA              | DŁUGOŚĆ LINKI                     | CZUJNIK<br>POŁOŻENIA              | -                              |

# 3.5.2 Odległości montażowe dla Prosonic FlowW, wersja zanurzeniowa

| DN 2004000 (8160")             |                                |  |  |
|--------------------------------|--------------------------------|--|--|
| Wersja zanurzeniowa            |                                |  |  |
| Jednościeżkowa                 | Dwuścieżkowa                   |  |  |
| ODLEGŁOŚĆ MIĘDZY<br>CZUJNIKAMI | ODLEGŁOŚĆ MIĘDZY<br>CZUJNIKAMI |  |  |
| DŁUGOŚĆ ŚCIEŻKI                | DŁUGOŚĆ ŁUKU                   |  |  |

## 3.6 Wyznaczanie wartości odległości montażowych

# 3.6.1 Wyznaczanie odległości montażowych za pomocą obsługi lokalnej

Aby określić odległości montażowe, należy wykonać poniższe kroki:

- 1. Zamontować obudowę naścienną.
- 2. Podłączyć zasilanie.
- 3. Włączyć przyrząd.
- 4. Otworzyć menu szybkiej konfiguracji "Montaż czujnika".

#### Montaż naściennej obudowy przetwornika

Istnieje kilka sposobów zamontowania obudowy naściennej:

- Montaż bezpośrednio na ścianie
- Montaż na panelu (za pomocą oddzielnego zestawu montażowego, akcesoria)  $\rightarrow$  🖹 103
- Montaż na rurze (za pomocą oddzielnego zestawu montażowego, akcesoria)  $\rightarrow$   $\stackrel{}{=}$  103

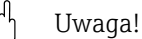

- Należy się upewnić, że w miejscu montażu nie zostanie przekroczony zakres temperatur (-20...+60°C / -4...+140°F). Urządzenie należy montować w zacienionym miejscu. Unikać miejsc narażonych na bezpośrednie oddziaływanie promieni słonecznych.
- Obudowę naścienną należy zawsze montować w taki sposób, aby wprowadzenia przewodów były skierowane w dół.

Montaż bezpośrednio na ścianie

- 1. Wywiercić otwory  $\rightarrow \ge 17$ .
- 2. Zdjąć pokrywę przedziału podłączeniowego (a).
- 3. Włożyć dwie śruby mocujące (b) do odpowiednich otworów (c) w obudowie.
   Śruby mocujące (M6): maks. Ø 6.5 mm (0.26")
   Łeb śruby: maks. Ø 10.5 mm (0.41")
- 4. Przymocować obudowę przetwornika do ściany zgodnie z instrukcją.
- 5. Wkręcić pokrywę przedziału podłączeniowego (a) z powrotem na obudowę.

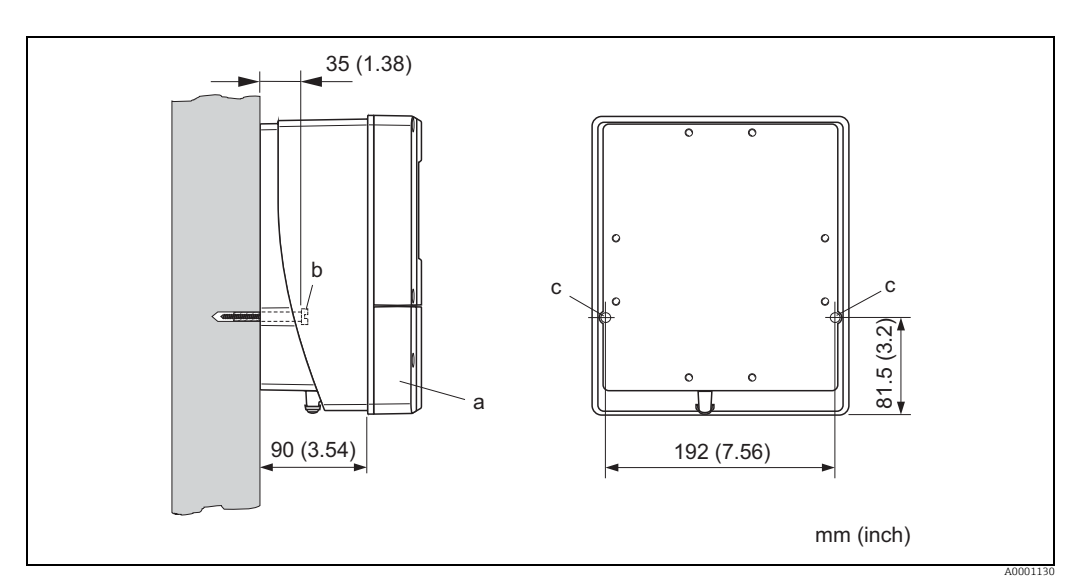

Rys. 10: Montaż bezpośrednio na ścianie

#### Montaż na panelu

- 1. Przygotować otwór w panelu  $\rightarrow$  18.
- 2. Wsunąć obudowę od przodu w otwór montażowy w panelu.
- 3. Przykręcić uchwyty do obudowy naściennej.
- Wkręcić kołki gwintowane do uchwytów, dokręcając, póki obudowa nie będzie dobrze przymocowana do ściany panelu. Dokręcić przeciwnakrętki. Nie jest konieczne żadne dodatkowe podparcie.

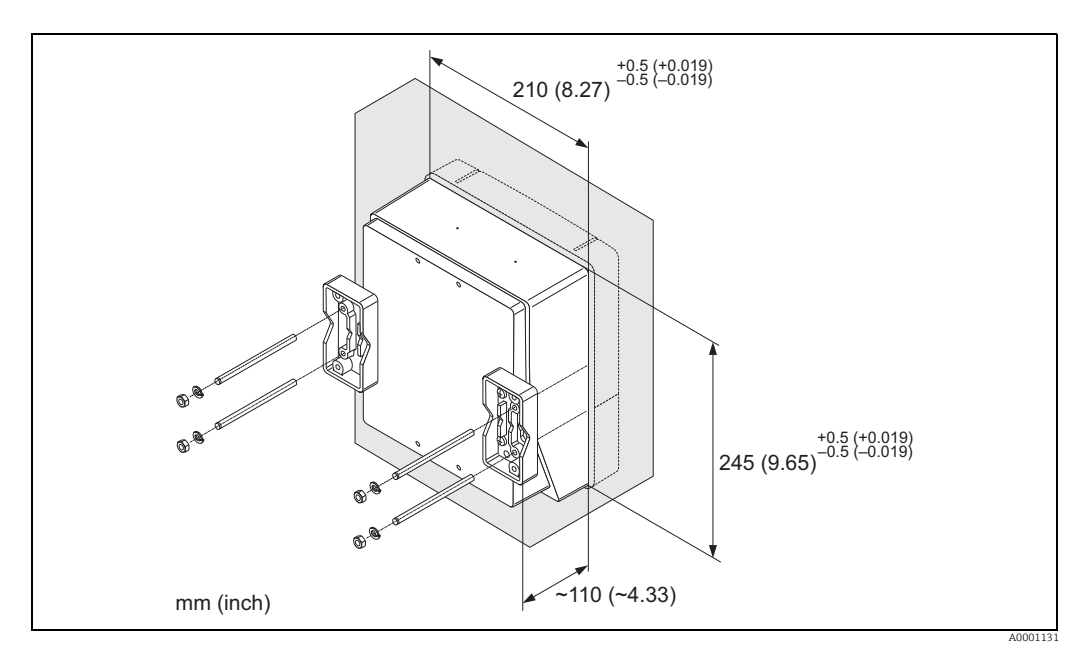

Rys. 11: Montaż na panelu (obudowa naścienna)

#### Montaż na rurze

Montaż należy wykonać zgodnie z instrukcjami zamieszczonymi na  $\rightarrow$   $\triangleq$  18.

#### Uwaga!

Jeżeli do montażu użyto ciepłej rury, należy się upewnić, że temperatura obudowy nie przekracza maks. dopuszczalnej wartości +60°C (+140°F).

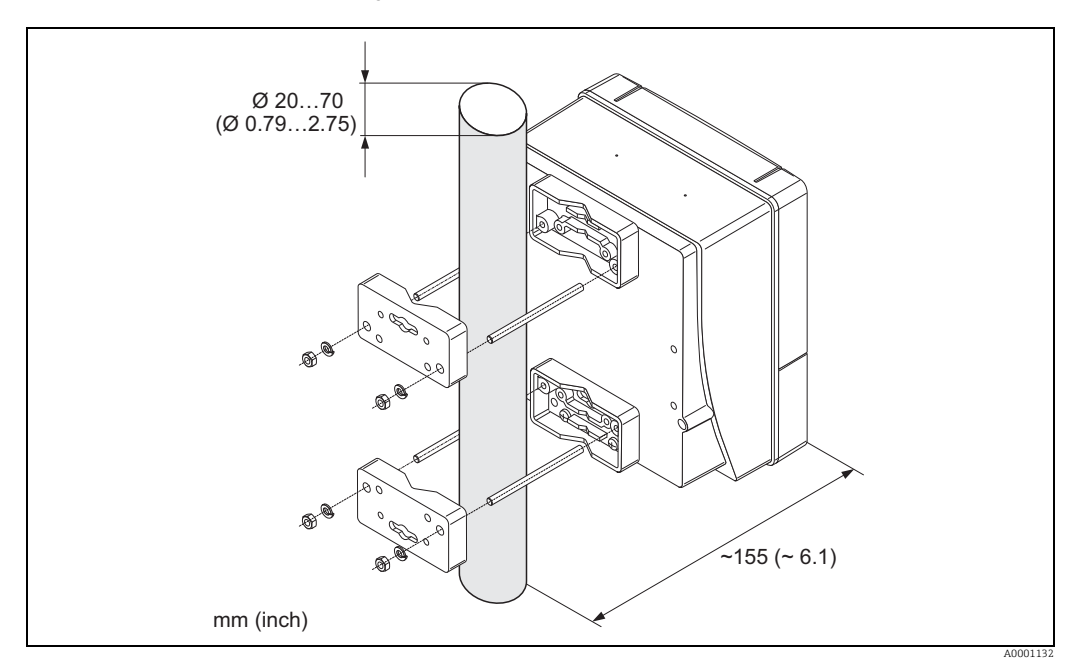

Rys. 12: Montaż na rurze (obudowa naścienna)

#### Podłączenie zasilania

#### Ostrzezenie!

Podczas podłączania przyrządów z dopuszczeniem Ex prosimy o przestrzeganie wskazówek oraz schematów znajdujących się w dodatku do niniejszej instrukcji obsługi poświęconym stosowaniu urządzenia w strefach zagrożonych wybuchem. W razie wątpliwości należy skontaktować się z przedstawicielem Endress+Hauser.

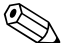

#### Wskazówka!

Przyrząd nie posiada wewnętrznego wyłącznika zasilania. W związku z tym należy zainstalować przełącznik lub odłącznik zasilania umożliwiający odłączenie przyrządu od sieci zasilającej.

#### Podłączenie zasilania

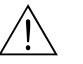

- Ostrzezenie!
- Ryzyko porażenia prądem! Przed przystąpieniem do wykonania podłączeń elektrycznych przyrządu wyłączyć zasilanie. Instalowanie lub podłączanie przyrządu przy włączonym zasilaniu jest zabronione. Nieprzestrzeganie tego zalecenia może spowodować zniszczenie modułu elektroniki.
- Ryzyko porażenia prądem! Przed podłączeniem zasilania należy podłączyć uziemienie ochronne do zacisku uziemienia (niewymagane w przypadku izolacji galwanicznej źródła zasilania).
- Porównać dane z tabliczki znamionowej z napięciem i częstotliwością lokalnej sieci zasilającej. Przestrzegać przepisów krajowych dotyczących instalacji urządzeń elektrycznych.
- 1. Zdjąć pokrywę przedziału podłączeniowego z obudowy przetwornika.
- 2. Przełożyć przewód zasilający przez wprowadzenia przewodów.
- 3. Podłączyć przewód zasilający.
- 4. Dokręć dławik.
- 5. Założyć z powrotem pokrywę przedziału podłączeniowego na obudowę przetwornika i dokręcić.

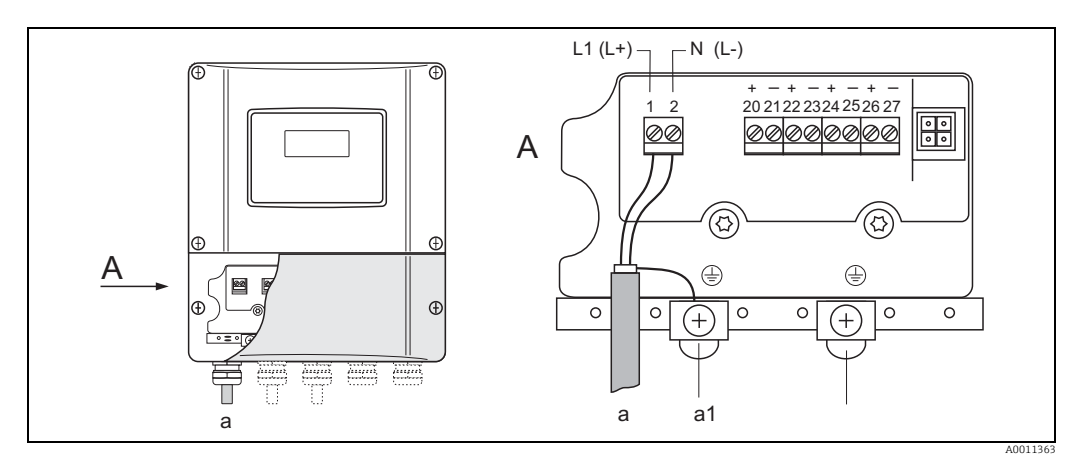

Rys. 13: Podłączenie zasilania; przekrój przewodu: maks. 2.5 mm<sup>2</sup> (14 AWG)

- a Przewód zasilania: 85...260 V AC, 20...55 V AC, 16...62 V DC Zacisk **nr 1**: L1 dla zasilania AC, L+ dla zasilania DC Zacisk **nr 2**: N dla zasilania AC, L- dla zasilania DC
- a1 Zacisk uziemienia ochronnego

#### Włączanie urządzenia pomiarowego

- 1. Wykonać kontrolę po wykonaniu podłączeń elektrycznych z wykorzystaniem listy kontrolnej  $\rightarrow$   $\geqq$  66.
- 2. Włączyć zasilanie przyrządu. Urządzenie wykonuje testy funkcjonalne obwodów wewnętrznych. Na wyświetlaczu pokazują się różne komunikaty.
- 3. Następuje przejście do normalnego trybu pomiarowego. Na wskaźniku ukazują się różne wartości mierzone i / lub zmienne stanu (pozycja HOME).

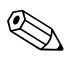

#### Wskazówka!

W razie niepowodzenia uruchomienia wyświetla się stosowny komunikat o błędzie, zależny od przyczyny niepowodzenia  $\rightarrow \triangleq 107$ .

#### Otworzyć menu szybkiej konfiguracji "Montaż czujnika"

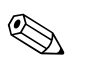

Wskazówka!

- Jeżeli użytkownik nie jest zaznajomiony z obsługą urządzenia  $\rightarrow$   $\stackrel{>}{=}$  67.
- W tym rozdziale opisano wyłącznie kroki dotyczące montażu zaciskowego i zanurzeniowego szybkiej konfiguracji "Montaż czujnika".

Szybka konfiguracja w przypadku montażu z użyciem zacisku

- 1. Wprowadzić lub wybrać wartości związane z instalacją lub wartości podane tutaj.
- 2. Odczytać odstępy montażowe wymagane do montażu.

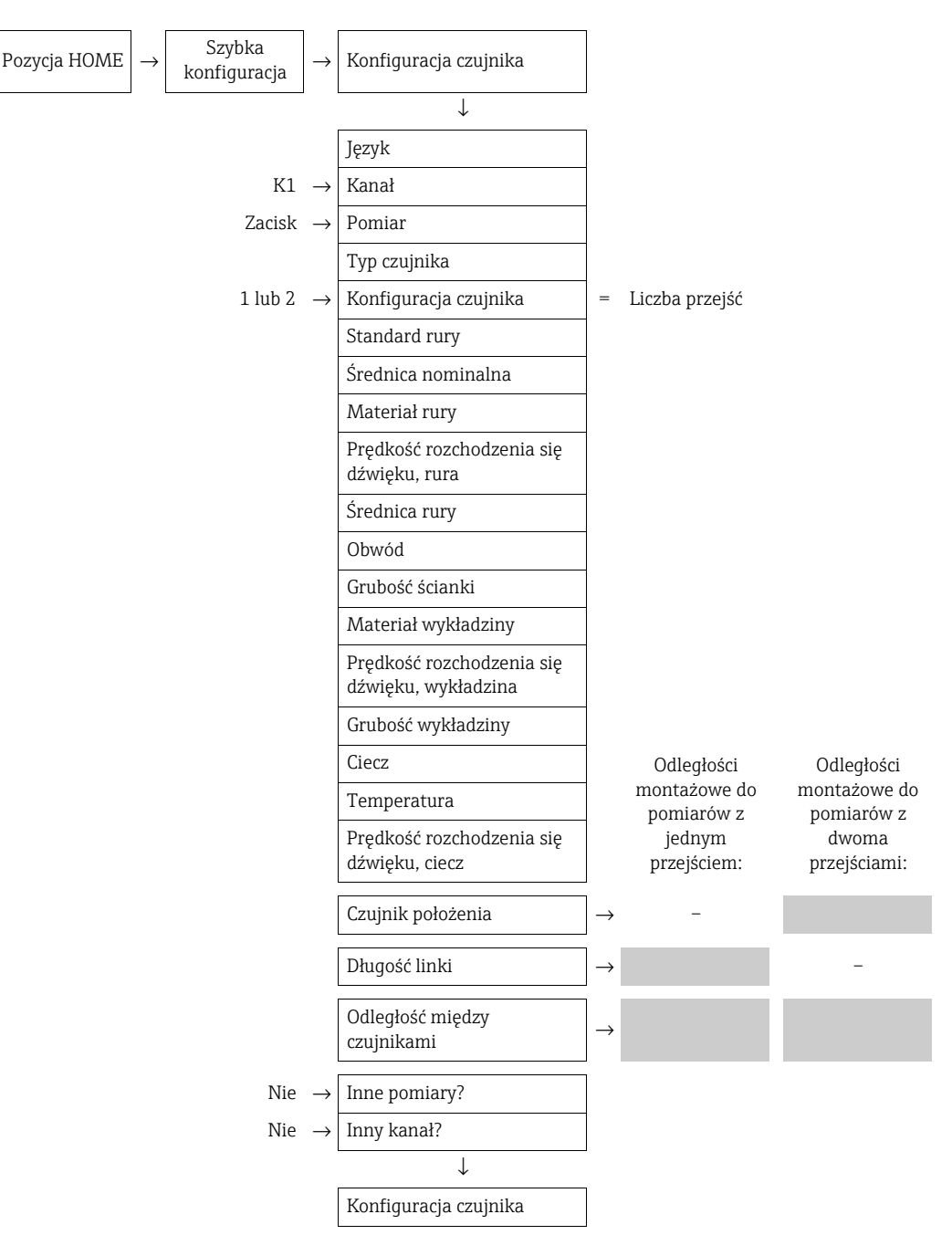

#### Dalsze postępowanie

Czujniki można zamontować po ustaleniu odległości montażowych:

- Prosonic Flow P lub W (DN 15...65 /  $\frac{1}{2}$ ...2<sup>1</sup>/<sub>2</sub>)  $\rightarrow 238$
- Prosonic Flow P (DN 50...4000 / 2...160")  $\rightarrow$   $\stackrel{>}{=}$  38
- Prosonic Flow W  $\rightarrow$   $\triangleq$  42

Szybka konfiguracja w przypadku montażu zanurzeniowego

- 1. Wprowadzić lub wybrać wartości związane z instalacją lub wartości podane tutaj.
- 2. Odczytać odstępy montażowe wymagane do montażu.

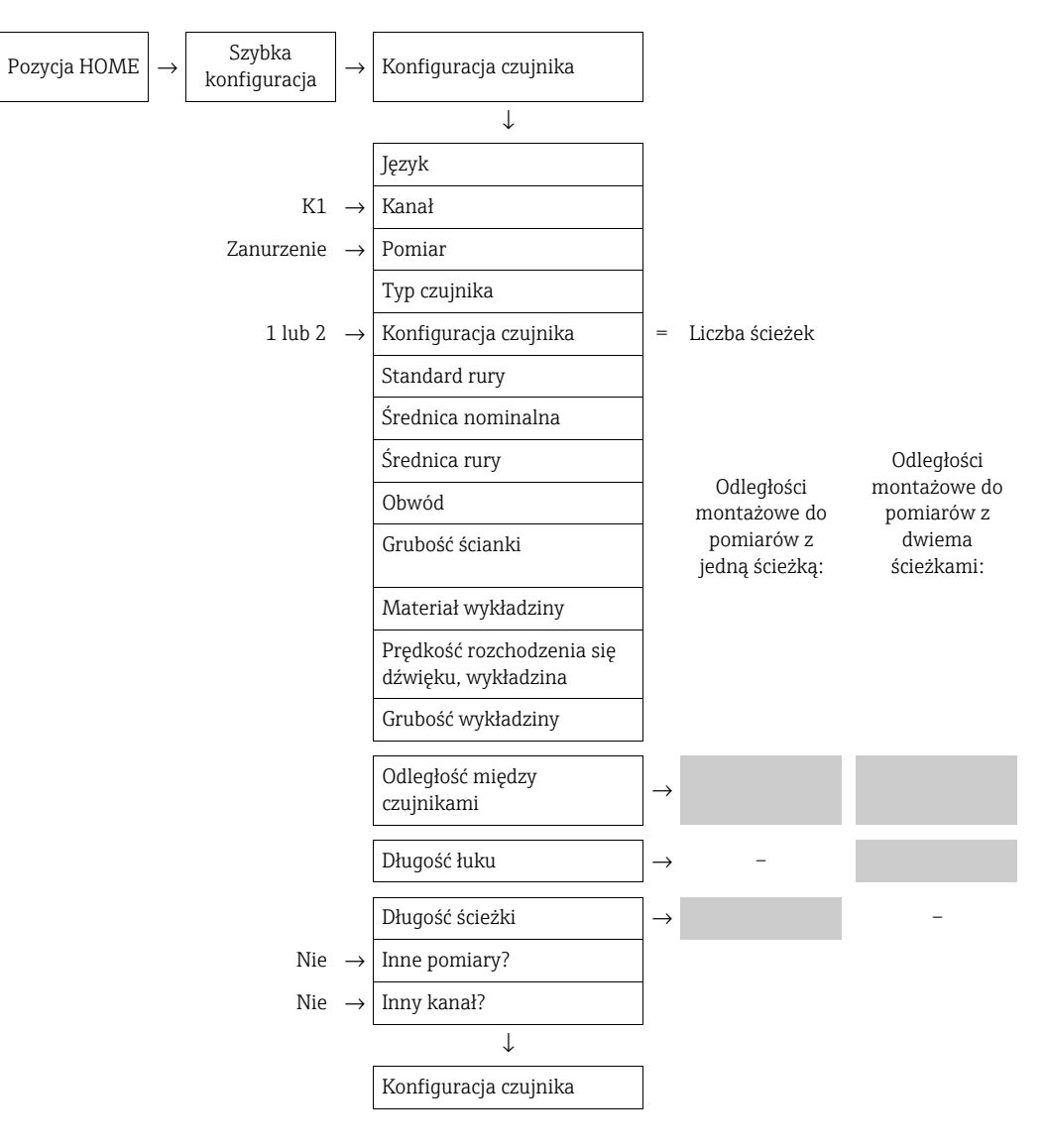

Dalsze postępowanie

Czujniki można zamontować po ustaleniu odległości montażowych:

• Prosonic Flow  $W \rightarrow \square 46$ 

### 3.6.2 Wyznaczanie odległości montażowych za pomocą FieldCare

FieldCare jest oprogramowaniem Endress+Hauser do zarządzania aparaturą obiektową (Plant Asset Management Tool), opartym na standardzie FDT. Narzędzie to umożliwia konfigurację wszystkich inteligentnych urządzeń obiektowych w danej instalacji oraz wspiera zarządzanie nimi. Komunikacja z przepływomierzami Proline możliwa jest poprzez gniazdo serwisowe i interfejs serwisowy FXA193.

FieldCare i interfejs serwisowy FXA193 można zamówić jako akcesoria  $\rightarrow$   $\triangleq$  103.

Aby określić odległości montażowe, należy wykonać poniższe kroki:

- 1. Zamontować obudowę naścienną
- 2. Podłączenie zasilania
- 3. Podłączenie komputera PC do oprogramowania do zarządzania aparaturą obiektową
- 4. Włączyć przyrząd.
- 5. Odczytać odległości montażowe z użyciem FieldCare.

#### Montaż naściennej obudowy przetwornika

Istnieje kilka sposobów zamontowania obudowy naściennej:

Montaż bezpośrednio na ścianie

Montaż na panelu (za pomocą oddzielnego zestawu montażowego, akcesoria)  $\rightarrow$  🖹 103

Montaż na rurze (za pomocą oddzielnego zestawu montażowego, akcesoria)  $\rightarrow$  🖹 103

- կ Uwaga!
  - Należy się upewnić, że w miejscu montażu nie zostanie przekroczony zakres temperatur (-20...+60°C / -4...+140°F). Urządzenie należy montować w zacienionym miejscu. Unikać miejsc narażonych na bezpośrednie oddziaływanie promieni słonecznych.
  - Obudowę naścienną należy zawsze montować w taki sposób, aby wprowadzenia przewodów były skierowane w dół.

Montaż bezpośrednio na ścianie

- 1. Wywiercić otwory  $\rightarrow \ge 23$ .
- 2. Zdjąć pokrywę przedziału podłączeniowego (a).
- 3. Włożyć dwie śruby mocujące (b) do odpowiednich otworów (c) w obudowie.
   Śruby mocujące (M6): maks. Ø 6.5 mm (0.26")
   Łeb śruby: maks. Ø 10.5 mm (0.41")
- 4. Przymocować obudowę przetwornika do ściany zgodnie z instrukcją.
- 5. Wkręcić pokrywę przedziału podłączeniowego (a) z powrotem na obudowę.

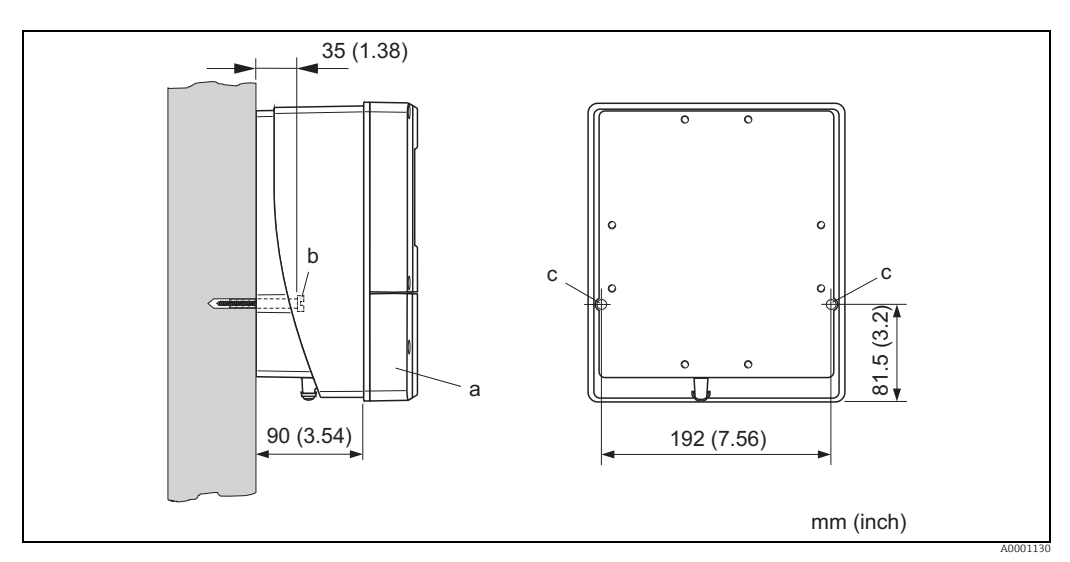

Rys. 14: Montaż bezpośrednio na ścianie

#### Montaż na panelu

- 1. Przygotować otwór w panelu  $\rightarrow$   $\ge$  24.
- 2. Wsunąć obudowę od przodu w otwór montażowy w panelu.
- 3. Przykręcić uchwyty do obudowy naściennej.
- 4. Wkręcić kołki gwintowane do uchwytów, dokręcając, póki obudowa nie będzie dobrze przymocowana do ściany panelu. Dokręcić przeciwnakrętki. Nie jest konieczne żadne dodatkowe podparcie.

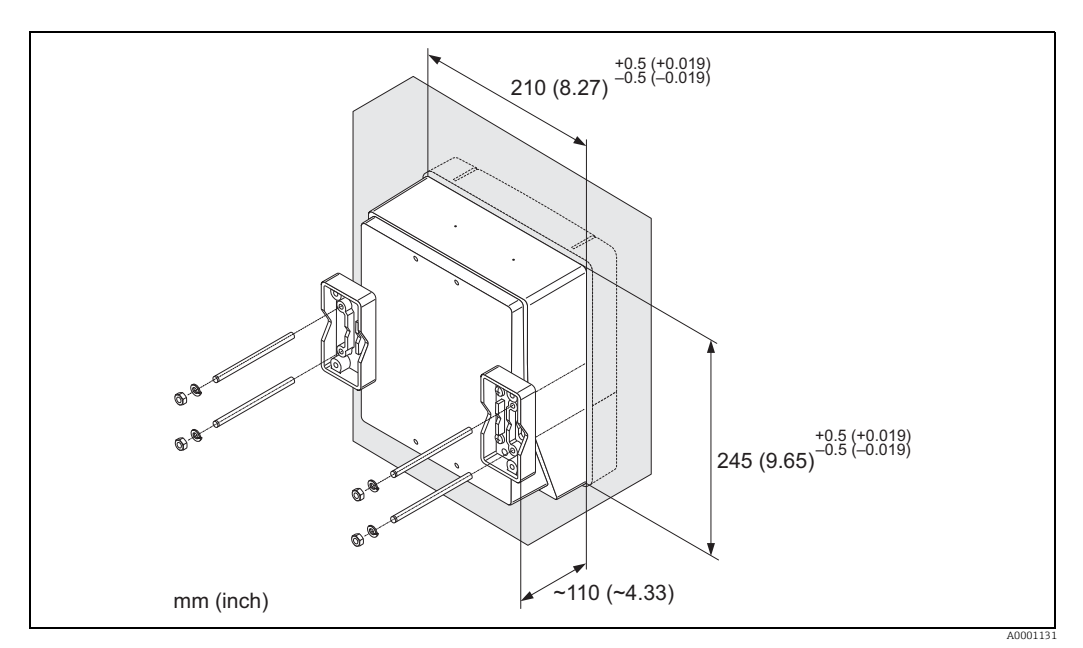

Rys. 15: Montaż na panelu (obudowa naścienna)

#### Montaż na rurze

Montaż należy wykonać zgodnie z instrukcjami zamieszczonymi na  $\rightarrow$   $\supseteq$  24.

#### Uwaga!

Jeżeli do montażu użyto ciepłej rury, należy się upewnić, że temperatura obudowy nie przekracza maks. dopuszczalnej wartości +60°C (+140°F).

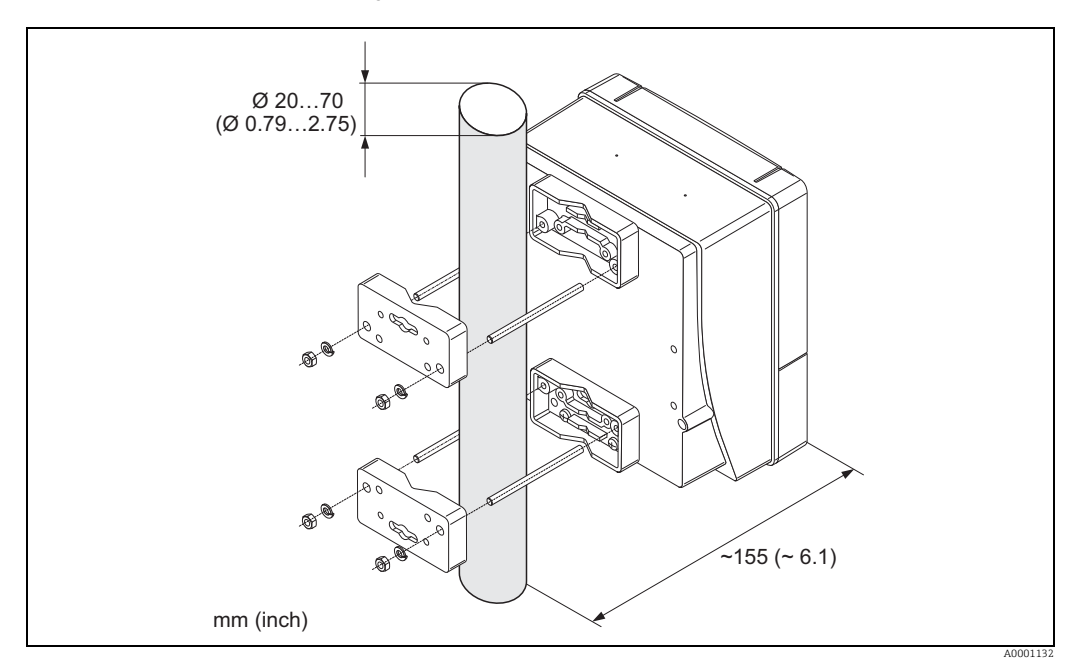

Rys. 16: Montaż na rurze (obudowa naścienna)

#### Podłączenie zasilania

#### Ostrzezenie!

Podczas podłączania przyrządów z dopuszczeniem Ex prosimy o przestrzeganie wskazówek oraz schematów znajdujących się w dodatku do niniejszej instrukcji obsługi poświęconym stosowaniu urządzenia w strefach zagrożonych wybuchem. W razie wątpliwości należy skontaktować się z przedstawicielem Endress+Hauser.

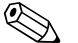

#### Wskazówka!

Przyrząd nie posiada wewnętrznego wyłącznika zasilania. W związku z tym należy zainstalować przełącznik lub odłącznik zasilania umożliwiający odłączenie przyrządu od sieci zasilającej.

#### Podłączenie zasilania

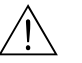

Ostrzezenie!

- Ryzyko porażenia prądem! Przed przystąpieniem do wykonania podłączeń elektrycznych przyrządu wyłączyć zasilanie. Instalowanie lub podłączanie przyrządu przy włączonym zasilaniu jest zabronione. Nieprzestrzeganie tego zalecenia może spowodować zniszczenie modułu elektroniki.
- Ryzyko porażenia prądem! Przed podłączeniem zasilania należy podłączyć uziemienie ochronne do zacisku uziemienia (niewymagane w przypadku izolacji galwanicznej źródła zasilania).
- Porównać dane z tabliczki znamionowej z napięciem i częstotliwością lokalnej sieci zasilającej. Przestrzegać przepisów krajowych dotyczących instalacji urządzeń elektrycznych.
- 1. Zdjąć pokrywę przedziału podłączeniowego z obudowy przetwornika.
- 2. Przełożyć przewód zasilający przez wprowadzenia przewodów.
- 3. Podłączyć przewód zasilający.
- 4. Dokręć dławik.

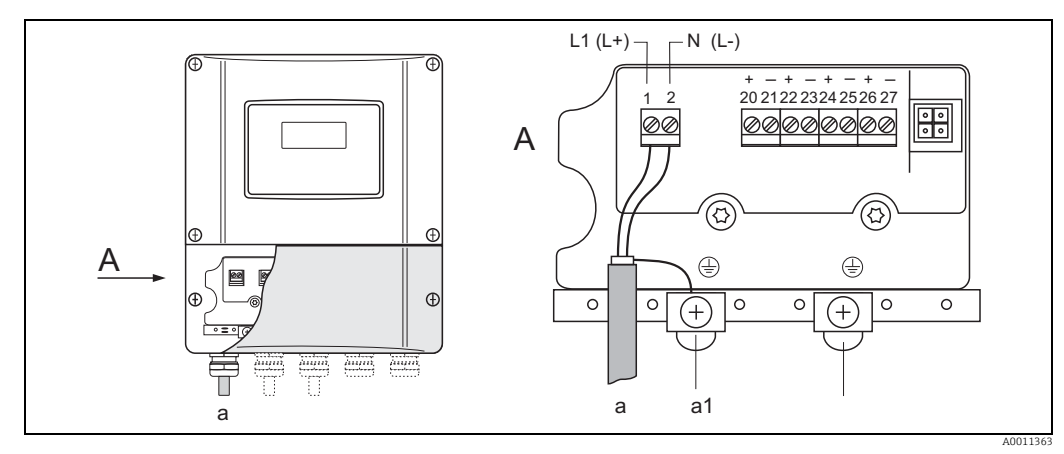

Rys. 17: Podłączenie zasilania; przekrój przewodu: maks. 2.5 mm<sup>2</sup> (14 AWG)

- a Przewód zasilania: 85...260 V AC, 20...55 V AC, 16...62 V DC Zacisk **nr 1**: L1 dla zasilania AC, L+ dla zasilania DC Zacisk **nr 2**: N dla zasilania AC, L- dla zasilania DC
- a1 Zacisk uziemienia ochronnego

#### Podłączenie komputera PC do oprogramowania do zarządzania aparaturą obiektową

Komputer osobisty jest podłączony do oprogramowania do zarządzania aparaturą obiektową FieldCare za pomocą interfejsu serwisowego FXA 193. Interfejs serwisowy FXA 193 jest podłączony do złącza serwisowego przetwornika.

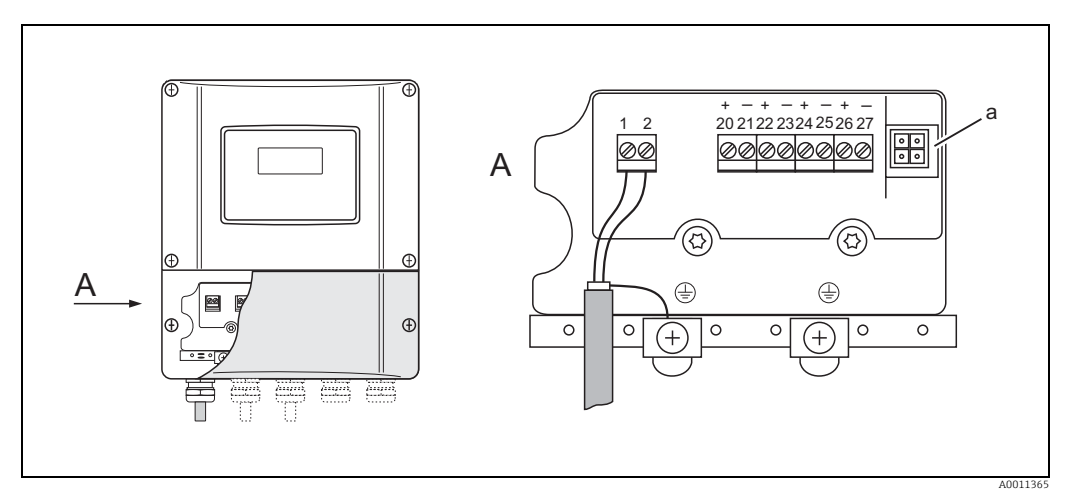

Rys. 18: Podłączenie komputera PC z oprogramowaniem obsługowym FieldCare

a Adapter serwisowy do podłączenia interfejsu serwisowego FXA193

#### Włączanie urządzenia pomiarowego

- 1. Po wykonaniu podłączeń elektrycznych przeprowadzić kontrolę z wykorzystaniem listy kontrolnej  $\rightarrow \geqq$  66.
- 2. Włączyć zasilanie przyrządu. Urządzenie wykonuje testy funkcjonalne obwodów wewnętrznych. Na wyświetlaczu pokazują się różne komunikaty.
- 3. Następuje przejście do normalnego trybu pomiarowego. Na wskaźniku ukazują się różne wartości mierzone i / lub zmienne stanu (pozycja HOME).

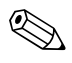

#### Wskazówka!

W razie niepowodzenia uruchomienia wyświetla się stosowny komunikat o błędzie, zależny od przyczyny niepowodzenia  $\rightarrow \triangleq 107$ .

#### Odczyt odległości montażowych z użyciem FieldCare

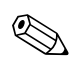

Wskazówka!

Ten rozdział opisuje wyłącznie funkcje potrzebne do montażu zaciskowego i zanurzeniowego.

Odczyt odległości montażowych za pomocą FieldCare w przypadku montażu zaciskowego

- 1. Wprowadzić lub wybrać wartości związane z instalacją lub wartości podane tutaj.
- 2. Odczytać odstępy montażowe wymagane do montażu.

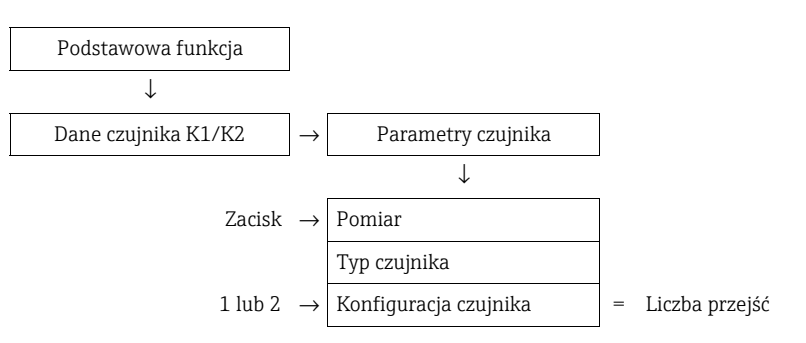

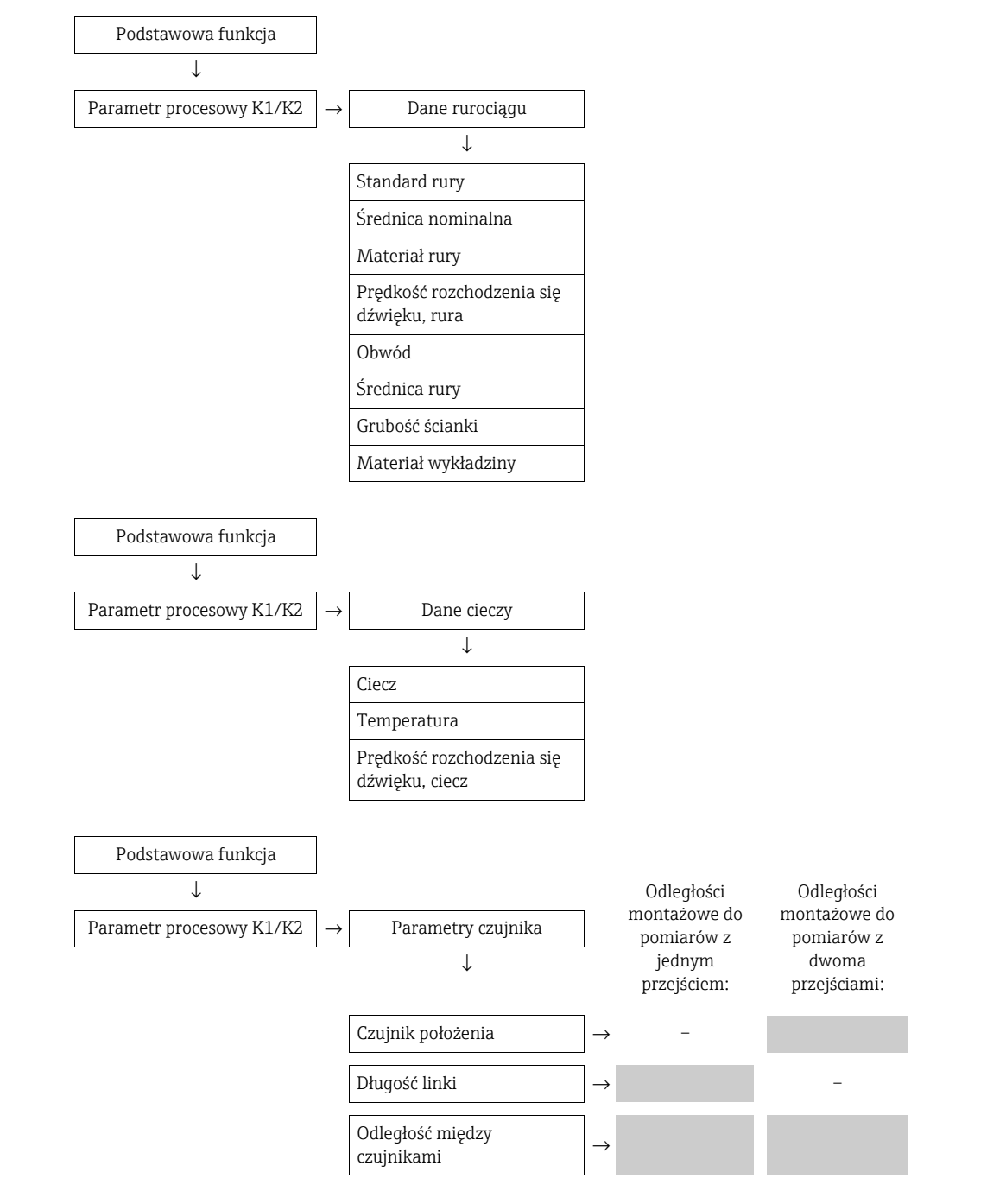

#### Dalsze postępowanie

Czujniki można zamontować po ustaleniu odległości montażowych:

- Prosonic Flow P lub W (DN 15...65 /  $\frac{1}{2}$ ...2<sup>1</sup>/<sub>2</sub>)  $\rightarrow \Rightarrow 36$
- Prosonic Flow P (DN 50...4000 / 2...160")  $\rightarrow$   $\stackrel{>}{\Rightarrow}$  38
- Prosonic Flow W (wersja zaciskowa)  $\rightarrow \textcircled{1}{2}$  42

Odczyt odległości montażowych za pomocą FieldCare w przypadku montażu zanurzeniowego

- 1. Wprowadzić lub wybrać wartości związane z instalacją lub wartości podane tutaj.
- 2. Odczytać odstępy montażowe wymagane do montażu.

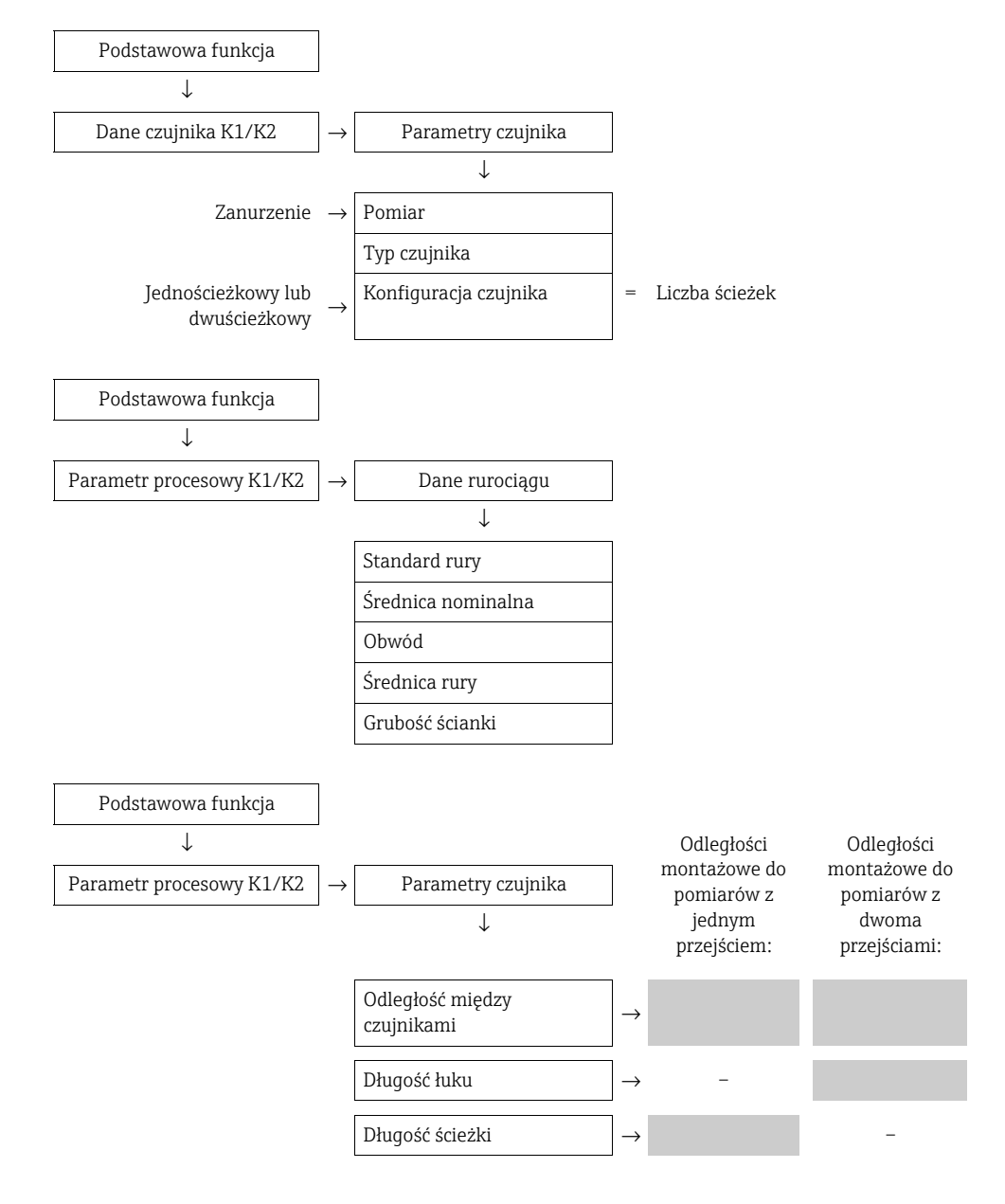

#### Dalsze postępowanie

Czujniki można zamontować po ustaleniu odległości montażowych:

• Prosonic Flow W.  $\rightarrow \textcircled{1}{2}$  46

### 3.6.3 Wyznaczanie odległości montażowych za pomocą Applicator

Applicator to aplikacja wspomagająca dobór i konfigurację układów pomiarowych przepływu. Odległości montażowe niezbędne do przeprowadzenia montażu można określić bez konieczności wcześniejszego uruchomienia przetwornika.

Oprogramowanie Applicator jest dostępne:

- Na płycie CD-ROM w celu instalacji na lokalnym komputerze PC  $\rightarrow$   $\triangleq$  106.
- Bezpośrednio przez stronę internetową → www.endress.com →, po wybraniu kraju.
   Przez stronę internetową, po wybraniu → Instruments → Flow → Tooling → Applicator.
   W polu "Applicator Sizing Flow" należy wybrać łącze "Start Applicator Sizing Flow online".

# Określanie odległości montażowych w przypadku wersji zaciskowej, pomiar za pomocą jednego przejścia

Określić odległości montażowe za pomocą Applicator:

- Wybrać ciecz.
- Wybrać urządzenie (np. 93P, wersja zaciskowa).
- Wprowadzić lub wybrać wartości dotyczące punktu pomiarowego.
- Wybrać liczbę przejść: 1
- Odczytać wymagane odległości montażowe:
  - Długość linki:
  - Odległość między czujnikami: \_\_\_\_\_

#### Dalsze postępowanie

Czujniki można zamontować po ustaleniu odległości montażowych:

- Prosonic Flow P (DN 50...4000 / 2...160")  $\rightarrow \Rightarrow 38$
- Prosonic Flow W  $\rightarrow \ge 42$ .

# Wyznaczanie odległości montażowych w przypadku wersji zaciskowej, pomiar za pomocą dwóch przejść

Określić odległości montażowe za pomocą Applicator:

- Wybrać ciecz.
- Wybrać urządzenie (np. 93P, wersja zaciskowa).
- Wprowadzić lub wybrać wartości dotyczące punktu pomiarowego.
- Wybrać liczbę przejść: 2
- Odczytać wymagane odległości montażowe:
  - Pozycja czujnika: \_
  - Odległość między czujnikami: \_\_\_\_

#### Dalsze postępowanie

Czujniki można zamontować po ustaleniu odległości montażowych:

- Prosonic Flow P lub W (DN 15...65 /  $\frac{1}{2}$ ...2<sup>1</sup>/<sub>2</sub>)  $\rightarrow = 40$
- Prosonic Flow P (DN 50...4000 / 2...160")  $\rightarrow = 40$
- Prosonic Flow W  $\rightarrow$   $\ge$  44.

### Określanie odległości montażowych dla wersji zanurzeniowej, pomiar jednościeżkowy

Określić odległości montażowe za pomocą Applicator:

- Wybrać ciecz.
- Wybrać urządzenie (np. 93W Insert 1Ch).
- Wprowadzić lub wybrać wartości dotyczące punktu pomiarowego.
- Odczytać wymagane odległość montażową:
  - Odległość między czujnikami: \_\_\_\_\_

#### Dalsze postępowanie

Czujniki można zamontować po ustaleniu odległości montażowych:

• Prosonic Flow  $W \rightarrow \square 47$ .

#### Wyznaczanie odległości montażowych dla wersji zanurzeniowej, pomiar dwuścieżkowy

Określić odległości montażowe za pomocą Applicator:

- Wybrać ciecz.
- Wybrać urządzenie (np. 93W Insert 2Ch).
- Wprowadzić lub wybrać wartości dotyczące punktu pomiarowego.
- Odczytać wymagane odległości montażowe:
  - Odległość między czujnikami: \_\_\_\_\_
  - Długość łuku: \_\_\_\_\_

Dalsze postępowanie

Czujniki można zamontować po ustaleniu odległości montażowych:

• Prosonic Flow W  $\rightarrow \square 42$ .

# 3.7 Przygotowanie mechaniczne

Sposób zamocowania czujników zależy od średnicy nominalnej rury oraz typu czujnika. Zależnie od typu czujnika, użytkownicy mają również możliwość zamocowania czujników opaskami zaciskowymi lub śrubami tak, aby można je było później zdemontować, albo zamocowania czujników na stałe za pomocą śrub spawanych lub spawanych elementów ustalających.

Przegląd dostępnych metod zamocowania różnych czujników:

| Prosonic Flow | Zakres pomiarowy     | Średnica nomi-<br>nalna rury | Sposób zamocowania                              |        |
|---------------|----------------------|------------------------------|-------------------------------------------------|--------|
| 93W/93P       | DN 1565<br>(½2½")    | DN ≤ 32 (1¼")                | Uchwyt czujnika ze śrubami w kształcie litery U | → 🖹 31 |
|               |                      | DN > 32 (1¼")                | Uchwyt czujnika z opaskami zaciskowymi          | → 🖹 32 |
| 93 P          | DN 504000<br>(2160") | DN ≤ 200 (8")                | Opaski zaciskowe (średnie średnice nominalne)   | → 🖹 33 |
|               |                      |                              | Śruby spawane                                   | → 🖹 35 |
|               |                      | DN > 200 (8")                | Opaski zaciskowe (duże średnice nominalne)      | → 🖹 34 |
|               |                      |                              | Śruby spawane                                   | → 🖹 35 |
| 93W           | DN 504000<br>(2160") | DN ≤ 200 (8")                | Opaski zaciskowe (średnie średnice nominalne)   | → 🖹 33 |
|               |                      |                              | Śruby spawane                                   | → 🖹 35 |
|               |                      | DN > 200 (8")                | Opaski zaciskowe (duże średnice nominalne)      | → 🖹 34 |
|               |                      |                              | Śruby spawane                                   | → 🖹 32 |
|               |                      |                              | Wersja zanurzeniowa                             | → 🖹 46 |

## 3.7.1 Montaż uchwytu czujnika pod śruby w kształcie litery U

Do montażu na rurze o średnicy nominalnej DN  $\leq$  32 (1¼") Dla czujników: Prosonic Flow 93W lub P (DN 15...65 / ½...2½")

#### Procedura

- 1. Zdemontować czujnik z uchwytu czujnika.
- 2. Umieścić uchwyt czujnika na rurze.
- 3. Przełożyć śruby w kształcie litery U przez uchwyt czujnika i lekko nasmarować gwint.
- 4. Wkręcić nakrętki na śruby w kształcie litery U.
- 5. Umieścić uchwyt w odpowiednim położeniu i równo dokręcić nakrętki.

#### 

Niebezpieczeństwo uszkodzenia rur z tworzywa sztucznego lub szkła w przypadku zbyt mocnego dokręcenia nakrętek na śruby w kształcie litery U! W przypadku rur z tworzywa sztucznego lub szklanych zaleca się stosowanie metalowych półobejm (po przeciwnej stronie czujnika).

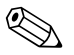

#### Wskazówka!

Aby zapewnić dobry kontakt akustyczny, odsłonięta powierzchnia rury pomiarowej musi być czysta.

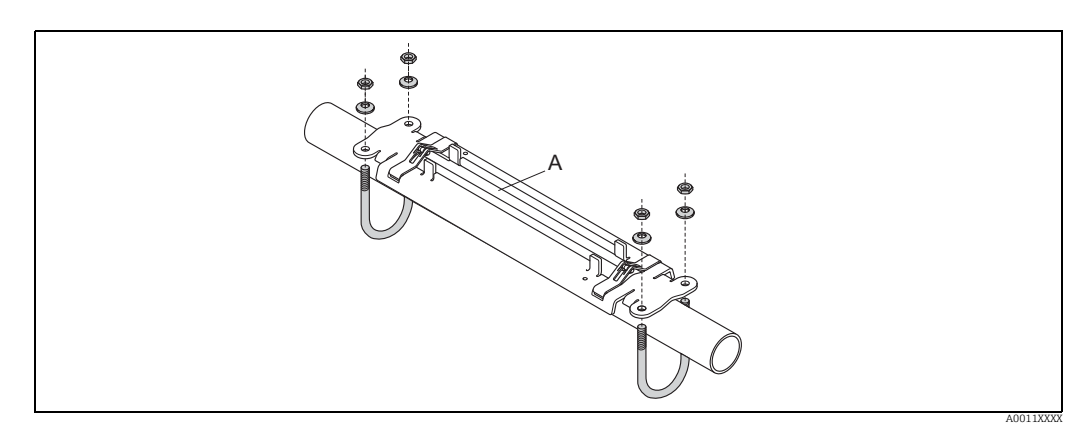

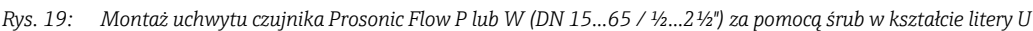

### 3.7.2 Montaż uchwytu czujnika za pomocą opasek zaciskowych

Do montażu na rurze o średnicy nominalnej DN > 32 (1¼")

Dla czujników:

Prosonic Flow 93W lub (DN 15...65 / ½...2½")

#### Procedura

- 1. Zdemontować czujnik z uchwytu czujnika.
- 2. Umieścić uchwyt czujnika na rurze.
- 3. Owinąć opaski zaciskowe wokół uchwytu czujnika i rury, bez ich skręcania.
- 4. Włożyć opaski zaciskowe do ściągaczy (śruba mocująca przesuwa się do góry).
- 5. Dokręcić ręcznie śruby ściągaczy.
- 6. Ustawić uchwyt czujnika w odpowiedniej pozycji.
- 7. Opuścić śruby ściągaczy i dokręcić tak, aby opaski nie mogły się przesuwać.
- 8. W razie potrzeby skrócić opaski i wyrównać brzegi opaski po jej skróceniu.

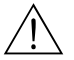

#### Ostrzezenie!

Ryzyko uszkodzenia ciała. Aby uniknąć ostrych krawędzi, po skróceniu opasek zaciskowych należy wyrównać ich brzegi.

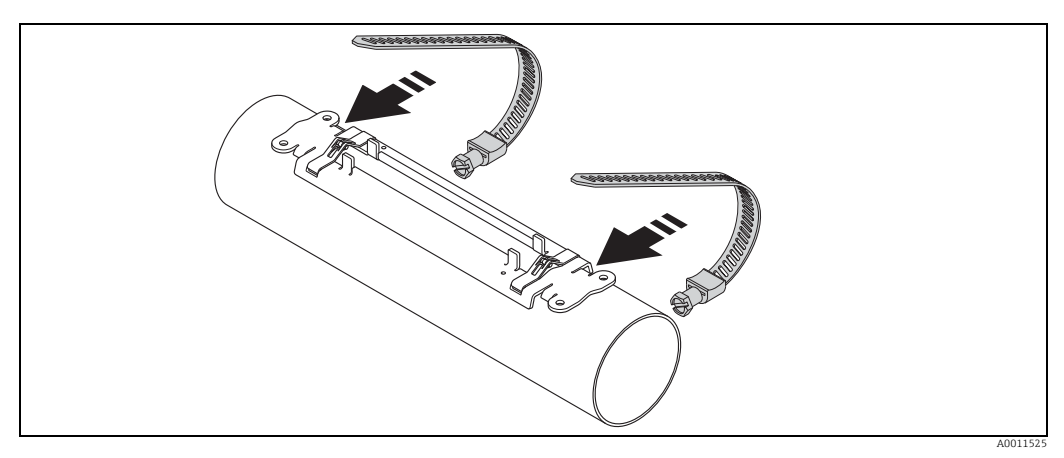

Rys. 20: Ustawienie uchwytu czujnika i montaż opasek zaciskowych

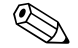

#### Wskazówka!

Aby zapewnić dobry kontakt akustyczny, odsłonięta powierzchnia rury pomiarowej musi być czysta.

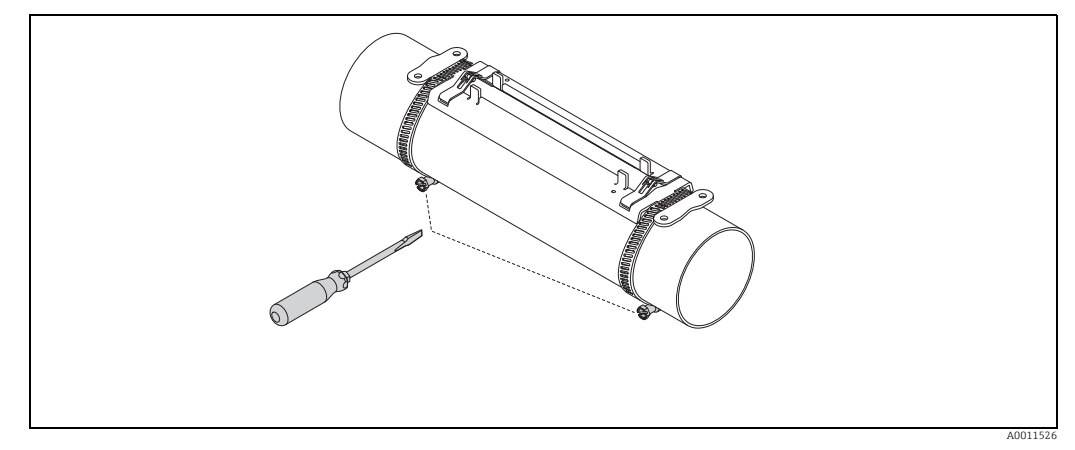

Rys. 21: Dokręcanie śrub mocujących opaski zaciskowe

# 3.7.3 Wstępny montaż opasek zaciskowych (średnie średnice nominalne)

Do montażu na rurze o średnicy nominalnej DN  $\leq$  200 (8")

Dla czujników:

Prosonic Flow 93W lub P (DN 50...4000 / 2...160")

#### Procedura

#### Pierwsza opaska zaciskowa

- 1. Włożyć śrubę montażową na opaskę zaciskową.
- 2. Owinąć opaskę zaciskową wokół rury, bez jej skręcania.
- 3. Włożyć końcówkę opaski zaciskowej do ściągaczy (śruba mocująca przesuwa się do góry).
- 4. Dokręcić ręcznie śrubę ściągaczy.
- 5. Ustawić opaskę zaciskową w odpowiedniej pozycji.
- 6. Opuścić śruby ściągaczy i dokręcić tak, aby opaska nie mogła się przesuwać.

#### Druga opaska zaciskowa

 Powtórzyć te same czynności jak w przypadku pierwszej opaski zaciskowej (od 1 do 7). Nie dokręcać zbyt mocno śruby ściągacza drugiej opaski zaciskowej. Opaska zaciskowa powinna dać się przesuwać w celu montażu na gotowo.

#### Obie opaski zaciskowe

8. W razie potrzeby skrócić opaski i wyrównać brzegi opaski po jej skróceniu.

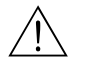

#### Ostrzezenie!

Ryzyko uszkodzenia ciała. Aby uniknąć ostrych krawędzi, po skróceniu opasek zaciskowych należy wyrównać ich brzegi.

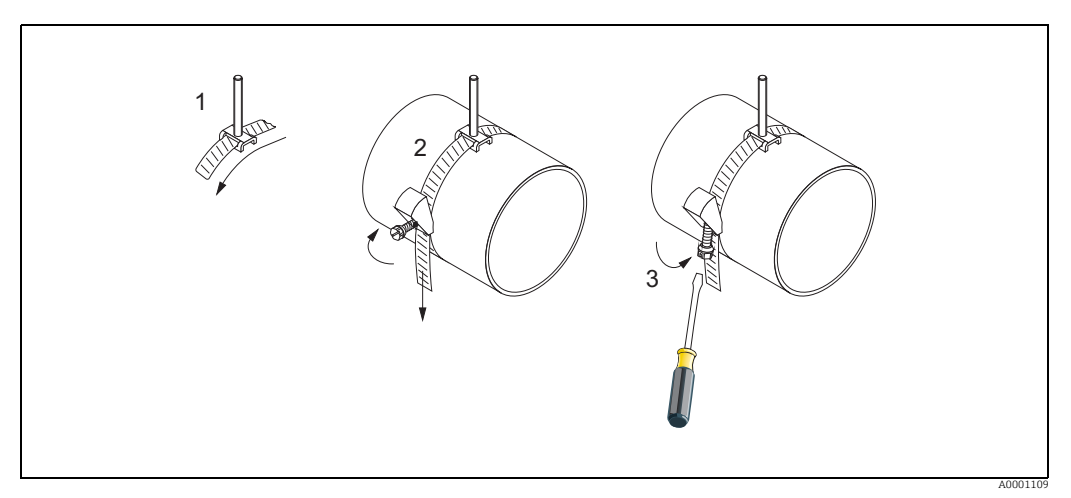

Rys. 22: Wstępny montaż opasek zaciskowych dla rur o średnicy DN ≤200 (8")

- 1 Śruba montażowa
- 2 Opaska zaciskowa
- 3 Śruba mocująca

# 3.7.4 Wstępny montaż opasek zaciskowych (duże średnice nominalne)

Do montażu na rurze o średnicy nominalnej DN > 600 (24")

Dla czujników:

Prosonic Flow 93W lub P (DN 50...4000 / 2...160")

#### Procedura

- 1. Zmierzyć obwód rury.
- 2. Skrócić opaski zaciskowe do wymaganej długości (obwód rury + 32 cm (12.6 in)) i wyrównać brzegi opasek po ich skróceniu.
  - . ∧ Ostrzezenie!

Ryzyko uszkodzenia ciała. Aby uniknąć ostrych krawędzi, po skróceniu opasek zaciskowych należy wyrównać ich brzegi.

#### Pierwsza opaska zaciskowa

- 3. Włożyć śrubę montażową na opaskę zaciskową.
- 4. Owinąć opaskę zaciskową wokół rury, bez jej skręcania.
- 5. Włożyć końcówkę opaski zaciskowej do ściągaczy (śruba mocująca przesuwa się do góry).
- 6. Dokręcić ręcznie śrubę ściągaczy.
- 7. Ustawić opaskę zaciskową w odpowiedniej pozycji.
- 8. Opuścić śruby ściągaczy i dokręcić tak, aby opaska nie mogła się przesuwać.

#### Druga opaska zaciskowa

9. Powtórzyć te same czynności jak dla pierwszej opaski zaciskowej (od 3 do 8). Nie dokręcać zbyt mocno śruby ściągacza drugiej opaski zaciskowej. Opaska zaciskowa powinna dać się przesuwać w celu montażu na gotowo.

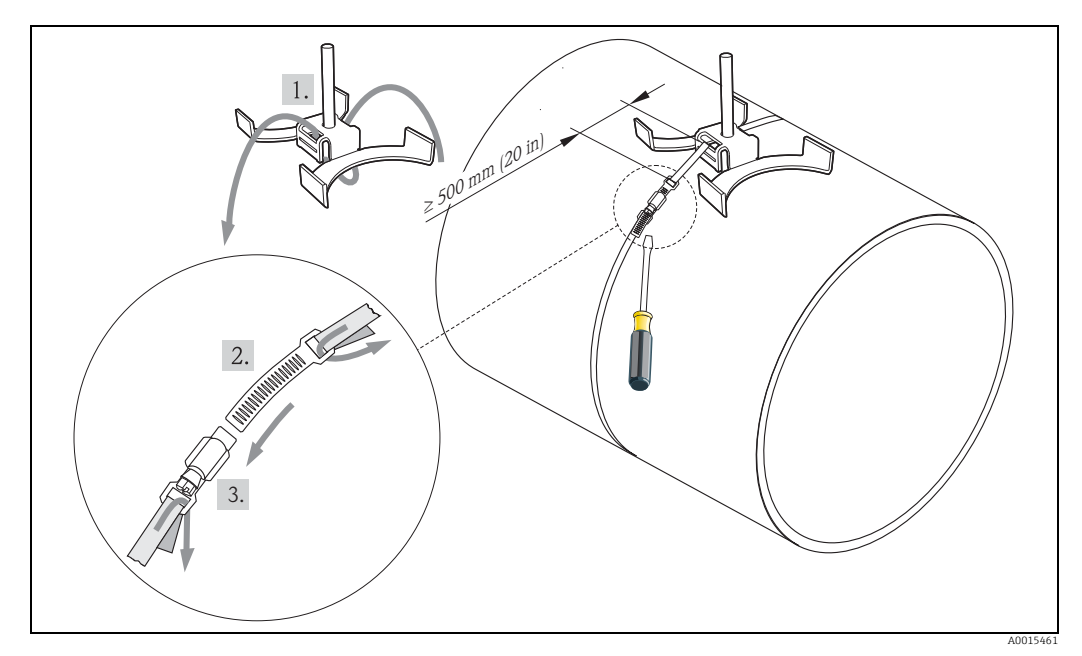

Rys. 23: Wstępny montaż opasek zaciskowych dla rur o średnicy DN > 600 (24")

- 1 Śruba montażowa z prowadnicą\*
- 2 Opaska zaciskowa\*
- 3 Śruba mocująca
- \* Odległość między śrubą montażową a ściągaczem co najmniej 500 mm (20 in)

## 3.7.5 Montaż śrub spawanych

Do montażu na rurze o średnicy nominalnej DN 50...4000 (2...160")

Dla czujników:

- Prosonic Flow 93P (DN 50...4000 / 2...160")
- Prosonic Flow 93W

#### Procedura

Śruby spawane powinny być zamocowane w takich samych odległościach jak śruby montażowe z opaskami zaciskowymi. Poniżej opisano, jak ustawić śruby montażowe w zależności od sposobu montażu i metody pomiaru:

- Prosonic Flow P (DN 50...4000 / 2...160"), wersja zaciskowa
  - Montaż do pomiarów z jednym przejściem  $\rightarrow$   $\ge$  38
  - Montaż do pomiarów z dwoma przejściami.  $\rightarrow$  🖹 40
- Prosonic Flow W, wersja zaciskowa
  - Montaż do pomiarów z jednym przejściem <br/>  $\rightarrow$   $\geqq$  42
  - Montaż do pomiarów z dwoma przejściami. <br/>  $\rightarrow$   $\geqq$  44

Do mocowania uchwytu czujnika służy zwykle nakrętka mocująca z gwintem metrycznym M6.

W razie konieczności użycia innego gwintu do zamocowania uchwytu czujnika, należy użyć uchwytu czujnika z odkręcaną nakrętką mocującą (kod zam.: 93WAx - xBxxxxxxxxx).

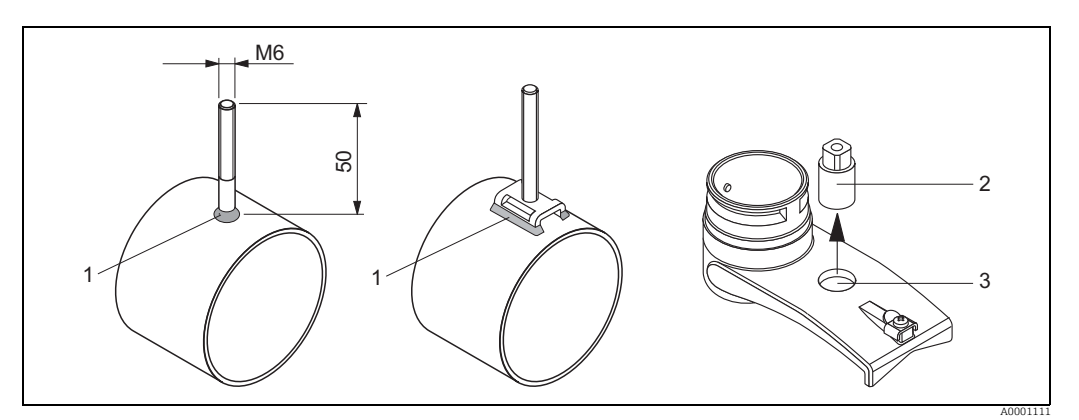

Rys. 24: Zastosowanie śrub spawanych

1 Spoina

2 Nakrętka mocująca

3 Maks. średnica otworu 8.7 mm (0.34")

# 3.8 Montaż Prosonic Flow W i P (DN 15...65 / ½...2½")

## 3.8.1 Montaż czujnika

#### Wymagania

- Odległość montażowa (odległość między czujnikami) jest znana  $\rightarrow 16$ .
- Uchwyt czujnika jest już zamontowany  $\rightarrow$  1 31.

#### Materiał

Materiały niezbędne do montażu:

- Czujnik z przewodem adaptera
- Przewód podłączeniowy do połączenia z przetwornikiem
- Pasta sprzęgająca do zapewnienia sprzężenia akustycznego pomiędzy czujnikiem i rurą

#### Procedura

 Ustawić czujniki w ustalonej odległości. Przesunąć ruchomy czujnik w dół, lekko go naciskając.

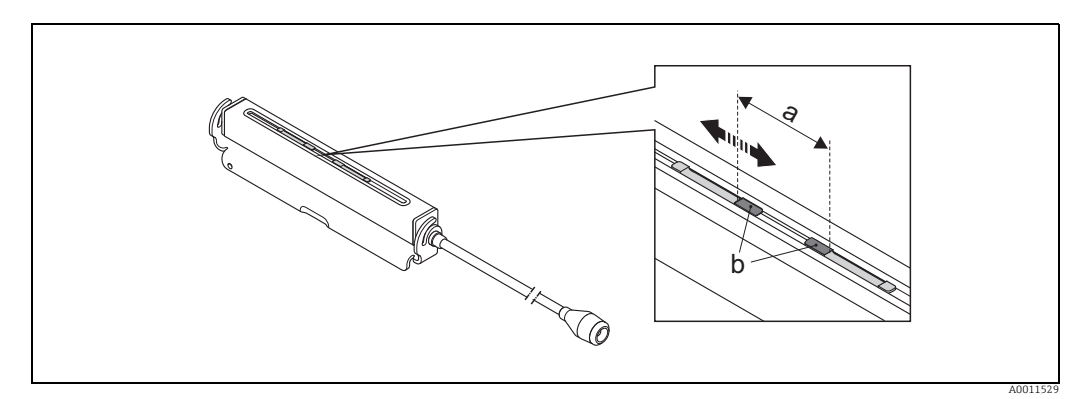

Rys. 25: Ustawić czujniki w ustalonej odległości

- a Odległość między czujnikami (tylna strona powierzchni kontaktowej czujnika)
- *b* Powierzchnie kontaktowe czujnika
- *c* Ruchomy czujnik
- d Stały czujnik
- 2. Pokryć powierzchnie kontaktowe czujników równomierną warstwą pasty sprzęgającej (o grubości ok. 0.5 do 1 mm / 0.02 do 0.04").
- 3. Zablokować obudowę czujnika w uchwycie czujnika.

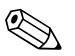

### Wskazówka!

- Nie nakładać zbyt grubej warstwy pasty sprzęgającej (im mniej, tym lepiej).
- Po zdemontowaniu czujnika z rury, wyczyścić powierzchnię i nałożyć nową warstwę pasty sprzęgającej.
- Czujnik (DN 15...65 /1/2"...21/2") wymaga rury o gładkiej powierzchni.
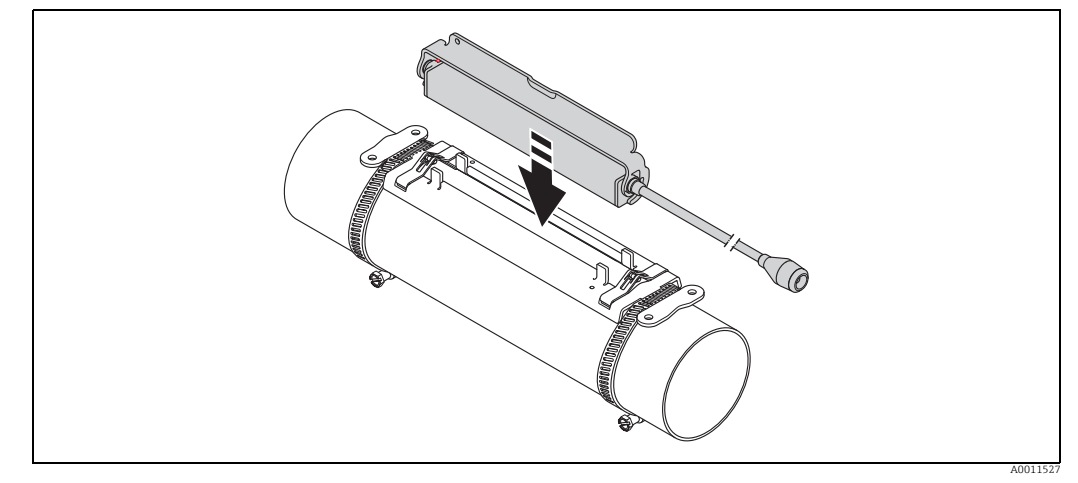

Rys. 26: Mocowanie obudowy czujnika

4. Zamontować obudowę czujnika za pomocą wspornika.

🕲 Wskazówka!

- W razie potrzeby uchwyt i obudowę czujnika można zabezpieczyć śrubą/nakrętką lub plombą ołowianą (nie wchodzi w zakres dostawy).
- Wspornik można odblokować tylko za pomocą dodatkowego narzędzia.

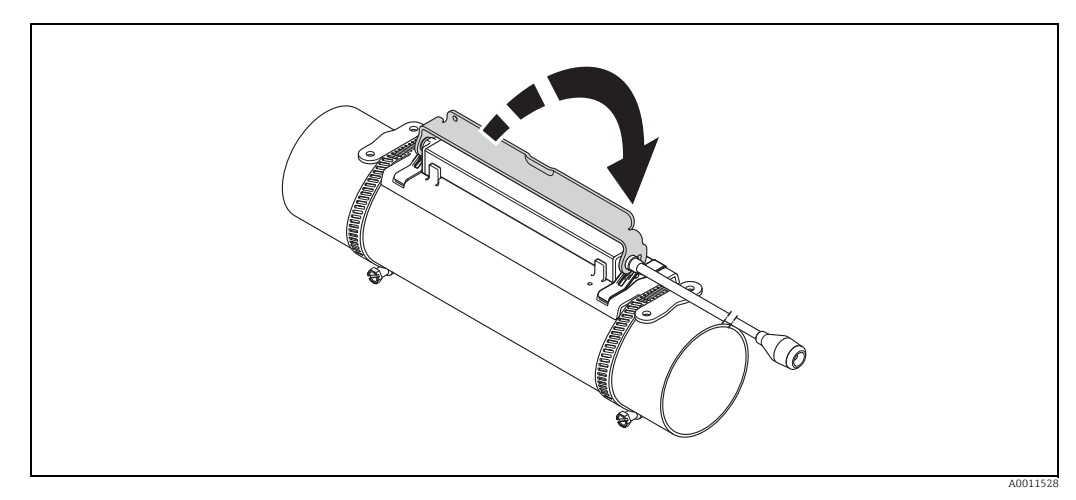

Rys. 27: Mocowanie obudowy czujnika

5. Podłączyć przewód podłączeniowy do przewodu adaptera.

Procedura montażu jest zakończona. Czujniki można teraz podłączyć przewodami do przetwornika  $\rightarrow$   $\geqq$  62.

# 3.9 Montaż Prosonic Flow P DN 50...4000 (2 ...160") (wersja zaciskowa)

#### 3.9.1 Montaż do pomiarów z jednym przejściem

#### Wymagania

- Odległości montażowe (odległość między czujnikami oraz długość linki) są znane. → 🖹 16
- Opaski zaciskowe są już zamontowane  $\rightarrow$   $\stackrel{\frown}{=}$  31.

#### Materiał

Materiały niezbędne do montażu:

- Dwie opaski zaciskowe wraz ze śrubami montażowymi i płytkami centrującymi, jeśli to konieczne (wstępnie zamontowane  $\rightarrow \exists 31$ )
- Dwie linki pomiarowe, każda z końcówką oczkową i elementem mocującym do ustawienia opasek zaciskowych
- Dwa uchwyty czujników
- Pasta sprzęgająca do zapewnienia sprzężenia akustycznego pomiędzy czujnikiem i rurą
- Dwa czujniki z przewodami podłączeniowymi.

#### Procedura

- 1. Przygotować dwie linki pomiarowe:
  - Rozmieścić końcówki oczkowe i element mocujący tak, aby odległość między nimi odpowiadała długości linki (SL).
  - Dokręcić element mocujący do linki pomiarowej.

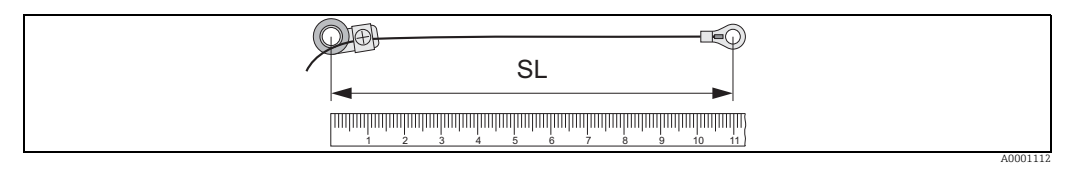

Rys. 28: Element mocujący (a) i końcówki oczkowe (b) w odległości równej długości linki (SL)

- 2. Pierwsza linka pomiarowa:
  - Nałożyć element mocujący na śrubę montażową odpowiednio zamontowanej opaski zaciskowej.
  - Owinąć linkę pomiarową wokół rury zgodnie z ruchem wskazówek zegara.
  - Nałożyć końcówkę oczkową na śrubę montażową opaski zaciskowej, która może być jeszcze przesuwana.
- 3. Druga linka pomiarowa:
  - Nałożyć końcówkę oczkową na śrubę montażową odpowiednio zamontowanej opaski zaciskowej.
  - Owinąć linkę pomiarową wokół rury przeciwnie do ruchu wskazówek zegara.
  - Nałożyć element mocujący na śrubę montażową opaski zaciskowej, która może być jeszcze przesuwana.
- 4. Chwycić ruchomą opaskę zaciskową wraz ze śrubą montażową i przesunąć ją tak, aby obie linki pomiarowe były jednakowo naciągnięte, a następnie dokręcić śrubę ściągacza opaski zaciskowej tak, aby nie mogła się przesuwać.

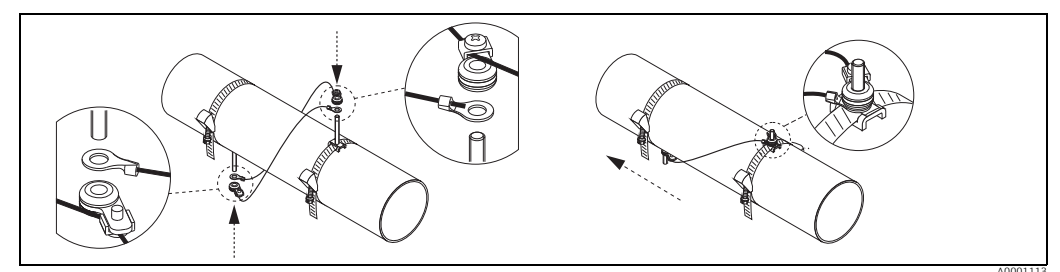

Rys. 29: Ustawianie opasek zaciskowych (kroki od 2 do 4)

Montaż

- 5. Poluzować śruby obu elementów mocujących na linkach pomiarowych i zdjąć linki pomiarowe ze śruby montażowej.
- 6. Nałożyć uchwyty czujników na śruby montażowe i dokręcić je mocno nakrętkami mocującymi.

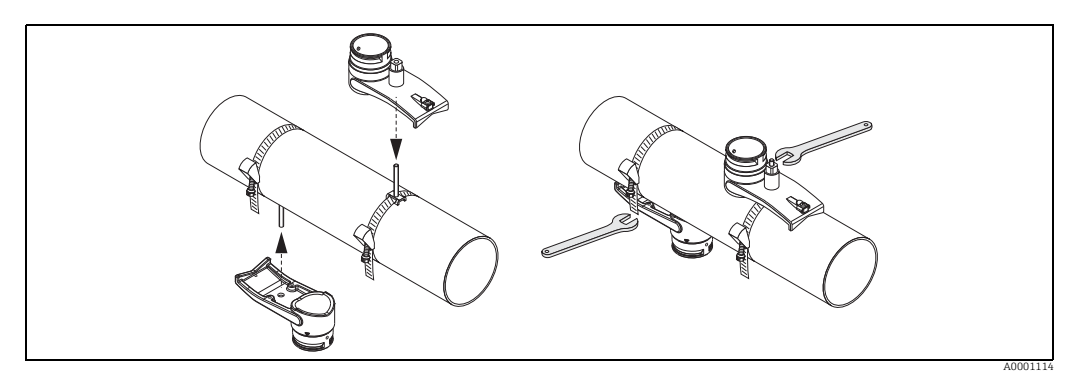

Rys. 30: Montaż uchwytów czujników

 Pokryć powierzchnie kontaktowe czujników warstwą pasty sprzęgającej o grubości ok. 1 mm (0.04"), zaczynając od rowka, w kierunku środka, do przeciwległej krawędzi.

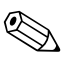

Wskazówka!

- Nie nakładać zbyt grubej warstwy pasty sprzęgającej (im mniej, tym lepiej).
- Po zdemontowaniu czujnika z rury wyczyścić powierzchnię i nałożyć nową warstwę pasty sprzęgającej.
- W przypadku powierzchni chropowatych, np. rur GRP, sprawdzić, czy wszystkie pory w powierzchni zostały wypełnione pastą. Nałożyć odpowiednią ilość pasty sprzęgającej.

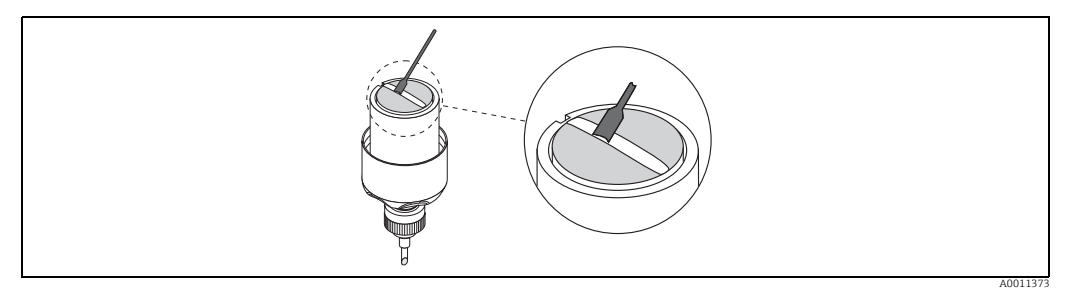

Rys. 31: Pokrywanie powierzchni kontaktowych czujników pastą sprzęgającą

- 8. Wsunąć czujnik pomiarowy do uchwytu.
- 9. Nałożyć pokrywę czujnika na uchwyt i obrócić aż:
   pokrywa czujnika została zatrzaśnięta
  - Strzałki (▲ / ▼ "zamknięcie") są skierowane do siebie.
- 10. Przykręcić przewód podłączeniowy do czujnika.

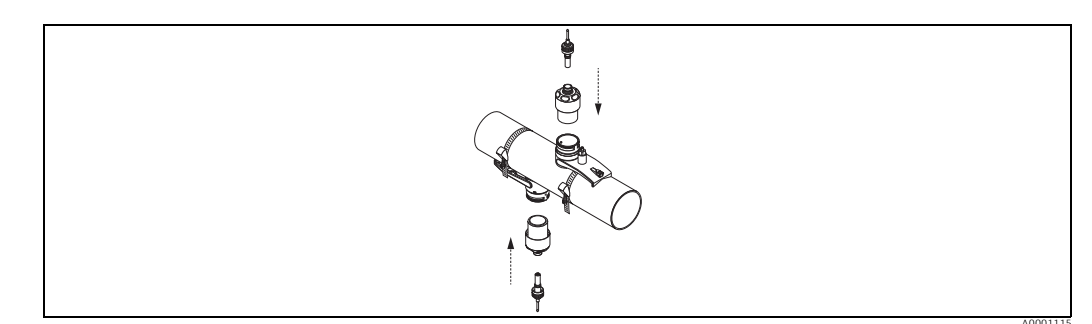

Rys. 32: Montaż czujnika i podłączanie przewodu podłączeniowego

Procedura montażu jest zakończona. Czujniki można teraz podłączyć przewodami do przetwornika  $\rightarrow \geqq$  62.

### 3.9.2 Montaż do pomiarów z dwoma przejściami

#### Wymagania

- Odległość montażowa (czujnik położenia) jest znana  $\rightarrow$  16.
- Opaski zaciskowe są już zamontowane  $\rightarrow$   $\supseteq$  31.

#### Materiał

Materiały niezbędne do montażu:

- Linijka rozstawcza do ustawiania taśm montażowych
- Dwa uchwyty linijki rozstawczej
- Dwa uchwyty czujników
- Pasta sprzęgająca do zapewnienia sprzężenia akustycznego pomiędzy czujnikiem i rurą
- Dwa czujniki z przewodami podłączeniowymi.

#### Odległość montażowa dla linijki rozstawczej i CZUJNIKA POŁOŻENIA

Linijka rozstawcza ma dwa rzędy z otworami. Otwory w jednym rzędzie są oznaczone literami, a otwory w drugim rzędzie są oznaczone liczbami. Wartość wyznaczona dla odległości montażowej dla CZUJNIKA POŁOŻENIA składa się z litery i liczby. Do ustawienia opasek zaciskowych wykorzystuje się otwory oznaczone określoną literą i liczbą.

#### Procedura

- 1. Ustawić opaski zaciskowe za pomocą linijki rozstawczej.
  - Przesunąć linijkę rozstawczą z otworem oznaczonym literą CZUJNIKA POŁOŻENIA nad śrubą montażową opaski zaciskowej zamontowanej na stałe.
  - Przesunąć opaskę zaciskową ruchomą do pozycji, w której jej śruba montażowa znajduje się nad otworem w linijce rozstawczej oznaczonym liczbą z CZUJNIKA POŁOŻENIA.

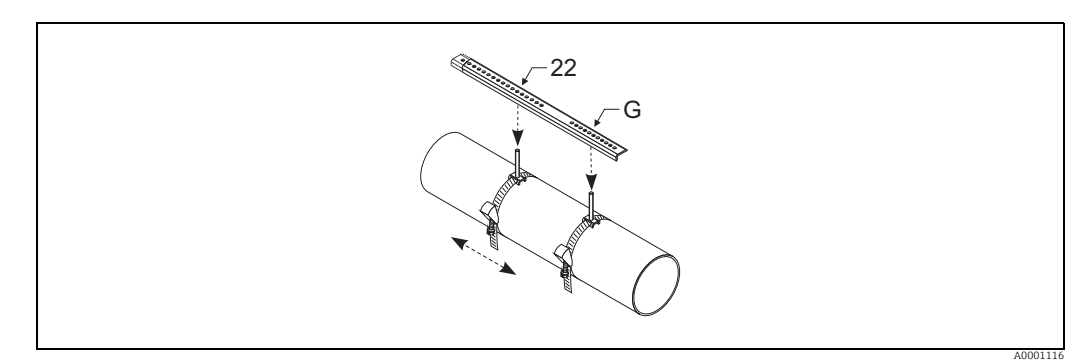

Rys. 33: Wyznaczanie odległości między czujnikami za pomocą linijki rozstawczej (np. CZUJNIKA POŁOŻENIA G22)

- 2. Dokręcić śrubę ściągacza opaski zaciskowej tak, aby nie mogła się przesuwać.
- 3. Zdjąć linijkę rozstawczą ze śruby montażowej.
- Nałożyć uchwyty czujników na śruby montażowe i dokręcić je mocno nakrętkami mocującymi.
- 5. Przykręcić uchwyty linijki rozstawczej do uchwytów czujnika.
- 6. Przykręcić linijkę rozstawczą do uchwytów czujników.

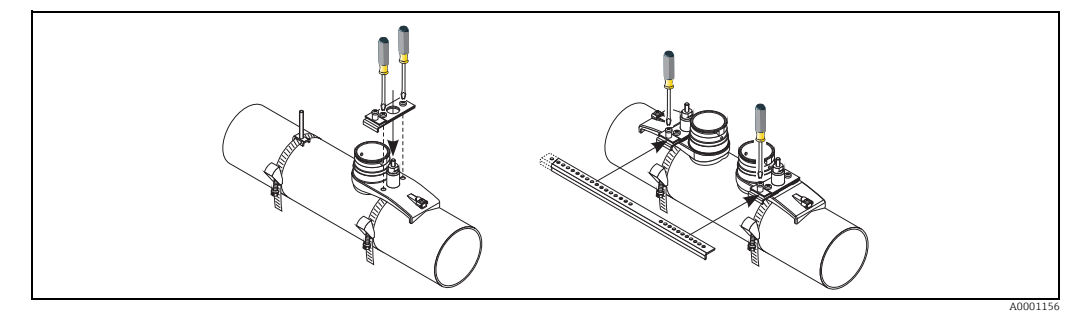

Rys. 34: Montaż uchwytów czujnika i linijki rozstawczej

 Pokryć powierzchnie kontaktowe czujników warstwą pasty sprzęgającej o grubości ok. 1 mm (0.04"), zaczynając od rowka, w kierunku środka, do przeciwległej krawędzi.

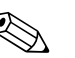

Wskazówka!

- Nie nakładać zbyt grubej warstwy pasty sprzęgającej (im mniej, tym lepiej).
- Po zdemontowaniu czujnika z rury, wyczyścić powierzchnię i nałożyć nową warstwę pasty sprzęgającej.
- W przypadku chropowatych powierzchni rur, np. rur wykonanych z GRP, sprawdzić, czy wszystkie pory w powierzchni zostały wypełnione pastą. Nałożyć odpowiednią ilość pasty sprzęgającej.

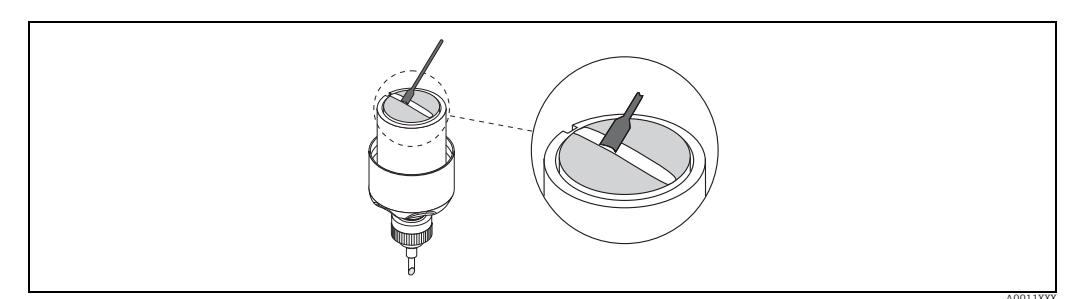

Rys. 35: Pokrywanie powierzchni kontaktowych czujników pastą sprzęgającą

- 8. Wsunąć czujnik pomiarowy do uchwytu.
- 9. Nałożyć pokrywę czujnika na uchwyt i obrócić aż:
  - pokrywa czujnika została zatrzaśnięta
  - Strzałki (▲ / ▼ "zamknięcie") są skierowane do siebie.
- 10. Przykręcić przewód podłączeniowy do czujnika.

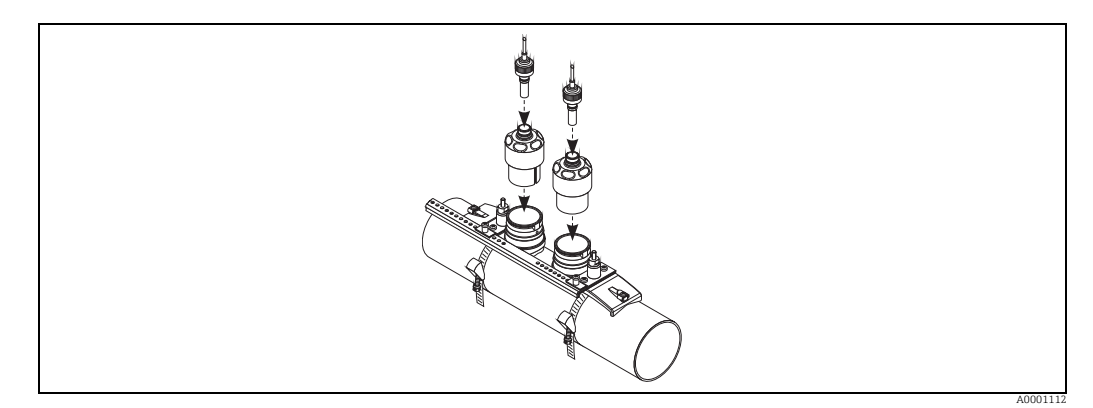

*Rys.* 36: Montaż czujnika i podłączanie przewodu podłączeniowego

Procedura montażu jest zakończona. Czujniki można teraz podłączyć przewodami do przetwornika  $\rightarrow \geqq$  62.

# 3.10 Montaż Prosonic Flow W (wersja zaciskowa)

#### 3.10.1 Montaż do pomiarów z jednym przejściem

#### Wymagania

- Odległości montażowe (odległość między czujnikami oraz długość linki) są znane. → 🖹 16
- Opaski zaciskowe są już zamontowane  $\rightarrow$   $\stackrel{\frown}{=}$  31.

#### Materiał

Materiały niezbędne do montażu:

- Dwie linki pomiarowe, każda z końcówką oczkową i elementem mocującym do ustawienia opasek zaciskowych
- Dwa uchwyty czujników
- Pasta sprzęgająca do zapewnienia sprzężenia akustycznego pomiędzy czujnikiem i rurą
- Dwa czujniki z przewodami podłączeniowymi.

#### Procedura

- 1. Przygotować dwie linki pomiarowe:
  - Rozmieścić końcówki oczkowe i element mocujący tak, aby odległość między nimi odpowiadała długości linki (SL).
  - Dokręcić element mocujący do linki pomiarowej.

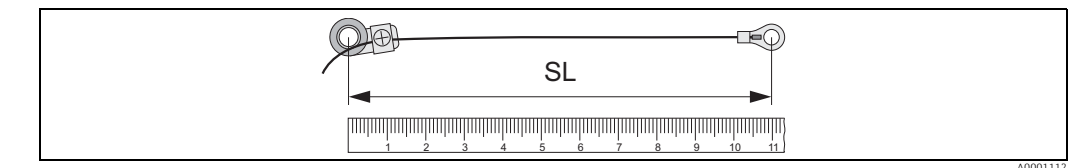

Rys. 37: Element mocujący (a) i końcówki oczkowe (b) w odległości równej długości linki (SL)

- 2. Pierwsza linka pomiarowa:
  - Nałożyć element mocujący na śrubę montażową odpowiednio zamontowanej opaski zaciskowej.
  - Owinąć linkę pomiarową wokół rury **zgodnie z ruchem wskazówek zegara**.
  - Nałożyć końcówkę oczkową na śrubę montażową opaski zaciskowej, która może być jeszcze przesuwana.
- 3. Druga linka pomiarowa:
  - Nałożyć końcówkę oczkową na śrubę montażową odpowiednio zamontowanej opaski zaciskowej.
  - Owinąć linkę pomiarową wokół rury przeciwnie do ruchu wskazówek zegara.
  - Nałożyć element mocujący na śrubę montażową opaski zaciskowej, która może być jeszcze przesuwana.
- 4. Chwycić ruchomą opaskę zaciskową wraz ze śrubą montażową i przesunąć ją tak, aby obie linki pomiarowe były jednakowo naciągnięte, a następnie dokręcić śrubę ściągacza opaski zaciskowej tak, aby nie mogła się przesuwać.

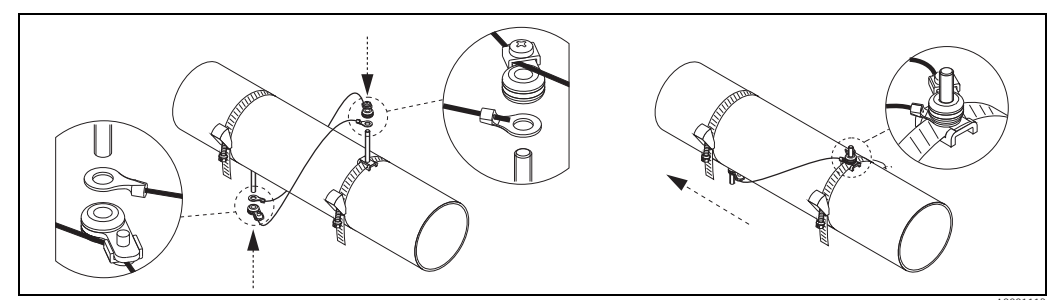

Rys. 38: Ustawianie opasek zaciskowych (kroki od 2 do 4)

- 5. Poluzować śruby obu elementów mocujących na linkach pomiarowych i zdjąć linki pomiarowe ze śruby montażowej.
- 6. Nałożyć uchwyty czujników na śruby montażowe i dokręcić je mocno nakrętkami mocującymi.

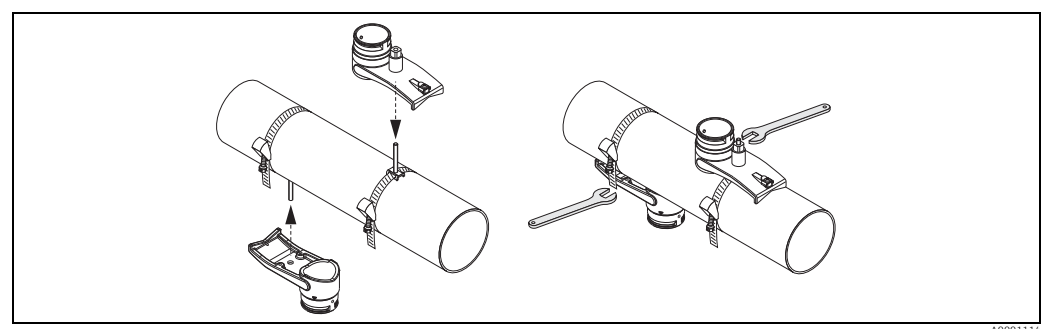

Rys. 39: Montaż uchwytów czujników

 Pokryć powierzchnie kontaktowe czujników warstwą pasty sprzęgającej o grubości ok. 1 mm (0.04"), zaczynając od rowka, w kierunku środka, do przeciwległej krawędzi.

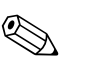

- Wskazówka!
  Nie nakładać zbyt grubej warstwy pasty sprzęgającej (im mniej, tym lepiej).
- Po zdemontowaniu czujnika z rury, wyczyścić powierzchnię i nałożyć nową warstwę pasty sprzęgającej.
- W przypadku chropowatych powierzchni rur, np. rur wykonanych z GRP, sprawdzić, czy wszystkie pory w powierzchni zostały wypełnione pastą. Nałożyć odpowiednią ilość pasty sprzęgającej.

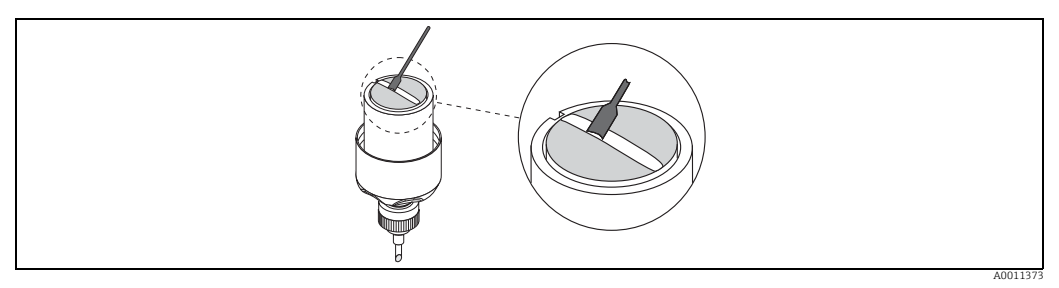

Rys. 40: Pokrywanie powierzchni kontaktowych czujników pastą sprzęgającą

- 8. Wsunąć czujnik pomiarowy do uchwytu.
- 9. Nałożyć pokrywę czujnika na uchwyt i obrócić aż:
   pokrywa czujnika została zatrzaśnięta
   Strzałki (▲ / ▼ "zamknięcie") są skierowane do siebie.
- 10. Przykręcić przewód podłączeniowy do czujnika.

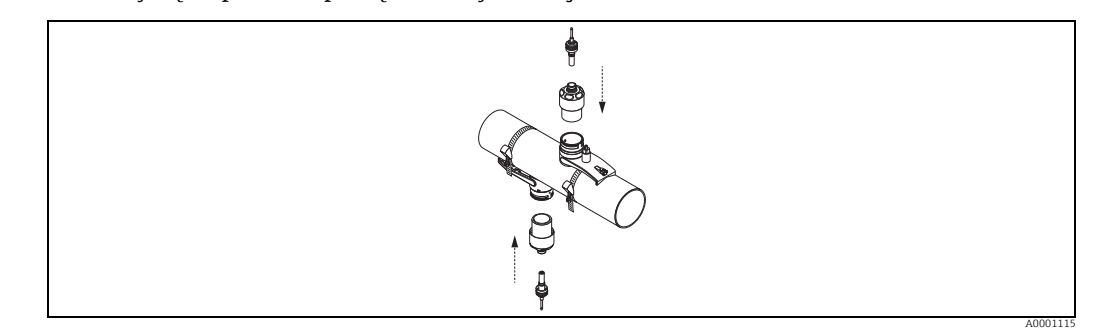

*Rys.* 41: Montaż czujnika i podłączanie przewodu podłączeniowego

Procedura montażu jest zakończona. Czujniki można teraz podłączyć przewodami do przetwornika  $\rightarrow$   $\geqq$  62.

#### 3.10.2 Montaż do pomiarów z dwoma przejściami

#### Wymagania

- Odległość montażowa (czujnik położenia) jest znana  $\rightarrow$  16.
- Opaski zaciskowe są już zamontowane  $\rightarrow$   $\supseteq$  31.

#### Materiał

Materiały niezbędne do montażu:

- Linijka rozstawcza do ustawiania taśm montażowych
- Dwa uchwyty linijki rozstawczej
- Dwa uchwyty czujników
- Pasta sprzęgająca do zapewnienia sprzężenia akustycznego pomiędzy czujnikiem i rurą
- Dwa czujniki z przewodami podłączeniowymi.

#### Odległość montażowa dla linijki rozstawczej i CZUJNIKA POŁOŻENIA

Linijka rozstawcza ma dwa rzędy z otworami. Otwory w jednym rzędzie są oznaczone literami, a otwory w drugim rzędzie są oznaczone liczbami. Wartość wyznaczona dla odległości montażowej dla CZUJNIKA POŁOŻENIA składa się z litery i liczby. Do ustawienia opasek zaciskowych wykorzystuje się otwory oznaczone określoną literą i liczbą.

#### Procedura

- 1. Ustawić opaski zaciskowe za pomocą linijki rozstawczej.
  - Przesunąć linijkę rozstawczą z otworem oznaczonym literą CZUJNIKA POŁOŻENIA nad śrubą montażową opaski zaciskowej zamontowanej na stałe.
  - Przesunąć opaskę zaciskową ruchomą do pozycji, w której jej śruba montażowa znajduje się nad otworem w linijce rozstawczej oznaczonym liczbą z CZUJNIKA POŁOŻENIA.

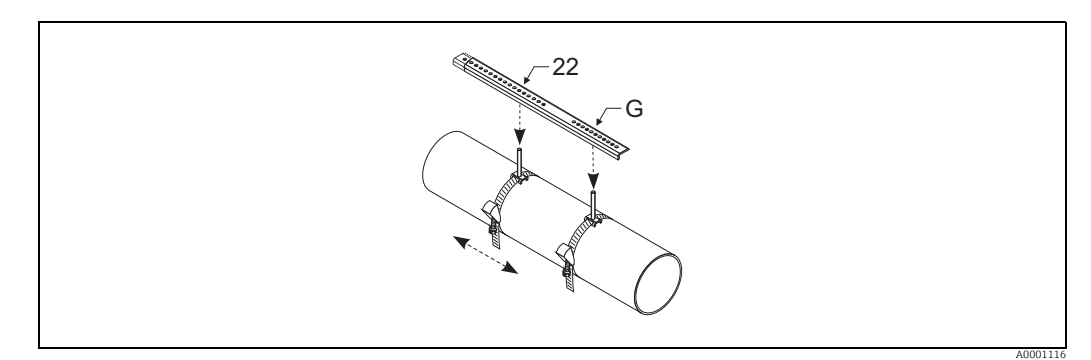

Rys. 42: Wyznaczanie odległości między czujnikami za pomocą linijki rozstawczej (np. CZUJNIKA POŁOŻENIA G22)

- 2. Dokręcić śrubę ściągacza opaski zaciskowej tak, aby nie mogła się przesuwać.
- 3. Zdjąć linijkę rozstawczą ze śruby montażowej.
- 4. Nałożyć uchwyty czujników na śruby montażowe i dokręcić je mocno nakrętkami mocującymi.

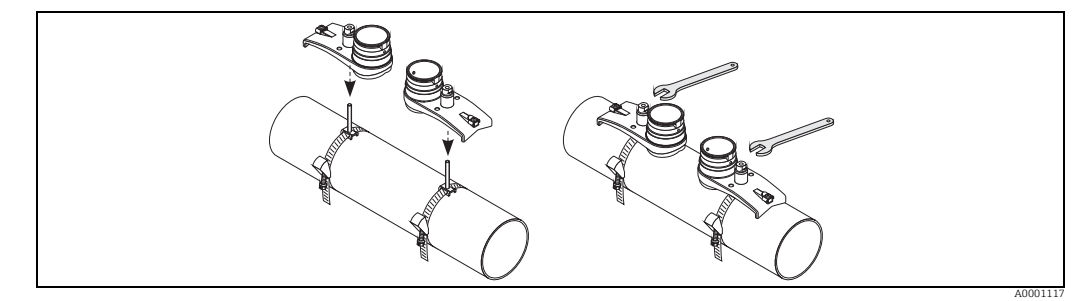

Rys. 43: Montaż czujnika

5. Pokryć powierzchnie kontaktowe czujników warstwą pasty sprzęgającej o jednakowej grubości (ok. 1 mm (0.04"), zaczynając od rowka, w kierunku środka, do przeciwległej krawędzi.

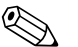

- Wskazówka!Nie nakładać zbyt grubej warstwy pasty sprzęgającej (im mniej, tym lepiej).
- Po zdemontowaniu czujnika z rury, wyczyścić powierzchnię i nałożyć nową warstwę pasty sprzęgającej.
- W przypadku chropowatych powierzchni rur, np. rur wykonanych z GRP, sprawdzić, czy wszystkie pory w powierzchni zostały wypełnione pastą. Nałożyć odpowiednią ilość pasty sprzęgającej.

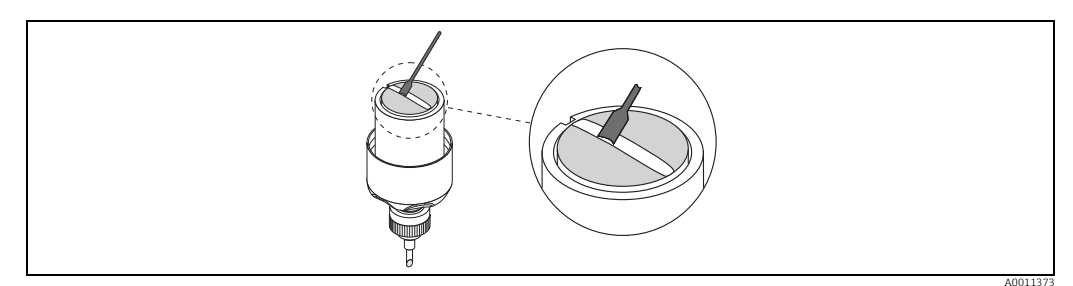

Rys. 44: Pokrywanie powierzchni kontaktowych czujników pastą sprzęgającą

- 6. Wsunąć czujnik pomiarowy do uchwytu.
- 7. Nałożyć pokrywę czujnika na uchwyt i obrócić aż:
   pokrywa czujnika została zatrzaśnięta
   Strzałki (▲ / ▼ "zamknięcie") są skierowane do siebie.
- 8. Przykręcić przewód podłączeniowy do czujnika.

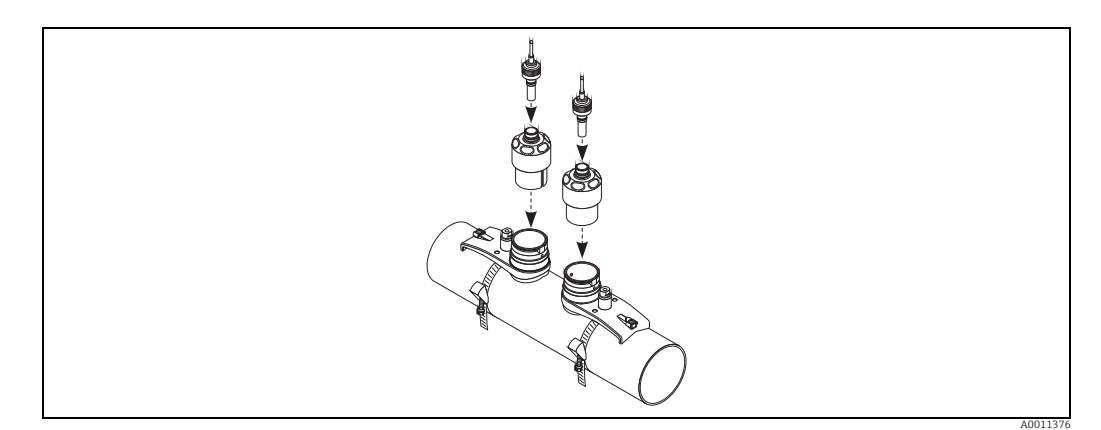

*Rys.* 45: Podłączenie przewodu podłączeniowego

Procedura montażu jest zakończona. Czujniki można teraz podłączyć przewodami do przetwornika — $\geqq$  62.

# 3.11 Montaż Prosonic Flow W (wersja zanurzeniowa)

Na rysunku poniżej znaleźć można terminy używane przy montażu Prosonic Flow W (wersja zanurzeniowa).

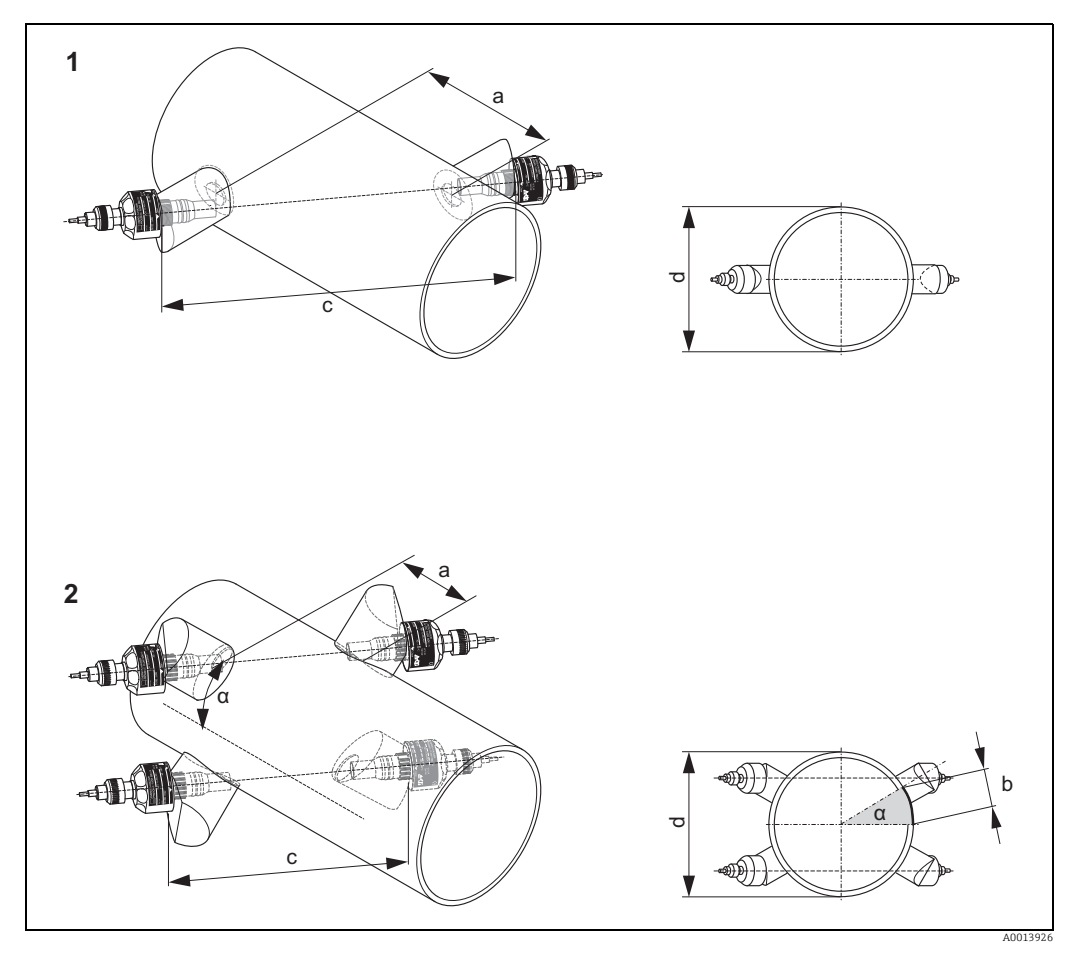

Rys. 46: Objaśnienie terminów

- 1 Wersja jednościeżkowa
- 2 Wersja dwuścieżkowa
- a Odległość między czujnikami
- b Długość łuku
- c Długość ścieżki
- d Średnica zewnętrzna rury (określona przez aplikację)

#### 3.11.1 Montaż do pomiarów jako jednościeżkowa wersja zanurzeniowa

- 1. Określić miejsce montażu (e) na odcinku rury:
  - Miejsce montażu  $\rightarrow$  🖹 11
  - Odcinek dolotowy/wylotowy  $\rightarrow$  🗎 12
  - Miejsce wymagane przez punkt pomiarowy: ok. 1x średnica rury.
- 2. Zaznaczyć środkową linię na rurze w miejscu montażu oraz położenie pierwszego otworu (średnica otworu: 65 mm / 2.56").

Srodkowa linia powinna być dłuższa niż otwór!

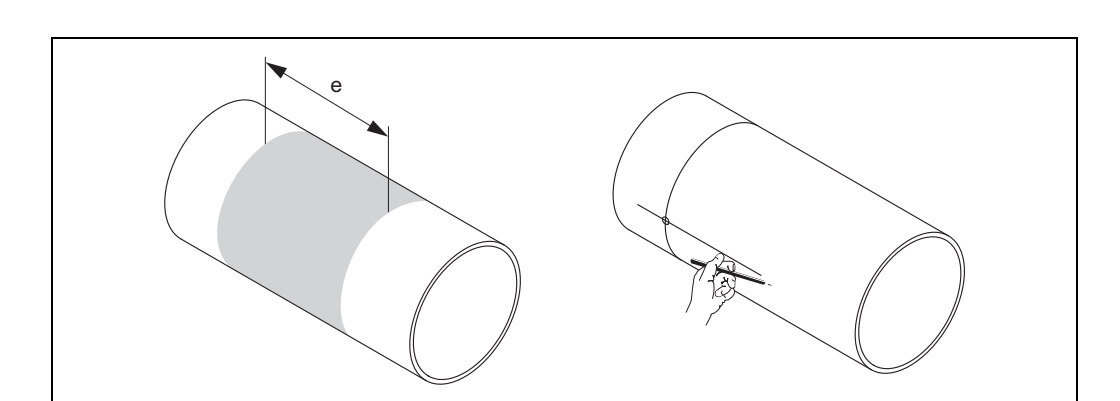

Rys. 47: Montaż czujników pomiarowych, kroki 1 i 2

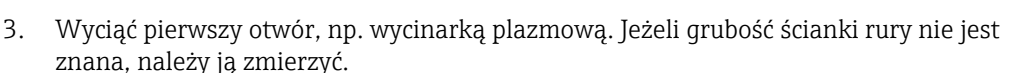

4. Wyznaczyć odległość między czujnikami.

🗞 Wskazówka!

- Wyznaczyć odległość między czujnikami w następujący sposób:
- Za pomocą szybkiej konfiguracji "Montaż czujnika" dla urządzeń pomiarowych za pomocą obsługi lokalnej.

Uruchomić szybką konfigurację jak opisano na  $\rightarrow \triangleq$  86. Odległość między czujnikami wyświetlana jest w funkcji SENSOR DISTANCE. Przed uruchomieniem szybkiej konfiguracji "Montaż czujnika", przetwornik musi być zamontowany i podłączony do zasilania.

– Jak wyjaśniono na <br/>  $\rightarrow$  <br/> $\geqq$ 87 w przypadku przetworników bez obsługi lokalnej.

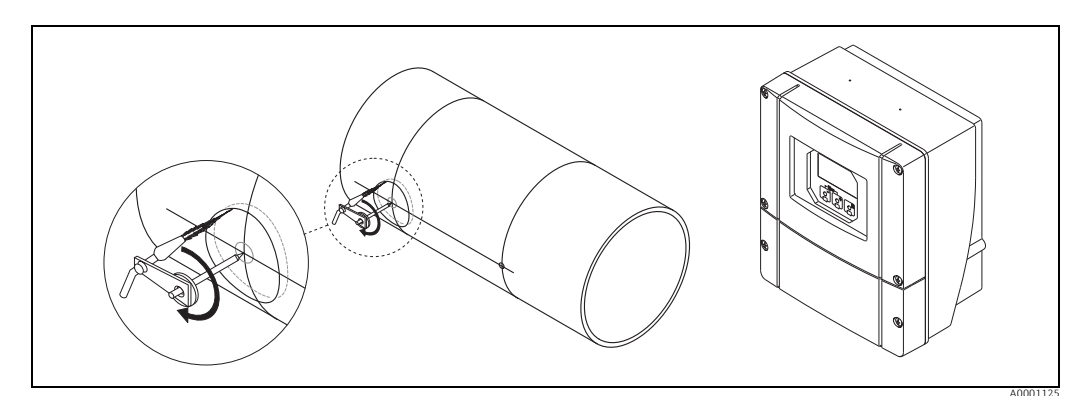

Rys. 48: Montaż czujników pomiarowych, kroki 3 i 4

5. Nanieść odległość między czujnikami (a), zaczynając od linii środkowej pierwszego otworu.

6. Nanieść linię środkową z tyłu rury i narysować ją.

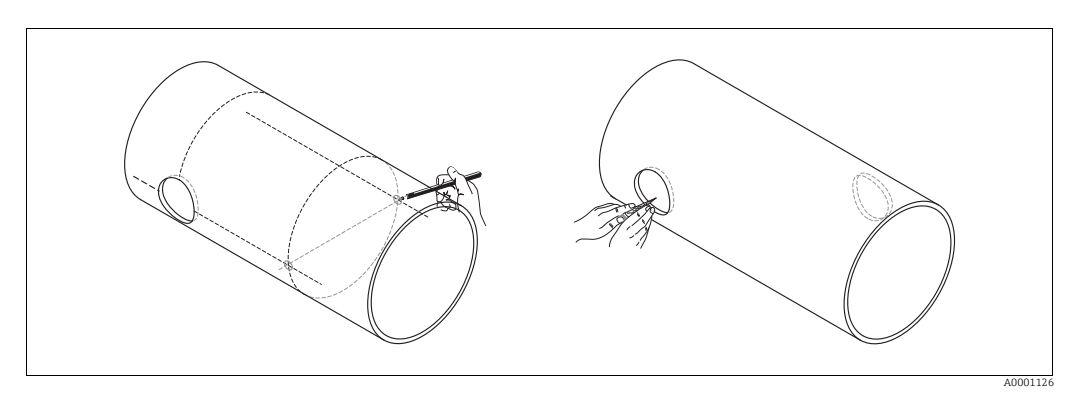

Rys. 49: Montaż czujników pomiarowych, kroki 5 i 6

- 7. Narysować otwór na linii środkowej z tyłu rury.
- 8. Wyciąć drugi otwór i przygotować otwory pod wspawanie uchwytów czujników (usunąć zadziory, wyczyścić itp.).

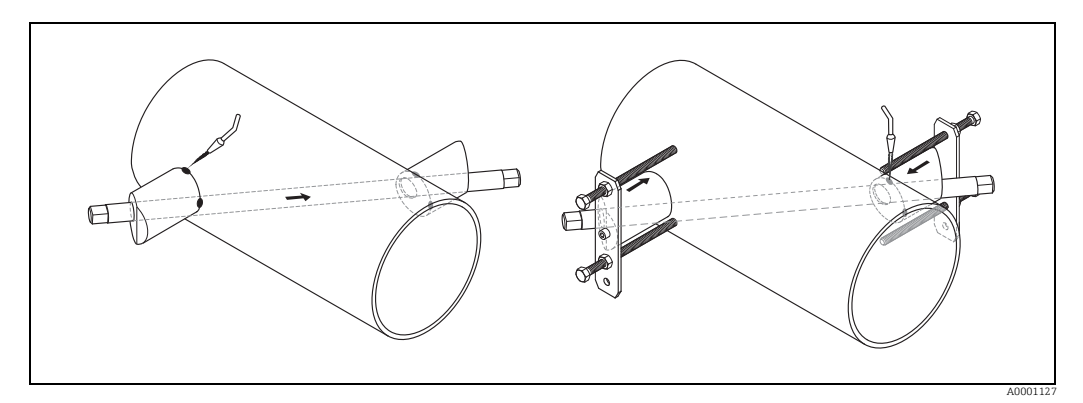

Rys. 50: Montaż czujników pomiarowych, kroki 7 i 8

- 9. Umieścić uchwyty czujników w dwóch otworach. Aby wyregulować głębokość spawania, można zamocować oba uchwyty czujników za pomocą specjalnego narzędzia do regulacji głębokości (opcjonalnie), a następnie ustawić za pomocą pręta. Uchwyt czujnika powinien być w jednej płaszczyźnie z wewnętrzną powierzchnią rury.
- 10. Punktowo przyspawać oba uchwyty czujników.

```
🗞 Wskazówka!
```

Aby ustawić pręt należy przykręcić dwie tuleje prowadzące do uchwytów czujników.

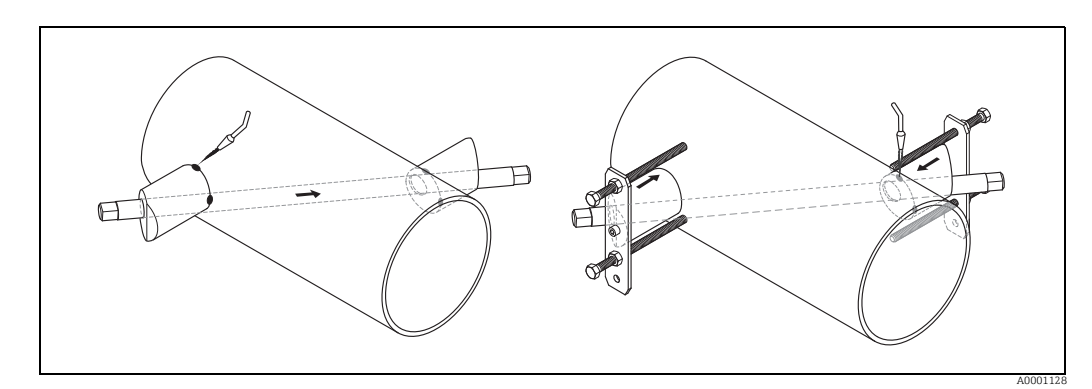

Rys. 51: Montaż czujników pomiarowych, kroki 9 i 10

- 11. Przyspawać oba uchwyty czujników.
- 12. Ponownie sprawdzić odległość między otworami i wyznaczyć długość ścieżki.

🗞 Wskazówka!

Wyznaczyć długość ścieżki w następujący sposób:

- wyświetla się w funkcji PATH LENGTH. Przed uruchomieniem szybkiej konfiguracji "Montaż czujnika", przetwornik musi być zamontowany i podłączony do zasilania.
- Jak wyjaśniono na  $\rightarrow \stackrel{>}{=} 87$  w przypadku przetworników bez obsługi lokalnej.
- 13. Ręcznie wkręcić czujniki do uchwytów. W przypadku użycia narzędzia, maksymalny moment dokręcania wynosi 30 Nm.
- 14. Wprowadzić złącza przewodu czujnika do otworu i ręcznie dokręcić do oporu.

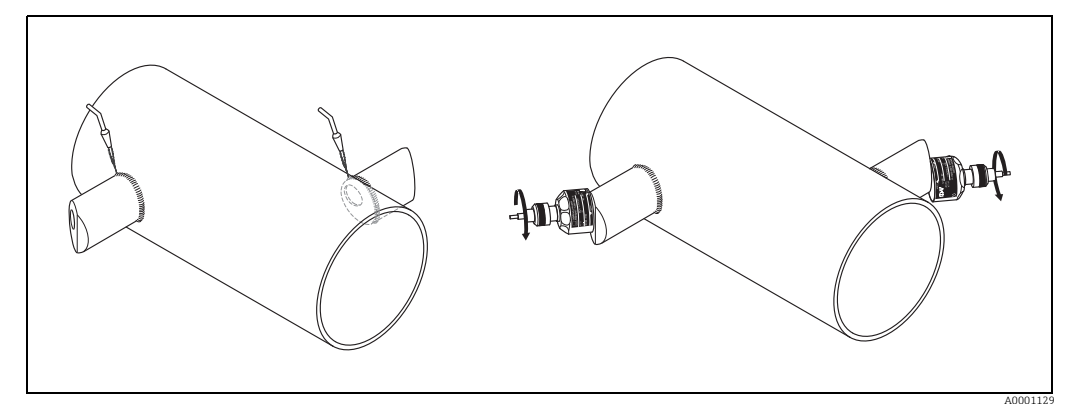

Rys. 52: Montaż czujników pomiarowych, kroki 11 i 14

#### 3.11.2 Montaż do pomiarów jako dwuścieżkowa wersja zanurzeniowa

- 1. Określić miejsce montażu (e) na odcinku rury:
  - Miejsce montażu  $\rightarrow$  🖹 11
  - Odcinek dolotowy/wylotowy  $\rightarrow$  🖹 12
  - Miejsce wymagane przez punkt pomiarowy: ok. 1x średnica rury.
- 2. W miejscu montażu narysować linię środkową na rurze.

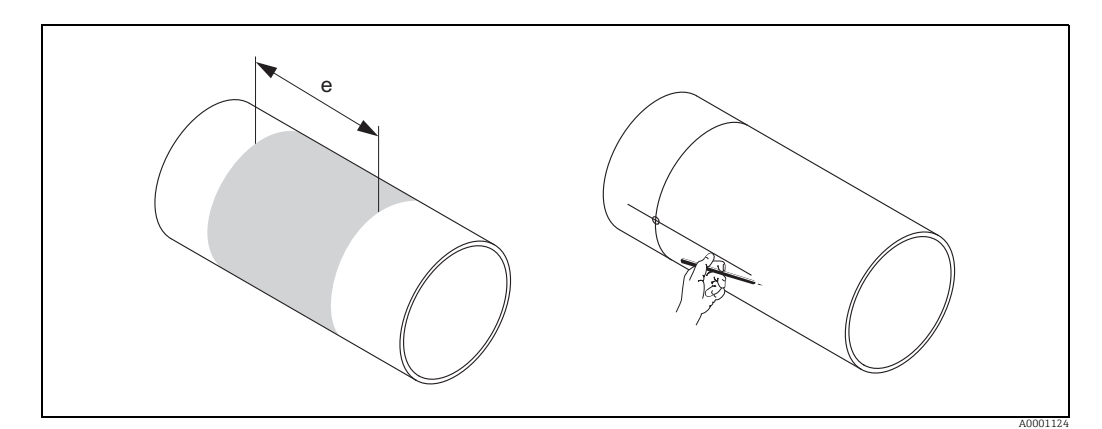

Rys. 53: Montaż dwuścieżkowych czujników pomiarowych, kroki 1 i 2

 W miejscu montażu uchwytu czujnika po jednej stronie linii środkowej odmierzyć długość łuku (b). Długość łuku zwykle wynosi ok. 1/12 obwodu rury. Zaznaczyć pierwszy otwór (średnica otworu ok. 81 do 82 mm / 3.19 do 3.23").

Wskazówka! Linie powinny być dłuższe niż otwór!

4. Wyciąć pierwszy otwór, np. wycinarką plazmową. Jeżeli grubość ścianki rury nie jest znana, należy ją zmierzyć.

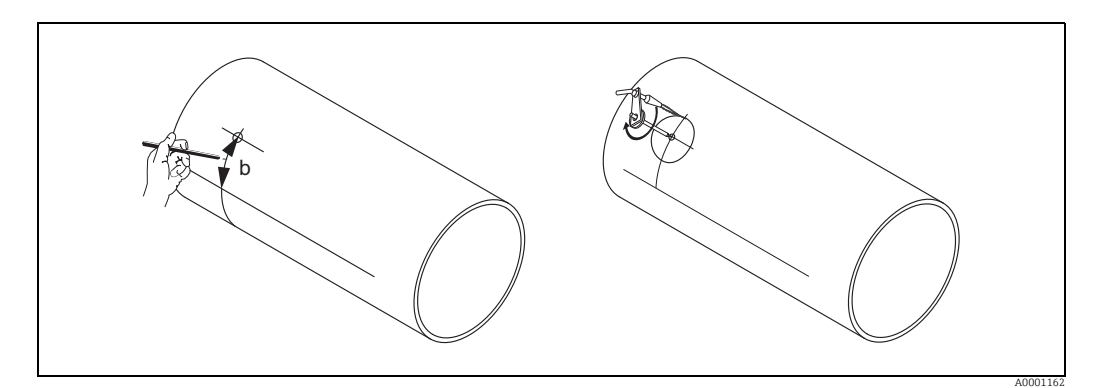

Rys. 54: Montaż dwuścieżkowych czujników pomiarowych, kroki 3 i 4

- Wyznaczyć odległość między otworami dystansowymi (odległość między czujnikami) i długość łuku między czujnikami i grupami pomiarowymi.
  - 🗞 Wskazówka!

Wyznaczyć odległość między czujnikami w następujący sposób:

 Za pomocą szybkiej konfiguracji "Montaż czujnika" dla urządzeń pomiarowych za pomocą obsługi lokalnej.

Uruchomić szybką konfigurację jak opisano na  $\rightarrow \square$  86. Odległość między czujnikami wyświetla się w funkcji SENSOR DISTANCE (6886), a długość łuku wyświetla się w funkcji ARC LENGTH (6887). Przed uruchomieniem szybkiej konfiguracji "Montaż czujnika", przetwornik musi być zamontowany i podłączony do zasilania.

– Jak wyjaśniono na <br/>  $\rightarrow$  <br/> $\boxtimes$  87 w przypadku przetworników bez obsługi lokalnej.

6. Można skorygować położenie linii środkowej odpowiednio do wyznaczonej długości łuku.

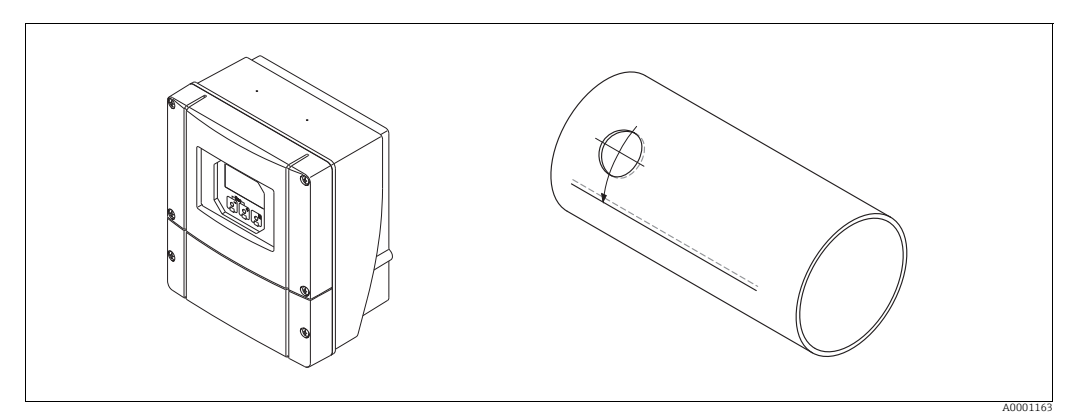

Rys. 55: Montaż dwuścieżkowych czujników pomiarowych, kroki 5 i 6

- 7. Po drugiej stronie rury pomiarowej (w odległości połowy obwodu rury) narysować skorygowaną linię środkową.
- 8. Zaznaczyć odległość między czujnikami na linii środkowej i nanieść ją na linię środkową z tyłu.

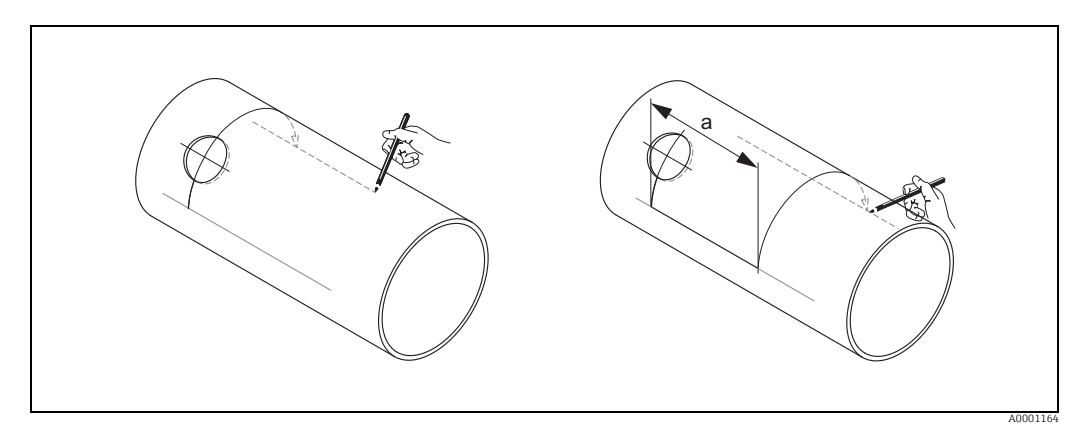

Rys. 56: Montaż dwuścieżkowych czujników pomiarowych, kroki 7 i 8

- 9. Przedłużyć długość łuku na każdą stronię linii środkowej i zaznaczyć otwory.
- 10. Stworzyć otwory i przygotować je do wspawania uchwytu czujnika (usunąć zadziory, wyczyścić itp.).

Wskazówka! Otwory pod uchwyty czujnika są wykonywane parami (K1 - K1 i K2 - K2).

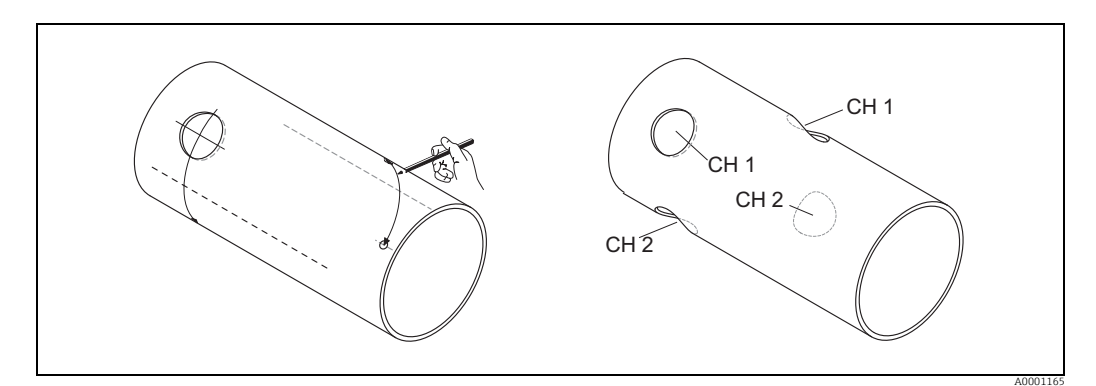

Rys. 57: Montaż dwuścieżkowych czujników pomiarowych, kroki 9 i 10

11. Włożyć uchwyty czujników w pierwsze dwa otwory i ustawić je za pomocą pręta (przyrządu ustawczego). Przyspawać punktowo za pomocą spawarki oba uchwyty czujników, a następnie przyspawać je.

#### 🗞 Wskazówka!

Aby ustawić pręt należy do uchwytów czujników przykręcić dwie tuleje prowadzące.

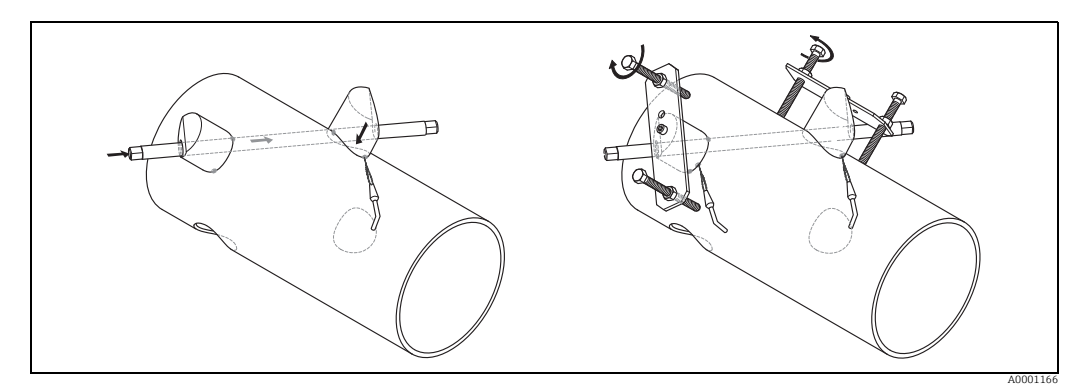

Rys. 58: Montaż dwuścieżkowych czujników pomiarowych, krok 11

- 12. Przyspawać oba uchwyty czujników.
- 13. Ponownie sprawdzić długość ścieżki, odległość między czujnikami i długość łuku.

Wskazówka!

Odległości te są podane jako wymiary w szybkiej konfiguracji. Ewentualne odchyłki należy zapisać i wprowadzić jako współczynniki korekcyjne w trakcie uruchomienia punktu pomiarowego.

14. Wprowadzić drugą parę uchwytów czujnika do pozostałych dwóch otworów, jak opisano w kroku 12.

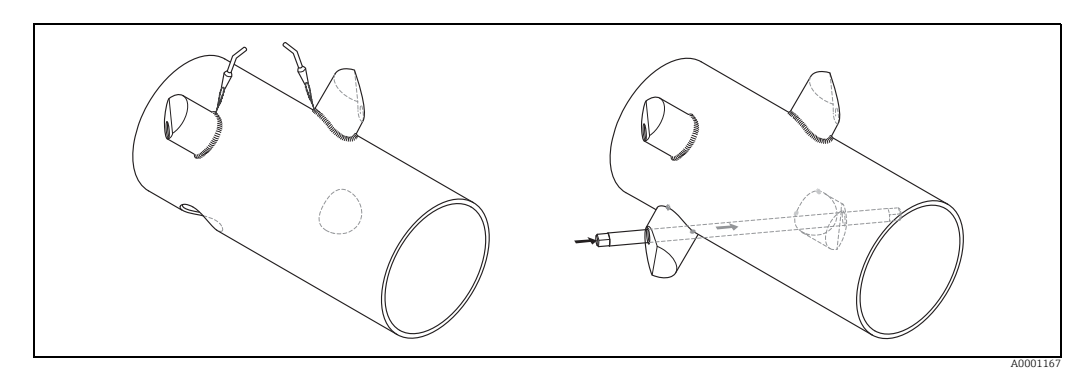

Rys. 59: Montaż dwuścieżkowych czujników pomiarowych, kroki 13 i 14

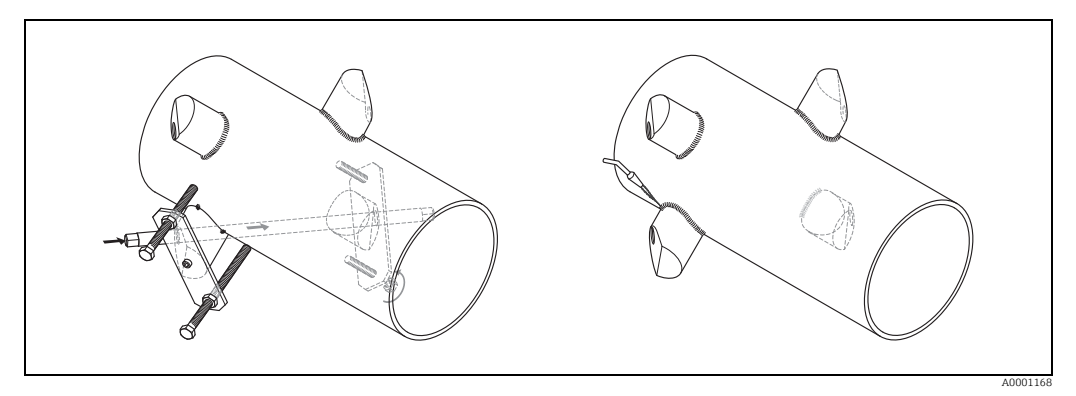

Rys. 60: Montaż dwuścieżkowych czujników pomiarowych, krok 13

- 15. Następnie ręcznie wkręcić czujniki do uchwytów. W przypadku użycia narzędzia, maksymalny moment dokręcania wynosi 30 Nm.
- 16. Wprowadzić złącza przewodu czujnika do otworu i ręcznie dokręcić do oporu.

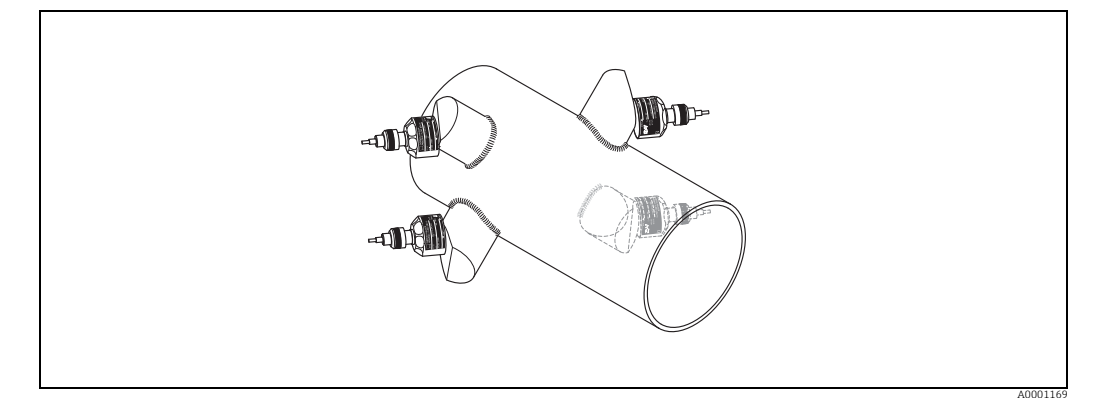

Rys. 61: Montaż dwuścieżkowych czujników pomiarowych, kroki 14 i 15

# 3.12 Montaż czujnika DDU18

- 1. Wstępnie zamontować opaskę zaciskową:
  - Średnice nominalne DN ≤ 200 (8") →  $\bigcirc$  33
  - Średnice nominalne DN > 200 (8")  $\rightarrow$  34
  - Obie śruby montażowe muszą być ustawione naprzeciwko siebie, po obu stronach rury.
- 2. Nałożyć uchwyty czujników na śruby montażowe i dokręcić je mocno nakrętkami mocującymi.
- Pokryć powierzchnie kontaktowe czujników warstwą pasty sprzęgającej o grubości ok. 1 mm (0.04"), zaczynając od rowka, w kierunku środka, do przeciwległej krawędzi.
- 4. Wsunąć czujnik pomiarowy do uchwytu.
- 5. Nałożyć pokrywę czujnika na uchwyt i obrócić aż:
  - pokrywa czujnika została zatrzaśnięta
  - Strzałki (▲ / ▼ "zamknięcie") są skierowane do siebie.
- 6. Przykręcić przewód podłączeniowy do czujnika.

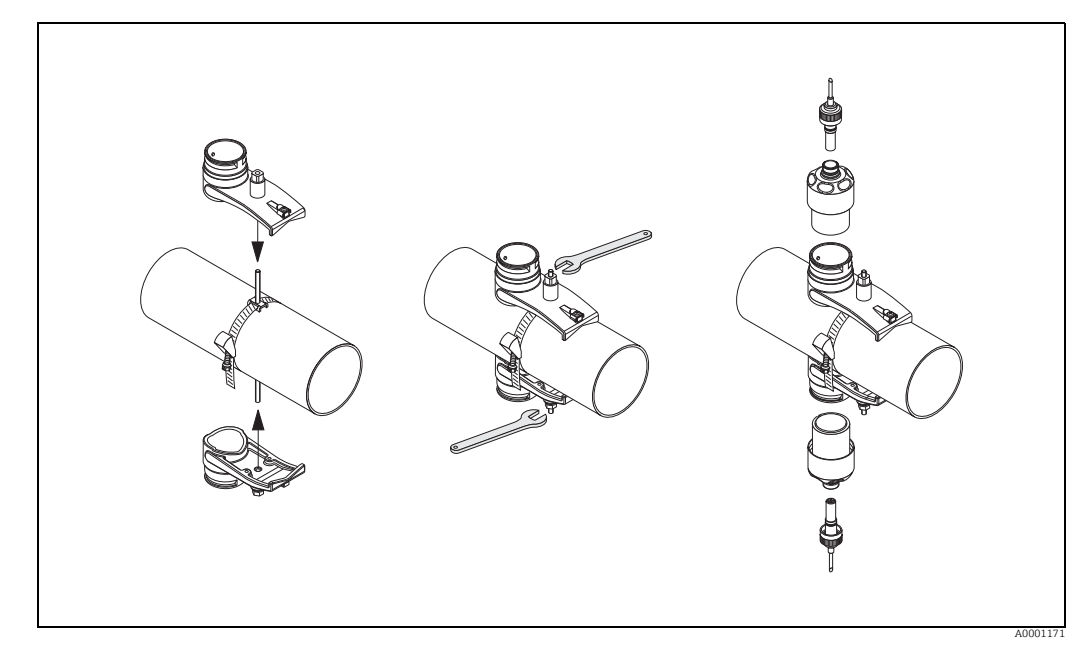

Rys. 62: Kroki 1 do 5, montaż czujników do pomiaru prędkości rozchodzenia się dźwięku

# 3.13 Montaż czujnika DDU19

#### 3.13.1 Wersja 1

- Wstępnie zamontować opaskę zaciskową:

   Średnice nominalne DN ≤ 200 (8") → 
   33
   Średnice nominalne DN > 200 (8") → 
   34
   Obie śruby montażowe muszą być ustawione naprzeciwko siebie, po obu stronach rury.
- 2. Nałożyć uchwyty czujników na śruby montażowe i dokręcić je mocno nakrętkami mocującymi.
- Pokryć powierzchnie kontaktowe czujników warstwą pasty sprzęgającej o grubości ok. 1 mm (0.04"), zaczynając od rowka, w kierunku środka, do przeciwległej krawędzi.
- 4. Wsunąć czujnik pomiarowy do uchwytu.
- 5. Nałożyć pokrywę czujnika na uchwyt i obrócić aż:
   pokrywa czujnika została zatrzaśnięta
   Strzałki (▲ / ▼ "zamknięcie") są skierowane do siebie.
- 6. Przykręcić przewód podłączeniowy do złączy czujnika.
- 7. Po wyznaczeniu grubości ściany rury należy zastąpić czujnik grubości ściany DDU19 odpowiednim przepływomierzem.

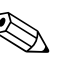

#### Wskazówka!

Przed umieszczeniem przepływomierza pokrytego nową pastą sprzęgającą, starannie wyczyścić punkt sprzęgania.

#### 3.13.2 Wersja 2

Dotyczy tylko sytuacji, gdy przetwornik znajduje się w zasięgu punktu pomiarowego.

- Pokryć powierzchnie kontaktowe czujników warstwą pasty sprzęgającej o grubości ok. 1 mm (0.04"), zaczynając od rowka, w kierunku środka, do przeciwległej krawędzi.
- 2. W celu dokonania pomiaru czujnik należy trzymać w ręce, pionowo, na rurze. Za pomocą drugiej ręki wykonywać obsługę lokalną.

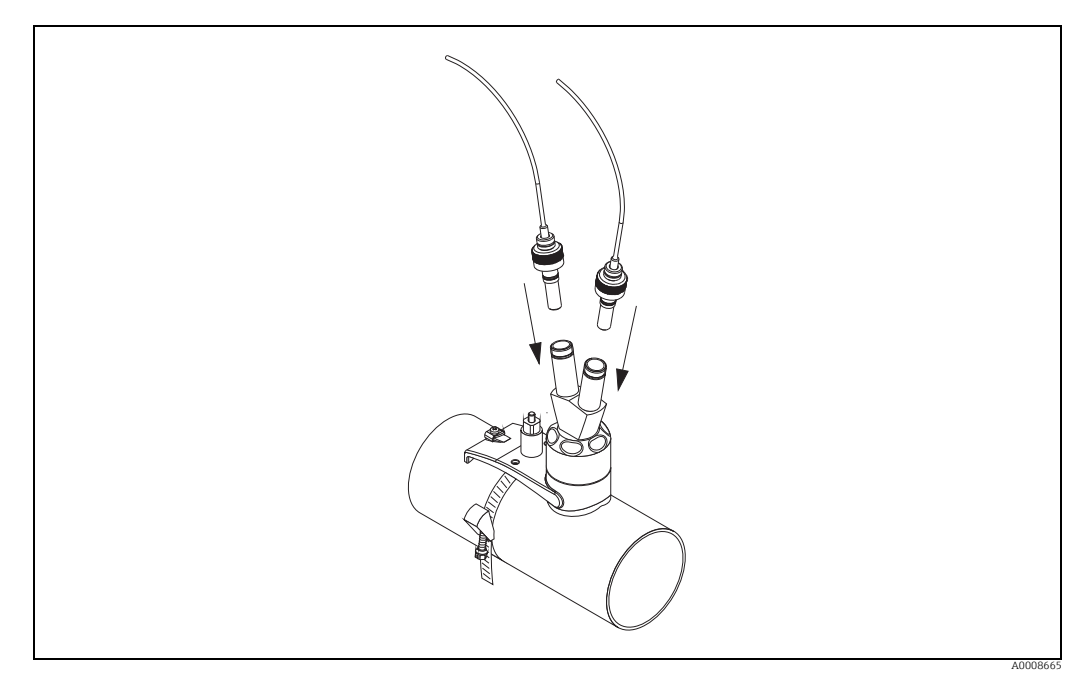

Rys. 63: Montaż czujnika do pomiaru grubości ścianki

# 3.14 Montaż naściennej obudowy przetwornika

Istnieje kilka sposobów zamontowania obudowy naściennej:

- Montaż bezpośrednio na ścianie
- na panelu (za pomocą oddzielnego zestawu montażowego, akcesoria)  $\rightarrow$  🖹 103
- do rury (za pomocą oddzielnego zestawu montażowego, akcesoria)  $\rightarrow$  103
- Uwaga!
  - Należy się upewnić, że w miejscu montażu nie zostanie przekroczony zakres temperatur (-20...+60 °C / -4...140 °F). Urządzenie należy montować w zacienionym miejscu. Unikać miejsc narażonych na bezpośrednie oddziaływanie promieni słonecznych.
  - Obudowę naścienną należy zawsze montować w taki sposób, aby wprowadzenia przewodów były skierowane w dół.

#### 3.14.1 Montaż bezpośrednio na ścianie

- 1. Wywiercić otwory  $\rightarrow \ge 56$ .
- 2. Zdjąć pokrywę przedziału podłączeniowego (a).
- Włożyć dwie śruby mocujące (b) do odpowiednich otworów (c) w obudowie.
   Śruby mocujące (M6): maks. Ø 6.5 mm (0.26")
  - Łeb śruby: maks. Ø 10.5 mm (0.41")
- 4. Przymocować obudowę przetwornika do ściany zgodnie z instrukcją.
- 5. Wkręcić pokrywę przedziału podłączeniowego (a) z powrotem na obudowę.

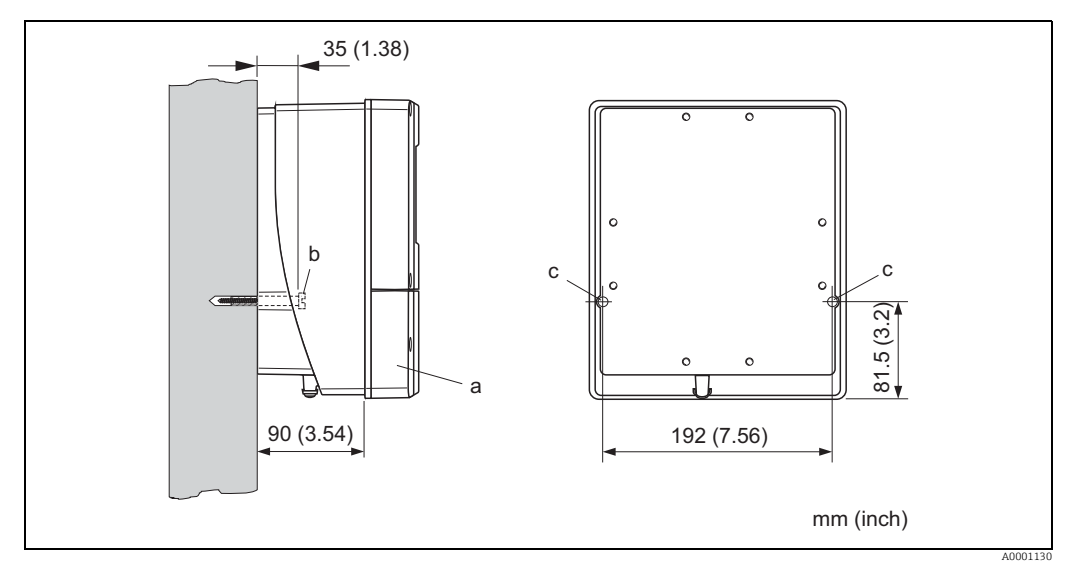

Rys. 64: Montaż bezpośrednio na ścianie

#### 3.14.2 Montaż na panelu

- 1. Przygotować otwór w panelu  $\rightarrow \square 65$ .
- 2. Wsunąć obudowę od przodu w otwór montażowy w panelu.
- 3. Przykręcić uchwyty do obudowy naściennej.
- 4. Wkręcić kołki gwintowane do uchwytów, dokręcając, póki obudowa nie będzie dobrze przymocowana do ściany panelu. Dokręcić przeciwnakrętki. Nie jest konieczne żadne dodatkowe podparcie.

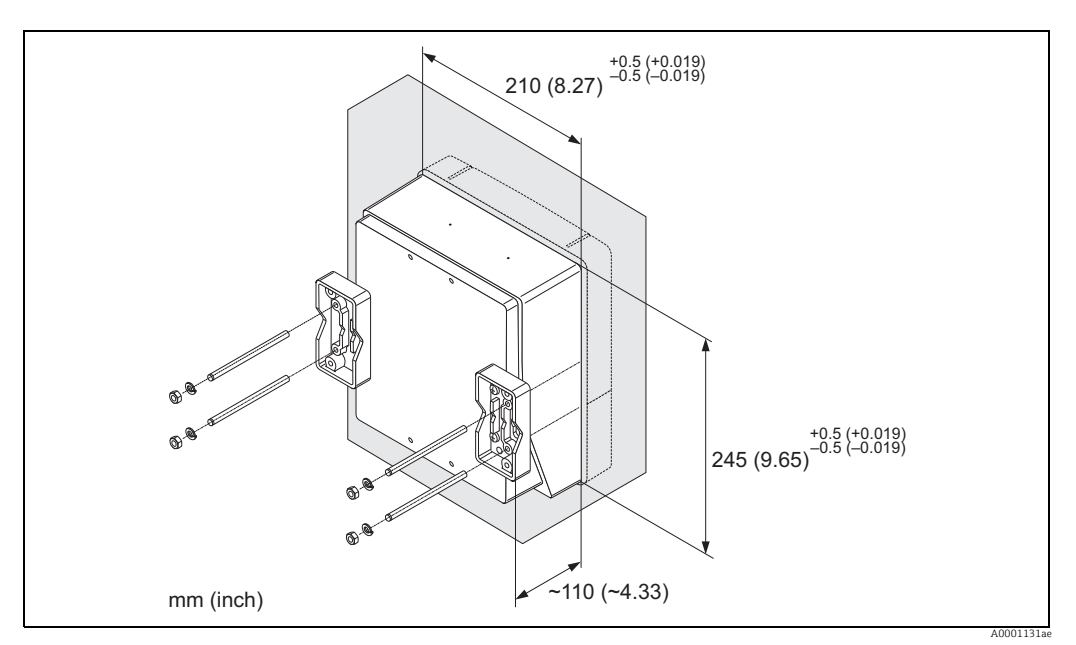

Rys. 65: Montaż na panelu (obudowa naścienna)

#### 3.14.3 Montaż na rurze

Montaż należy wykonać zgodnie z instrukcjami zamieszczonymi na  $\rightarrow 157$ .

# راً) Uwaga!

Jeżeli do montażu użyto ciepłej rury, należy się upewnić, że temperatura obudowy nie przekracza maks. dopuszczalnej wartości +60°C (+140°F).

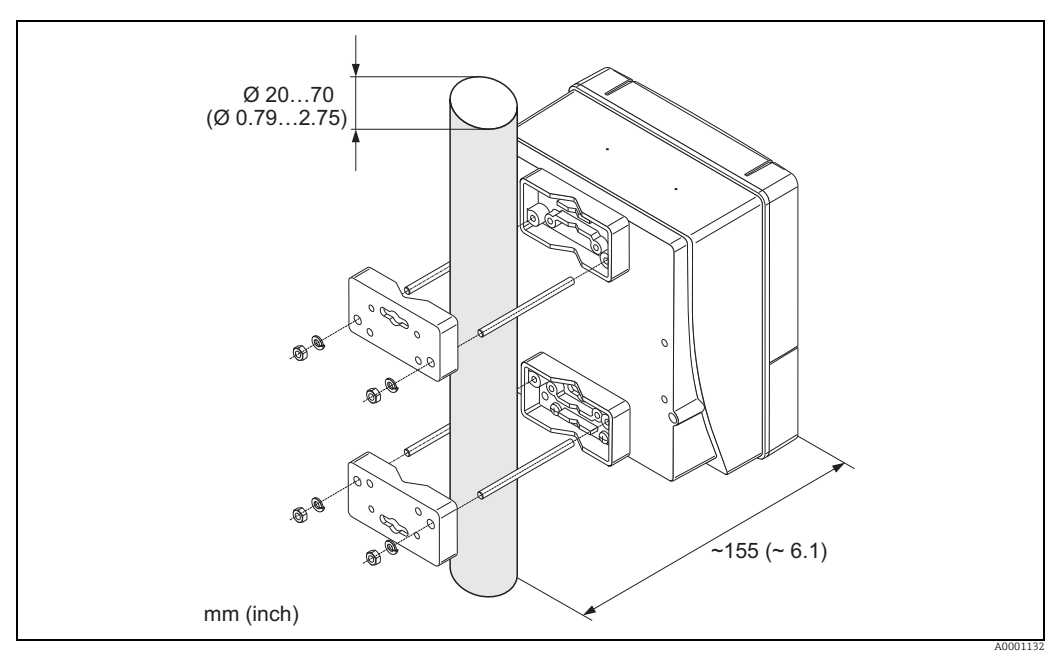

Rys. 66: Montaż na rurze (obudowa naścienna)

# 3.15 Kontrola po wykonaniu montażu

Po zakończeniu montażu przyrządu na rurze należy sprawdzić:

| Stan urządzenia i dane techniczne                                                                                                    | Uwagi            |
|----------------------------------------------------------------------------------------------------|------------------|
| Czy przyrząd nie jest uszkodzony (kontrola wzrokowa)?                                                                                                    | -                |
| Czy warunki techniczne w danym punkcie pomiarowym, w tym temperatura<br>medium, temperatura otoczenia, zakres pomiarowy itp., spełniają<br>wymagania określone dla tego urządzenia? | → È 129          |
| Montaż                                                                                                    | Uwagi            |
| Czy numer i oznaczenie punktu pomiarowego są poprawne (kontrola<br>wzrokowa)?                                                                                                    | -                |
| Warunki otoczenia i procesu                                                                                                    | Uwagi            |
| Czy zachowano proste odcinki dolotowe i wylotowe?                                                                                                    | $\rightarrow$ 12 |
| Czy przyrząd pomiarowy jest zabezpieczony przed bezpośrednim nasłonecznieniem?                                                                                                    | -                |

# 4 Podłączenie elektryczne

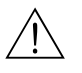

#### Ostrzezenie!

Podczas podłączania przyrządów z dopuszczeniem Ex prosimy o przestrzeganie wskazówek oraz schematów znajdujących się w dodatku do niniejszej instrukcji obsługi poświęconym stosowaniu urządzenia w strefach zagrożonych wybuchem. W razie wątpliwości należy skontaktować się z przedstawicielem Endress+Hauser.

# 4.1 Przewód podłączeniowy czujnik/przetwornik

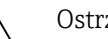

- Ostrzezenie!
- Ryzyko porażenia prądem! Przed przystąpieniem do wykonania podłączeń elektrycznych przyrządu wyłączyć zasilanie. Instalowanie lub podłączanie przyrządu przy włączonym zasilaniu jest zabronione. Nieprzestrzeganie tego zalecenia może spowodować zniszczenie modułu elektroniki.
- Ryzyko porażenia prądem! Przed podłączeniem zasilania należy podłączyć uziemienie ochronne do zacisku uziemienia.

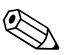

Wskazówka!

Aby zapewnić prawidłowe wyniki pomiarów, przewód należy prowadzić z dala od źródeł silnych zakłóceń elektromagnetycznych (maszyn elektrycznych, elementów przełączających).

# 4.1.1 Podłączenie i uziemienie Prosonic Flow W i P (DN 50...4000 / 2...160") Dwa pojedyncze przewody koncentryczne

#### $Procedura \rightarrow \textcircled{1}{60}$

- 1. Zdjąć pokrywę przedziału podłączeniowego (a).
- 2. Zdjąć zaślepkę z wprowadzenia przewodu (b).
- 3. Poprowadzić oba przewody podłączeniowe (c) kanału 1 przez dławik kablowy (d).
- 4. Poprowadzić oba przewody podłączeniowe kanału 1 przez wprowadzenie przewodu (b) i do przedziału podłączeniowego przetwornika.
- 5. Umieścić tuleje mocujące (e) obu przewodów podłączeniowych na zaciskach styku uziemienia (f) (Szczegół B).
- 6. Skręcić zaciski styku uziemienia (f), tak aby tuleje mocujące (e) były właściwie zamocowane.
- 7. Mocno dokręcić zaciski styku uziemienia (f).

Solution Wskazówka! Czujnik Prosonic Flow W i Prosonic Flow P DN 15...65 (½...2½") jest uziemiony za pomocą dławika kablowego →  $\triangleq$  61.

- 8. Podłączyć przewód podłączeniowy:
  - Kanał 1, czujnik po stronie napływowej = 1
  - Kanał 1, czujnik po stronie odpływowej = 2
  - Kanał 2, czujnik po stronie napływowej = 3
  - Kanał 3, czujnik po stronie odpływowej = 4
- 9. Nałożyć uszczelkę gumową (g) wzdłuż bocznej szczeliny z użyciem odpowiedniego narzędzia (np. dużego śrubokrętu) i zamocować oba przewody podłączeniowe.
- 10. Wcisnąć uszczelkę gumową (g) do wprowadzenia przewodu (b).
- 11. Dokręcić dławik kablowy (d).
- 12. Założyć pokrywę (a) na przedziale podłączeniowym i przykręcić.

🗞 Wskazówka!

Przedział podłączeniowy nie musi być zmontowany, jeśli bezpośrednio po tym przetwornik zostanie podłączony (zasilanie i przewód sygnałowy).

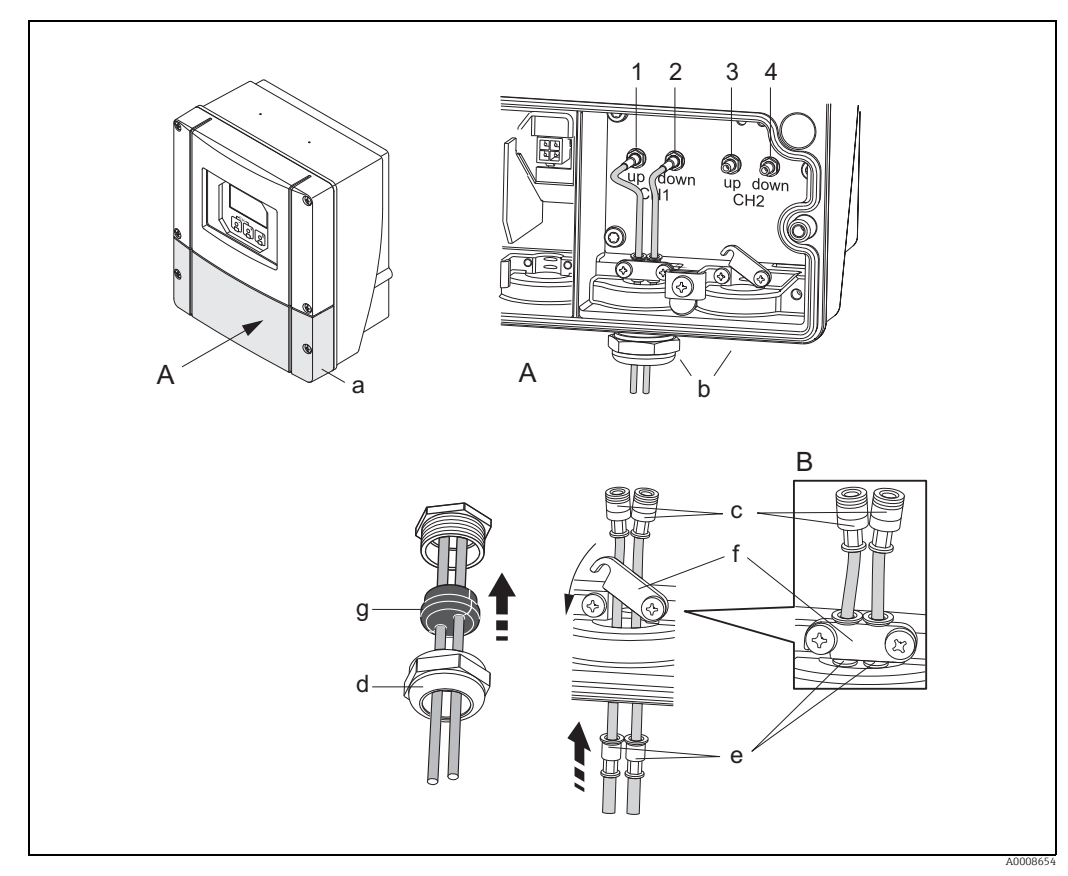

*Rys.* 67: Podłączenie przewodu podłączeniowego dla czujnika/przetwornika (z dławikiem kablowym dla dwóch przewodów podłączeniowych na jedno wprowadzenie przewodu)

- A Widok A
- B Szczegół B
- 1 Złącze przewodu czujnika, kanał 1, czujnik po stronie napływowej
- 2 Złącze przewodu czujnika, kanał 1, czujnik po stronie odpływowej
- 3 Złącze przewodu czujnika, kanał 2, czujnik po stronie napływowej
- 4 Złącze przewodu czujnika, kanał 2, czujnik po stronie odpływowej
- a Pokrywa przedziału podłączeniowego
- b Wprowadzenia przewodów
- c Przewody podłączeniowe
- d Dławik kablowy

f

- e Tuleje mocujące przewodu
- Zaciski styku uziemienia (tylko w przypadku Prosonic Flow P DN 50...4000 / 2...160",
- do uziemienia Prosonic Flow P DN 15...65 / ½...2½", patrz następny rozdział)
- g Gumowa uszczelka

# 4.1.2 Podłączenie i uziemienie Prosonic Flow W i Prosonic Flow P DN 15...65 (½...2½") Przewód wielożyłowy

Czujnik Prosonic Flow W/P DN 15...65 (½...2½") jest uziemiony za pomocą dławika kablowego.

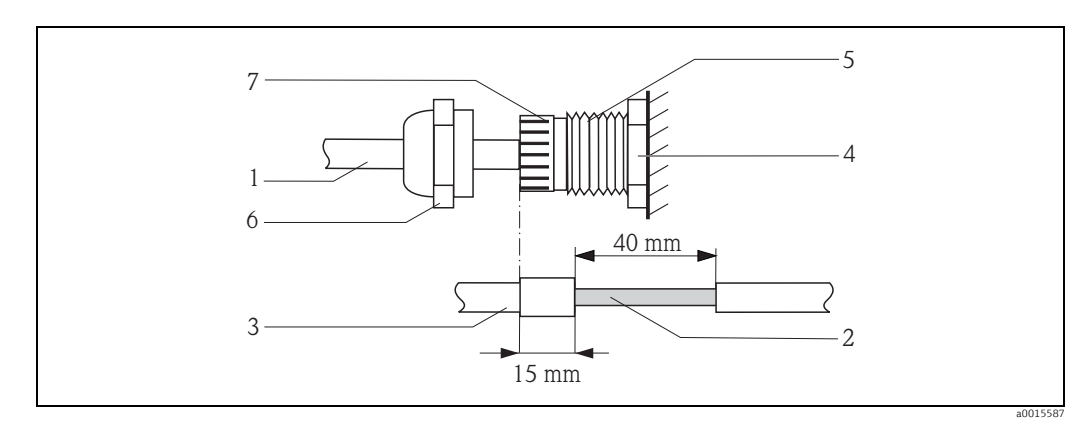

Rys. 68: Podłączenie i uziemienie układu pomiarowego

- A Płaszcz przewodu
- *B* Odsłonięty oplot ekranujący (wcześniej przygotowany)
- C Gumowy pierścień uszczelniający
- D Wewnętrzny punkt kontaktu dla uziemiania na tym poziomie (inspekcja zewnętrzna nie jest możliwa)
- E Dławik kablowy
- F Pokrywa dławika kablowego
- G Mechanizm uziemiający

#### Procedura

- 1. Przykręcić dławik kablowy (E) do obudowy przetwornika.
- 2. Przeprowadzić przewody podłączeniowe czujnika przez pokrywę dławika kablowego (F).
- 3. Wprowadzić przewody podłączeniowe czujnika do obudowy przetwornika. Zrównać zewnętrzny koniec gumowego pierścienia uszczelniającego z końcem dławika kablowego / mechanizmu uziemiającego. Dzięki temu wprowadzenie przewodu będzie a) szczelne i b) po dokręceniu przewód będzie prawidłowo uziemiony do obudowy przetwornika na wewnętrznym punkcie kontaktu (D). Zewnętrzna inspekcja nie jest możliwa, dlatego tak ważne jest stosowanie się do tej instrukcji.
- 4. Dokręcić dławik kablowy, przekręcając pokrywę dławika kablowego zgodnie z ruchem wskazówek zegara.

Wskazówka!

Przewód oznaczony kolorem czerwonym - "góra", przewód oznaczony kolorem niebieskim - "dół".

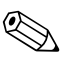

#### Wskazówka!

Dławik kablowy można zdjąć z przewodu poprzez odkręcenie i zdjęcie pokrywy dławika kablowego. Następnie należy wyciągnąć mechanizm uziemienia (G) za pomocą szczypiec. Wyciągnięcie mechanizmu nie wymaga użycia siły (użycie siły może spowodować uszkodzenie ekranu). Może być konieczne podniesienie wewnętrznych zaczepów mechanizmu uziemiającego z pozycji zablokowanej, poprzez wciśnięcie do przodu mechanizmu uziemiającego, obracając dławik kablowy w kierunku zgodnym z ruchem wskazówek zegara. Ponownie zdjąć pokrywę dławika kablowego. Następnie spróbować wysunąć za pomocą szczypiec.

#### 4.1.3 Specyfikacja przewodu podłączeniowego

Należy używać wyłącznie przewodów podłączeniowych dostarczonych przez Endress+Hauser. Dostępne są różne długości przewodów podłączeniowych  $\rightarrow 103$ .

Specyfikacje przewodów, patrz  $\rightarrow$  126.

#### Praca w miejscach o silnych zakłóceniach elektrycznych

Układ pomiarowy spełnia ogólne wymagania bezpieczeństwa wg normy PN-EN 61010, wymagania kompatybilności elektromagnetycznej (EMC) wg normy PN-EN 61326 "Wymagania względem emisji zgodnie z Klasą A" oraz zalecenia NAMUR NE 21.

# 4.2 Podłączenie układu pomiarowego

#### 4.2.1 Podłączenie przetwornika pomiarowego

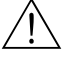

Ostrzezenie!

- Ryzyko porażenia prądem! Przed przystąpieniem do wykonania podłączeń elektrycznych przyrządu wyłączyć zasilanie. Instalowanie lub podłączanie przyrządu przy włączonym zasilaniu jest zabronione. Nieprzestrzeganie tego zalecenia może spowodować zniszczenie modułu elektroniki.
- Ryzyko porażenia prądem! Przed podłączeniem zasilania należy podłączyć uziemienie ochronne do zacisku uziemienia (niewymagane w przypadku izolacji galwanicznej źródła zasilania).
- Porównać dane z tabliczki znamionowej z napięciem i częstotliwością lokalnej sieci zasilającej. Przestrzegać również przepisów krajowych dotyczących instalacji urządzeń elektrycznych.
- 1. Wykręcić pokrywę przedziału podłączeniowego (f) z obudowy przetwornika.
- 2. Poprowadzić przewód zasilający (a) i przewód sygnałowy (b) przez odpowiednie wprowadzenia przewodów.
- 3. Podłączyć urządzenie:
  - Schemat podłączeń (obudowa naścienna)  $\rightarrow \square 62$
  - Przyporządkowanie zacisków $\rightarrow$  🖹 63
- 4. Założyć z powrotem pokrywę przedziału podłączeniowego (f) na obudowę przetwornika i dokręcić.

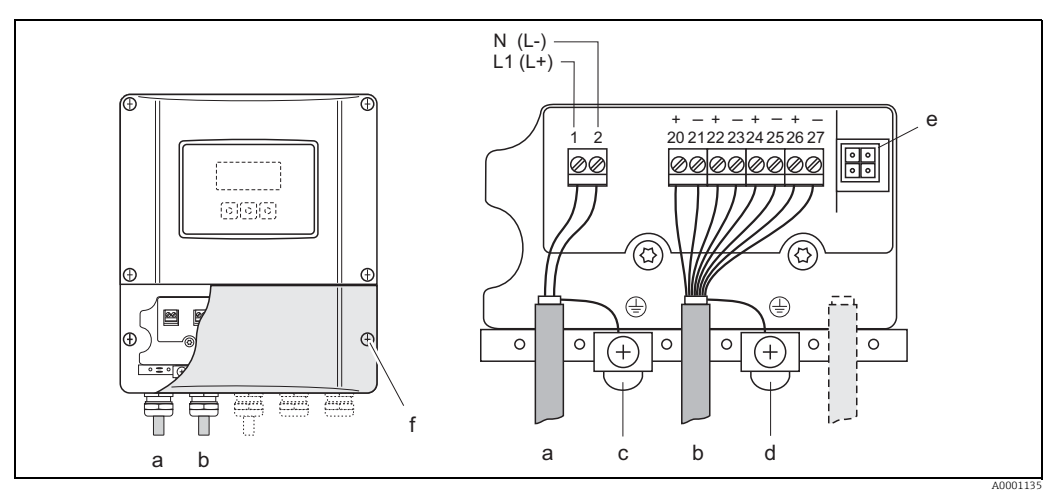

Rys. 69: Podłączenie przetwornika (obudowa naścienna). Przekrój poprzeczny przewodu: maks. 2.5 mm<sup>2</sup> (14 AWG)

- a Przewód zasilania: 85...260 V AC, 20...55 V AC, 16...62 V DC Zacisk **nr 1**: L1 dla zasilania AC, L+ dla zasilania DC Zacisk **nr 2**: N dla zasilania AC, L- dla zasilania DC
- b Przewód sygnałowy: zaciski **nr 20–27**  $\rightarrow \mathbb{P}$ 63
- c Zacisk uziemienia dla przewodu ochronnego
- d Zacisk uziemienia dla ekranu przewodu sygnałowego Adapter serwisowy do podłaczenia interfejsu serwisowego FXA193 (FieldCare)
- f Pokrywa przedziału podłączeniowego

### 4.2.2 Przyporządkowanie zacisków

Wejścia i wyjścia na module komunikacyjnym mogą być w pełni przyporządkowane (stałe) lub zmienne (elastyczne), w zależności od zamówionej wersji (patrz tabela). Części zamienne do modułów, które są uszkodzone lub które należy wymienić, mogą być zamawiane jako akcesoria.

| Kod zamówieniowy                       | Zacisk nr (wejścia/wyjścia)  |                                |                                      |                                         |  |
|----------------------------------------|------------------------------|--------------------------------|--------------------------------------|-----------------------------------------|--|
|                                        | 20 (+) / 21 (-)              | 22 (+) / 23 (-)                | 24 (+) / 25 (–)                      | 26 (+) / 27 (-)                         |  |
| Moduły niewymienne (stałe przypisanie) |                              |                                |                                      |                                         |  |
| 93***-*********A                       | _                            | _                              | Wyjście częstotliwo-<br>ściowe       | Wyjście prądowe HART                    |  |
| 93***-********B                        | Wyjście prze-<br>kaźnikowe 2 | Wyjście prze-<br>kaźnikowe 1   | Wyjście częstotliwo-<br>ściowe       | Wyjście prądowe HART                    |  |
| 93***-*****************F <sup>1</sup>  | -                            | -                              | -                                    | PROFIBUS PA, Ex i                       |  |
| 93***-************G <sup>1</sup>       | -                            | -                              | -                                    | FOUNDATION Fieldbus, Ex i               |  |
| 93***-*********H                       | -                            | -                              | _                                    | PROFIBUS PA                             |  |
| 93***-*********J                       | -                            | -                              | _                                    | PROFIBUS DP                             |  |
| 93***-********K                        | -                            | -                              | _                                    | FOUNDATION Fieldbus                     |  |
| 93***_************S 1                  | _                            | _                              | Wyjście częstotliwo-<br>ściowe, Ex i | Wyjście prądowe, Ex i,<br>pasywne, HART |  |
| 93***-***********T <sup>1</sup>        | _                            | _                              | Wyjście częstotliwo-<br>ściowe, Ex i | Wyjście prądowe, Ex i,<br>pasywne, HART |  |
| Wymienne moduły wejśc                  | ć / wyjść                    |                                |                                      | L                                       |  |
| 93***-*********C                       | Wyjście przekaź-<br>nikowe 2 | Wyjście przekaź-<br>nikowe 1   | Wyjście częstotliwo-<br>ściowe       | Wyjście prądowe HART                    |  |
| 93***-********D                        | Wejście statusu              | Wyjście przekaź-<br>nikowe     | Wyjście częstotliwo-<br>ściowe       | Wyjście prądowe HART                    |  |
| 93***-*********L                       | Wejście statusu              | Wyjście przekaź-<br>nikowe 2   | Wyjście przekaźni-<br>kowe 1         | Wyjście prądowe HART                    |  |
| 93***-*********M                       | Wejście statusu              | Wyjście często-<br>tliwościowe | Wyjście częstotliwo-<br>ściowe       | Wyjście prądowe HART                    |  |
| 93***-********P                        | Wyjście prądowe              | Wyjście często-<br>tliwościowe | Wejście statusu                      | PROFIBUS DP                             |  |
| 93***-*********V                       | Wyjście przekaź-<br>nikowe 2 | Wyjście przekaź-<br>nikowe 1   | Wejście statusu                      | PROFIBUS DP                             |  |
| 93***-********W                        | Wyjście przekaź-<br>nikowe   | Wyjście prądowe                | Wyjście prądowe                      | Wyjście prądowe HART                    |  |
| 93***-*********2                       | Wyjście przekaź-<br>nikowe   | Wyjście prądowe                | Wyjście częstotliwo-<br>ściowe       | Wyjście prądowe HART                    |  |
| 93***-*********4                       | Wejście prądowe              | Wyjście przekaź-<br>nikowe     | Wyjście częstotliwo-<br>ściowe       | Wyjście prądowe HART                    |  |
| 93***-*********6                       | Wyjście przekaź-<br>nikowe   | Wyjście przekaź-<br>nikowe     | Wyjście prądowe                      | Wyjście prądowe HART                    |  |

<sup>1</sup> Te opcje dostępne są wyłącznie dla urządzenia Prosonic Flow 93P.

#### 4.2.3 Połączenie HART

Możliwe są następujące opcje podłączenia:

- Bezpośrednie podłączenie do przetwornika za pomocą zacisków 26 / 27
- Podłączenie za pomocą obwodu 4...20 mA.\*

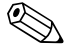

Wskazówka!

- Obciążenie obwodu pomiarowego musi wynosić co najmniej 250 Ω.
- Po uruchomieniu należy dokonać następujących ustawień:
  - Funkcja ZAKRES PRĄDOWY → "4...20 mA HART" lub "4...20 mA (25 mA) HART"
  - Włączanie/wyłączanie ochrony zapisu przez protokół HART.  $\rightarrow$   $\ge$  98

#### Podłączenie komunikatora ręcznego HART

Informacje na temat podłączenia znaleźć można również w dokumentacji wydanej przez HART Communication Foundation, a zwłaszcza HCF LIT 20: "HART, skrócony opis techniczny".

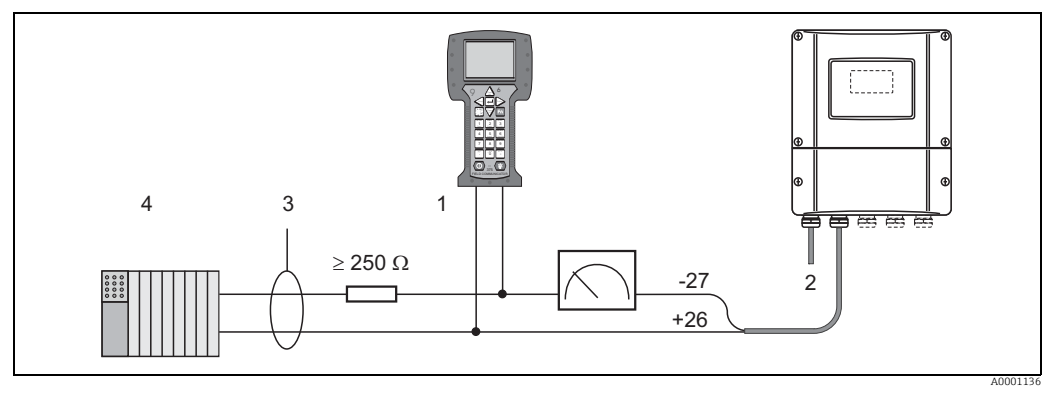

Rys. 70: Elektryczne podłączenie komunikatora roboczego HART

- 1 Komunikator roboczy HART
- 2 Zasilanie 3 Ekran
  - Ekran
- 4 Dodatkowe moduły przełączające lub sterownik programowalny z wejściem pasywnym

#### Podłączenie komputera PC z oprogramowaniem obsługowym

Modem HART (np "Commubox FXA195") jest niezbędny do podłączenia komputera PC z oprogramowaniem obsługowym (np. "FieldCare").

Informacje na temat podłączenia znaleźć można również w dokumentacji wydanej przez HART Communication Foundation, a zwłaszcza HCF LIT 20: "HART, skrócony opis techniczny".

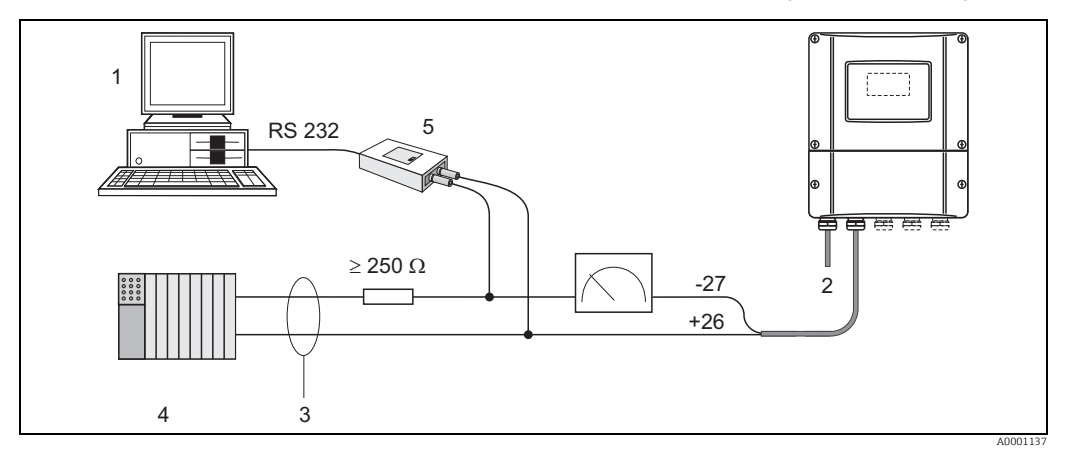

*Rys.* 71: Podłączenie do komputera PC z zainstalowanym oprogramowaniem obsługowym

- 1 Komputer PC z oprogramowaniem obsługowym
- 2 Zasilanie
- 3 Ekran
- 4 Dodatkowe moduły przełączające lub sterownik programowalny z wejściem pasywnym
- 5 Modem HART np. Commubox FXA195

## 4.3 Wyrównanie potencjałów

W celu zapewnienia wyrównania potencjałów nie są wymagane żadne dodatkowe czynności.

W przypadku wersji przeznaczonych do stosowania w obszarach zagrożonych wybuchem muszą być spełnione stosowne wymagania dotyczące wyrównania potencjałów, podane w Dokumentacji Ex.

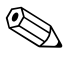

#### Wskazówka!

Wskazówka!

Do wyrównania potencjałów nie można używać ekranów przewodów.

# 4.4 Stopień ochrony

#### Przetwornik (obudowa naścienna)

Przetwornik spełnia wszystkie wymagania stopnia ochrony IP 67.

Dla utrzymania stopnia ochrony IP 67 niezbędne jest spełnienie następujących wymogów po montażu lub serwisie:

- Uszczelka obudowy wsadzana w rowek w obudowie powinna być czysta i nieuszkodzona. W razie potrzeby uszczelki należy nasmarować, oczyścić lub wymienić.
- Wszystkie wkręty obudowy oraz pokrywy gwintowane muszą być mocno dokręcone.
- Przewody podłączeniowe powinny mieć podaną średnicę zewnętrzną  $\rightarrow \triangleq 62$ .
  - Mocno dokręcić wprowadzenia przewodów  $\rightarrow \stackrel{\text{l}}{\Rightarrow} 65$ .
  - Wszelkie niewykorzystane wprowadzenia przewodów należy zdemontować lub zaślepić.
  - Nie demontować dławików z wprowadzeń przewodów.

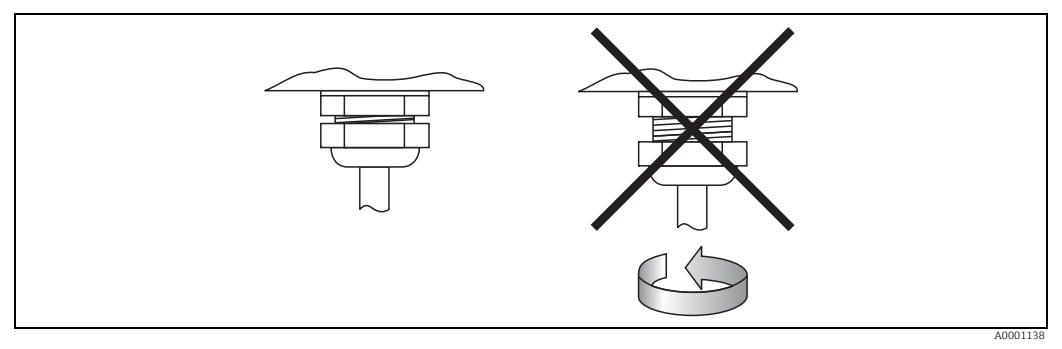

Rys. 72: Instrukcja montażu wprowadzeń przewodów na obudowie przetwornika

#### Czujnik Prosonic Flow P i W (wersja zaciskowa / wersja zanurzeniowa), DDU 18

Czujniki przepływu Prosonic Flow P i W, jak również czujniki do pomiaru prędkości rozchodzenia się dźwięku DDU 18, spełniają wszystkie wymagania dla stopnia ochrony IP 67 lub IP 68 (należy przestrzegać specyfikacji podanych na tabliczce znamionowej).

Dla utrzymania stopnia ochrony IP 67/68 niezbędne jest spełnienie następujących wymogów po montażu lub serwisie:

- Należy używać wyłącznie przewodów podłączeniowych dostarczonych przez Endress+Hauser wraz z odpowiednimi złączami przewodów.
- Podczas podłączania nie spowodować ściśnięcia złączy przewodów. Dokręcać je do oporu.
- Uszczelki złączy przewodów powinny być czyste, suche i nie uszkodzone w trakcie wprowadzania do przeznaczonego dla nich rowka  $\rightarrow \triangleq 65$  (1).

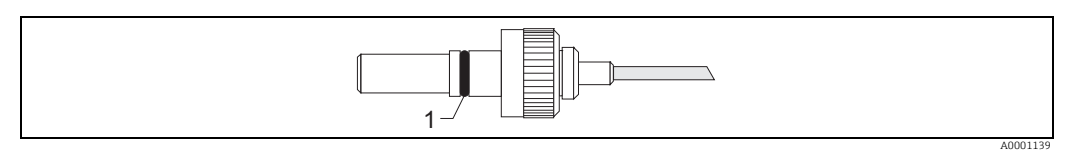

Rys. 73: Złącze przewodu

1 Uszczelka złącza przewodu

# 4.5 Kontrola po wykonaniu podłączeń elektrycznych

Po wykonaniu podłączeń elektrycznych należy sprawdzić:

| Stan urządzenia i dane techniczne                                                    | Uwagi                                                                     |
|--------------------------------------------------------------------------------------|---------------------------------------------------------------------------|
| Czy przewody lub przyrząd nie jest uszkodzony (kontrola wzrokowa)?                   | -                                                                         |
| Podłączenie elektryczne                                                              | Uwagi                                                                     |
| Czy napięcie zasilania jest zgodne ze specyfikacją na tabliczce znamionowej?         | 85260 V AC (4565 Hz)<br>2055 V AC (4565 Hz)<br>1662 V DC                  |
| Czy zastosowane przewody są zgodne ze specyfikacją?                                  | $\rightarrow \blacksquare 62$                                             |
| Czy prowadzenie przewodu jest całkowicie izolowane?                                  | -                                                                         |
| Czy prowadzenie przewodu jest całkowicie izolowane?<br>Bez pętli i skrzyżowań?       | -                                                                         |
| Czy przewód zasilający oraz przewody sygnałowe są poprawnie podłączone?              | Patrz schemat podłączeń<br>wewnątrz pokrywy przedziału<br>podłączeniowego |
| Czy wszystkie zaciski śrubowe są mocno dokręcone?                                    | -                                                                         |
| Czy odpowiednio wykonano instalację uziemiającą i instalację wyrównania potencjałów? |                                                                           |
| Czy wszystkie dławiki kablowe są zamontowane, odpowiednio dokręcone i szczelne?      | → <b>〕</b> 66                                                             |
| Czy wszystkie pokrywy obudowy są zamontowane i szczelnie zamknięte?                  | -                                                                         |

# 5 Obsługa

# 5.1 Skrócona instrukcja obsługi

Dostępny jest szereg możliwości konfiguracji i uruchomienia przyrządu:

- Wskaźnik lokalny (opcjonalnie) → 
   ☐ 67
   Wskaźnik umożliwia odczyt wszystkich istotnych parametrów przyrządu bezpośrednio w punkcie pomiarowym, skonfigurowanie parametrów przyrządu na obiekcie i uruchomienie przyrządu.
- 2. Oprogramowanie konfiguracyjne  $\rightarrow \stackrel{\frown}{=} 74$ Oprogramowanie konfiguracyjne FieldCare usprawnia uruchamianie urządzeń bez obsługi lokalnej.

# 5.2 Wyświetlacz i elementy obsługi

Wyświetlacz umożliwia odczyt wszystkich istotnych parametrów przyrządu bezpośrednio w punkcie pomiarowym i skonfigurowanie przyrządu z użyciem szybkiej konfiguracji lub matrycy funkcji.

Wyświetlacz zawiera cztery wiersze, w których wyświetlane są wartości mierzone i / lub zmienne stanu (np. kierunek przepływu, wykres słupkowy itd.). Zmienne wyświetlane w różnych wierszach wyświetlacza można dostosować do swoich potrzeb ( $\rightarrow$  "Opis funkcji urządzenia").

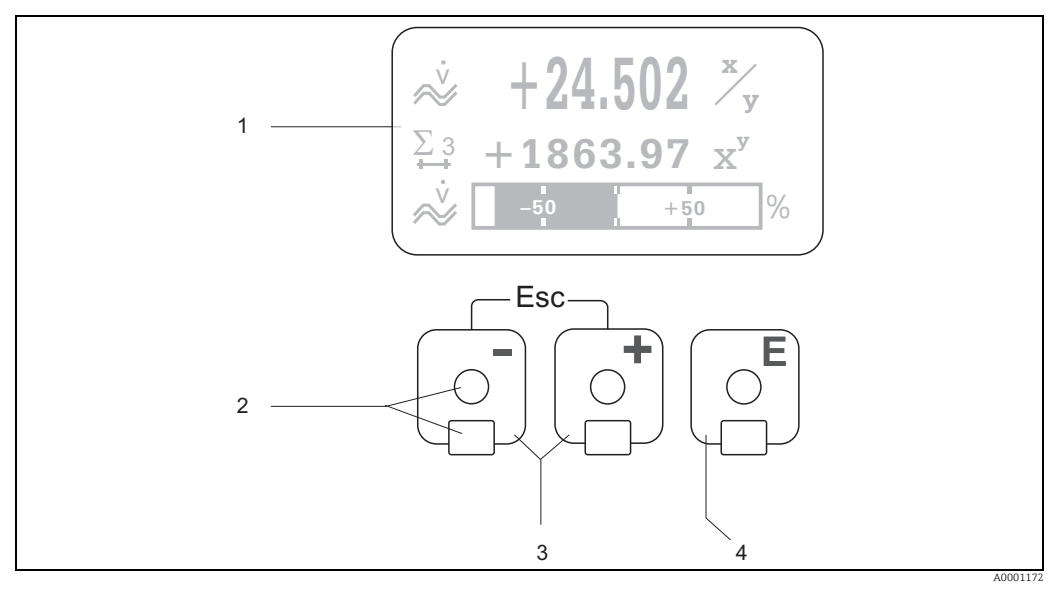

Rys. 74: Wyświetlacz i elementy obsługi

Wyświetlacz ciekłokrystaliczny (1)

Podświetlany, czterowierszowy wyświetlacz ciekłokrystaliczny wyświetla wartości mierzone, teksty dialogowe, komunikaty o błędach i komunikaty ostrzegawcze. W trakcie wykonywania pomiarów wskazanie wyświetlacza określane jest jako pozycja HOME – tryb pracy. Czujniki optyczne do "sterowania dotykowego" (2)

- 2 Przyciski plus/minus (3)
  - Pozycja HOME Bezpośredni dostęp do wskazań liczników i rzeczywistych wartości wejść/wyjść
  - Wprowadzanie wartości liczbowych, wybór parametrów
  - Wybór bloków, grup i grup funkcji w obrębie matrycy funkcji
     Jadas szara z priświerie zawielków III w stawie postawiego funkcji
  - Jednoczesne naciśnięcie przycisków 🖅 uruchamia następujące funkcje:
  - − Wyjście z matrycy funkcji krok po kroku  $\rightarrow$  pozycja HOME
  - Jednoczesne naciśnięcie i przytrzymanie przycisków → dłużej niż 3 sekundy → powrót bezpośrednio do pozycji HOME
  - Anulowanie wprowadzania danych
- 3 Przycisk Enter (4)
  - Pozycja HOME ightarrow wejście do matrycy funkcji
    - Zapis wprowadzanych wartości liczbowych lub zmienionych ustawień

#### Wyświetlacz (tryb pracy)

Wyświetlacz zawiera trzy wiersze, w których wyświetlane są wartości mierzone i / lub zmienne stanu (np. kierunek przepływu, wykres słupkowy itd.). Zmienne wyświetlane w różnych wierszach wyświetlacza można dostosować do swoich potrzeb (-> "Opis funkcji urządzenia").

#### Tryb multipleksu:

Do każdego wiersza przypisać można maksymalnie dwie różne zmienne wyświetlane. Zmienne multipleksowane w ten sposób przełączają się na wyświetlaczu co 10 sekund.

#### Komunikaty o błędach:

Szczegółowe informacje na temat wyświetlania błędów systemowych/procesowych można znaleźć na  $\rightarrow$  108 ff.

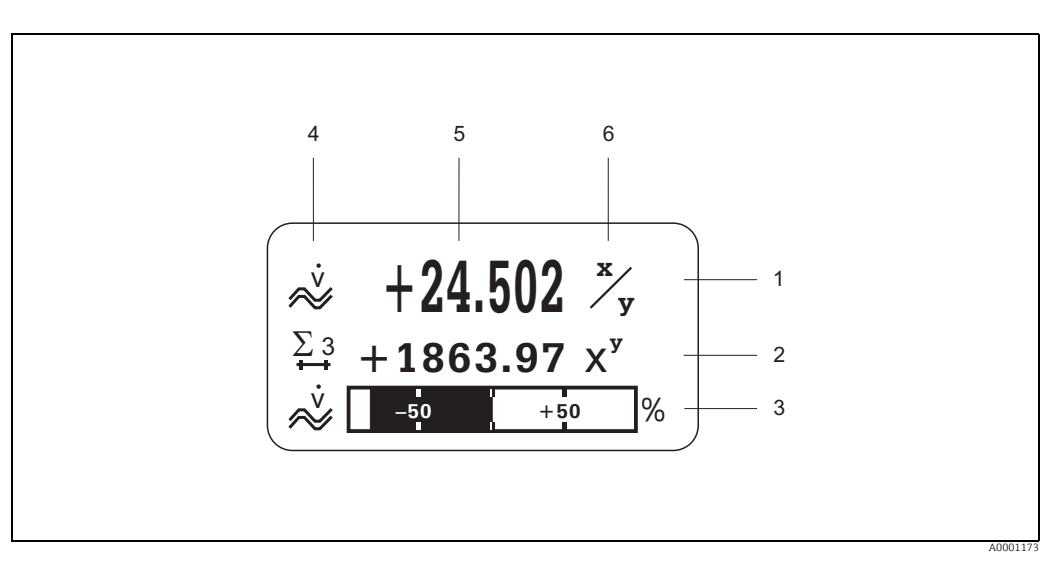

Rys. 75: Typowy wygląd wskaźnika w standardowym trybie pracy (pozycja HOME)

- 1 Główny wiersz: wyświetla główne zmienne mierzone, np. przepływ objętościowy w [l/s].
- 2 Dodatkowy wiersz: wyświetla dodatkowe zmienne mierzone i zmienne stanu, np. wskazanie licznika nr 3 w [m3].
- 3 Wiersz informacyjny: wyświetla dodatkowe informacje na temat zmiennych mierzonych i zmiennych stanu, np. wykres słupkowy wartości końcowej uzyskanej przez przepływ objętościowy.
- 4 Obszar ikon informacyjnych: w tym obszarze wyświetlane są ikony reprezentujące dodatkowe informacje na temat wartości mierzonych.
- Pełen przegląd wszystkich symboli i ich znaczenie znaleźć można na  $\rightarrow \textcircled{B}$ 69. 5
  - Obszar wartości mierzonych: w tym obszarze wyświetlają się bieżące wartości mierzone.
- 6 Obszar jednostki miary: w tym obszarze wyświetlają się jednostki miary i czasu zdefiniowane dla bieżących wartości mierzonych.

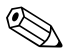

#### Wskazówka!

Z pozycji HOME można za pomocą przycisków +- otworzyć menu "Info Menu" ["Menu informacyjne"], zawierające następujące informacje:

- Liczniki (włącznie z przepełnieniem)
- Faktyczne wartości lub stany skonfigurowanych wejść/wyjść
- Numer oznaczenia punktu pomiarowego TAG (definiowany przez użytkownika).

Przycisk  $\pm -$  > Skanowanie indywidualnych wartości na liście Przycisk Esc  $(\square)$   $\rightarrow$  Powrót do pozycji HOME

Obsługa

#### Ikony

Ikony wyświetlane w polu po lewej stronie ułatwiają odczytywanie i rozpoznawanie zmiennych mierzonych, statusu przyrządu i komunikatów o błędach.

| Ikona    | Znaczenie                                                  | Ikona    | Znaczenie                                                                  |
|----------|------------------------------------------------------------|----------|----------------------------------------------------------------------------|
| S        | Błąd systemowy                                             | Р        | Błędy procesowe                                                            |
| 4        | Komunikat usterki<br>(z oddziaływaniem na wyjścia)         | !        | Ostrzeżenie<br>(bez oddziaływania na wyjścia)                              |
| I 1 do n | Wyjście prądowe 1 do n                                     | P 1 do n | Wyjście impulsowe 1 do n                                                   |
| F 1 do n | Wyjście częstotliwościowe 1 do n                           | S 1 do n | Wyjście statusu / wyjście<br>przekaźnikowe 1 do n<br>(lub wejście statusu) |
| Σ1 do n  | Licznik 1 do n                                             |          | Moc sygnału                                                                |
|          |                                                            |          |                                                                            |
|          |                                                            | A0013672 |                                                                            |
| ~~       | Tryb pomiaru:<br>PRZEPŁYW PULSUJĄCY                        | нн       | Tryb pomiaru:<br>SYMETRYCZNY (dwukierunkowy)                               |
| A0001181 |                                                            | A0001182 |                                                                            |
| Ι        | Tryb pomiaru:<br>STANDARD                                  | ↔        | Tryb pracy licznika:<br>BILANS (do przodu i do tyłu)                       |
| A0001183 |                                                            | A0001184 |                                                                            |
| +        | Tryb pracy licznika:<br>Do przodu                          | ÷        | Tryb pracy licznika:<br>Do tyłu                                            |
| A0001185 |                                                            | A0001186 |                                                                            |
| A0001187 | Wejście sygnałowe<br>(wejście prądowe lub wejście statusu) | Å        | Przepływ objętościowy                                                      |
| A000xxxx | Obsługa urządzenia aktywna                                 |          |                                                                            |

# 5.3 Skrócona instrukcja do matrycy funkcji

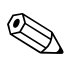

Wskazówka!

- Patrz uwagi ogólne  $\rightarrow$   $\bigcirc$  71.
- Opisy funkcji  $\rightarrow$  patrz "Opis funkcji urządzenia"
- 1. Pozycja HOME  $\rightarrow E \rightarrow$  Wejście do matrycy funkcji
- 2. Wybór bloku (np. WYJŚCIA)
- 3. Wybór grupy (np. WYJŚCIE PRĄDOWE 1)
- 4. Wybór grupy funkcji (np. KONFIGURACJA)
- 5. Wybór funkcji (np. STAŁA CZASOWA)

Zmiana parametru/wprowadzenie wartości liczbowych:

 $\exists \rightarrow$  Wybór lub wprowadzenie kodu dostępu, parametrów, wartości liczbowych  $\blacksquare \rightarrow$  Zapisanie wprowadzonych danych

- 6. Wyjście z matrycy funkcji:
  - Nacisnąć i przytrzymać przycisk Esc (i) przez ponad 3 sekundy  $\rightarrow$  Pozycja HOME
  - Kilkakrotnie nacisnąć przycisk Esc (⊡) → Powrót krok po kroku do pozycji HOME.

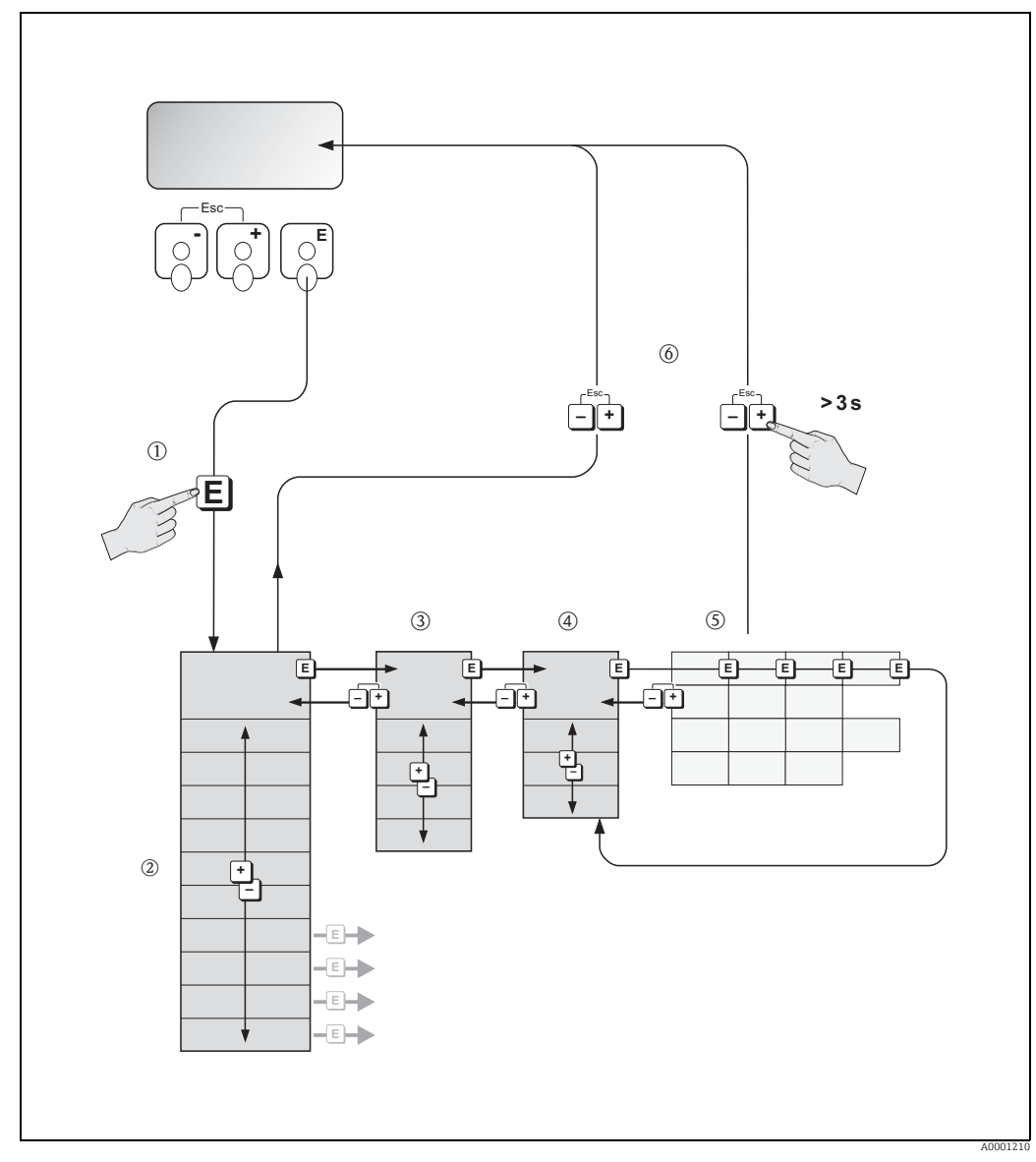

Rys. 76: Wybór funkcji i konfigurowanie parametrów obsługi (matryca funkcji)

#### 5.3.1 Informacje ogólne

Menu szybkiej konfiguracji ( $\rightarrow \square 87$ ) zawiera domyślne ustawienia odpowiednie do uruchomienia. Z drugiej strony realizacja złożonych zadań pomiarowych wymaga konfiguracji dodatkowych funkcji, które umożliwiają użytkownikowi dostosowanie przetwornika do wymogów danego procesu. W związku z tym matryca funkcji zawiera wiele dodatkowych funkcji, które dla przejrzystości uporządkowano na różnych poziomach menu (w blokach, grupach i grupach funkcji).

Podczas konfigurowania funkcji należy przestrzegać następujących wskazówek:

- Wybrać funkcje zgodnie z opisem na → 
  <sup>■</sup> 70. Każdą komórkę matrycy funkcji można zidentyfikować za pomocą kodu liczbowego lub literowego, widocznego na wyświetlaczu.
- Niektóre funkcje mogą zostać wyłączone (WYŁ.). Wtedy w innych grupach funkcji nie będą wyświetlane pozostałe, powiązane z nimi funkcje.
- W przypadku pewnych funkcji wprowadzenie danych wymaga potwierdzenia. Nacisnąć przycisk , aby wybrać "JESTEŚ PEWIEN [TAK]", a następnie nacisnąć przycisk , aby potwierdzić. Powoduje to zapis ustawień lub uruchomienie funkcji.
- Jeśli przez 5 minut żaden przycisk nie zostanie naciśnięty, następuje powrót do pozycji HOME.

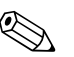

Wskazówka!

- Podczas wprowadzania danych, przyrząd kontynuuje pomiar, tzn. sygnały aktualnych wartości mierzonych są wyprowadzane przez wyjścia sygnałowe w normalny sposób.
- W przypadku zaniku zasilania, wszystkie uprzednio ustawione parametry oraz wprowadzone zmiany zostają zachowane w pamięci EEPROM.

#### Uwaga!

Wszystkie funkcje, jak również sama matryca funkcji, zostały szczegółowo opisane w "Opisie funkcji urządzenia", który stanowi odrębną część tej instrukcji obsługi.

#### 5.3.2 Włączenie trybu programowania

Dostęp do matrycy funkcji może być blokowany. Zablokowanie matrycy funkcji uniemożliwia przypadkową zmianę parametrów przyrządu, wartości liczbowych lub ustawień fabrycznych. Zmiana ustawień wymaga wprowadzenia kodu dostępu (ustawienie fabryczne = 80). Zdefiniowanie własnego kodu dostępu uniemożliwia dostęp do danych osobom nieuprawnionym ( $\rightarrow$  "Opis funkcji urządzenia").

Podczas wprowadzania kodu należy przestrzegać następujących wskazówek:

- Jeśli tryb programowania jest zablokowany, naciśnięcie przycisków 👘 z poziomu dowolnej funkcji powoduje automatyczne pojawienie się na wyświetlaczu monitu o wprowadzenie kodu.
- Jeśli jako kod prywatny wprowadzone zostanie "0", tryb programowania jest zawsze włączony.
- W razie zagubienia kodu użytkownika należy zwrócić się do serwisu Endress+Hauser.
- <sup>1</sup>ի Uwaga!

Zmiana niektórych parametrów, takich jak np. wszystkie ustawienia czujnika, wpływa na szereg funkcji całego systemu pomiarowego, a w szczególności na dokładność pomiarową. W normalnych warunkach nie ma potrzeby zmiany tych parametrów, dlatego są one chronione specjalnym kodem, którym dysponuje wyłącznie Dział Serwisu Endress+Hauser. W przypadku jakichkolwiek pytań prosimy o kontakt z lokalnym oddziałem Endress+Hauser.

#### 5.3.3 Zablokowanie trybu programowania

Tryb programowania zostanie zablokowany, jeśli przez 60 sekund od automatycznego powrotu do pozycji HOME nie zostanie naciśnięty żaden przycisk. Tryb programowania można także zablokować, korzystając z funkcji "KOD DOSTĘPU", wprowadzając dowolną liczbę inną niż kod użytkownika.

# 5.4 Komunikaty o błędach

#### 5.4.1 Rodzaje błędów

Błędy występujące podczas uruchomienia lub wykonywania operacji pomiarowych są wyświetlane natychmiast. Jeżeli pojawią się dwa lub więcej błędów systemowych lub procesowych, jako jedyny wyświetlany jest błąd o najwyższym priorytecie.

Układ pomiarowy rozróżnia dwa typy błędów:

- *Błąd systemowy:* ta grupa obejmuje wszystkie błędy urządzenia, na przykład błędy komunikacji, błędy sprzętowe itp. ( $\rightarrow \triangleq 108$ ).
- *Błąd procesowy:* ta grupa obejmuje wszystkie błędy aplikacji (np. przekroczenie zakresu pomiarowego) ( $\rightarrow \square$  113).

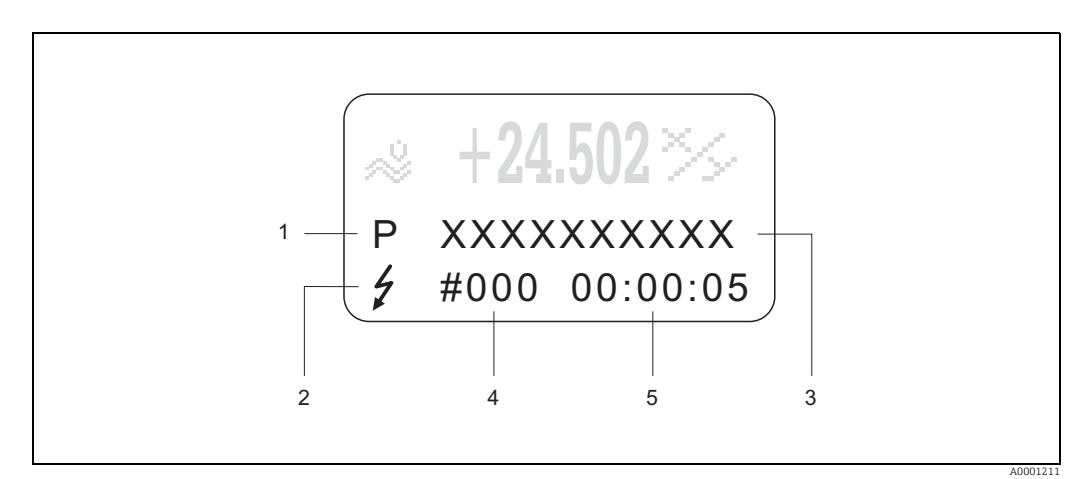

Rys. 77: Wskazanie komunikatów o błędach na wyświetlaczu (przykład)

- 1 Typ błędu: P = błąd procesowy, S = błąd systemowy
  - Typ komunikatu o błędzie:  $\neq$  = komunikat usterki, ! = ostrzeżenie, (definicja:  $\rightarrow$   $\implies$  107).
- 3 Oznaczenie błędu: np. ZAKR. PR.DŹW.K1. = prędkość rozchodzenia się dźwięku dla kanału 1 wykracza poza zakres pomiarowy
- 4 Numer błędu: np. # 492

2

5 Czas trwania ostatniego błędu (w godzinach, minutach i sekundach)

### 5.4.2 Rodzaje komunikatów o błędach

Użytkownicy mają możliwość nadawania błędom systemowym i procesowym różnej wagi poprzez definiowanie ich jako **Komunikaty usterki** lub **Ostrzeżenia**. Odbywa się to za pomocą matrycy funkcji (patrz "Opis funkcji urządzenia"). Poważne błędy systemowe, takie jak usterki modułu, są zawsze identyfikowane i klasyfikowane przez urządzenie pomiarowe jako "komunikaty usterki".

Ostrzeżenie (!)

- Sposób wyświetlania → wykrzyknik (!), grupa błędów (S: błąd systemowy, P: błąd procesowy).
- Tego typu błąd nie ma wpływu na stan wyjść przyrządu.

Komunikat usterki ( १)

- Sposób wyświetlania  $\rightarrow$  symbol błyskawicy (‡), oznaczenie błędu (S: błąd systemowy, P: błąd procesowy)

# Wskazówka!

- Warunki błędu można sygnalizować za pomocą wyjść przekaźnikowych.
- W razie wystąpienia komunikatu o błędzie, wyższy lub niższy poziom sygnału do podziału informacji według NAMUR NE 43 można sygnalizować za pomocą wyjścia prądowego.
## 5.4.3 Potwierdzanie komunikatów o błędach

Ze względu na bezpieczeństwo instalacji i procesu, urządzenie pomiarowe można skonfigurować w taki sposób, aby wyświetlane komunikaty o błędach (ź) nie tylko musiały być usuwane, ale też potwierdzane poprzez naciśnięcie przycisku E. Dopiero wtedy komunikaty o błędach znikną z wyświetlacza!

Tę funkcję można włączyć lub wyłączyć za pomocą funkcji POTWIER. BŁĘDÓW ( $\rightarrow$  "Opis funkcji urządzenia").

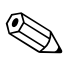

#### Wskazówka!

- Komunikaty o błędach (\*) można również zresetować i potwierdzić za pomocą wejścia statusu.
- Ostrzeżenia (!) nie muszą być potwierdzanie. Pozostają one jednak na wyświetlaczu, póki przyczyna błędu nie zostanie usunięta.

## 5.5 Komunikacja (HART)

Poza możliwością obsługi lokalnej, istnieje również opcja konfiguracji urządzenia pomiarowego oraz odczytu wartości mierzonych za pomocą protokołu HART. Komunikacja cyfrowa odbywa się poprzez wyjście prądowe 4...20 mA HART ( $\rightarrow \equiv 64$ ).

Protokół HART umożliwia transmisję wartości mierzonych i parametrów przyrządu pomiędzy jednostką HART, pełniącą funkcję urządzenia nadrzędnego, a urządzeniami obiektowymi, pozwalając tym samym na ich zdalną konfigurację i diagnostykę. Urządzenia nadrzędne HART, np. komunikator ręczny lub komputer PC z oprogramowaniem narzędziowym (na przykład FieldCare), wymagają plików opisu przyrządu (DD). Umożliwiają one uzyskanie dostępu do wszystkich danych zapisanych w przyrządach HART. Takie dane przesyłane są wyłącznie za pomocą "poleceń". Istnieją trzy grupy poleceń:

#### Polecenia uniwersalne:

Te polecenia są obsługiwane i wykorzystywane przez wszystkie przyrządy z protokołem HART. Przypisane są im m.in. następujące funkcje:

- Rozpoznawanie urządzeń HART
- Odczyt cyfrowych wartości mierzonych (przepływ objętościowy, stan liczników itd.)

#### Polecenia wspólne:

Te polecenia dotyczą funkcji obsługiwanych oraz wykonywanych przez większość urządzeń obiektowych (ale nie wszystkie).

#### Polecenia specyficzne:

Polecenia te umożliwiają dostęp do funkcji specyficznych dla pewnych urządzeń, wykraczających poza standard HART. Pozwalają na odczyt informacji występujących wyłącznie w określonej grupie urządzeń obiektowych, takich jak np. wartości kalibracyjne pusta/pełna rura, ustawienia progu odcięcia pomiaru przy niskim przepływie itd.

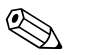

#### Wskazówka!

Urządzenie pomiarowe obsługuje wszystkie trzy grupy poleceń. Lista wszystkich obsługiwanych poleceń uniwersalnych i wspólnych, patrz  $\rightarrow$  76.

## 5.5.1 Warianty obsługi

Pełna obsługa przepływomierza, w tym funkcje realizowane poprzez polecenia specyficzne, możliwa jest dzięki dostępnym plikom opisu przyrządów (DD). Pozwalają one na współpracę z poniższymi akcesoriami oraz oprogramowaniem narzędziowym:

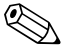

- Protokół HART wymaga ustawienia "4 to 20 mA HART" lub "4-20 mA (25 mA) HART" w funkcji ZAKRES PRĄDOWY (wyjście prądowe 1).
- Zworka na module WE/WY daje możliwość włączenia lub wyłączenia blokady zapisu HART.

#### Komunikator ręczny HART FieldXpert

Wybór funkcji przyrządu za pomocą komunikatora HART jest procesem wymagającym dostępu do wielu poziomów menu i specjalnej matrycy funkcji HART. Szczegółowe informacje zawiera Instrukcja obsługi HART znajdująca się w przenośnym futerale komunikatora.

#### FieldCare

Wskazówka!

FieldCare jest oprogramowaniem Endress+Hauser do zarządzania aparaturą obiektową (Plant Asset Management Tool), opartym na standardzie FDT. Narzędzie to umożliwia konfigurację wszystkich inteligentnych urządzeń obiektowych w danej instalacji oraz wspiera zarządzanie nimi. Dzięki komunikatom statusu zapewnia również prostą a jednocześnie efektywną kontrolę ich stanu funkcjonalnego. Komunikacja z przepływomierzami Proline możliwa jest poprzez interfejs HART i interfejs serwisowy FXA193.

#### Oprogramowanie narzędziowe "SIMATIC PDM" (Siemens)

SIMATIC PDM to uniwersalne narzędzie do obsługi, konfiguracji, konserwacji i diagnostyki inteligentnych urządzeń obiektowych.

#### Oprogramowanie obsługowe "AMS" (Emerson Process Management)

AMS (Asset Management Solutions): program do obsługi i konfiguracji urządzeń obiektowych.

## 5.5.2 Pliki opisu przyrządu

W poniższej tabeli przedstawione zostały pliki opisu urządzenia wymagane dla wymienionego oprogramowania obsługowego oraz możliwości ich uzyskania.

#### Protokół HART:

| Obowiązuje dla<br>oprogramowania:                              | 2.02.XX                                                                                                    | ightarrow Funkcja "Oprogramowanie" (8100)                         |
|----------------------------------------------------------------|----------------------------------------------------------------------------------------------------|-------------------------------------------------------------------|
| <b>Dane przyrządu HART</b><br>ID producenta:<br>ID urządzenia: | 11 <sub>hex</sub> (ENDRESS+HAUSER)<br>59 <sub>hex</sub>                                                                                                    | →Funkcja "Manufacturer ID" (6040)<br>→ Funkcja "Device ID" (6041) |
| Dane wersji HART:                                              | Wersja urządzenia 6 / Wersja DD 1                                                                                                    |                                                                   |
| Wersja oprogramowania:                                         | 06.2009                                                                                                    |                                                                   |
| Oprogramowanie<br>obsługowe:                                   | Źródło plików opisu urządzenia:                                                                                                    |                                                                   |
| Komunikator ręczny<br>FieldXpert                               | <ul> <li>Użyć funkcji aktualizacji oprogramo</li> </ul>                                                                                                    | owania komunikatora                                               |
| FieldCare/DTM                                                  | <ul> <li>www.pl.endress.com Do pobrania</li> <li>płyta CD-ROM (kod zam. Endress+Hauser: 56004088)</li> <li>płyta DVD (kod zam. Endress+Hauser: 70100690)</li> </ul> |                                                                   |
| AMS                                                            | • www.pl.endress.com Do pobrania                                                                                                    |                                                                   |
| SIMATIC PDM                                                    | • www.pl.endress.com Do pobrania                                                                                                    |                                                                   |

| Tester/symulator: | Źródło plików opisu urządzenia:                                                                                |
|-------------------|----------------------------------------------------------------------------------------------------|
| Fieldcheck        | <ul> <li>Aktualizacja za pomocą FieldCare z przepływomierzem FXA193/291 DTM w<br/>module Fieldflash</li> </ul> |

## 5.5.3 Zmienne przyrządu i zmienne procesowe

Zmienne przyrządu:

W przypadku transmisji poprzez protokół HART dostępne są następujące zmienne przyrządu:

| ID (format<br>dziesiętny) | Zmienna przyrządu                          | ID (format<br>dziesiętny) | Zmienna przyrządu                            |
|---------------------------|--------------------------------------------|---------------------------|----------------------------------------------|
| 0                         | WYŁ. (nie przypisana)                      | 42                        | Średnia prędkość rozchodzenia się<br>dźwięku |
| 30                        | Przepływ objętościowy, kanał 1             | 49                        | Prędkość przepływu, kanał 1                  |
| 31                        | Przepływ objętościowy, kanał 2             | 50                        | Prędkość przepływu, kanał 2                  |
| 32                        | Średni przepływ objętościowy               | 51                        | Średnia prędkość przepływu                   |
| 33                        | Całkowity przepływ objętościowy            | 250                       | Licznik 1                                    |
| 34                        | Przepływ objętościowy, różn.               | 251                       | Licznik 2                                    |
| 40                        | Prędkość rozchodzenia się dźwięku, kanał 1 | 252                       | Licznik 3                                    |
| 41                        | Prędkość rozchodzenia się dźwięku, kanał 2 |                           |                                              |

Zmienne procesowe:

Fabrycznie zmienne procesowe przypisane są do następujących zmiennych przyrządu:

- Główna zmienna procesowa (PV)  $\rightarrow$  Przepływ objętościowy, kanał 1
- Druga zmienna procesowa (SV) Licznik 1
- Trzecia zmienna procesowa (TV)  $\rightarrow$  Prędkość rozchodzenia się dźwięku, kanał 1
- Czwarta zmienna procesowa (FV)  $\rightarrow$  Prędkość przepływu, kanał 1

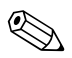

Wskazówka!

Przyporządkowanie zmiennych urządzenia do zmiennych procesowych można zmienić za pomocą polecenia  $51 \rightarrow \square 76$ .

## 5.5.4 Uniwersalne i wspólne polecenia HART

Poniższa tabela zawiera wykaz wszystkich poleceń uniwersalnych HART obsługiwanych przez przyrząd.

| Nr polecenia<br>Polecenie HART / Tryb dostępu |                                                                                                    | Dane zawarte w poleceniu<br>(dane liczbowe w formacie dziesiętnym) | Dane zawarte w odpowiedzi<br>(dane liczbowe w formacie dziesiętnym)                                                                                                    |
|-----------------------------------------------|----------------------------------------------------------------------------------------------------|--------------------------------------------------------------------|----------------------------------------------------------------------------------------------------|
| Polece                                        | enia uniwersalne                                                                                                    |                                                                    |                                                                                                    |
| 0                                             | Odczyt niepowtarzalnego<br>identyfikatora przyrządu                                                                                                    | Brak                                                               | Identyfikator urządzenia dostarcza informacji na temat<br>urządzenia i producenta; nie można go zmienić.                                                                                                    |
|                                               | Tryb dostępu = odczyt                                                                                                    |                                                                    | Odpowiedź zawiera 12-bajtowy numer identyfikacyjny (ID)<br>przyrządu:<br>- Bajt 0: stała wartość 254<br>- Bajt 1: ID producenta, 17 = Endress+Hauser<br>- Bajt 2: ID przyrządu, np. 89 = Prosonic Flow 93<br>- Bajt 3: liczba preambuł<br>- Bajt 4: nr weryf. poleceń uniwersalnych<br>- Bajt 5: nr weryf. poleceń specyficznych<br>- Bajt 6: nr weryf. oprogramowania<br>- Bajt 7: nr weryf. sprzętu<br>- Bajt 8: dodatkowe informacje o przyrządzie<br>- Bajt 9-11: identyfikator przyrządu |
| 1                                             | Odczyt głównej zmiennej<br>procesowej                                                                                                    | Brak                                                               | <ul> <li>Bajt 0: identyfikator jednostki HART głównej zmiennej procesowej</li> <li>Bajt 1-4: główna zmienna procesowa</li> </ul>                                                                                                    |
|                                               | Tryb dostępu = odczyt                                                                                                    |                                                                    | <i>Ustawienie fabryczne:</i><br>Główna zmienna procesowa = Przepływ objętościowy, kanał 1                                                                                                    |
|                                               |                                                                                                    |                                                                    | <ul> <li>Wskazówka!</li> <li>Przyporządkowanie zmiennych urządzenia do zmiennych procesowych można zmienić za pomocą polecenia 51.</li> <li>Jednostki określone przez producenta są reprezentowane przez identyfikator jednostki HART "240".</li> </ul>                                                                                                    |
| 2                                             | Odczyt głównej zmiennej<br>procesowej jako wartości<br>prądu w mA i procentowej<br>wartości ustawionego<br>zakresu pomiarowego<br>Tryb dostępu = odczyt | Brak                                                               | <ul> <li>Bajty 0-3: wartość skuteczna prądu odpowiadająca głównej zmiennej procesowej w mA</li> <li>Bajty 4-7: procentowa wartość ustawionego zakresu pomiarowego</li> <li>Ustawienie fabryczne:</li> <li>Główna zmienna procesowa = Przepływ objętościowy, kanał 1</li> <li>Wskazówka!</li> <li>Przyporządkowanie zmiennych urządzenia do zmiennych procesowych można zmienić za pomocą polecenia 51.</li> </ul>                                                                             |

| Nr pol<br>Polece | lecenia<br>enie HART / Tryb dostępu                                                                                                    | Dane zawarte w poleceniu<br>(dane liczbowe w formacie dziesiętnym)                                                                                                    | Dane zawarte w odpowiedzi<br>(dane liczbowe w formacie dziesiętnym)                                                                                                    |
|------------------|----------------------------------------------------------------------------------------------------|----------------------------------------------------------------------------------------------------|----------------------------------------------------------------------------------------------------|
| 3                | Odczytać główną zmienną<br>procesową jako prąd w mA i<br>cztery dynamiczne zmienne<br>procesowe (ustawione za<br>pomocą polecenia 51)<br>Tryb dostępu = odczyt | Brak                                                                                                    | <ul> <li>Odpowiedź zawiera 24 bajty:</li> <li>Bajty 0-3: prąd odpowiadający głównej zmiennej procesowej<br/>w mA</li> <li>Bajt 4: identyfikator jednostki HART głównej zmiennej<br/>procesowej</li> <li>Bajt 5-8: główna zmienna procesowa</li> <li>Bajt 9: identyfikator jednostki HART drugiej zmiennej<br/>procesowej</li> <li>Bajt 10-13: druga zmienna procesowa</li> <li>Bajt 10-13: druga zmienna procesowa</li> <li>Bajt 12: identyfikator jednostki HART dla trzeciej zmiennej<br/>procesowej</li> <li>Bajt 15-18: trzecia zmienna procesowa</li> <li>Bajt 15-18: trzecia zmienna procesowa</li> <li>Bajt 19: identyfikator jednostki HART dla czwartej zmiennej<br/>procesowej</li> <li>Bajt 20-23: czwarta zmienna procesowa</li> <li>Ustawienie fabryczne:</li> <li>Główna zmienna procesowa = Przepływ objętościowy, kanał 1</li> <li>Druga zmienna procesowa = licznik 1</li> <li>Trzecia zmienna procesowa = prędkość rozchodzenia się<br/>dźwięku, kanał 1</li> <li>Czwarta zmienna procesowa = prędkość rozchodzenia się<br/>dźwięku, kanał 2</li> <li>Wskazówka!</li> <li>Przyporządkowanie zmiennych urządzenia do zmiennych<br/>procesowych można zmienić za pomocą polecenia 51.</li> <li>Jednostki określone przez producenta są reprezentowane przez<br/>identyfikator jednostki HART "240".</li> </ul> |
| 6                | Ustawić krótki adres HART<br>Tryb dostępu = zapis                                                                                                    | Bajt 0: żądany adres (015)<br><i>Ustawienie fabryczne:</i><br>0<br>Wskazówka!<br>Dla adresu różnego od 0 (tryb wielo-<br>punktowy), na wyjściu prądowym głównej<br>zmiennej procesowej ustawiana jest wartość<br>4 mA. | Bajt 0: aktywny adres                                                                                                    |
| 11               | Odczyt niepowtarzalnego<br>identyfikatora przyrządu<br>poprzez TAG (oznaczenie<br>punktu pomiarowego)<br>Tryb dostępu = odczyt                                 | Bajty 0-5: TAG                                                                                                    | Identyfikator urządzenia dostarcza informacji na temat<br>urządzenia i producenta; nie można go zmienić.<br>Jeżeli dany TAG zgodny jest z zapisanym w przyrządzie,<br>odpowiedź zawiera 12-bajtowy ID przyrządu:<br>- Bajt 0: stała wartość 254<br>- Bajt 1: ID producenta, 17 = Endress+Hauser<br>- Bajt 2: ID przyrządu, np. 89 = Prosonic Flow 93<br>- Bajt 3: liczba preambuł<br>- Bajt 4: nr weryf. poleceń uniwersalnych<br>- Bajt 5: nr weryf. poleceń specyficznych<br>- Bajt 6: nr weryf. oprogramowania<br>- Bajt 7: nr weryf. sprzętu<br>- Bajt 8: dodatkowe informacje o przyrządzie<br>- Bajt 9-11: identyfikator przyrządu                                                                                                    |
| 12               | Odczyt komunikatu<br>użytkownika<br>Tryb dostępu = odczyt                                                                                                    | Brak                                                                                                    | Bajty 0-24: komunikat użytkownika                                                                                                    |
| 13               | Odczyt TAG, deskryptora i<br>daty<br>Tryb dostępu = odczyt                                                                                                    | Brak                                                                                                    | <ul> <li>Bajty 0-5: TAG</li> <li>Bajty 6-17: opis TAG</li> <li>Bajty 18-20: data</li> <li>Wskazówka!</li> <li>TAG, opis TAG i datę można zapisać za pomocą polecenia 18.</li> </ul>                                                                                                    |

| Nr polecenia<br>Polecenie HART / Tryb dostępu |                                                                                              | Dane zawarte w poleceniu<br>(dane liczbowe w formacie dziesiętnym)                                                                                     | Dane zawarte w odpowiedzi<br>(dane liczbowe w formacie dziesiętnym)                                                                                                    |
|-----------------------------------------------|----------------------------------------------------------------------------------------------|----------------------------------------------------------------------------------------------------|----------------------------------------------------------------------------------------------------|
| 14                                            | Odczyt danych czujnika<br>głównej zmiennej procesowej                                        | Brak                                                                                                    | <ul> <li>Bajty 0-2: numer seryjny czujnika</li> <li>Bajt 3: identyfikator jednostki HART dla wartości granicznych czujnika i zakresu pomiarowego głównej zmiennej procesowej</li> <li>Bajty 4-7: górna granica zakresu czujnika</li> <li>Bajty 8-11: dolna granica zakresu czujnika</li> <li>Bajty 12-15: minimalny zakres</li> <li>Wskazówka!</li> <li>Dane odnoszą się do głównej zmiennej procesowej (= przepływ objętościowy, kanał 1).</li> </ul>                  |
|                                               |                                                                                              |                                                                                                    | <ul> <li>Jednostki określone przez producenta są reprezentowane przez<br/>identyfikator jednostki HART "240".</li> </ul>                                                                                                    |
| 15                                            | Odczyt danych dotyczących<br>wyjścia głównej zmiennej<br>procesowej<br>Tryb dostępu = odczyt | Brak                                                                                                    | <ul> <li>Bajt 0: ID wyboru alarmu</li> <li>Bajt 1: ID funkcji transmisji</li> <li>Bajt 2: identyfikator jednostki HART dla ustawionego zakresu pomiarowego głównej zmiennej procesowej</li> <li>Bajty 3-6: koniec zakresu pomiarowego odpowiadający 20 mA</li> <li>Bajty 7-10: początek zakresu pomiarowego odpowiadający 4 mA</li> <li>Bajty 11-14: wartość tłumienia w [s]</li> <li>Bajt 15: ID ochrony zapisu</li> <li>Bajt 16: ID dostawcy OEM, 17 = E+H</li> </ul> |
|                                               |                                                                                              |                                                                                                    | <ul> <li>Ustawienie fabryczne:<br/>Główna zmienna procesowa = Przepływ objętościowy, kanał 1</li> <li>Wskazówka!</li> <li>Przyporządkowanie zmiennych urządzenia do zmiennych procesowych można zmienić za pomocą polecenia 51.</li> <li>Jednostki określone przez producenta są reprezentowane przez identyfikator jednostki HART "240".</li> </ul>                                                                                                    |
| 16                                            | Odczyt numeru seryjnego<br>przepływomierza                                                   | Brak                                                                                                    | Bajty 0-2: numer seryjny                                                                                                    |
|                                               | Tryb dostępu = odczyt                                                                        |                                                                                                    |                                                                                                    |
| 17                                            | Zapis komunikatu<br>użytkownika<br>Tryb dostępu = zapis                                      | Dzięki temu parametrowi możliwe jest<br>zapisanie w przyrządzie 32-znakowego<br>tekstu:<br>Bajty 0-23: wybrany komunikat<br>użytkownika                | Wyświetla aktualnie zapisany komunikat użytkownika:<br>Bajty 0-23: aktualnie zapisany komunikat użytkownika                                                                                                    |
| 18                                            | Zapis TAG, deskryptora i daty<br>Tryb dostępu = zapis                                        | Ten parametr umożliwia zapis 8-znakowego<br>TAG, 16-znakowego deskryptora i daty:<br>– Bajty 0-5: TAG<br>– Bajty 6-17: opis TAG<br>– Bajty 18-20: data | Wyświetla aktualnie zapisane dane:<br>– Bajty 0-5: TAG<br>– Bajty 6-17: opis TAG<br>– Bajty 18-20: data                                                                                                    |

| Nr polecenia<br>Polecenie HART / Tryb dostępu |                                                                                                    | Dane zawarte w poleceniu<br>(dane liczbowe w formacie dziesiętnym)                                                                                                    | Dane zawarte w odpowiedzi<br>(dane liczbowe w formacie dziesiętnym)                                                                                                    |
|-----------------------------------------------|----------------------------------------------------------------------------------------------------|----------------------------------------------------------------------------------------------------|----------------------------------------------------------------------------------------------------|
| Polece                                        | enia wspólne                                                                                              |                                                                                                    |                                                                                                    |
| 34                                            | Zapis stałej tłumienia dla<br>głównej zmiennej procesowej                                                 | Bajty 0-3: stała tłumienia dla głównej<br>zmiennej procesowej w sekundach                                                                                                    | Wyświetla aktualnie zapisaną stałą tłumienia:<br>Bajty 0-3: stała tłumienia w sekundach                                                                                                    |
|                                               | Tryb dostępu = zapis                                                                                      | Ustawienie fabryczne:<br>Główna zmienna procesowa = Przepływ<br>objętościowy, kanał 1                                                                                                    |                                                                                                    |
| 35                                            | Zapis ustawionego zakresu<br>pomiarowego głównej<br>zmiennej procesowej<br>Tryb dostępu = zapis           | <ul> <li>Zapis zakresu pomiarowego: <ul> <li>Bajt 0: identyfikator jednostki HART</li> <li>głównej zmiennej procesowej</li> <li>Bajty 1-4: koniec zakresu pomiarowego</li> <li>odpowiadający 20 mA</li> <li>Bajty 5-8: początek zakresu pomiarowego</li> <li>odpowiadający 4 mA</li> </ul> </li> <li>Ustawienie fabryczne: <ul> <li>Główna zmienna procesowa = Przepływ</li> <li>objętościowy, kanał 1</li> </ul> </li> <li>Wskazówka! <ul> <li>Przyporządkowanie zmiennych urządzenia do zmiennych procesowych można zmienić za pomocą polecenia 51.</li> <li>Jeżeli identyfikator jednostki HART nie odpowiada zmiennej procesowej, przyjmowana jest ostatnio obowiązująca jednostka.</li> </ul> </li> </ul> | <ul> <li>W odpowiedzi wskazywany jest aktualnie ustawiony zakres pomiarowy:</li> <li>Bajt 0: identyfikator jednostki HART dla ustawionego zakresu pomiarowego głównej zmiennej procesowej</li> <li>Bajty 1-4: koniec zakresu pomiarowego odpowiadający 20 mA</li> <li>Bajty 5-8: początek zakresu pomiarowego odpowiadający 4 mA</li> <li>Wskazówka!</li> <li>Jednostki określone przez producenta są reprezentowane przez identyfikator jednostki HART "240".</li> </ul> |
| 38                                            | Reset statusu przyrządu                                                                                   | Brak                                                                                                    | Brak                                                                                                    |
|                                               | "zmiana konfiguracji"<br>Tryb dostępu = zapis                                                             |                                                                                                    |                                                                                                    |
| 40                                            | Symulacja prądu wyjścio-<br>wego odpowiadającego głów-<br>nej zmiennej procesowej<br>Tryb dostępu = zapis | Symulacja żądanego prądu wyjściowego dla<br>głównej zmiennej procesowej.<br>Jeżeli wprowadzono wartość 0, urządzenie<br>wychodzi z trybu symulacji:<br>Bajty 0-3: prąd wyjściowy w mA<br><i>Ustawienie fabryczne:</i><br>Główna zmienna procesowa = Przepływ<br>objętościowy, kanał 1<br>W Wskazówka!<br>Przyporządkowanie zmiennych urządzenia<br>do zmiennych procesowych można zmienić<br>za pomocą polecenia 51.                                                                                                    | W odpowiedzi wskazywana jest aktualna wartość prądu<br>odpowiadająca głównej wartości procesowej:<br>Bajty 0-3: prąd wyjściowy w mA                                                                                                    |
| 42                                            | Wykonanie resetu przyrządu                                                                                | Brak                                                                                                    | Brak                                                                                                    |
|                                               | Tryb dostępu = zapis                                                                                      |                                                                                                    |                                                                                                    |

## Poniższa tabela zawiera wykaz wszystkich wspólnych poleceń HART obsługiwanych przez przyrząd.

| Nr pol<br>Polece | ecenia<br>enie HART / Tryb dostępu                                                                         | Dane zawarte w poleceniu<br>(dane liczbowe w formacie dziesiętnym)                                                                                                    | Dane zawarte w odpowiedzi<br>(dane liczbowe w formacie dziesiętnym)                                                                                                    |
|------------------|----------------------------------------------------------------------------------------------------|----------------------------------------------------------------------------------------------------|----------------------------------------------------------------------------------------------------|
| 44               | Zapis jednostki głównej<br>zmiennej procesowej<br>Tryb dostępu = zapis                                     | <ul> <li>Podanie jednostki głównej zmiennej procesowej.</li> <li>Przyrząd akceptuje wyłącznie jednostki odpowiednie dla zmiennej procesowej:</li> <li>Bajt 0: identyfikator jednostki HART</li> <li>Ustawienie fabryczne:</li> <li>Główna zmienna procesowa = Przepływ objętościowy, kanał 1</li> <li>Wskazówka!</li> <li>Jeżeli zapisany identyfikator jednostki HART nie odpowiada zmiennej procesowej, przyjmowana jest ostatnio obowiązująca jednostka.</li> <li>Zmiana jednostki głównej zmiennej procesowej nie ma wpływu na jednostki systemowe.</li> </ul>                                                                                                    | W odpowiedzi wskazywany jest aktualny kod jednostki głównej<br>zmiennej procesowej:<br>Bajt 0: identyfikator jednostki HART<br>S Wskazówka!<br>Jednostki określone przez producenta są reprezentowane przez<br>identyfikator jednostki HART "240".                                                                                                    |
| 48               | Odczyt rozszerzonego<br>statusu przyrządu<br>Tryb dostępu = odczyt                                         | Brak                                                                                                    | W odpowiedzi wskazywany jest aktualny rozszerzony status<br>przyrządu:<br>Kody: patrz tabela → 🖹 82                                                                                                    |
| 50               | Odczyt przypisania<br>zmiennych przyrządu do<br>czterech zmiennych<br>procesowych<br>Tryb dostępu = odczyt | Brak                                                                                                    | <ul> <li>Wyświetla się aktualne przypisanie zmiennych procesowych:</li> <li>Bajt 0: zmienny identyfikator urządzenia głównej zmiennej procesowej</li> <li>Bajt 1: zmienny identyfikator urządzenia drugiej zmiennej procesowej</li> <li>Bajt 2: zmienny identyfikator urządzenia trzeciej zmiennej procesowej</li> <li>Bajt 3: zmienny identyfikator urządzenia czwartej zmiennej procesowej</li> <li>Ustawienie fabryczne:</li> <li>Główna zmienna procesowa: ID 30 dla przepływu objętościowego, kanał 1</li> <li>Druga zmienna procesowa: ID 250 dla licznika 1</li> <li>Trzecia zmienna procesowa: ID 40 dla prędkości rozchodzenia się dźwięku, kanał 1</li> <li>Czwarta zmienna procesowa: ID 49 dla prędkości przepływu, kanał 1</li> <li>Wskazówka!</li> <li>Przyporządkowanie zmiennych urządzenia do zmiennych procesowych można zmienić za pomocą polecenia 51.</li> </ul> |
| 51               | Zapis przypisania zmiennych<br>przyrządu do czterech<br>zmiennych procesowych<br>Tryb dostępu = zapis      | <ul> <li>Określić zmienne przyrządu dla czterech zmiennych procesowych:</li> <li>Bajt 0: zmienny identyfikator urządzenia głównej zmiennej procesowej</li> <li>Bajt 1: zmienny identyfikator urządzenia drugiej zmiennej procesowej</li> <li>Bajt 2: zmienny identyfikator urządzenia trzeciej zmiennej procesowej</li> <li>Bajt 3: zmienny identyfikator urządzenia czwartej zmiennej procesowej</li> <li>Identyfikatory obsługiwanych zmiennych przyrządu:</li> <li>Patrz informacje → 108</li> <li>Ustawienie fabryczne:</li> <li>Główna zmienna procesowa = Przepływ objętościowy, kanał 1</li> <li>Druga zmienna procesowa = prędkość rozchodzenia się dźwięku, kanał 1</li> <li>Czwarta zmienna procesowa = prędkość rozchodzenia się dźwięku, kanał 1</li> </ul> | <ul> <li>W odpowiedzi wyświetla się aktualne przypisanie zmiennych<br/>procesowych:</li> <li>Bajt 0: zmienny identyfikator urządzenia głównej zmiennej<br/>procesowej</li> <li>Bajt 1: zmienny identyfikator urządzenia trzeciej zmiennej<br/>procesowej</li> <li>Bajt 3: zmienny identyfikator urządzenia czwartej zmiennej<br/>procesowej</li> </ul>                                                                                                    |

| Nr po | lecenia                                                       | Dane zawarte w poleceniu                                                                                                    | Dane zawarte w odpowiedzi                                                                                                    |
|-------|---------------------------------------------------------------|----------------------------------------------------------------------------------------------------|----------------------------------------------------------------------------------------------------|
| Polec | enie HART / Tryb dostępu                                      | (dane liczbowe w formacie dziesiętnym)                                                                                                    | (dane liczbowe w formacie dziesiętnym)                                                                                                    |
| 53    | Zapis jednostki zmiennej<br>przyrządu<br>Tryb dostępu = zapis | <ul> <li>Polecenie to określa jednostkę określonych zmiennych przyrządu. Akceptowane są wyłącznie jednostki odpowiednie dla zmiennej procesowej: <ul> <li>Bajt 0: identyfikator zmiennej przyrządu</li> <li>Bajt 1: identyfikator jednostki HART</li> </ul> </li> <li><i>Identyfikatory obsługiwanych zmiennych przyrządu:</i> <ul> <li>Patrz informacje → 108</li> <li>Wskazówka!</li> <li>Jeżeli zapisana jednostka nie odpowiada zmiennej przyrządu, przyjmowana jest ostatnio obowiązująca jednostka.</li> <li>Zmiana jednostki zmiennej przyrządu nie ma wpływu na jednostki systemowe.</li> </ul></li></ul> | W odpowiedzi wskazywana jest aktualna jednostka zmiennych<br>przyrządu:<br>– Bajt 0: identyfikator zmiennej przyrządu<br>– Bajt 1: identyfikator jednostki HART<br>Wskazówka!<br>Jednostki określone przez producenta są reprezentowane przez<br>identyfikator jednostki HART "240". |
| 59    | Określić liczbę nagłówków w                                   | Parametr ten określa liczbę nagłówków w                                                                                                    | W odpowiedzi wskazywana jest aktualna liczba nagłówków                                                                                                    |
|       | komunikatach odpowiedzi                                       | komunikatach odpowiedzi:                                                                                                    | występujących w komunikatach odpowiedzi:                                                                                                    |
|       | Tryb dostępu = zapis                                          | Bajt 0: liczba nagłówków (220)                                                                                                    | Bajt 0: liczba preambuł                                                                                                    |

## 5.5.5 Komunikaty o statusie przyrządu / komunikaty o błędach

Odczyt rozszerzonej informacji o statusie przyrządu (w tym przypadku, komunikatów aktualnych błędów) umożliwia polecenie "48". To polecenie dostarcza dane kodowane za pomocą bitów (patrz tabela poniżej).

#### Wskazówka!

Szczegółowe informacje na temat komunikatów o statusie przyrządu i komunikatów o błędach oraz ich usuwaniu znaleźć można w rozdziale poświęconym komunikatom o błędach systemowych  $\rightarrow \equiv 108$ .

| Bajt | Bit   | Nr błędu         | Skrócony opis błędu $ ightarrow 	extbf{B}$ 107                                      |
|------|-------|------------------|-------------------------------------------------------------------------------------|
| 0    | 0     | 001              | Krytyczny błąd urządzenia                                                           |
|      | 1     | 011              | Usterka pamięci EEPROM wzmacniacza.                                                 |
|      | 2     | 012              | Błąd dostępu do danych w pamięci EEPROM wzmacniacza.                                |
|      | 3     | 041              | T-DAT: uszkodzony lub brak                                                          |
|      | 4     | 042              | T-DAT: błąd dostępu do zapisanych wartości                                          |
|      | 5     | 082              | Przerwane połączenie (po stronie odpływowej) między czujnikiem CH1 a przetwornikiem |
|      | 6     | 083              | Przerwane połączenie (po stronie odpływowej) między czujnikiem K2 a przetwornikiem  |
|      | 7     | 085              | Przerwane połączenie (po stronie napływowej) między czujnikiem K1 a przetwornikiem  |
| 1    | 0     | 086              | Przerwane połączenie (po stronie napływowej) między czujnikiem CH2 a przetwornikiem |
|      | 12    | Nie wykorzystany | -                                                                                   |
|      | 3     | 111              | Błąd sumy kontrolnej licznika                                                       |
|      | 4     | 205              | T-Dat : niepowodzenie przesyłu danych                                               |
|      | 5     | 206              | T-Dat : niepowodzenie zapisu danych                                                 |
|      | 6     | 251              | Błąd komunikacji na module wzmacniacza                                              |
|      | 7     | 261              | Brak odbioru danych między wzmacniaczem a modułem WE/WY                             |
| 2    | 0     | Nie wykorzystany | -                                                                                   |
|      | 1     | 355              |                                                                                     |
|      | 2     | 356              | Wyjście częstotliwościowe: rzeczywisty przepływ przekracza ustawiony                |
|      | 3     | 357              | zakres                                                                              |
|      | 4     | 358              |                                                                                     |
|      | 5     | 359              |                                                                                     |
|      | 6     | 360              |                                                                                     |
|      | 7     | 361              | Wyjście impulsowe: częstotliwość wyjścia impulsowego przekracza                     |
| 3    | 0     | 362              | dopuszczalny zakres                                                                 |
|      | 1 - 5 | Nie wykorzystany | -                                                                                   |
|      | 6     | 392              | Moduł WE/WY i moduł wzmacniacza nie są kompatybilne.                                |
|      | 7     | 393              | Zbyt wysokie tłumienie pomiarów akustycznych (kanał 2)                              |
| 4    | 2     | Nie wykorzystany | -                                                                                   |
|      | 3     | 592              | Kanał 1: inicjalizacja. Wszystkie wyjścia ustawione na "0"                          |
|      | 4     | 593              | Kanał 2: inicjalizacja. Wszystkie wyjścia ustawione na "0"                          |
|      | 5     | 602              | Zerowanie wskazań aktywne (K1)                                                      |
|      | 6     | 603              | Zerowanie wskazań aktywne (K2)                                                      |
|      | 7     | 604              | Zerowanie wskazań aktywne (K1 + K2)                                                 |

| Bajt | Bit   | Nr błędu         | Skrócony opis błędu $ ightarrow igaple 107$                       |
|------|-------|------------------|-------------------------------------------------------------------|
| 5    | 0     | 621              |                                                                   |
|      | 1     | 622              | Sumulacia uniécia czostotliwościowogo aktowna                     |
|      | 2     | 623              |                                                                   |
|      | 3     | 624              |                                                                   |
|      | 4     | 631              |                                                                   |
|      | 5     | 632              | Sumulacia uniégia impulsourogo aktruma                            |
|      | 6     | 633              | Symulacja wyjscia impulsowego aktywna                             |
|      | 7     | 634              |                                                                   |
| 6    | 0 - 7 | Nie wykorzystany | -                                                                 |
| 7    | 0 - 7 | Nie wykorzystany | -                                                                 |
| 8    | 0 - 7 | Nie wykorzystany | -                                                                 |
| 9    | 07    | Nie wykorzystany | -                                                                 |
| 10   | 0     | 351              |                                                                   |
|      | 1     | 352              | Wyżście prodowe w ogranisty przepław przekrogo wstawiony golace   |
|      | 2     | 353              | wyjscie prądowe. izeczywisty przepływ przekracza ustawiony zakres |
|      | 3     | 354              |                                                                   |
|      | 4 - 7 | Nie wykorzystany | -                                                                 |
| 11   | 07    | Nie wykorzystany | -                                                                 |
| 12   | 07    | Nie wykorzystany | -                                                                 |
| 13   | 0     | 611              |                                                                   |
|      | 1     | 612              |                                                                   |
|      | 2     | 613              | – Symulacja wyjscia impulsowego aktywna                           |
|      | 3     | 614              |                                                                   |
|      | 4 - 7 | Nie wykorzystany | -                                                                 |
| 14   | 0     | 641              |                                                                   |
|      | 1     | 642              | Sumulacia uniégia statucu akturuna                                |
|      | 2     | 643              | - Synnaacja wyjscia statusu aktywna                               |
|      | 3     | 644              |                                                                   |
|      | 4     | 651              |                                                                   |
|      | 5     | 652              | Symulacia wyiścia przekaźnikowego aktywna                         |
|      | 6     | 653              |                                                                   |
|      | 7     | 654              |                                                                   |
| 15   | 0     | 661              |                                                                   |
|      | 1     | 662              | Symulacia weiścia pradowego aktywna                               |
|      | 2     | 663              |                                                                   |
|      | 3     | 664              |                                                                   |
|      | 4     | 671              |                                                                   |
|      | 5     | 672              | Symulacia weiścia statusu aktywna                                 |
|      | 6     | 673              | - , - , - , - , - , - , - , - , - , - ,                           |
|      | 7     | 674              |                                                                   |
| 16   | 0     | 691              | Symulacja trybu bezpiecznego (wyjść) aktywna                      |
|      | 1     | 694              | Kanał 1: symulacja przepływu objętościowego aktywna               |
|      | 2     | 695              | Kanał 2: symulacja przepływu objętościowego aktywna               |
|      | 3 - 6 | Nie wykorzystany | -                                                                 |
|      | 7     | 740              | Kanał 1: statyczne ustawianie punktu zerowego aktywne             |

| Bajt | Bit   | Nr błędu         | Skrócony opis błędu $ ightarrow 107$                                                              |  |
|------|-------|------------------|---------------------------------------------------------------------------------------------------|--|
| 17   | 0     | 741              | Kanał 2: statyczne ustawianie punktu zerowego aktywne                                             |  |
|      | 1     | 742              | Kanał 1+2: statyczne ustawianie punktu zerowego aktywne                                           |  |
|      | 2     | 743              | Kanał 1: statyczne ustawianie punktu zerowego nie jest możliwe                                    |  |
|      | 3     | 744              | Kanał 2: statyczne ustawianie punktu zerowego nie jest możliwe                                    |  |
|      | 4     | 745              | Kanał 1+ 2: statyczne ustawianie punktu zerowego nie jest możliwe                                 |  |
|      | 5     | 752              | Kanał 1: pomiar grubości ścianki aktywny                                                          |  |
|      | 6     | 753              | Kanał 2: pomiar grubości ścianki aktywny                                                          |  |
|      | 7     | 754              | Kanał 1: kalibracja grubości ścianki aktywna                                                      |  |
| 18   | 0     | 755              | Kanał 2: kalibracja grubości ścianki aktywna                                                      |  |
|      | 1     | 757              | Kanał 1: kalibracja grubości ścianki nie powiodła się                                             |  |
|      | 2     | 758              | Kanał 2: kalibracja grubości ścianki nie powiodła się                                             |  |
|      | 3     | 339              |                                                                                                   |  |
|      | 4     | 340              | Bufor prądowy:<br>Buforowanie składowych przepływu (tryb pomiaru z przepływem                     |  |
|      | 5     | 341              | pulsacyjnym) nie zostało obliczone w ciągu 60 sekund                                              |  |
|      | 6     | 342              |                                                                                                   |  |
|      | 7     | 343              |                                                                                                   |  |
| 19   | 0     | 344              | Bufor częstotliwości:<br>Buforowanie składowych przepływu (tryb pomiaru z przepływem              |  |
|      | 1     | 345              | pulsacyjnym) nie zostało obliczone w ciągu 60 sekund                                              |  |
|      | 2     | 346              |                                                                                                   |  |
|      | 3     | 347              | Bufor impulsowy:<br>Buforowanie składowych przepływu (tryb pomiaru z przepływem                   |  |
|      | 4     | 348              |                                                                                                   |  |
|      | 5     | 349              |                                                                                                   |  |
|      | 6     | 350              | pulsacyjnym) nie zostało obliczone w ciągu 60 sekund                                              |  |
|      | 7     | 121              | Moduł WE/WY i moduł wzmacniacza są tylko częściowo kompatybilne                                   |  |
| 20   | 0     | 061              |                                                                                                   |  |
|      | 1     | 810              |                                                                                                   |  |
|      | 2     | 811              |                                                                                                   |  |
|      | 3     | 812              | Zaawansowane komunikaty diagnostyczne                                                             |  |
|      | 4     | 813              |                                                                                                   |  |
|      | 5     | 814              |                                                                                                   |  |
|      | 6     | 815              |                                                                                                   |  |
|      | 7     | 820              |                                                                                                   |  |
| 21   | 0     | 821              |                                                                                                   |  |
|      | 1     | 822              |                                                                                                   |  |
|      | 2     | 823              |                                                                                                   |  |
|      | 3     | 824              | Zaawansowane komunikaty diagnostyczne                                                             |  |
|      | 4     | 825              |                                                                                                   |  |
|      | 5     | 830              |                                                                                                   |  |
|      | 6     | 831              |                                                                                                   |  |
|      | 7     | 833              |                                                                                                   |  |
| 22   | 05    | Nie wykorzystany | -                                                                                                 |  |
|      | 6     | 363              | Rzeczywiste wejście prądowe przekracza ustawiony zakres                                           |  |
|      | 7     | Nie wykorzystany | -                                                                                                 |  |
| 23   | 0 - 1 | Nie wykorzystany | -                                                                                                 |  |
|      | 2     | 698              | Przyrząd pomiarowy jest sprawdzany w miejscu instalacji przez urządzenie<br>do testów i symulacji |  |
|      | 3 - 7 | Nie wykorzystany | -                                                                                                 |  |

## 6 Uruchomienie

## 6.1 Sprawdzenie przed uruchomieniem

Przed uruchomieniem punktu pomiarowego należy przeprowadzić wszystkie końcowe procedury kontrolne:

- "Kontrola po wykonaniu montażu" (lista kontrolna)  $\rightarrow$   $\ge$  58

#### Włączanie urządzenia pomiarowego

Po wykonaniu podłączeń elektrycznych i ich kontroli ( $\rightarrow \square$  66) można włączyć zasilanie. Urządzenie jest gotowe do pracy.

Po włączeniu zasilania wykonywane są testy funkcjonalne obwodów wewnętrznych. W miarę postępu tej procedury na wyświetlaczu pojawia się następująca sekwencja komunikatów:

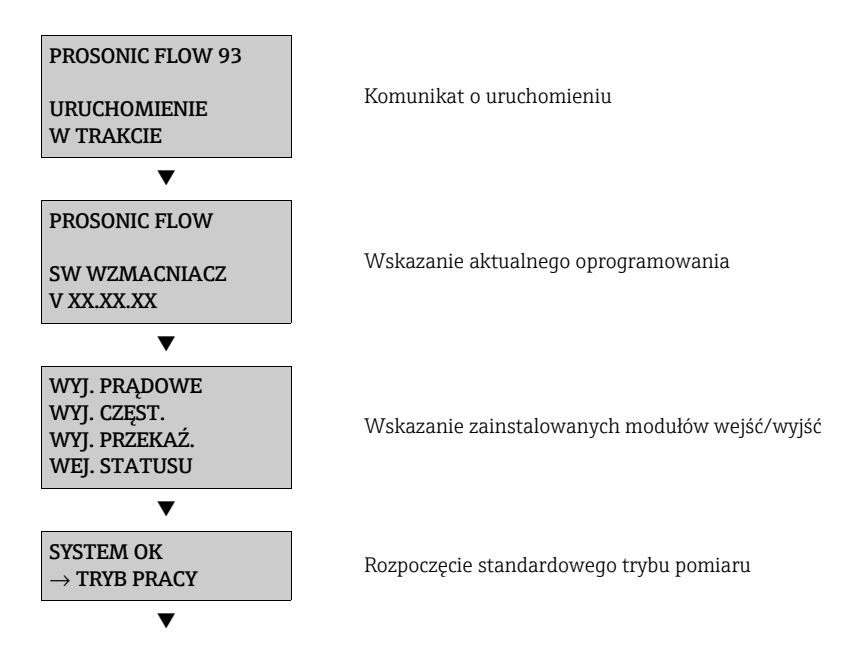

Natychmiast po zakończeniu procedury uruchomienia, następuje przejście do normalnego trybu pomiarowego.

Na wskaźniku ukazują się różne wartości mierzone i / lub zmienne stanu (pozycja HOME).

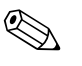

#### Wskazówka!

W razie niepowodzenia uruchomienia wyświetla się stosowny komunikat o błędzie, zależny od przyczyny niepowodzenia .

## 6.2 Uruchomienie za pomocą wskaźnika lokalnego

#### 6.2.1 Szybka konfiguracja "Sensor Installation"

Odległości montażowe wymagane do montażu czujników można określić za pomocą menu szybkiej konfiguracji "Montaż czujnika"  $\rightarrow 17$ .

W przypadku przyrządów pomiarowych, które nie są wyposażone we wskaźniki lokalne, odległości montażowe można określić za pomocą oprogramowania obsługowego FieldCare  $\rightarrow \stackrel{{}_{\sim}}{=} 23$  lub za pomocą narzędzia online Applicator  $\rightarrow \stackrel{{}_{\sim}}{=} 29$ .

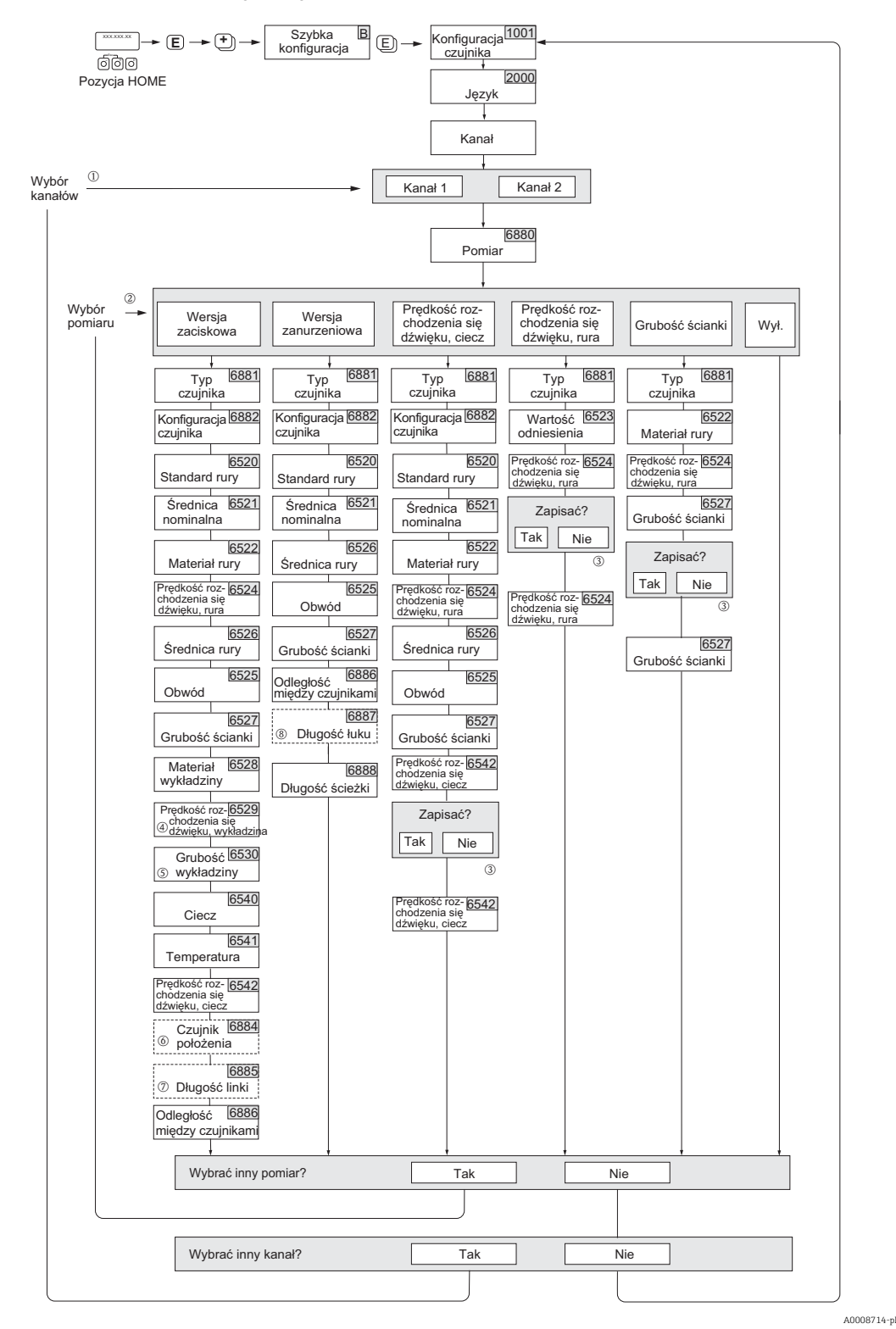

Rys. 78: Menu szybkiej konfiguracji "Czujnik" (tylko za pomocą wskaźnika lokalnego)

#### 🗞 Wskazówka!

Po naciśnięciu kombinacji przycisków ESC podczas uzyskiwania odpowiedzi dla parametrów, wyświetlacz powraca do funkcji KONFIG. CZUJNIKA (1001).

- ① Jeżeli wybrano kanał, dla którego wykonano już szybką konfigurację, poprzednie wartości zostaną nadpisane.
- ② W trakcie każdego uruchomienia można wybrać wszystkie opcje. Ustawienia wprowadzone podczas poprzedniego uruchomienia zostaną nadpisane.
- ③ Monit "Zapis?" dotyczący prędkości rozchodzenia się dźwięku w rurze:
  - TAK = wartość zmierzona w trakcie szybkiej konfiguracji jest akceptowana przez odpowiednią funkcję.
    NIE = pomiar jest odrzucany i pozostaje pierwotna wartość.
- ④ PREDK.DŹW.WYKŁ. (6529) wyświetla się tylko, gdy:
  - W opcji MATERIAŁ WYKŁADZ. wybrano opcję inną niż BEZ WYKŁADZINY (6528).
- ⑤ GRUBOŚĆ WYKŁADZ. (6530) wyświetla się tylko, gdy:
  - W opcji MATERIAŁ WYKŁADZ. wybrano opcję inną niż BEZ WYKŁADZINY (6528).
- ⑥ Funkcja POSITION SENSOR (6884) wyświetla się tylko, gdy:
  - Wybrano opcję zaciskową w funkcji MEASUREMENT (6880)
     i
  - Dwa przejścia wybrano w funkcji SENSOR CONFIGURATION (6882)
- ⑦ Funkcja WIRE LENGTH (6885) wyświetla się tylko, gdy:
  - Wybrano opcję zaciskową w funkcji MEASUREMENT (6880)
     i
  - Jedno przejście wybrano w funkcji SENSOR CONFIGURATION (6882)
- ⑧ Funkcja ARC LENGTH (6887) wyświetla się tylko, gdy:
  - Wybrano wersję zanurzeniową w funkcji MEASUREMENT (6880)
    - i
  - Wybrano wersję dwuścieżkową w funkcji SENSOR CONFIGURATION (6882)

#### 6.2.2 Szybka konfiguracja "Uruchomienie"

W przypadku przyrządów pomiarowych, które nie są wyposażone we wskaźnik lokalny, poszczególne parametry i funkcje należy skonfigurować za pomocą oprogramowania obsługowego, np. FieldCare.

Jeżeli przyrząd pomiarowy jest wyposażony we wskaźnik lokalny, wszystkie najważniejsze parametry urządzenia do standardowego trybu pracy oraz dodatkowe funkcje można szybko i łatwo skonfigurować z użyciem następujących pozycji menu szybkiej konfiguracji.

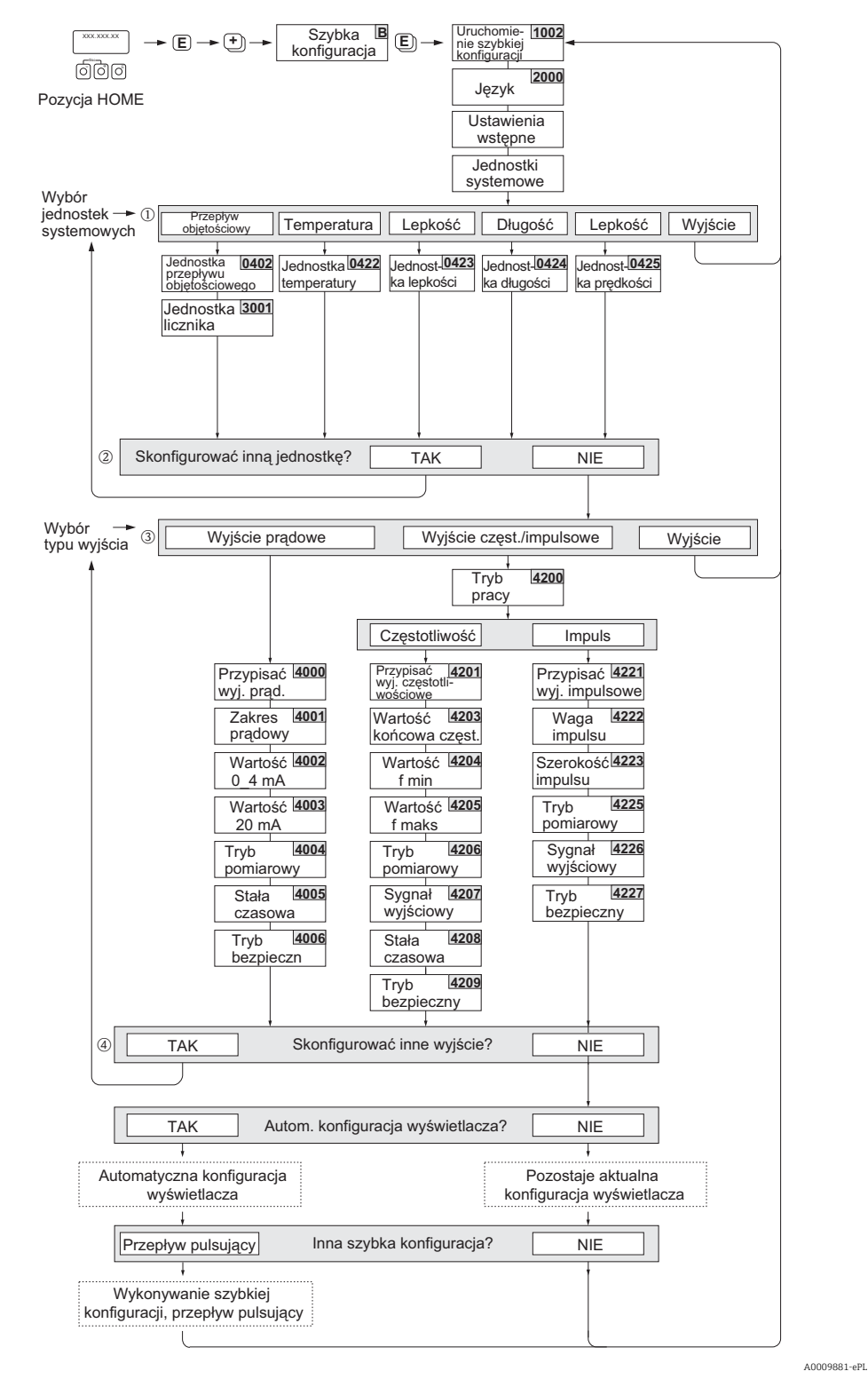

Rys. 79: Szybka konfiguracja "Uruchomienie"

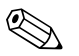

#### Wskazówka!

- Po naciśnięciu kombinacji przycisków ESC podczas uzyskiwania odpowiedzi dla parametrów, wyświetlacz powraca do funkcji SETUP COMMISSIONING (1002).
- Jeżeli na pytanie dotyczące "Automatycznej konfiguracji wskaźnika" odpowiedziano TAK, wiersze wskaźnika zostają przypisane w następujący sposób:
  - Główny wiersz = przepływ objętościowy

- Dodatkowy wiersz = licznik 1
- Wiersz informacyjny = stan operacyjny/systemu
- ① Do wyboru w każdym cyklu są tylko jednostki, które nie zostały jeszcze skonfigurowane w aktualnej szybkiej konfiguracji. Jednostka objętości jest oparta na jednostce przepływu objętościowego.
- ② Opcja "TAK" pozostaje widoczna, póki nie zostaną skonfigurowane wszystkie jednostki. "NIE" to jedyna opcja, która wyświetla się, gdy nie są już dostępne żadne jednostki.
- ③ Do wyboru w każdym cyklu są tylko wyjścia, które nie zostały jeszcze skonfigurowane w aktualnej szybkiej konfiguracji.
- ④ Opcja "TAK" wyświetla się, póki są dostępne jakieś wolne wyjścia. "NIE" to jedyna opcja, która wyświetla się, gdy nie są już dostępne żadne wyjścia.

## 6.2.3 Szybka konfiguracja "Przepływ pulsujący"

Znaczące wahania przepływu występują tymczasowo, gdy stosowane są typy pomp, które tłoczą media w sposób pulsujący, takie jak pompy tłokowe, perystaltyczne i mimośrodowe. W przypadku takich pomp może również wystąpić przepływ wsteczny spowodowany objętością zamykającą lub wyciekiem z zaworu.

Wskazówka!

Szybką konfigurację "Uruchomienie" należy wykonać przed uruchomieniem szybkiej konfiguracji "Przepływ pulsujący"  $\rightarrow \triangleq 87$ .

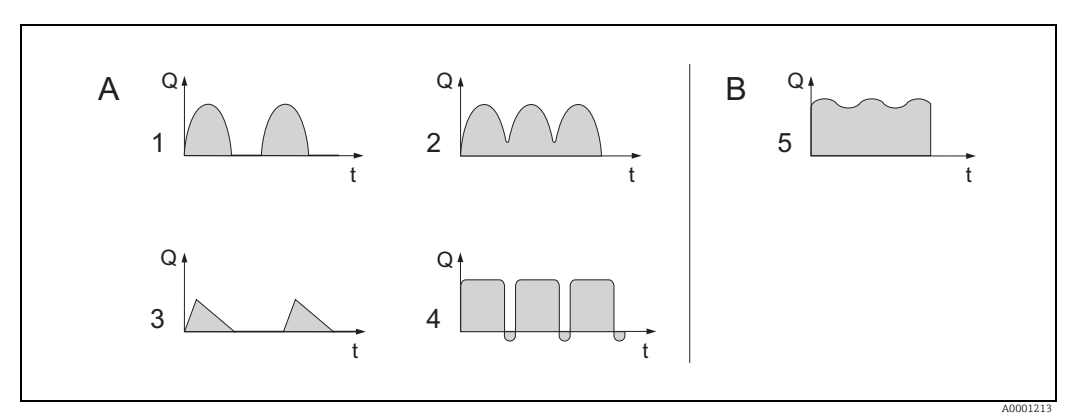

Rys. 80: Wartości charakterystyki przepływu dla różnych typów pomp

- A Z wysokim przepływem pulsującym
- B Z niskim przepływem pulsującym
- 1 1-cylindrowa pompa mimośrodowa
- 2 2-cylindrowa pompa mimośrodowa
- 3 Pompa elektromagnetyczna
- 4 Pompa perystaltyczna, elastyczny przewód podłączeniowy

5 Wielocylindrowa pompa tłokowa

#### Wysokie przepływy pulsujące

Odpowiednie skonfigurowanie różnych funkcji przyrządu za pomocą szybkiej konfiguracji "Przepływ pulsujący", pozwala skompensować wahania przepływu w całym zakresie przepływu, dzięki czemu pulsujący przepływ cieczy może być prawidłowo zmierzony. W kolejnym rozdziale szczegółowo opisano proces wykonania szybkiej konfiguracji.

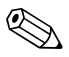

#### Wskazówka!

W razie braku pewności co do dokładnych wartości charakterystyki przepływu, zawsze zaleca się wykonanie szybkiej konfiguracji "Przepływ pulsujący".

#### Niski przepływ pulsujący

**Nie** jest konieczne uruchomienie szybkiej konfiguracji w razie wystąpienia małych wahań przepływu, np. gdy używane są pompy zębate, pompy trzycylindrowe lub wielocylindrowe. W takich sytuacjach zaleca się jednak dostosowanie funkcji wymienionych poniżej (patrz "Opis funkcji urządzenia"), aby spełnić lokalne wymagania procesu i uzyskać stabilny, stały sygnał wyjściowy. Dotyczy to, w szczególności, wyjścia prądowego:

- Tłumienie układu pomiarowego: funkcja "TŁUMIENIE SYST." → Zwiększyć wartość
- Tłumienie wyjścia prądowego: funkcja "STAŁA CZASOWA"  $\rightarrow$  Zwiększyć wartość

#### Uruchomienie szybkiej konfiguracji "Przepływ pulsujący"

Za pomocą tej szybkiej konfiguracji użytkownik jest systematycznie prowadzony przez wszystkie funkcje urządzenia, które trzeba dostosować lub skonfigurować do pomiarów z przepływem pulsującym. Wartości, które zostały już skonfigurowane, takie jak zakres pomiarowy, zakres prądu, czy zakres maksymalny czujnika nie są zmieniane w trakcie tego procesu!

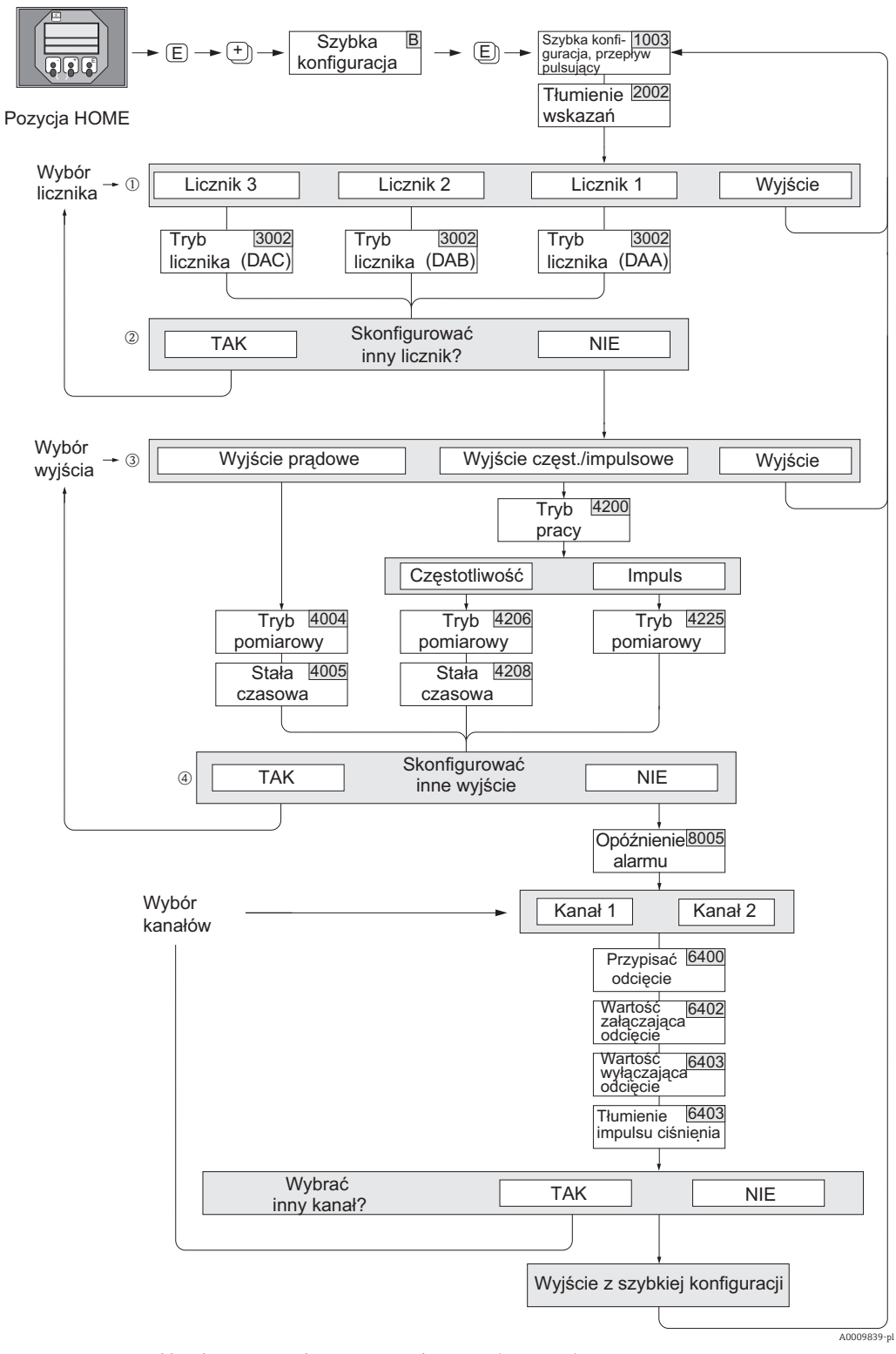

Rys. 81: Menu szybkiej konfiguracji do pracy z wysokim przepływem pulsującym

#### 🗞 Wskazówka!

- Po naciśnięciu kombinacji przycisków ESC podczas uzyskiwania odpowiedzi dla parametrów, wyświetlacz powraca do funkcji SK-PRZEPŁ. PULS. (1003).
- Tę szybką konfigurację można wywołać bezpośrednio po szybkiej konfiguracji "URUCHOMIENIE" lub można ją wywołać ręcznie, za pomocą funkcji SK-PRZEPŁ. PULS. (1003).
  - ① Do wyboru w każdym cyklu są tylko liczniki, które nie zostały jeszcze skonfigurowane w aktualnej szybkiej konfiguracji.
  - ② Opcja "TAK" pozostaje widoczna, póki nie zostaną skonfigurowane wszystkie liczniki. "NIE" to jedyna opcja, która wyświetla się, gdy nie są już dostępne żadne liczniki.
  - ③ Do wyboru w każdym cyklu są tylko wyjścia, które nie zostały jeszcze skonfigurowane w aktualnej szybkiej konfiguracji.
  - ④ Opcja "TAK" pozostaje widoczna, póki nie zostaną skonfigurowane wszystkie wyjścia. "NIE" to jedyna opcja, która wyświetla się, gdy nie są już dostępne żadne wyjścia.

| Szybka konfiguracj                                                       | ja "Przepływ pulsujący"                                                                                                    |                                                         |  |
|--------------------------------------------------------------------------|----------------------------------------------------------------------------------------------------|---------------------------------------------------------|--|
| Pozycja HOME →<br>ZMIENNE MIERZON<br>SZYBKA KONFIGUR                     | Pozycja HOME → $\blacksquare$ → ZMIENNE MIERZONE (A)<br>ZMIENNE MIERZONE → $\boxdot$ → SZYBKA KONFIGUR. (B)<br>SZYBKA KONFIGUR. → N → SK-PRZEPŁ. PULS. (1003) |                                                         |  |
| Nr funkcji                                                               | kcji Nazwa funkcji Ustawienie do wybrania ( P )                                                                                                    |                                                         |  |
| 1003                                                                     | SK-PRZEPŁ. PULS.                                                                                                    | Tak                                                     |  |
| Po potwierdzeniu po<br>kolejne funkcje.                                  | oprzez naciśnięcie przycisku 🗉, m                                                                                                    | enu szybkiej konfiguracji wywoła w kolejności wszystkie |  |
| •                                                                        |                                                                                                    |                                                         |  |
| Ustawienia podstaw                                                       | rowe                                                                                                    |                                                         |  |
| 2002                                                                     | TŁUMIENIE WSKAŹ.                                                                                                    | 1 s                                                     |  |
| 3002                                                                     | TRYB LICZNIKA (DAA)                                                                                                    | BILANS (licznik 1)                                      |  |
| 3002                                                                     | TRYB LICZNIKA (DAB)                                                                                                    | BILANS (licznik 2)                                      |  |
| 3002                                                                     | TRYB LICZNIKA (DAC)                                                                                                    | BILANS (licznik 3)                                      |  |
| Typ sygnału dla "WYJ. PRĄDOWE 1 do n"                                    |                                                                                                    |                                                         |  |
| 4004                                                                     | TRYB POMIAROWY                                                                                                    | PRZEPŁ. PULS.                                           |  |
| 4005                                                                     | STAŁA CZASOWA                                                                                                    | 1 s                                                     |  |
| Typ sygnału dla "WYJ. IMP./CZĘST.1 do n" (dla trybu pracy CZĘSTOTLIWOŚĆ) |                                                                                                    |                                                         |  |
| 4206                                                                     | TRYB POMIAROWY                                                                                                    | PRZEPŁ. PULS.                                           |  |
| 4208                                                                     | STAŁA CZASOWA                                                                                                    | 0 s                                                     |  |
| Typ sygnału dla "W                                                       | YJ. IMP./CZĘST.1 do n" (dla trybu                                                                                                    | pracy IMPULS)                                           |  |
| 4225                                                                     | TRYB POMIAROWY                                                                                                    | PRZEPŁ. PULS.                                           |  |
| Pozostałe ustawieni                                                      | a                                                                                                    |                                                         |  |
| 8005                                                                     | OPÓŹN. ALARMU                                                                                                    | 0 s                                                     |  |
| 6400                                                                     | PRZYPIS. ODCIĘC.                                                                                                    | PRZEPŁYW OBJĘT.                                         |  |
| 6402                                                                     | WART.ZAŁ.ODCIĘC.                                                                                                    | Zalecane ustawienie 0.4 l/s                             |  |
| 6403                                                                     | WART.WYŁ.ODCIĘC.                                                                                                    | 50%                                                     |  |
| 6404                                                                     | TŁUM. PULS.CIŚN.                                                                                                    | 0 s                                                     |  |

Powrót do pozycji HOME

 $\rightarrow$  Nacisnąć i przytrzymać przycisk Esc ( $\square$ ) przez ponad trzy sekundy.

→ Naciskać i puszczać przycisk Esc (🖃) → Wyjście z matrycy funkcji krok po kroku

## 6.3 Funkcja uruchomienia zorientowana zadaniowo

#### 6.3.1 Ustawianie punktu zerowego

Generalnie, ustawianie punktu zerowego nie jest konieczne!

W praktyce ustawianie punktu zerowego zalecane jest jedynie w szczególnych przypadkach:

- dla uzyskania najwyższej dokładności przy bardzo małych wartościach przepływu,
- przy ekstremalnych warunkach procesu (np. bardzo wysokie temperatury lub lepkości medium).

#### Warunki wstępne ustawiania punktu zerowego

Przed wykonaniem ustawiania punktu zerowego należy zwrócić uwagę na następujące elementy:

- Podczas ustawiania punktu zerowego ciecz nie może zawierać pęcherzy gazu ani cząstek stałych.
- - Normalna praca  $\rightarrow$  zawory 1 i 2 otwarte
  - Ustawianie punktu zerowego przy pracującej pompie zawór 1 otwarty / zawór 2 zamknięty
  - Ustawianie punktu zerowego, gdy pompa nie pracuje zawór 1 zamknięty / zawór 2 otwarty.
- Uwaga!
  - W przypadku cieczy bardzo trudnych do zmierzenia (np. zawierających cząstki stałe lub gaz), uzyskanie stabilnego punktu zerowego może okazać się niemożliwe, mimo wielokrotnego ustawiania. W takich przypadkach należy skontaktować się z serwisem Endress+Hauser.
  - Aktualnie obowiązującą wartość punktu zerowego można sprawdzić za pomocą funkcji PUNKT ZEROWY (→ "Opis funkcji urządzenia").

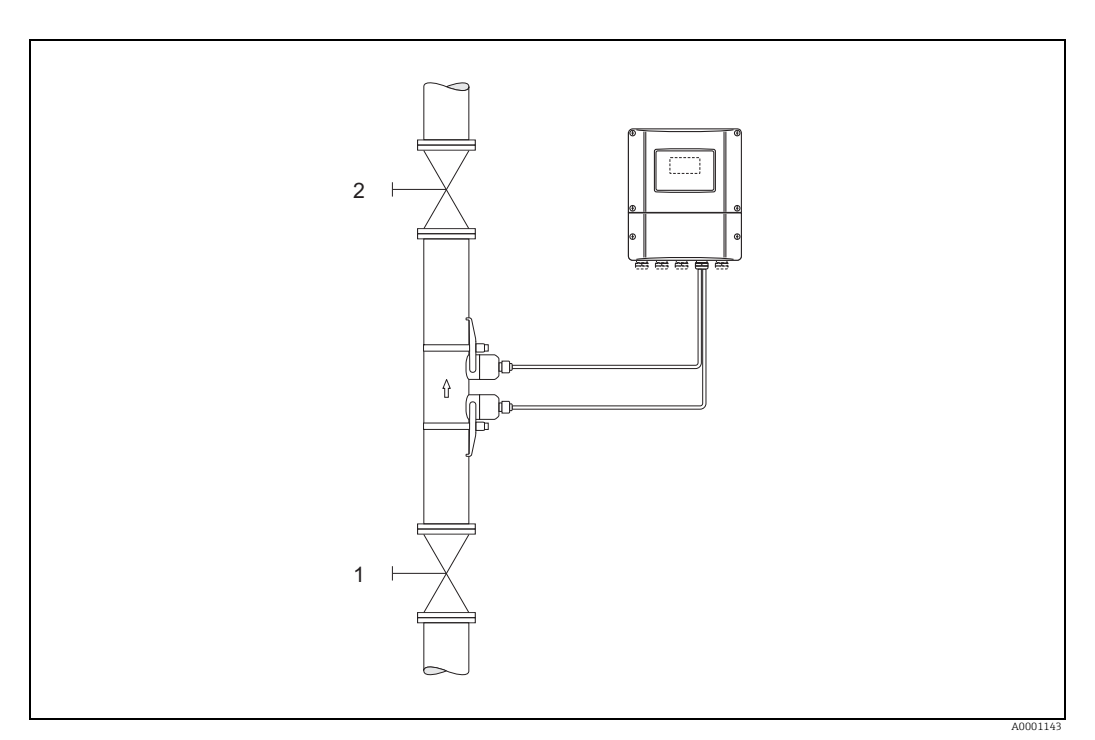

Rys. 82: Ustawianie punktu zerowego z wykorzystaniem zaworów odcinających

#### Wykonanie ustawienia punktu zerowego

- 1. System powinien powrócić do normalnych warunków pracy.
- 2. Zatrzymać przepływ (v = 0 m/s).
- 3. Sprawdzić, czy zawory odcinające nie przepuszczają.
- 4. Sprawdzić, czy ciśnienie procesowe jest prawidłowe.
- 5. Za pomocą wskaźnika lokalnego wybrać funkcję "USTAWIANIE ZERA" z matrycy funkcji:

$$\begin{split} & \text{HOME} \to \mathbb{E} \to \text{R} \to \text{FUNKCJE PODSTAW}. \\ & \text{FUNKCJE PODSTAW}. \to \mathbb{E} \to \text{R} \to \text{PARAM.PROCES}. \text{K1/K2} \\ & \text{PARAM.PROCES}. \to \mathbb{E} \to \text{R} \to \text{KALIBRACJA} \\ & \text{KALIBRACJA} \to \mathbb{E} \to \text{USTAWIANIE ZERA} \end{split}$$

- 6. Naciśnięcie przycisku 🖃 automatycznie wywołuje monit o wprowadzenie kodu dostępu, jeżeli matryca funkcji jest nadal wyłączona. Wprowadzić kod.
- 7. Za pomocą przycisku 🖃 wybrać ustawienie START i potwierdzić przyciskiem 🖻 . Potwierdzić monit bezpieczeństwa opcją TAK i nacisnąć przycisk 🖻, aby potwierdzić. Ustawianie punktu zerowego zostaje rozpoczęte:
  - W trakcie adiustacji, przez 30-60 sekund na wskaźniku będzie się wyświetlać komunikat "TRWA UST.ZERA".
  - Jeżeli natężenie przepływu w rurze przekroczy 0.1 m/s (0.33 ft/s), wyświetli się następujący komunikat o błędzie: ZERO ADJUST NOT POSSIBLE.
  - Po zakończeniu ustawienia punktu zerowego na wskaźniku ponownie wyświetli się funkcja "USTAWIANIE ZERA".
- 8. Powrót do pozycji HOME
  - Nacisnąć i przytrzymać przycisk Esc (🖃) przez ponad trzy sekundy.
  - Kilkakrotnie nacisnąć i zwolnić przycisk Esc (🖃).

## 6.3.2 Funkcje zaawansowanej diagnostyki

Zmiany w układzie pomiarowym można wykrywać na wczesnym etapie dzięki opcjonalnemu pakietowi oprogramowania "Zaawansowana diagnostyka" (F-CHIP, akcesoria,  $\rightarrow \stackrel{\text{$\square$}}{=} 101$ ). Takie czynniki zwykle zmniejszają dokładność układu, a w skrajnych przypadkach powodują błędy systemowe.

Dzięki funkcjom diagnostyki możliwe jest rejestrowanie w trakcie pomiarów różnych parametrów procesu i przyrządu, takich jak przepływ objętościowy, prędkość przepływu, siła sygnału, prędkość rozchodzenia się dźwięku itp.

Analizując trendy tych wartości mierzonych, można na wczesnym etapie wykrywać odchyłki układu pomiarowego od "stanu odniesienia" i podejmować środki zapobiegawcze.

#### Wartości odniesienia jako podstawa do analizy trendów

W celu analizy trendów konieczne jest rejestrowanie wartości odniesienia danych parametrów. Te wartości wyznaczane są w stałych, powtarzalnych warunkach. Dane odniesienia pozyskiwane są w warunkach procesu zgodnych ze specyfikacją użytkownika, np. w trakcie uruchomienia lub w trakcie określonych procesów (cykli czyszczenia itp.). Wartości odniesienia są rejestrowane i zapisywane w układzie pomiarowym za pomocą funkcji  $\rightarrow$  WART.ODNIESIENIA (7601).

Uwaga!

Analiza trendów parametrów procesu/urządzenia nie jest możliwa bez wartości odniesienia! Wartości odniesienia można wyznaczyć wyłącznie w stałych, niezmiennych warunkach procesu.

#### Metoda pozyskiwania danych

Istnieją dwie metody rejestrowania parametrów procesu i urządzenia. Preferowaną metodę wybrać można w funkcji  $\rightarrow$  ZBIERANIE DANYCH (7610):

- Opcja "OKRESOWY": dane są okresowo zbierane przez urządzenie. Wybraną częstotliwość należy wprowadzić w funkcji "OKRES REJESTRAC. (7611)".
- Opcja "JEDNOKROTNIE": dane są zbierane ręcznie przez użytkownika w zdefiniowanym przez niego czasie.

Należy się upewnić, że dane zbierane są wtedy, gdy warunki procesu odpowiadają stanowi odniesienia. Tylko w ten sposób można jednoznacznie wykryć odchyłki od stanu odniesienia.

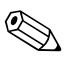

#### Wskazówka!

W układzie pomiarowym zapisywanych jest dziesięć ostatnich wpisów. "Historię" tych wartości można wywołać za pomocą różnych funkcji:

| Parametr diagnostyczny                                                                                                    | Zapisane rekordy danych (na parametr)                                                                                                    |
|----------------------------------------------------------------------------------------------------|----------------------------------------------------------------------------------------------------|
| Przepływ objętościowy<br>Prędkość przepływu<br>Moc sygnału<br>Prędkość rozchodzenia się<br>dźwięku<br>Czas przejścia<br>Poziom akceptacji | <ul> <li>Wartość odniesienia → funkcja "WART.ODNIESIENIA"</li> <li>Najniższa zmierzona wartość → funkcja "WARTOŚĆ MIN"</li> <li>Najwyższa zmierzona wartość → funkcja "WARTOŚĆ MAX"</li> <li>Lista ostatnich dziesięciu zmierzonych wartości → funkcja "REJESTR"</li> <li>Odchyłka wartości zmierzonej / wartości odniesienia → funkcja "DEVIATION" ["ODCHYŁKA"]</li> </ul> |
|                                                                                                    |                                                                                                    |

🆏 Wskazówka!

Więcej informacji na ten temat znaleźć można w "Opisie funkcji urządzenia".

#### Ostrzeżenia dotyczące wyzwalania

W razie potrzeby dla parametrów procesu/urządzenia, które mają znaczenie z punktu widzenia diagnostyki, można wyznaczyć wartość graniczną. Przekroczenie takiej wartości wyzwalałoby ostrzeżenie  $\rightarrow$  funkcja "TRYB OSTRZEG. (7603)".

Wartość graniczna wprowadzana jest do układu pomiarowego jako względna odchyłka od wartości odniesienia  $\rightarrow$  funkcja "POZIOM OSTRZEG. (76...)".

Odchyłki można sygnalizować za pomocą wyjść prądowych lub przekaźnikowych.

#### Interpretacja danych

Interpretacja rekordów danych zarejestrowanych przez układ pomiarowy w dużej mierze zależy od danej aplikacji. Oznacza to, że użytkownik musi mieć gruntowną wiedzę na temat warunków procesu oraz powiązanych z nim odchyłek, które w każdym wypadku musi wyznaczyć.

Na przykład, w celu korzystania z funkcji wartości granicznych, szczególnie ważna jest znajomość dopuszczalnych odchyłek od poziomu minimalnego i maksymalnego. W przeciwnym razie istnieje ryzyko przypadkowego wyzwolenia ostrzeżenia w razie wystąpienia "normalnych" wahań procesu.

Istnieje kilka przyczyn występowania w układzie odchyłek od stanu odniesienia. W tabeli poniżej wymieniono kilka przykładów i możliwych przyczyn:

| Parametr diagnostyczny                                                                                                    | Potencjalne przyczyny odchyłek od wartości odniesienia                                                                                                    |
|----------------------------------------------------------------------------------------------------|----------------------------------------------------------------------------------------------------|
| Moc sygnału                                                                                                    | Zmiana mocy sygnału może być spowodowana przez zmiany w procesie,<br>np. wyższy poziom gazu lub cząstek stałych w cieczy lub nieoptymalne<br>przetwarzanie sygnału w razie wyschnięcia lub wypłukania pasty<br>sprzęgającej.                                                                 |
| Prędkość rozchodzenia się<br>dźwięku                                                                                                    | Zmiana prędkości rozchodzenia się dźwięku może być spowodowana przez zmienione warunki procesu. Najczęstszymi przyczynami takiej sytuacji są zmiany temperatury lub składu cieczy. Optymalne pomiary odbywają się, gdy zmiana prędkości rozchodzenia się dźwięku jest mniejsza niż +/- 10 %. |
| Zmierzony czas przejścia<br>Czas, jaki zajmuje sygnałowi<br>przejście z przetwornika do<br>czujnika, rury, cieczy, rury,<br>czujnika i z powrotem do<br>przetwornika. Czas przejścia<br>w cieczy ma wpływ na prędkość<br>przepływu. | Zmierzony czas przejścia jest proporcjonalny do prędkości rozchodzenia się<br>dźwięku i posiada podobną charakterystykę.                                                                                                    |
| Poziom akceptacji<br>Poziom akceptacji wskazuje na<br>liczbę pomiarów, jaka jest<br>wykorzystywana do obliczania<br>przepływu.                                                                                                    | Spadek poziomu akceptacji jest spowodowany przez wahania mocy sygnału i<br>wskazuje na obecność pęcherzyków gazu lub cząstek stałych w cieczy.                                                                                                    |

A0001221-pl

#### 6.3.3 Przechowywanie danych za pomocą "T-DAT ZAPIS/ODCZ"

Za pomocą funkcji "T-DAT ZAPIS/ODCZ" możliwe jest zapisanie wszystkich ustawień i parametrów urządzenia na urządzeniu do przechowywania danych T-DAT.

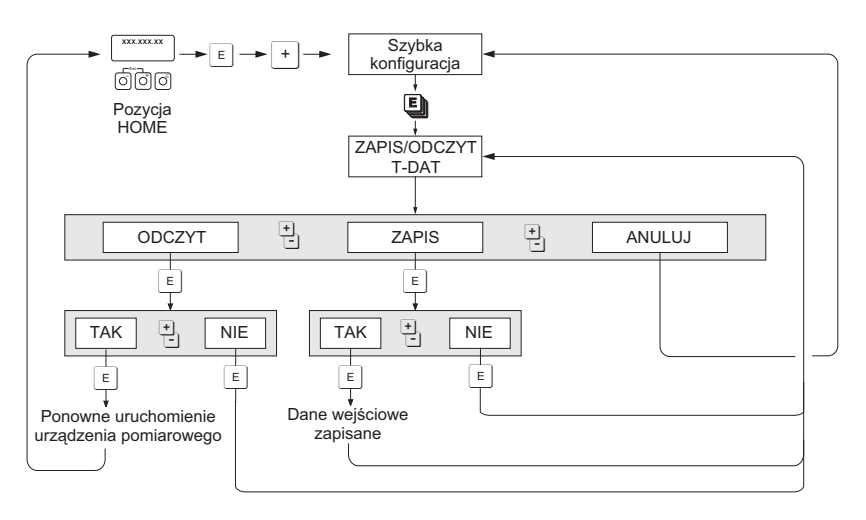

Rys. 83: Przechowywanie danych za pomocą funkcji "T-DAT ZAPIS/ODCZ"

#### Opcje

#### ODCZYT

Dane zapisane w urządzeniu do przechowywania danych T-DAT są kopiowane do pamięci urządzenia (EEPROM).

Powoduje to nadpisanie wszystkich poprzednich ustawień i parametrów urządzenia. Urządzenie zostanie uruchomione ponownie.

#### ZAPIS

Ustawienia i parametry są kopiowane z pamięci urządzenia (EEPROM) na urządzenie T-DAT.

#### ANULUJ

Procedura zostaje anulowana, a system powraca do wyższego poziomu wyboru.

#### Przykłady aplikacji

- Aktualne parametry punktu pomiarowego można po uruchomieniu zapisać na urządzeniu T-DAT (jako kopię zapasową).
- Podczas wymiany przetwornika możliwe jest zgranie danych z urządzenia T-DAT na nowy przetwornik (EEPROM).

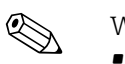

Wskazówka!

- Jeżeli oprogramowanie na urządzeniu docelowym jest starsze, w trakcie uruchomienia wyświetla się komunikat "TRANSM. SW-DAT". W takim wypadku dostępna jest tylko funkcja "ZAPIS".
- ODCZYT

Ta funkcja jest dostępna tylko wtedy, gdy wersja oprogramowania zainstalowanego na urządzeniu docelowym jest taka sama, jak wersja na urządzeniu źródłowym lub nowsza. • ZAPIS

Ta funkcja jest zawsze dostępna.

## 6.4 Ustawienia sprzętowe

## 6.4.1 Włączanie/wyłączanie blokady zapisu przez protokół HART

Zworka na module WE/WY daje możliwość włączenia lub wyłączenia blokady zapisu HART.

Ostrzezenie!

Ryzyko porażenia prądem! Na odsłoniętych podzespołach występują niebezpieczne napięcia. Przed zdjęciem pokrywy przedziału elektroniki należy się upewnić, czy zasilanie zostało wyłączone.

- 1. Wyłączyć zasilanie.
- 2. Zdemontować moduł WE/WY  $\rightarrow \square$  117.
- 3. Włączyć/wyłączyć blokadę zapisu przez protokół HART za pomocą zworki.
- 4. Zdemontować moduł WE/WY  $\rightarrow \ge 117$ .

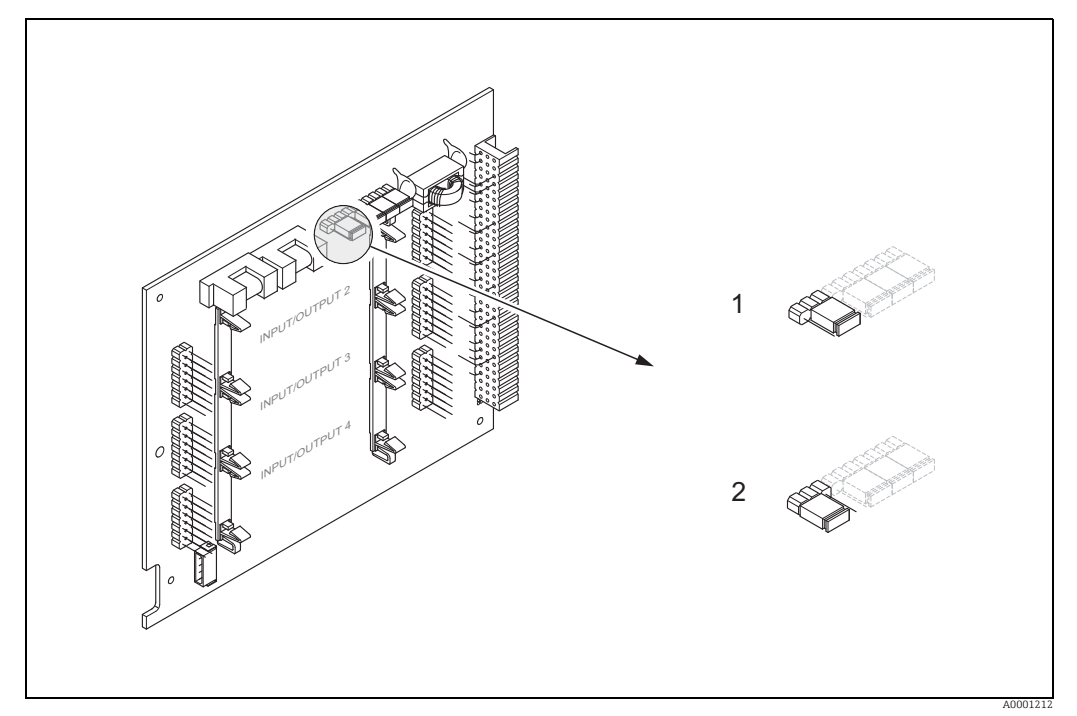

Rys. 84: Włączanie/wyłączanie blokady zapisu przez protokół HART (moduł WE/WY)

1 Blokada zapisu wyłączona (ustawienie fabryczne), tj. protokół HART jest włączony

2 Blokada zapisu włączona (ustawienie fabryczne), tj. protokół HART jest wyłączony

#### 6.4.2 Wyjście prądowe: aktywne/pasywne

Wyjścia prądowe mogą być skonfigurowane jako wyjścia "aktywne" lub "pasywne" za pomocą różnych zworek na module WE/WY lub w podrzędnym module prądowym.

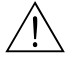

#### Ostrzezenie!

Ryzyko porażenia prądem! Na odsłoniętych podzespołach występują niebezpieczne napięcia. Przed zdjęciem pokrywy przedziału elektroniki należy się upewnić, czy zasilanie zostało wyłączone.

- 1. Wyłączyć zasilanie.
- 2. Zdemontować moduł WE/WY  $\rightarrow \ge 117$ .
- 3. Ustawić zworki zgodnie z  $\rightarrow$   $\stackrel{>}{=}$  99.
- 🖒 Uwaga!
- Ryzyko zniszczenia urządzeń pomiarowych!

Należy przestrzegać dokładnych pozycji zworek. Nieprawidłowo podłączone zworki mogą spowodować nadmierny prąd i zniszczenie samego przyrządu, jak również podłączonych urządzeń zewnętrznych!

- Należy pamiętać, że pozycja modułu podrzędnego prądowego na module WE/WY może się różnić w zależności od zamówionej wersji. W rezultacie różnić się może również przyporządkowanie zacisków w przedziale podłączeniowym przetwornika → 163.
- 4. Zdemontować moduł WE/WY  $\rightarrow \square$  117.

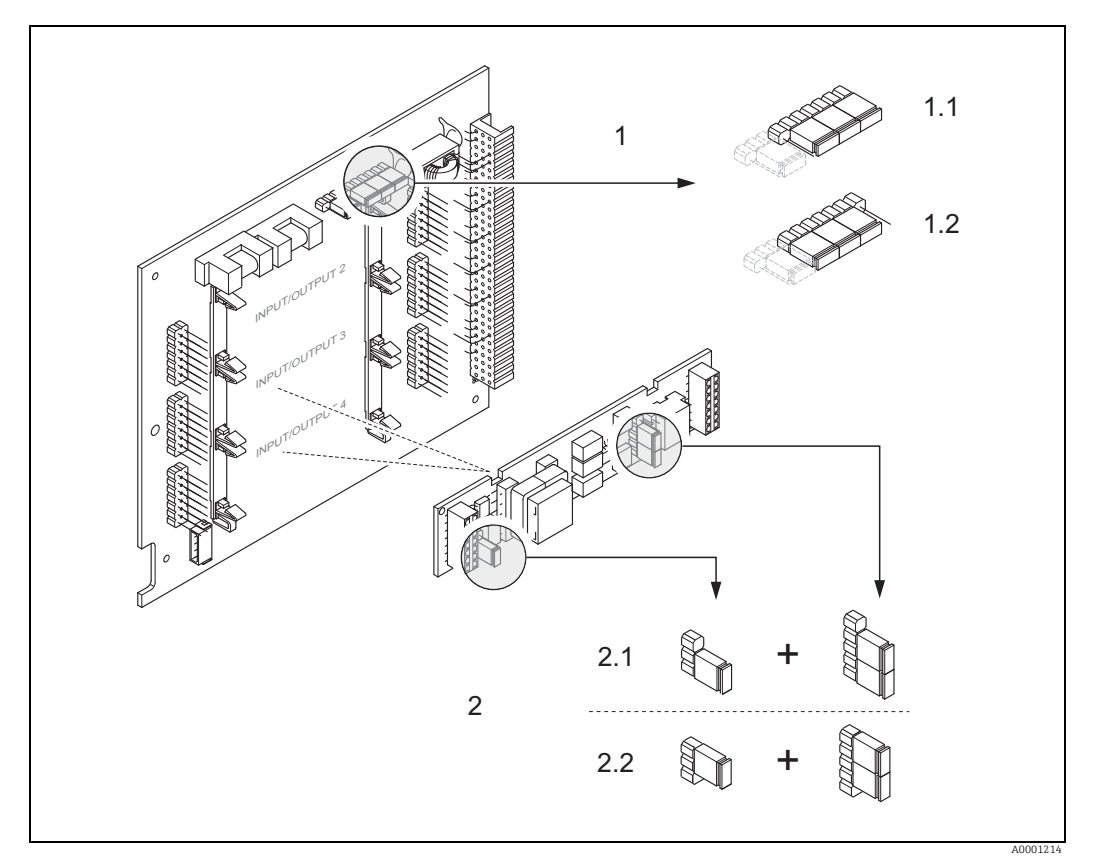

Rys. 85: Konfiguracja wyjścia prądowego z użyciem zworek (moduł WE/WY)

- 1 Wyjście prądowe 1 z HART
- 1.1 Aktywne (ustawienie fabryczne)
- 1.2 Pasywne
- 2 Wyjście prądowe 2 (opcjonalne, moduł typu plug-in)
- 2.1 Aktywne (ustawienie fabryczne)
- 2.2 Pasywne

## 6.4.3 Styki przekaźnika: styk NO lub styk NC

Styk przekaźnika można skonfigurować jako "styk NC" lub "styk NO" za pomocą dwóch zworek na module WE/WY lub na podrzędnym module przekaźnikowym. Aktualną konfigurację można sprawdzić w funkcji "STAN PRZEKAŹNIKA" (4740).

#### Ostrzezenie!

Ryzyko porażenia prądem! Na odsłoniętych podzespołach występują niebezpieczne napięcia. Przed zdjęciem pokrywy przedziału elektroniki należy się upewnić, czy zasilanie zostało wyłączone.

- 1. Wyłączyć zasilanie.
- 2. Zdemontować moduł WE/WY  $\rightarrow \square$  117.
- 3. Odpowiednio ustawić zworki.
  - 🖒 Uwaga!
  - Konfiguracja zworek na module ze stałym przypisaniem jest odwrotna do konfiguracji modułu ze zmiennym przypisaniem. Należy postępować zgodnie ze wskazaniami na rysunku.
  - W razie przeprowadzania ponownej konfiguracji należy odłączyć obie zworki i podłączyć je do przeciwnego gniazda!
  - Należy pamiętać, że pozycja przekaźnikowego modułu podrzędnego na module WE/ WY może się różnić w zależności od zamówionej wersji. W rezultacie różnić się może również przyporządkowanie zacisków w przedziale podłączeniowym przetwornika → 🖹 63.
- 4. Zdemontować moduł WE/WY  $\rightarrow \square$  117.

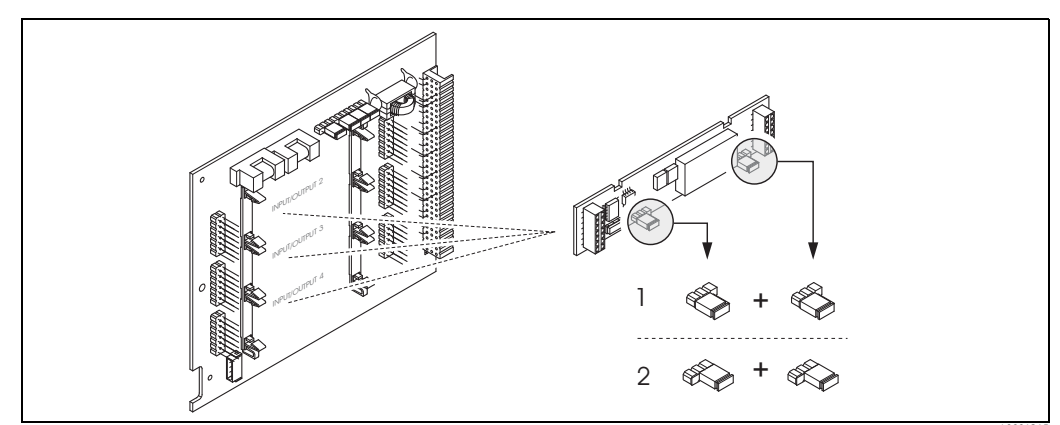

Rys. 86: Konfiguracja styków przekaźnika (styk NC / styk NO) dla modułu WE/WY ze zmiennym przypisaniem

- 1 Szczegółowy styk NO (przekaźnik 1, ustawienie fabryczne)
- 2 Szczegółowy styk NC (przekaźnik 2, ustawienie fabryczne, jeżeli dost.)

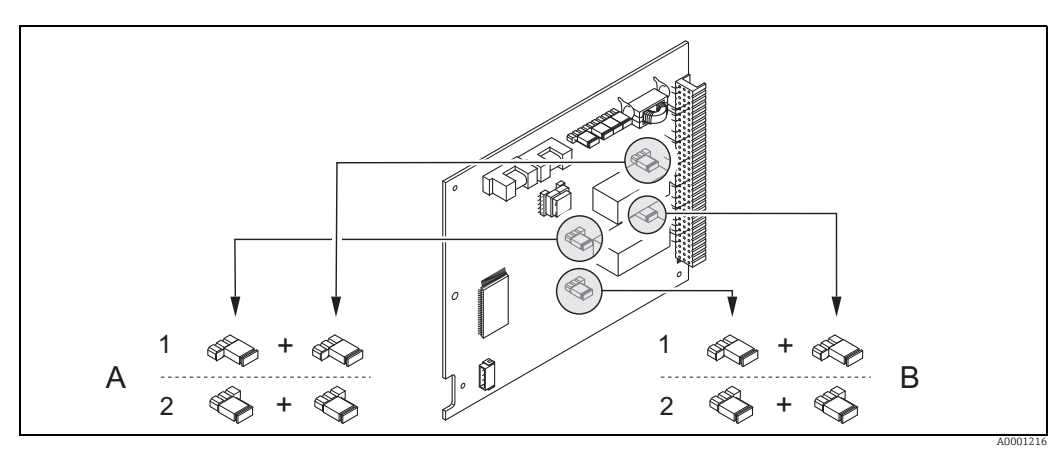

Rys. 87: Konfiguracja styków przekaźnika (styk NC / styk NO) dla modułu WE/WY ze stałym przypisaniem

1 Szczegółowy styk NO (przekaźnik 1, ustawienie fabryczne)

<sup>2</sup> Szczegółowy styk NC (przekaźnik 2, ustawienie fabryczne)

# 6.5 Urządzenie do przechowywania danych (HistoROM, F-CHIP)

W Endress+Hauser określenie HistoROM odnosi się do różnego rodzaju modułów do przechowywania danych, na których przechowywane są dane dotyczące procesu i urządzenia pomiarowego. Poprzez podłączanie i odłączanie takich modułów można chociażby skopiować konfigurację urządzenia na inne urządzenie pomiarowe.

## 6.5.1 HistoROM/T-DAT (transmitter-DAT)

T-DAT to wymienne urządzenie do przechowywania danych, na którym zapisywane są wszystkie parametry i ustawienia przetwornika.

Za przesyłanie określonych ustawień z pamięci EEPROM na urządzenie T-DAT i w drugą stronę odpowiada użytkownik (= funkcja ręcznego zapisu). Opis stosownej funkcji (T-DAT ZAPIS/ODCZ) oraz procedurę zarządzania danymi można znaleźć w  $\rightarrow \square$  97.

## 6.5.2 F-CHIP (function chip)

F-CHIP to moduł mikroprocesora, który zawiera dodatkowe pakiety oprogramowania, dzięki którym rozszerzyć można funkcje, a tym samym zakres zastosowań, przetwornika. F-CHIP jest dostępny jako akcesorium do późniejszej modernizacji. Wystarczy go wpiąć do modułu WE/WY. Przetwornik ma dostęp do oprogramowania niezwłocznie po uruchomieniu.

Akcesoria  $\rightarrow$  103

Podłączanie do modułu WE/WY  $\rightarrow$  🖹 117

Uwaga!

Aby zapewnić unikalne przypisanie F-CHIP, po podłączeniu do modułu WE/WY układowi F-CHIP przypisany zostaje od razu numer seryjny przetwornika. Oznacza to, że F-CHIP nie będzie już mógł być używany z innym urządzeniem.

## 7 Konserwacja

Układ pomiarowy Prosonic Flow 93 nie wymaga specjalnej konserwacji.

#### Czyszczenie zewnętrzne

Podczas czyszczenia zewnętrznej powierzchni przyrządu, zawsze należy stosować środki czyszczące, które nie niszczą powierzchni obudowy ani uszczelek.

#### Pasta sprzęgająca

Do zapewniania akustycznego połączenia między czujnikiem i rurociągiem wymagana jest pasta sprzęgająca. Nakłada się ją na powierzchnię czujnika w trakcie uruchomienia. Zwykle nie jest konieczna okresowa wymiana pasty sprzęgającej.

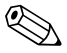

#### Wskazówka!

- Po zdemontowaniu czujnika z rury, wyczyścić powierzchnię i nałożyć nową warstwę pasty sprzęgającej.
- Nie nakładać zbyt grubej warstwy pasty sprzęgającej (im mniej, tym lepiej).
- W przypadku powierzchni chropowatych, np. rur GRP, sprawdzić, czy wszystkie pory w powierzchni zostały wypełnione pastą. Nałożyć odpowiednią ilość pasty sprzęgającej.
- Na chropowatych powierzchniach, na które nałożono grubszą warstwę pasty sprzęgającej, istnieje ryzyko gromadzenia się pyłu i zmywania się pasty. W takich przypadkach zaleca się uszczelnienie zewnętrznej szczeliny między uchwytem czujnika a powierzchnią rury.
- Zmiana mocy sygnału może wskazywać na zmianę pasty sprzęgającej. Nie ma konieczności podejmowania żadnych działań, póki moc sygnału przekracza 50 dB.

## 8 Akcesoria

Dostępne są różnorodne akcesoria dla czujnika pomiarowego i przetwornika. Informacje o nich uzyskają Państwo w Endress+Hauser. Na życzenie klienta Endress+Hauser udziela szczegółowych informacji dotyczących zamawiania przyrządów i odpowiednich kodów zamówieniowych.

#### Akcesoria stosowane w zależności od wersji przyrządu

| Akcesorium                                            | Opis                                                                                                    | Pozycja kodu<br>zamówieniowego                                                                   |
|-------------------------------------------------------|----------------------------------------------------------------------------------------------------|--------------------------------------------------------------------------------------------------|
| Obudowa naścienna,<br>przetwornik<br>Prosonic Flow 93 | Przetwornik pomiarowy na wymianę. Kod zamówieniowy<br>służy do określenia następujących danych technicznych<br>przyrządu:<br>• Dopuszczenia<br>• Stopień ochrony / wersja<br>• Wprowadzenie przewodu<br>• Wskaźnik/zasilanie/elementy obsługi<br>• Oprogramowanie<br>• Wejścia/wyjścia | Wersja jednokanałowa:<br>93XXX -<br>XX1XX******<br>Wersja dwukanałowa:<br>93XXX -<br>XX2XX****** |
| Zestaw do przeróbki,<br>Wejścia/wyjścia               | Zestaw do przeróbki z odpowiednimi modułami punktowymi<br>typu "plug in", do przerobienia aktualnej konfiguracji wejść/<br>wyjść na nową wersję.                                                                                                    | DK9UI - **                                                                                       |
| Czujnik P<br>(DN 1565 / ½2½")<br>Wersja zaciskowa     | DN 1565 (½2½")<br>• -40+100°C (-40+212°F)<br>• -40+150°C (-40+302°F)                                                                                                    | DK9PS - 1*<br>DK9PS - 2*                                                                         |
| Czujnik P<br>(DN 504000/2160")<br>Wersja zaciskowa    | DN 50300 (212")<br>• -40+80°C (-40+176°F)<br>• -40+170°C (-40+338°F)                                                                                                    | DK9PS - B*<br>DK9PS - F*                                                                         |
|                                                       | DN 1004000 (4160")<br>• -40+80°C (-40+176°F)<br>• -40+170°C (-40+338°F)                                                                                                    | DK9PS - A*<br>DK9PS - E*                                                                         |
| Czujnik W<br>(DN 1565 / ½2½")<br>Wersja zaciskowa     | DN 1565 (½2½"), -40+80°C (-4+176°F),<br>6.0 MHz<br>• IP 67 / NEMA 4X<br>• IP 68 / NEMA 6P                                                                                                    | DK9WS -1<br>DK9WS -3                                                                             |
|                                                       | DN 1565 (½2½"), -40+130°C (-4+266°F),<br>6.0 MHz<br>• IP 67 / NEMA 4X<br>• IP 68 / NEMA 6P                                                                                                    | DK9WS -2<br>DK9WS -4                                                                             |
| Czujnik W<br>(DN 504000 / 2160")<br>Wersja zaciskowa  | DN 50300 (212"), -20+80°C (-4+176°F),<br>2.0 MHz<br>• IP 67 / NEMA 4X<br>• IP 68 / NEMA 6P                                                                                                    | DK9WS - B*<br>DK9WS - N*                                                                         |
|                                                       | DN 1004000 (4160"), -20+80°C (-4+176°F),<br>1.0 MHz<br>• IP 67 / NEMA 4X<br>• IP 68 / NEMA 6P                                                                                                    | DK9WS - A*<br>DK9WS - M*                                                                         |
|                                                       | DN 1004000 (4160"), 0+130°C (+32+266°F),<br>1.0 MHz<br>• IP 67 / NEMA 4X                                                                                                    | DK9WS - P*                                                                                       |
|                                                       | DN 50300 (212"), 0+130°C (+32+266°F),<br>2.0 MHz<br>• IP 67 / NEMA 4X                                                                                                    | DK9WS - S*                                                                                       |
|                                                       | DN 1004000 (4160"), -20+80°C (-4+176°F),<br>0.5 MHz<br>• IP 67 / NEMA 4X<br>• IP 68 / NEMA 6P                                                                                                    | DK9WS - R*<br>DK9WS - T*                                                                         |

| Akcesorium                                               | Opis                                                                                                    | Pozycja kodu<br>zamówieniowego |
|----------------------------------------------------------|----------------------------------------------------------------------------------------------------|--------------------------------|
| Czujnik W<br>(DN 2004000 / 8160")<br>Wersja zanurzeniowa | DN 2004000 (8160"), –40+80°C (–40+176°F)                                                                 | DK9WS - K*                     |
| Czujnik DDU18                                            | Czujnik do pomiaru prędkości rozchodzenia się dźwięku<br>• –40+80°C (–40+176°F)<br>• 0+170°C (+32+338°F) | 50091703<br>50091704           |
| Czujnik DDU19                                            | Czujnik do pomiaru grubości ścianki.                                                                     | 50091713                       |

#### Akcesoria stosowane zależnie od zastosowania

| Akcesorium                                                    | Opis                                                                                                    | Pozycja kodu<br>zamówieniowego                                     |
|---------------------------------------------------------------|----------------------------------------------------------------------------------------------------|--------------------------------------------------------------------|
| Zestaw montażowy do<br>aluminiowej obudowy<br>obiektowej      | Zestaw do montażu obudowy naściennej.<br>Przeznaczony do:<br>• Montażu na ścianie<br>• Montaż na rurze<br>• Montaż na panelu                                                                                                    | DK9WM - A                                                          |
| Zestaw do montażu obudowy<br>obiektowej                       | Zestaw do montażu aluminiowej obudowy obiektowej:<br>Przeznaczony do montażu na rurze (średnica ¾"3")                                                                                                    | DK9WM - B                                                          |
| Zestaw uchwytu czujnika                                       | <ul> <li>Prosonic Flow P i W (DN 1565 / ½2½"):<br/>Uchwyt czujnika, wersja zaciskowa</li> <li>Prosonic Flow P i W (DN 504000 / 2160")</li> </ul>                                                                                                    | DK9SH - 1                                                          |
|                                                               | <ul> <li>Uchwyt czujnika, stała nakrętka mocująca, wersja<br/>zaciskowa</li> <li>Uchwyt czujnika, odkręcana nakrętka mocująca, wersja<br/>zaciskowa</li> </ul>                                                                                                    | DK9SH - A<br>DK9SH - B                                             |
| Zestaw montażowy, wersja<br>zaciskowa<br>Wersja zaciskowa     | Mocowanie czujnika do Prosonic Flow P i W<br>(DN 1565 / ½2½")<br>• Śruba w kształcie litery U DN 1532 (½1¼")<br>• Opaski zaciskowe DN 4065 (1½2½")                                                                                                    | DK9IC - 1*<br>DK9IC - 2*                                           |
|                                                               | Mocowanie czujnika do Prosonic Flow P i W<br>(DN 504000 / 2160")<br>• Bez mocowania czujnika<br>• Opaski zaciskowe DN 50200 (28")<br>• Opaski zaciskowe DN 200600 (824")<br>• Opaski zaciskowe DN 6002000 (2480")<br>• Opaski zaciskowe DN 20004000 (80160")                                                                                                    | DK9IC - A*<br>DK9IC - B*<br>DK9IC - C*<br>DK9IC - D*<br>DK9IC - E* |
|                                                               | <ul> <li>Bez narzędzi montażowych</li> <li>Narzędzie montażowe DN 50200 (28")</li> <li>Narzędzie montażowe DN 200600 (824")</li> <li>Linijka rozstawcza DN 50200 (28")</li> <li>Linijka rozstawcza DN 200600 (824")</li> </ul>                                                                                                    | DK9IC - *1<br>DK9IC - *2<br>DK9IC - *3<br>DK9IC - *4<br>DK9IC - *5 |
| Adapter kanału kablowego<br>dla przewodu podłączenio-<br>wego | <ul> <li>Prosonic Flow P i W (DN 1565 / ¼2¼")</li> <li>Adapter kanału kablowego z wprowadzeniem przewodu M20 × 1.5</li> <li>Adapter kanału kablowego z wprowadzeniem przewodu kablowego z wprowadzeniem przewodu kablowego z</li></ul> | DK9CB - BA1<br>DK9CB - BA2                                         |
|                                                               | <ul> <li>Adapter kanału kablowego z wprowadzeniem przewodu G<sup>1</sup>/<sub>2</sub>"</li> </ul>                                                                                                    | DK9CB - BA3                                                        |
|                                                               | Prosonic Flow P i W (DN 504000 / 2160")<br>• Adapter kanału kablowego z wprowadzeniem przewodu<br>M20 × 1.5                                                                                                    | DK9CB - BB1                                                        |
|                                                               | <ul> <li>Adapter kanału kablowego z wprowadzeniem przewodu<br/>½" NPT</li> <li>Adapter kanału kablowego z wprowadzeniem przewodu<br/>G½"</li> </ul>                                                                                                    | DK9CB - BB2<br>DK9CB - BB3                                         |

| Akcesorium                                    | Opis                                                                                                    | Pozycja kodu<br>zamówieniowego                                                                                       |
|-----------------------------------------------|----------------------------------------------------------------------------------------------------|----------------------------------------------------------------------------------------------------|
| Przewód podłączeniowy do<br>Prosonic Flow P/W | Prosonic Flow P i W (DN 1565 / ½2½")<br>Przewód czujnika 5 m, TPE-V, -20+70°C (-4+158°F)<br>Przewód czujnika 10 m, TPE-V, -20+70°C (-4+158°F)<br>Przewód czujnika 15 m, TPE-V, -20+70°C (-4+158°F)<br>Przewód czujnika 30 m, TPE-V, -20+70°C (-4+158°F)                                                                                                    | DK9SS - BAA<br>DK9SS - BAB<br>DK9SS - BAC<br>DK9SS - BAD                                                             |
|                                               | Prosonic Flow P/W (DN 504000 / 2160")<br>Przewód czujnika 5 m, PCV, -20+70°C (-4+158°F)<br>Przewód czujnika 10 m, PCV, -20+70°C (-4+158°F)<br>Przewód czujnika 15 m, PCV, -20+70°C (-4+158°F)<br>Przewód czujnika 30 m, PCV, -20+70°C (-4+158°F)<br>Przewód czujnika 5 m, PTFE, -40+170°C (-40+338°F)<br>Przewód czujnika 10 m, PTFE, -40+170°C (-40+338°F)<br>Przewód czujnika 15 m, PTFE, -40+170°C (-40+338°F)<br>Przewód czujnika 30 m, PTFE, -40+170°C (-40+338°F) | DK9SS - BBA<br>DK9SS - BBB<br>DK9SS - BBC<br>DK9SS - BBD<br>DK9SS - BBE<br>DK9SS - BBF<br>DK9SS - BBG<br>DK9SS - BBH |
| Pasta sprzęgająca<br>akustycznie              | <ul> <li>Pasta sprzęgająca: -40+170°C (-40338°F),<br/>standardowa, wysokotemperaturowa</li> <li>Pasta sprzęgająca adhezyjna: -40+80°C (-40+176°F)</li> <li>Pasta sprzęgająca rozpuszczalna w wodzie: -20+80°C (-<br/>4+176°F)</li> <li>Pasta sprzęgająca DDU 19, -20+60°C (-4+140°F)</li> <li>Pasta sprzęgająca: -40+100°C (-40+212°F),<br/>standardowa, typ MBG2000</li> </ul>                                                                                         | DK9CM - 2<br>DK9CM - 3<br>DK9CM - 4<br>DK9CM - 6<br>DK9CM - 7                                                        |

#### Akcesoria do komunikacji

| Akcesorium                            | Opis                                                                                                    | Pozycja kodu<br>zamówieniowego |
|---------------------------------------|----------------------------------------------------------------------------------------------------|--------------------------------|
| Komunikator ręczny HART<br>FieldXpert | Ręczny komunikator do zdalnej parametryzacji i odczytu<br>wartości mierzonych za pośrednictwem wyjścia HART<br>(420 mA) i FOUNDATION Fieldbus.                                                                                                    | SFX100 - ******                |
|                                       | W celu uzyskania dokładniejszych informacji należy<br>skontaktować się z przedstawicielem firmy Endress+Hauser.                                                                                                    |                                |
| Fieldgate FXA320                      | <ul> <li>Obiektowy serwer sieciowy umożliwiający zdalne<br/>monitorowanie przyrządów obiektowych i wykonawczych<br/>HART przez standardową przeglądarkę internetową:</li> <li>2-kanałowe wejście analogowe (420 mA)</li> <li>4 wejścia binarne z funkcją rejestracji zdarzeń i pomiaru<br/>częstotliwości</li> <li>Komunikacja poprzez modem analogowy, Ethernet lub<br/>GSM</li> <li>Wizualizacja poprzez Internet/Intranet w oknie przeglą-<br/>darki i/lub na wyświetlaczu telefonu komórkowego z sys-<br/>temem WAP</li> <li>Monitorowanie wartości granicznych z sygnalizacją<br/>alarmów poprzez pocztę elektroniczną lub wiadomości<br/>SMS</li> <li>Synchronizowane znaczniki czasowe dla każdego<br/>pomiaru.</li> </ul> | FXA320 - ****                  |

| Akcesorium                                    | Opis                                                                                                    | Pozycja kodu<br>zamówieniowego |
|-----------------------------------------------|----------------------------------------------------------------------------------------------------|--------------------------------|
| Obiektowy serwer sieciowy<br>FXA520 Fieldgate | <ul> <li>Obiektowy serwer sieciowy umożliwiający zdalne<br/>monitorowanie przyrządów obiektowych i wykonawczych<br/>HART przez standardową przeglądarkę internetową:</li> <li>Serwer WWW do monitorowania maks. 30 rozproszo-<br/>nych punktów pomiarowych</li> <li>Wersja iskrobezpieczna (EEx ia) IIC do zastosowań w<br/>strefach zagrożonych wybuchem</li> <li>Komunikacja poprzez modem analogowy, Ethernet lub<br/>GSM</li> <li>Wizualizacja poprzez Internet/Intranet w oknie przeglą-<br/>darki i/lub na wyświetlaczu telefonu komórkowego z sys-<br/>temem WAP</li> <li>Monitorowanie wartości granicznych z sygnalizacją<br/>alarmów poprzez pocztę elektroniczną lub wiadomości<br/>SMS</li> <li>Synchronizowane znaczniki czasowe dla każdego<br/>pomiaru</li> <li>Zdalna konfiguracja i diagnostyka podłączonych<br/>przetworników pomiarowych HART</li> </ul> | FXA520 - ****                  |
| FXA195                                        | Modem Commubox FXA195 służy do podłączenia<br>inteligentnych przetworników pomiarowych HART do portu<br>USB komputera typu PC. Umożliwia to zdalną obsługę<br>przetworników za pomocą programów konfiguracyjnych<br>(np. FieldCare).<br>Modem Commubox jest zasilany poprzez port USB                                                                                                    | FXA195 – *                     |

#### Akcesoria do obsługi i diagnostyki

| Akcesorium            | Opis                                                                                                    | Pozycja kodu<br>zamówieniowego                                                           |
|-----------------------|----------------------------------------------------------------------------------------------------|------------------------------------------------------------------------------------------|
| Applicator            | Oprogramowanie wspomagające dobór i konfigurację<br>układów pomiarowych przepływu.<br>Applicator można pobrać ze strony internetowej lub<br>zamówić na dysku CD-ROM, do zainstalowania na<br>lokalnym komputerze PC.<br>W celu uzyskania dokładniejszych informacji należy                                                                                                    | DXA80 - *                                                                                |
|                       | skontaktować się z przedstawicielem firmy<br>Endress+Hauser.                                                                                                    |                                                                                          |
| Fieldcheck            | Tester/symulator do testowania przepływomierzy w<br>warunkach obiektowych.<br>Stosowany w połączeniu z pakietem oprogramowania<br>"FieldCare" umożliwia importowanie wyników testów do<br>bazy danych oraz ich drukowanie i wykorzystanie do<br>walidacji przyrządu.                                                                                                    | 50098801                                                                                 |
|                       | W celu uzyskania dokładniejszych informacji należy<br>skontaktować się z przedstawicielem firmy<br>Endress+Hauser.                                                                                                    |                                                                                          |
| FieldCare             | FieldCare jest oprogramowaniem Endress+Hauser do<br>zarządzania aparaturą obiektową (Plant Asset<br>Management Tool), opartym na standardzie FDT.<br>Narzędzie to umożliwia konfigurację wszystkich<br>inteligentnych urządzeń obiektowych w danej instalacji<br>oraz wspiera zarządzanie nimi.<br>Dzięki komunikatom statusu zapewnia również<br>efektywną kontrolę ich stanu funkcjonalnego. | Patrz strona produktowa<br>w witrynie internetowej<br>Endress+Hauser:<br>www.endress.com |
| FXA193                | Interfejs serwisowy do podłączenia przyrządów<br>pomiarowych do komputera PC w celu obsługi za pomocą<br>oprogramowania FieldCare                                                                                                    | FXA193 - *                                                                               |
| Przewód komunikacyjny | Przewód komunikacyjny do podłączenia przetwornika<br>Prosonic Flow 93 do interfejsu serwisowego FXA193.                                                                                                    | DK9ZT – A                                                                                |

#### Wykrywanie i usuwanie usterek 9

#### 9.1 Instrukcje wykrywania i usuwania usterek

Jeśli po uruchomieniu lub w trakcie eksploatacji przyrządu wystąpi błąd, w celu lokalizacji jego przyczyny należy się posłużyć poniższą listą kontrolną. Taka procedura umożliwia ustalenie bezpośredniej przyczyny i podjęcie właściwych działań.

| Sprawdzenie wskaźnika                                                                                    |                                                                                                    |
|----------------------------------------------------------------------------------------------------|----------------------------------------------------------------------------------------------------|
| Brak wskazań oraz                                                                                        | 1. Sprawdzić napięcie zasilania $\rightarrow$ zaciski 1, 2                                                                                                    |
| sygnałów wyjściowych.                                                                                    | <ol> <li>Sprawdzić bezpiecznik przyrządu →          <sup>1</sup> 120<br/>85260 V AC: 0.8 A zwłoczny / 250 V<br/>2055 V AC i 1662 V DC: 2 A zwłoczny / 250 V         </li> </ol> |
|                                                                                                    | 3. Uszkodzony moduł elektroniki licznika<br>$\rightarrow$ zamówić cześć zamienną<br>$\rightarrow \geqq 116$                                                                     |
| Brak wskazań, ale<br>sygnały wyjściowe są na                                                             | 1. Sprawdzić, czy wtyczka wielożyłowego przewodu płaskiego jest właściwie podłączona do modułu wzmacniacza $\rightarrow \cong 117$                                              |
| wyjściach.                                                                                               | 2. Uszkodzony moduł wyświetlacza $\rightarrow$ zamówić cześć zamienną $\rightarrow  \geqq  116$                                                                                 |
|                                                                                                    | 3. Uszkodzony moduł elektroniki licznika — zamówić cześć zamienną — $B 116$                                                                                                    |
| Wyświetlany tekst jest w<br>niewłaściwym języku.                                                         | Wyłączyć zasilanie. Nacisnąć i przytrzymać przyciski 🖃 i włączyć przyrząd. Tekst będzie wyświetlany w języku angielskim (ustawienie domyślne) i przy maksymalnym kontraście.    |
| Widoczne wskazania<br>wartości mierzonych, ale<br>brak sygnału na wyjściu<br>prądowym lub<br>impulsowym. | <ul> <li>4. Uszkodzony moduł elektroniki pomiarowej → zamówić cześć zamienną</li> <li>→          <sup>1</sup> 116     </li> </ul>                                               |
|                                                                                                    |                                                                                                    |

#### Wyświetlane komunikaty błędów

Błędy występujące podczas uruchomienia lub wykonywania operacji pomiarowych są wyświetlane natychmiast. Komunikaty o błędach zawierają różne ikony. Ikony maja następujące znaczenie:

- Typ błędu: S = błąd systemowy, P = błąd procesowy
- Typy komunikatów o błędach: / = komunikat usterki, ! = ostrzeżenie
- ZAKR. PR.DŹW.K1 = oznaczenie błędu (np. prędkość rozchodzenia się dźwięku dla kanału 1 wykracza poza zakres pomiarowy)
- 03:00:05 = czas trwania błędu (w godzinach, minutach i sekundach)
- #492 = numer błędu

- Uwaga!
   Patrz informacje na → 
   <sup>1</sup>72!
   Comiarowy interpretuje • Układ pomiarowy interpretuje symulację i zerowanie wskazań jako błędy systemowe, lecz sygnalizowane są one tylko poprzez ostrzeżenia.

| Nr 001 – 399<br>Nr 501 – 799 | → 108                                          |
|------------------------------|------------------------------------------------|
| Numer błędu:                 | Wystąpił błąd procesowy (związany z aplikacją) |
| Nr 401 - 499                 | $\rightarrow \geqq 113$                        |

| Inne błędy (bez komunik              | dy (bez komunikatów)                        |  |  |
|--------------------------------------|---------------------------------------------|--|--|
| Mogą wystąpić również<br>inne błędy. | Diagnostyka i działania $\rightarrow$ 🖹 114 |  |  |

## 9.2 Komunikaty błędów systemowych

Poważne błędy systemowe są **zawsze** sygnalizowane przez "komunikaty usterki", wskazywane na wyświetlaczu z symbolem błyskawicy (\*)! Mają one bezpośredni wpływ na stan wejść i wyjść przepływomierza.

#### Uwaga!

W razie poważnej usterki może zaistnieć konieczność zwrotu przepływomierza do producenta w celu naprawy. Przed zwrotem przepływomierza do Endress+Hauser, konieczne jest wykonanie odpowiednich działań.  $\rightarrow \stackrel{\text{$\square$}}{=} 6$ 

Zwracając przyrząd zawsze należy załączyć wypełniony formularz "Deklaracji dotyczącej skażenia". Kopię formularza znaleźć można na końcu tej instrukcji obsługi!

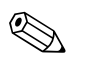

الم ا

Wskazówka! Patrz informacje na  $\rightarrow \ge 82$ .

| Nr                                                                                                    | Typ błędu / komunikat o<br>błędzie           | Przyczyna                                                                                                    | Rozwiązanie (części zamienne $ ightarrow 	extbf{B}$ 103)                                                                                                    |  |
|----------------------------------------------------------------------------------------------------|----------------------------------------------|----------------------------------------------------------------------------------------------------|----------------------------------------------------------------------------------------------------|--|
| S = błąd systemowy<br># = Komunikat usterki (wpływa na stan wyjść przepływomierza)<br>! = Ostrzeżenie (nie wpływa na stan wyjść przepływomierza) |                                              |                                                                                                    |                                                                                                    |  |
| Nr # 0xx $ ightarrow$ Błąd sprzętowy                                                                                                    |                                              |                                                                                                    |                                                                                                    |  |
| 001                                                                                                    | S: BŁĄD KRYTYCZNY<br>5: # 001                | Krytyczny błąd urządzenia.                                                                                                    | Wymienić moduł wzmacniacza.                                                                                                    |  |
| 011                                                                                                    | S: AMP HW EEPROM<br>5: # 011                 | Wzmacniacz:<br>Usterka pamięci EEPROM                                                                                                    | Wymienić moduł wzmacniacza.                                                                                                    |  |
| 012                                                                                                    | S: AMP SW EEPROM<br>7: # 012                 | Wzmacniacz:<br>Błąd dostępu do danych<br>w pamięci EEPROM.                                                                                                    | Bloki danych EEPROM, w których wystąpił błąd, są wyświetlane w funkcji KOREKTA<br>BŁĘDÓW. Błędy muszą być potwierdzone klawiszem Enter; nieprawidłowe parametry<br>zostają zastąpione wcześniej zdefiniowanymi wartościami standardowymi.                                                                 |  |
|                                                                                                    |                                              |                                                                                                    | Wskazówka!<br>W razie wystąpienia błędu w bloku licznika, przyrząd należy zrestartować<br>(patrz błąd nr 111 / SUMA KON.LICZN.).                                                                                                    |  |
| 041                                                                                                    | S: TRANSM. HW-DAT<br><i>†</i> : <b>#</b> 041 | <ol> <li>Urządzenie T-DAT nie<br/>zostało prawidłowo<br/>podłączone do modułu<br/>wzmacniacza (lub<br/>w ogóle nie jest<br/>podłączone).</li> <li>Urządzenie T-DAT jest<br/>uszkodzone.</li> </ol> | 1. Sprawdzić, czy urządzenie T-DAT zostało prawidłowo podłączone do modułu wzmacniacza.                                                                                                    |  |
| 042                                                                                                    | S: TRANSM. SW-DAT<br>7: # 042                |                                                                                                    | <ol> <li>Uszkodzone urządzenie T-DAT należy wymienić. Upewnić się, że nowe urządze-<br/>nie DAT jest kompatybilne z modułem elektroniki pomiarowej. Sprawdzić:         <ul> <li>Numer zestawu części zamiennych</li> <li>Wersję sprzętu</li> </ul> </li> </ol>                                            |  |
|                                                                                                    |                                              |                                                                                                    | 3. W razie potrzeby wymienić moduł elektroniki pomiarowej.                                                                                                    |  |
| 051                                                                                                    | S: A / C KOMPATYBIL.<br>/: # 051             | Moduł WE/WY i moduł<br>wzmacniacza<br>nie są kompatybilne.                                                                                                    | Należy używać wyłącznie kompatybilnych modułów. Sprawdzić kompatybilność<br>zastosowanych modułów. Sprawdzić:<br>• Numer zestawu części zamiennych<br>• Wersję sprzętu                                                                                                    |  |
| 061                                                                                                    | S: HW F-CHIP<br>4: # 061                     | <ol> <li>F-Chip nie jest<br/>podłączony do modułu<br/>WE/WY lub nie ma go.</li> <li>F-Chip jest uszkodzony.</li> </ol>                                                                             | <ol> <li>Podłączyć F-Chip do modułu WE/WY.</li> <li>Wymienić F-Chip.</li> </ol>                                                                                                    |  |
| 082                                                                                                    | S: CZ. W DOLE K1<br><i>1</i> : # 082         | Przerwane połączenie<br>między kanałem czujnika 1/<br>2 a przetwornikiem.                                                                                                    | <ul> <li>Sprawdzić połączenie między czujnikiem a przetwornikiem.</li> <li>Sprawdzić, czy złącze czujnika jest całkowicie dokręcone.</li> <li>Czujnik może być uszkodzony.</li> <li>Podłączono nieprawidłowy czujnik.</li> <li>W funkcji TYP CZUJNIKA (nr 6881) wybrano nieprawidłowy czujnik.</li> </ul> |  |
| 083                                                                                                    | S: CZ. W DOLE K2<br><i>1</i> : # 083         |                                                                                                    |                                                                                                    |  |
| 085                                                                                                    | S: CZ. W GÓR. K1<br><i>†</i> : # 085         |                                                                                                    |                                                                                                    |  |
| 086                                                                                                    | S: CZ. W GÓR. K2<br>\$: # 086                |                                                                                                    |                                                                                                    |  |
| Nr # 1xx $ ightarrow$ Błąd oprogramowania                                                                                                    |                                              |                                                                                                    |                                                                                                    |  |
| 111                                                                                                    | S: SUMA KON.LICZN.<br>\$: # 111              | Błąd sumy kontrolnej<br>licznika.                                                                                                    | 1. Zrestartować przyrząd.                                                                                                    |  |
|                                                                                                    |                                              |                                                                                                    | 2. W razie potrzeby wymienić moduł wzmacniacza.                                                                                                    |  |
|                                                                                                    |                                              |                                                                                                    |                                                                                                    |  |
| Nr               | Typ błędu / komunikat o<br>błędzie     | Przyczyna                                                                                                    | Rozwiązanie (części zamienne $ ightarrow igoplus 103)$                                                                                                    |
|------------------|----------------------------------------|----------------------------------------------------------------------------------------------------|----------------------------------------------------------------------------------------------------|
| 121              | S: A/C KOMPATYBIL.<br>!: # 121         | Ze względu na różne wersje<br>oprogramowania, moduł<br>WE/WY i moduł wzmacnia-<br>cza są tylko częściowo kom-<br>patybilne (możliwa ograni-<br>czona funkcjonalność). | Moduł z niższą wersją oprogramowania trzeba zaktualizować za pomocą FieldCare do<br>wymaganej wersji lub wymienić moduł.                                                                                                    |
|                  |                                        | Wskazówka!<br>Brak informacji wyświetla-<br>nych na wskaźniku. Komu-<br>nikat widoczny jest tylko<br>w historii błędów.                                               |                                                                                                    |
| Nr # 2xx         | $x \rightarrow$ Błąd DAT / brak odbio  | ru danych                                                                                                    |                                                                                                    |
| 205              | S: ODCZYT T-DAT<br>!: # 205            | Przetwornik DAT:<br>Tworzenie kopii zapasowej                                                                                                    | 1. Sprawdzić, czy urządzenie T-DAT zostało prawidłowo podłączone do modułu wzmacniacza.                                                                                                    |
| 206              | S: ZAPIS T-DAT<br>!: # 206             | danych (pobieranie) do<br>T-DAT nie powiodło się lub<br>wystąpił błąd podczas<br>uzyskiwania dostępu<br>(przesyłania) wartości<br>zapisanych w T-DAT.                 | <ol> <li>Uszkodzone urządzenie T-DAT należy wymienić. Przed wymianą upewnić się, że<br/>nowe urządzenie DAT jest kompatybilne z modułem elektroniki pomiarowej.<br/>Sprawdzić:         <ul> <li>Numer zestawu części zamiennych</li> <li>Wersję sprzętu</li> </ul> </li> <li>W razie potrzeby wymienić moduł elektroniki pomiarowej.</li> </ol>                                                                                                    |
| 251              | S: KOMUNIK. WE/WY<br>†: # 251          | Wewnętrzny błąd<br>komunikacji na module<br>wzmacniacza.                                                                                                    | Wymienić moduł wzmacniacza.                                                                                                    |
| 261              | S: KOMUNIK. WE/WY<br>7: # 261          | Brak odbioru danych między<br>wzmacniaczem a modułem<br>WE/WY lub błąd wewnętrz-<br>nego przesyłu danych.                                                             | Sprawdzić styki magistrali                                                                                                    |
| Nr # 3xz         | $x \rightarrow$ Przekroczenie ustawic  | onych wartości granicznych                                                                                                    |                                                                                                    |
| 339<br>do<br>342 | S: STOS.WYJ.PRĄD n<br>!: # 339 do 342  | Nie można obliczyć ani<br>przesłać buforowania<br>składowych przepływu (tryb                                                                                          | <ol> <li>Zmienić wprowadzone wartości początkowe i końcowe</li> <li>Zmniejszyć lub zwiększyć przepływ</li> </ol>                                                                                                    |
| 343<br>do<br>346 | S: STOS.WYJ. PRĄD n<br>!: # 343 do 346 | pomiaru z przepływem<br>pulsującym) w ciągu 60<br>sekund.                                                                                                    | <ul> <li>W przypadku kategorii błędu KOMUNIKAT BŁĘDU (*) zaleca się:</li> <li>Skonfigurować tryb bezpieczny wyjścia jako "WARTOŚĆ MIERZONĄ", tak aby<br/>można było ograniczyć bufor.</li> <li>Usunąć bufor za pomocą metody opisanej w Punkcie 1.</li> </ul>                                                                                                    |
| 347<br>do<br>350 | S: STOS IMPULS. n<br>!: # 347 do 350   | Nie można obliczyć ani<br>przesłać buforowania<br>składowych przepływu (tryb<br>pomiaru z przepływem<br>pulsacyjnym) w ciągu<br>60 sekund.                            | <ol> <li>Zwiększyć wprowadzoną wagę impulsu</li> <li>Zwiększyć maks. częstotliwość impulsów, jeżeli licznik może nadal przetwarzać taką liczbę impulsów.</li> <li>Zmniejszyć lub zwiększyć przepływ.</li> <li>W przypadku kategorii błędu KOMUNIKAT BŁĘDU (*) zaleca się:         <ul> <li>Skonfigurować tryb bezpieczny wyjścia jako "WARTOŚĆ MIERZONĄ", tak aby można było ograniczyć bufor.</li> <li>Usunąć bufor za pomocą metody opisanej w Punkcie 1.</li> </ul> </li> </ol> |
| 351<br>do<br>354 | S: ZAKR.WYJ.PRĄD n<br>!: # 351 do 354  | Wyjście prądowe:<br>Aktualny przepływ wykra-<br>cza poza ustalony zakres.                                                                                             | 1. Zmienić wprowadzone wartości początkowe i końcowe         2. Zmniejszyć lub zwiększyć przepływ                                                                                                    |
| 355<br>do<br>358 | S: ZAKR.WYJ.CZĘ n<br>!: # 355 do 358   | Wyjście częstotliwościowe:<br>Aktualny przepływ wykra-<br>cza poza ustalony zakres.                                                                                   | <ol> <li>Zmienić wprowadzone wartości początkowe i końcowe</li> <li>Zmniejszyć lub zwiększyć przepływ</li> </ol>                                                                                                    |

| Nr               | Typ błędu / komunikat o<br>błędzie      | Przyczyna                                                                                                    | Rozwiązanie (części zamienne $ ightarrow igoplus 103)$                                                                                                    |
|------------------|-----------------------------------------|----------------------------------------------------------------------------------------------------|----------------------------------------------------------------------------------------------------|
| 359<br>do<br>362 | S: ZAKRES IMPUL<br>!: # 359 do 362      | Wyjście impulsowe:<br>Częstotliwość wyjścia<br>impulsowego wykracza<br>poza ustalony zakres.                                                                                  | <ol> <li>Zwiększyć wprowadzoną wagę impulsu</li> <li>Podczas ustawiania szerokości impulsu należy wybrać wartość, którą podłączony<br/>licznik (np. licznik mechaniczny, sterownik PLC itd.) może jeszcze zliczyć.<br/>Wyznaczyć szerokość impulsu:         <ul> <li>Metoda 1: wprowadzić minimalny czas trwania impulsu konieczny dla<br/>zarejestrowania impulsu przez podłączony licznik.</li> <li>Metoda 2: wprowadzić maksymalną częstotliwość impulsu jako połowę "wartości<br/>odwrotnej" czasu, przez który impuls musi być obecny na wejściu podłączonego<br/>licznika, aby mógł być przez niego zarejestrowany.</li> </ul> </li> <li>Przykład: maksymalna częstotliwość wejściowa podłączonego licznika wynosi<br/>10 Hz. Szerokość impulsu, jaką należy wprowadzić, wynosi:</li> </ol> |
|                  |                                         |                                                                                                    | $\frac{1}{2 \cdot 10 \text{ Hz}} = 30 \text{ IIIS}$ 3. Zmniejszyć przepływ                                                                                                    |
| 392              | S: NISKI SYGN. K1<br>4: # 392           | Zbyt wysokie tłumienie w<br>przypadku pomiaru sygnału                                                                                                    | <ul> <li>Sprawdzić, czy pasta sprzęgająca wymaga wymiany</li> <li>Istnieje możliwość, że ciecz wykazuje zbyt duże tłumienie</li> </ul>                                                                                                    |
| 393              | S: NISKI SYGN. K2<br>१: # 393           | akustycznego.                                                                                                    | <ul> <li>strileje možniwosc, ze rurociąg wykazuje zbył duże dumienie</li> <li>Sprawdzić odległość między czujnikami (wymiary montażowe)</li> <li>W miarę możliwości zmniejszyć liczbę przejść</li> </ul>                                                                                                    |
| Nr # 5xx         | $x \rightarrow$ Błędy aplikacji         | 1                                                                                                    |                                                                                                    |
| 501              | S: SWTRWA UAKT.<br>!: # 501             | Trwa zapis nowej wersji<br>oprogramowania wzmac-<br>niacza lub modułu komuni-<br>kacyjnego. Wykonanie<br>jakichkolwiek innych funk-<br>cji w tym czasie jest niemoż-<br>liwe. | Poczekać na zakończenie procedury. Urządzenie zostanie automatycznie<br>uruchomione ponownie.                                                                                                    |
| 502              | S: ZAP/ODCZ. AKT.<br>!: # 502           | Wgrywanie lub pobieranie<br>danych przyrządu za pomo-<br>cą oprogramowania obsłu-<br>gowego. Wykonanie jakich-<br>kolwiek innych funkcji w<br>tym czasie jest niemożliwe.     | Poczekać na zakończenie procedury.                                                                                                    |
| 592              | S: TRWA INIC. K1<br>1: # 592            | Trwa inicjalizacja<br>kanału 1/2.                                                                                                    | Poczekać na zakończenie procedury.                                                                                                    |
| 593              | S: TRWA INIC. K2<br>4: # 593            | Wszystkie wyjścia<br>ustawione na 0.                                                                                                    |                                                                                                    |
| Nr # 6xx         | x  ightarrowSymulacja aktywna           |                                                                                                    |                                                                                                    |
| 602              | S: ZER.WSKAZAŃ K1<br>!: # 602           | Zerowanie wskazań, kanał<br>K1, K2 lub K1 i 2 aktywne.                                                                                                    | Wyłączyć funkcję zerowania wskazań.                                                                                                    |
| 603              | S: ZER.WSKAZAŃ K2<br>!: # 603           | ( <sup>1)</sup> Uwaga!<br>To ostrzeżenie będzie miało                                                                                                    |                                                                                                    |
| 604              | S: ZER.WSKAZ.K1&2<br>!: # 604           | wyświetlania!                                                                                                    |                                                                                                    |
| 611<br>do<br>614 | S: SYM. WY.PRĄD. n<br>!: # 611 do 614   | Symulacja wyjścia<br>prądowego aktywna.                                                                                                    |                                                                                                    |
| 621<br>do<br>624 | S: SYM. WY. CZĘST. n<br>!: # 621 do 624 | Symulacja wyjścia częstotli-<br>wościowego aktywna.                                                                                                    | Wyłączyć tryb symulacji.                                                                                                    |
| 631<br>do<br>634 | S: SYM. IMPULS n<br>!: # 631 do 634     | Symulacja wyjścia<br>impulsowego aktywna.                                                                                                    | Wyłączyć tryb symulacji.                                                                                                    |
| 641<br>do<br>644 | S: SYM. WY. STAT. n<br>!: # 641 do 644  | Symulacja wyjścia statusu<br>aktywna.                                                                                                    | Wyłączyć tryb symulacji.                                                                                                    |
| 651<br>do<br>654 | S: SYM. WY. PRZEK. n<br>!: # 651 do 654 | Symulacja wyjścia przekaź-<br>nikowego aktywna.                                                                                                    | Wyłączyć tryb symulacji.                                                                                                    |

| Nr               | Typ błędu / komunikat o<br>błędzie      | Przyczyna                                                                                                | Rozwiązanie (części zamienne $ ightarrow 103)$                                                       |
|------------------|-----------------------------------------|----------------------------------------------------------------------------------------------------|----------------------------------------------------------------------------------------------------|
| 661<br>do<br>664 | S: SYM. WE.PRĄD. n<br>!: # 661 do 664   | Symulacja wejścia<br>prądowego aktywna.                                                                  | Wyłączyć tryb symulacji.                                                                             |
| 671<br>do<br>674 | S: SYM. WE.STAT. n<br>!: # 671 do 674   | Symulacja wejścia statusu<br>aktywna.                                                                    | Wyłączyć tryb symulacji.                                                                             |
| 691              | S: SYM. TR.BEZPIE.<br>!: # 691          | Symulacja trybu bezpiecz-<br>nego (wyjść) aktywna.                                                       | Wyłączyć tryb symulacji.                                                                             |
| 694              | S: SYM.WAR.MIERZ.K1<br>!: <b>#</b> 694  | Kanał 1/2: symulacja<br>przepływu objętościowego                                                         | Wyłączyć tryb symulacji.                                                                             |
| 695              | S: SYM.WAR.MIERZ.K2<br>!: # 695         | aktywna.                                                                                                 |                                                                                                    |
| 696              | S: SYM. TR.BEZPIE.K1<br>!: <b>#</b> 696 | Aktywna symulacja reakcji<br>na błąd kanału 1/2 (wyjść).                                                 | Wyłączyć tryb symulacji.                                                                             |
| 697              | S: SYM. TR.BEZPIE.K2<br>!: # 697        |                                                                                                    |                                                                                                    |
| 698              | S: TEST AKTYWNY<br>!: # 698             | Przyrząd pomiarowy jest<br>sprawdzany w miejscu<br>instalacji przez urządzenie<br>do testów i symulacji. | -                                                                                                    |
| Nr # 7xz         | x → Kalibracja lub usuwan               | ie błędów                                                                                                |                                                                                                    |
| 743<br>do 745    | S: BŁ.UST.ZER. Kn<br>!: # 743 do 745    | Statyczna kalibracja punktu<br>zerowego kanału 1/2 nie<br>jest możliwa lub została<br>przerwana.         | Sprawdzić, czy prędkość przepływu wynosi = 0 m/s.                                                    |
| 752              | S: GR. ŚCIANKI K1<br>!: # 752           | Kanał 1: pomiar grubości<br>ścianki aktywny                                                              | Wyłączyć pomiar grubości ścianki                                                                     |
| 753              | S: GR. ŚCIANKI K2<br>!: # 753           | Kanał 2: pomiar grubości<br>ścianki aktywny                                                              | Wyłączyć pomiar grubości ścianki                                                                     |
| 754              | S: KALIBR. K1<br>!: # 754               | Kanał 1: kalibracja grubości<br>ścianki aktywna                                                          | Poczekać na zakończenie procedury                                                                    |
| 755              | S: KALIBR. K2<br>!: <b>#</b> 755        | Kanał 2: kalibracja grubości<br>ścianki aktywna                                                          | Poczekać na zakończenie procedury                                                                    |
| 757              | S: BŁĄD KALIB. K1<br>!: # 757           | Kanał 1: kalibracja grubości<br>ścianki nie powiodła się                                                 | Sprawdzić czujnik i podłączenia przewodów.<br>Upewnić się, że na czujnik nałożono pastę sprzęgającą. |
| 758              | S: BŁĄD KALIB. K2<br>!: # 758           | Kanał 2: kalibracja grubości<br>ścianki nie powiodła się                                                 | Sprawdzić czujnik i podłączenia przewodów.<br>Upewnić się, że na czujnik nałożono pastę sprzęgającą. |
| Nr # 8xx         | $x \rightarrow$ Dodatkowe komunika      | ty o błędach z opcjami oproc                                                                             | ramowania (przepływomierze ultradźwiękowe)                                                           |
| 810              | S: ODCH. P. OBJ.K1<br>!: # 810          | Diagnostyka zaawanso-<br>wana:                                                                           | -                                                                                                    |
| 820              | S: ODCH. P. OBJ.K2<br>!: # 820          | Przepływ objętościowy<br>wykracza poza zakres<br>ustalony w funkcjach<br>diagnostycznych.                | -                                                                                                    |
| 811              | S: ODCH P.PR.K1<br>!: # 811             | Diagnostyka zaawanso-<br>wana:                                                                           | -                                                                                                    |
| 821              | S: ODCH P.PR.K2<br>!: # 821             | Ргęдкоѕс przepływu<br>wykracza poza zakres<br>ustalony w funkcjach<br>diagnostycznych.                   | -                                                                                                    |
| 812              | S: ODCH. SYGN. K1<br>!: # 812           | Diagnostyka zaawanso-<br>wana:                                                                           | -                                                                                                    |
| 822              | S: ODCH. SYGN.K2<br>!: # 822            | Moc sygnału wykracza poza<br>zakres ustalony w funkcjach<br>diagnostycznych.                             | _                                                                                                    |

| Nr  | Typ błędu / komunikat o<br>błędzie     | Przyczyna                                                                                                    | Rozwiązanie (części zamienne $ ightarrow igoplus 103)$ |
|-----|----------------------------------------|----------------------------------------------------------------------------------------------------|--------------------------------------------------------|
| 813 | S: ODCH. PR.DŹW. K1<br>!: <b>#</b> 813 | Diagnostyka zaawanso-<br>wana:                                                                                                    | _                                                      |
| 823 | S: ODCH. PR.DŹW. K2<br>!: # 823        | Prędkosc rozchodzenia się<br>dźwięku wykracza poza<br>zakres ustalony w funkcjach<br>diagnostycznych.                                                                      | _                                                      |
| 814 | S: ODCH. CZ.PRZ.K1<br>!: # 814         | Diagnostyka zaawanso-<br>wana:                                                                                                    | -                                                      |
| 824 | S: ODCH. CZ.PRZ.K2<br>!: # 824         | Czas przejścia wykracza<br>poza zakres ustalony w<br>funkcjach diagnostycznych.                                                                                            | _                                                      |
| 815 | S: ODCH. POZ.AK.K1<br>!: # 815         | Diagnostyka zaawanso-<br>wana:<br>Przepływ objętościowy<br>wykracza poza zakres<br>ustalony w funkcjach<br>diagnostycznych.                                                | _                                                      |
| 825 | S: ODCH. POZ.AK.K2<br>!: # 825         |                                                                                                    | _                                                      |
| 830 | S: OD. PR.OB. ŚRE<br>!: # 830          | Diagnostyka zaawanso-<br>wana:                                                                                                    | -                                                      |
| 831 | S: OD. PRE.PRZ.ŚRE<br>!: # 831         | Średnia prędkość przepływu<br>wykracza poza zakres<br>ustalony w funkcjach<br>diagnostycznych.                                                                             | -                                                      |
| 833 | S: OD. PRE.DŹW. ŚRE<br>!: # 833        | Diagnostyka zaawanso-<br>wana:<br>Średnia prędkość rozcho-<br>dzenia się dźwięku przekra-<br>cza wartość graniczną usta-<br>loną w odpowiedniej funkcji<br>diagnostycznej. | _                                                      |

# 9.3 Komunikaty błędów procesowych

Błędy procesowe można zdefiniować jako "Usterki" lub "Ostrzeżenia", w związku z czym mogą mieć różną wagę. Określa się to za pomocą matrycy funkcji ( $\rightarrow$  "Opis funkcji urządzenia").

Wskazówka!

Patrz informacje na  $\rightarrow$   $\supseteq$  71 ff. i  $\rightarrow$   $\supseteq$  114.

| Тур                           | Komunikat błędu/Nr                                                                                                    | Przyczyna                                                                                                    | Rozwiązanie                                                                                                    |  |  |
|-------------------------------|----------------------------------------------------------------------------------------------------|----------------------------------------------------------------------------------------------------|----------------------------------------------------------------------------------------------------|--|--|
| P = Błą<br>4 = Kor<br>! = Ost | P = Błąd procesowy<br>ź = Komunikat usterki (wpływa na stan wejść/wyjść)<br>! = Ostrzeżenie (nie wpływa na stan wejść/wyjść) |                                                                                                    |                                                                                                    |  |  |
| Р<br>4                        | DANE RUROCIĄGU?<br>K1<br># 469                                                                                               | Średnica wewnętrzna jest ujemna.                                                                                                    | W grupie funkcji "DANE RUROCIĄGU" sprawdzić wartości funkcji "OUTER<br>DIAMETER" [ŚREDNICA ZEWNĘTRZNA] i "GRUBOŚĆ ŚCIANY" lub<br>"GRUBOŚĆ WYKŁADZ".                                                                                                    |  |  |
| Р<br>4                        | DANE RUROCIĄGU?<br>K2<br># 470                                                                                               |                                                                                                    |                                                                                                    |  |  |
| P<br>4                        | ZAKR. PR.DŹW.K1<br># 492                                                                                                    | Prędkość rozchodzenia się dźwięku w<br>kanale 1/2 wykracza poza zakres                                                                                   | <ul> <li>Sprawdzić wymiary montażowe.</li> <li>W miarę możliwości sprawdzić prędkość rozchodzenia się dźwięku w<br/>nie ze lub erze za ście ze literature za sielicitzzna.</li> </ul>                                                                                                    |  |  |
| P<br>4                        | ZAKR. PR.DŹW.K2<br># 493                                                                                                    | wyszukiwania przetwornika.<br>Sygnał przesyłany przez rurociąg może<br>nałożyć się na surowy sygnał przepływu.                                           | cieczy lub zapoznac się że literaturą specjalistyczną.<br>Jeżeli aktualna prędkość rozchodzenia się dźwięku wykracza poza zdefinio-<br>wany zakres wyszukiwania, należy zmienić odpowiednią funkcję w grupie<br>funkcji DANE CIECZY.<br>Szczegółowe informacje znaleźć można w rozdziale poświęconym funkcji<br>PRĘDK.DŹW.CIECZ (6542) w Opisie funkcji urządzenia do instrukcji<br>Prosonic Flow 93(BA 071D/06/en). |  |  |
| P<br>!                        | ZAKŁÓCENIA K1<br># 495                                                                                                    | Fala przesyłana w rurociągu może nałożyć<br>się na sygnał. W razie wystąpienia<br>takiego komunikatu o błędzie zalecamy<br>zmianę konfiguracji czujnika. | W funkcji KONFIG.CZUJNIKÓW (6882) zmienić liczbę przejść z 2 lub 4 na<br>1 lub 3 i odpowiednio zamontować czujniki.                                                                                                    |  |  |
| P<br>!                        | ZAKŁÓCENIA K2<br># 496                                                                                                    |                                                                                                    |                                                                                                    |  |  |
|                               |                                                                                                    | Uwaga!<br>Konfigurację czujnika należy zmienić,<br>jeżeli urządzenie pomiarowe wskazuje na<br>zerowy lub niski przepływ.                                 |                                                                                                    |  |  |

# 9.4 Błędy procesowe bez komunikatów błędów

| Objawy                                                                                                    | Działania                                                                                                    |
|----------------------------------------------------------------------------------------------------|----------------------------------------------------------------------------------------------------|
| S Wskazówka!<br>Usunięcie usterek może wymagać zm<br>Funkcje wymienione poniżej, np. TŁU                                                                                                    | iany lub poprawy niektórych ustawień matrycy funkcji.<br>MIENIE WSKAŹ., zostały szczegółowo opisane w "Opisie funkcji urządzenia".                                                                                                    |
| Na wyświetlaczu wskazywane są<br>ujemne wartości przepływu podczas<br>przepływu cieczy w przód rurociągu.                                                                                                    | <ol> <li>Sprawdzić okablowanie →</li></ol>                                                                                                    |
| Niestabilne wskazanie wartości<br>mierzonej pomimo, że przepływ jest<br>stabilny.                                                                                                    | <ol> <li>Sprawdzić, czy w medium nie występują pęcherze powietrza.</li> <li>Funkcja "STAŁA CZASOWA" (wyjście prądowe) → Zwiększyć wartość</li> <li>Funkcja "TŁUMIENIE WSKAŹ" → Zwiększyć wartość</li> </ol>                                                                                                    |
| Pulsowanie lub wahania wyświetlo-<br>nej wartości mierzonej lub wyjścio-<br>wej wartości mierzonej, np.<br>w wyniku działania pomp tłokowych,<br>perystaltycznych, membranowych<br>lub pomp o podobnej charaktery-<br>styce tłoczenia. | Uruchomić szybką konfigurację "Przepływ pulsujący" → 🖹 90.<br>Jeżeli te czynności nie spowodują rozwiązania problemu, miedzy pompą a przepływomierzem trzeba będzie<br>zamontować tłumik pulsacji.                                                                                                    |
| Występują różnice między<br>wewnętrznym licznikiem<br>przepływomierza a licznikiem<br>zewnętrznym.                                                                                                    | Błąd ten występuje szczególnie w razie wystąpienia w rurze przepływu wstecznego, jako że wyjście impulsowe<br>nie może wykonać odejmowania w trybie pomiaru "STANDARDOWY" i "SYMETRYCZNY".<br>Rozwiązanie jest następujące:<br>Należy uwzględnić przepływ w obu kierunkach. Dla danego wejścia impulsowego ustawić Funkcję "TRYB<br>POMIAROWY" na "PRZEPŁYW PULSUJĄCY".                                                                                                    |
| Przyrząd wskazuje przepływ,<br>podczas gdy rura pomiarowa jest<br>wypełniona, lecz medium nie płynie.                                                                                                    | <ol> <li>Sprawdzić, czy w medium nie występują pęcherze powietrza.</li> <li>Włączyć funkcję "LOW FLOW CUTOFF", tzn. wprowadzić lub zwiększyć wartość załączającą odcięcie niskich przepływów.</li> </ol>                                                                                                    |
| Wartość sygnału na wyjściu<br>prądowym odpowiada wartości<br>prądu 4 mA, niezależnie od<br>rzeczywistego sygnału przepływu.                                                                                                    | <ol> <li>Ustawić funkcję "BUS ADDRESS" na "O".</li> <li>Wartość załączająca odcięcie jest zbyt wysoka. Zmniejszyć wartość w funkcji "LOW FLOW CUTOFF".</li> </ol>                                                                                                    |
| Błędu nie można wyeliminować lub<br>wystąpił inny błąd, nie opisany<br>wyżej.<br>W takich przypadkach należy<br>skontaktować się z Działem Serwisu<br>Endress+Hauser.                                                                  | W takich przypadkach do dyspozycji są następujące możliwości rozwiązania problemów tego typu:<br><b>Wezwanie serwisu Endress+Hauser</b><br>W przypadku kontaktowania się z naszym serwisem, należy podać następujące informacje:<br>- Krótki opis usterki<br>- Dane z tabliczki znamionowej: kod zamówieniowy i numer seryjny<br><b>Zwrot przyrządów do Endress+Hauser</b><br>Przed odesłaniem przyrządu pomiarowego do Endress+Hauser w celu naprawy lub kalibracji muszą być<br>wykonane odpowiednie procedury.<br>Zwracając przyrząd zawsze należy załączyć wypełniony formularz "Deklaracji dotyczącej skażenia". Jej wzór<br>znajduje się na końcu niniejszej instrukcji.<br><b>Wymiana modułu elektroniki w przetworniku pomiarowym</b><br>Uszkodzenie modułu elektroniki → zamówić części zamienne → 🗈 116 |

# 9.5 Reakcja wyjść na stan błędu

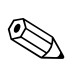

### Wskazówka!

Tryb bezpieczny liczników, wyjścia prądowego, wyjścia impulsowego i wyjścia częstotliwościowego można skonfigurować za pomocą różnych funkcji z matrycy funkcji. Więcej informacji na ten temat znaleźć można w "Opisie funkcji urządzenia".

Funkcja zerowania wskazań umożliwia ustawienie sygnałów na wyjściach: prądowym, impulsowym i częstotliwościowym na poziomie awaryjnym, np. jeśli praca musi zostać przerwana na czas czyszczenia rurociągu. Funkcja ta posiada najwyższy priorytet ze wszystkich funkcji przyrządu, np. uaktywnienie tej funkcji spowoduje wyłączenie funkcji symulacji.

| Tryb obsługi błędów wyjść i liczników                                                                                                    |                                                                                                    |                                                     |  |  |
|----------------------------------------------------------------------------------------------------|----------------------------------------------------------------------------------------------------|-----------------------------------------------------|--|--|
|                                                                                                    | Obecny błąd procesowy/systemowy                                                                                                    | Zerowania wskazań aktywne                           |  |  |
| Uwaga!<br>Błędy systemowe lub procesowe, których komunikaty zdefiniowano jako "ostrzeżenia" nie mają żadnego wpływu na wejścia ani na wyjścia.<br>Patrz informacje na → 🖹 72 ff. |                                                                                                    |                                                     |  |  |
| Wyjście prądowe                                                                                                    | PRĄD MINIMALNY<br>W zależności od opcji wybranej w funkcji ZAKRES PRĄDOWY (patrz "Opis<br>funkcji urządzenia"), na wyjściu prądowym ustawiona jest wartość niższego<br>sygnału na poziomie alarmowym. | Sygnał wyjściowy odpowiada<br>zerowemu przepływowi. |  |  |
|                                                                                                    | W zależności od opcji wybranej w funkcji ZAKRES PRĄDOWY (patrz "Opis<br>funkcji urządzenia"), na wyjściu prądowym ustawiona jest wartość wyższego<br>sygnału na poziomie alarmowym.                   |                                                     |  |  |
|                                                                                                    | OSTATNIA WARTOŚĆ<br>Na wyjściu pojawia się ostatnia wartość mierzona, zapisana przed<br>pojawieniem się błędu.                                                                                        |                                                     |  |  |
|                                                                                                    | WARTOŚĆ MIERZONA<br>Na wyjściu generowana jest wartość mierzona, zgodna z aktualnym pomiarem<br>przepływu. Błąd jest ignorowany.                                                                      |                                                     |  |  |
| Wyjście impulsowe                                                                                                    | WART. BEZPIECZNA<br>Wyjście sygnałowe → brak impulsów                                                                                                    | Sygnał wyjściowy odpowiada<br>zerowemu przepływowi. |  |  |
|                                                                                                    | OSTATNIA WARTOŚĆ<br>Na wyjściu podawana jest ostatnia poprawna wartość przed wystąpieniem<br>błędu.                                                                                                   |                                                     |  |  |
|                                                                                                    | WARTOŚĆ MIERZONA<br>Błąd jest ignorowany, tj. na wyjściu generowana jest wartość mierzona,<br>zgodna z aktualnym pomiarem przepływu.                                                                  |                                                     |  |  |
| Wyjście częstotliwościowe                                                                                                    | WART. BEZPIECZNA<br>Wyjście sygnałowe $\rightarrow$ 0 Hz                                                                                                    | Sygnał wyjściowy odpowiada<br>zerowemu przepływowi. |  |  |
|                                                                                                    | POZIOM WAR.BEZP.<br>Podawana jest częstotliwość ustawiana w funkcji POZIOM WAR.BEZP. (4211).                                                                                                    |                                                     |  |  |
|                                                                                                    | OSTATNIA WARTOŚĆ<br>Na wyjściu podawana jest ostatnia poprawna wartość przed wystąpieniem<br>błędu.                                                                                                   |                                                     |  |  |
|                                                                                                    | WARTOŚĆ MIERZONA<br>Błąd jest ignorowany, tj. na wyjściu generowana jest wartość mierzona,<br>zgodna z aktualnym pomiarem przepływu.                                                                  |                                                     |  |  |
| Licznik                                                                                                    | STOP                                                                                                    | Licznik zostaje zatrzymany.                         |  |  |
|                                                                                                    | W przypadku awarii liczniki zostają zatrzymane.                                                                                                    |                                                     |  |  |
|                                                                                                    | WARTOSC MIERZONA<br>Błąd jest ignorowany. Liczniki kontynuują zliczanie przepływu zgodnie z<br>aktualnie mierzoną wartością.                                                                          |                                                     |  |  |
|                                                                                                    | OSTATNIA WARTOŚĆ<br>Liczniki kontynuują zliczanie przepływu zgodnie z aktualnie mierzoną<br>wartością (przed wystąpieniem awarii).                                                                    |                                                     |  |  |
| Wyjście przekaźnikowe                                                                                                    | W razie wystąpienia usterki lub uszkodzenie zasilania: przekaźnik $\rightarrow$ wyłączony                                                                                                    | Brak wpływu na wyjście                              |  |  |
|                                                                                                    | W "Opisie funkcji urządzenia" zawarto szczegółowe informacje na temat trybu przełączania przekaźników z różnymi konfiguracjami, np. komunikat usterki, kierunek przepływu, wartość graniczna itp.     | przekażnikowe                                       |  |  |

# 9.6 Części zamienne

W poprzednim rozdziale zawarto szczegółowe instrukcje rozwiązywania problemów  $\rightarrow$   $\stackrel{_\frown}{=}$  107.

Sam przepływomierz wykonuje dodatkowo ciągłą autodiagnostykę i wyświetla komunikaty błędów.

Rozwiązywanie problemów może obejmować wymianę wadliwych podzespołów na testowane części zamienne. Poniższy rysunek przedstawia dostępny asortyment części zamiennych.

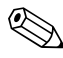

#### Wskazówka!

Części zamienne można zamawiać bezpośrednio w lokalnym oddziale E+H, podając numer zamówieniowy zamieszczony na tabliczce znamionowej przetwornika pomiarowego  $\rightarrow \ge 7$ .

Części zamienne są wysyłane w zestawach obejmujących:

- Część zamienna
- Dodatkowe części, drobne elementy (śruby itd.)
- Wskazówki montażowe
- Opakowanie

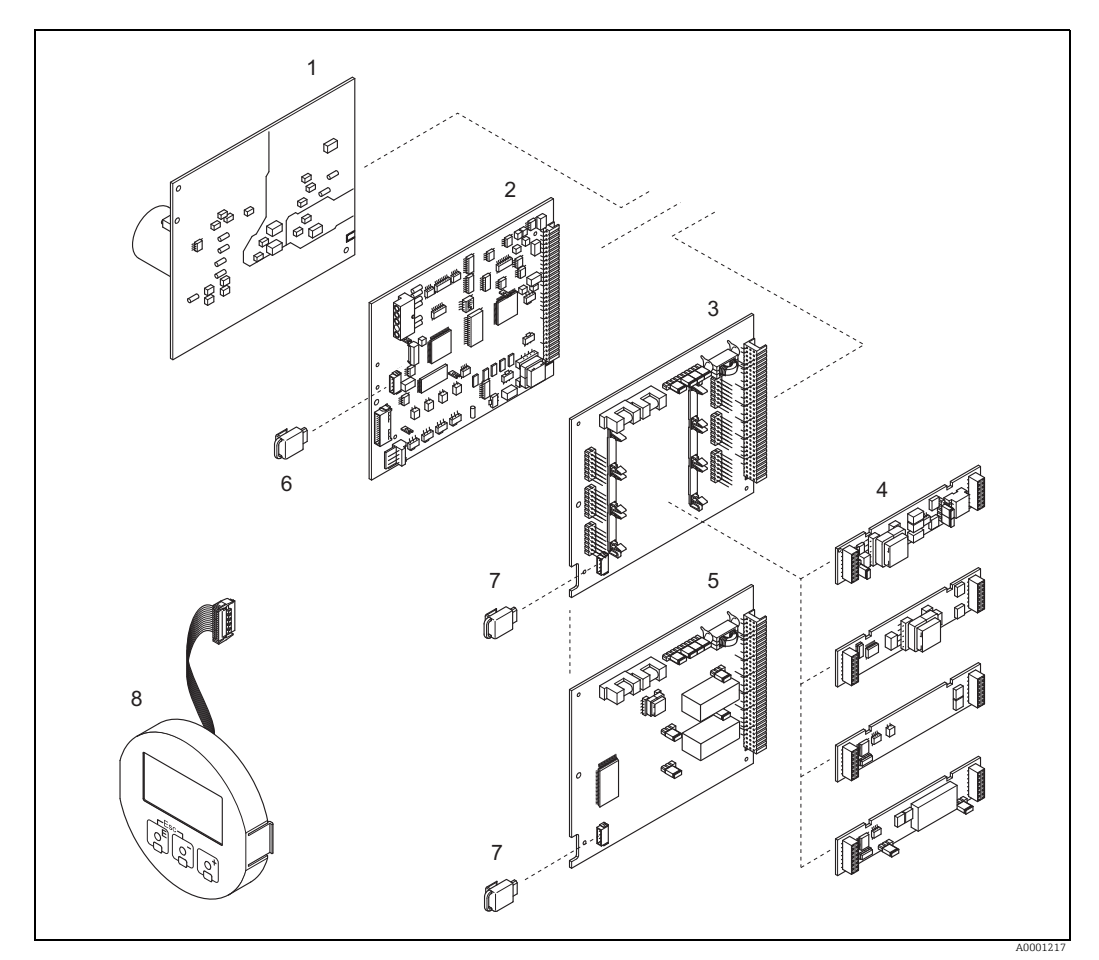

Rys. 88: Części zamienne do przetwornika Prosonic Flow 93 (obudowa naścienna)

- 1 Moduł zasilacza (85...260 V AC, 20...55 V AC, 16...62 V DC)
- 2 Moduł wzmacniacza
- 3 Moduł WE/WY (zmienne przypisanie)
- 4 Moduły podrzędne wejść/wyjść typu "plug in"  $\rightarrow 2103$
- 5 Moduł WE/WY (stałe przypisanie)
- 6 T-DAT (urządzenie do przechowywania danych przetwornika)
- 7 F-CHIP (function chip dla oprogramowania opcjonalnego)
- 8 Moduł wskaźnika

## 9.7 Montaż i demontaż modułów elektroniki

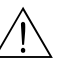

#### Ostrzezenie!

- Ryzyko porażenia prądem! Na odsłoniętych podzespołach występują niebezpieczne napięcia. Przed zdjęciem pokrywy przedziału elektroniki należy się upewnić, czy zasilanie zostało wyłączone.
- Ryzyko uszkodzenia podzespołów elektronicznych (zabezpieczenie przed wyładowaniami elektrostatycznymi). Wyładowania elektrostatyczne mogą spowodować uszkodzenie podzespołów elektronicznych lub zakłócać ich pracę. Należy użyć stanowiska z uziemioną powierzchnią roboczą, przeznaczoną specjalnie do urządzeń wrażliwych na wyładowania elektrostatyczne.
- Jeśli nie można zagwarantować odpowiedniej wytrzymałości dielektrycznej podczas wykonywania opisanych niżej czynności, należy przeprowadzić kontrolę zgodnie z wytycznymi producenta.

Procedura  $\rightarrow$  118

- 1. Wykręcić śruby i zdjąć pokrywę obudowy (1).
- 2. Wykręcić wszystkie śruby zabezpieczające moduł elektroniki (2). Nacisnąć moduł elektroniki i wyciągnąć go maksymalnie z obudowy naściennej.
- Odłączyć następujące złącza przewodów z modułu wzmacniacza (7):
   Złącze przewodu sygnałowego czujnika (7.1)
   Złącze przewodu taśmowego (3) modułu wyświetlacza.
- 4. Wykręcić śruby i zdjąć pokrywę (4) przedziału elektroniki.
- Zdemontować moduły (6, 7, 8, 9): Włożyć szpilkę do przeznaczonego do tego celu otworu (5) i wyjąć moduł z uchwytu.
- Zdemontować moduły podrzędne (8.1): Do wymontowania modułów podrzędnych (wejść/wyjść) z modułu WE/WY nie są konieczne żadne specjalne narzędzia. Do ich zamontowania również nie są konieczne żadne specjalne narzędzia.
  - ් Uwaga!

Dopuszczalne są tylko określone połączenia modułów podrzędnych na module WE/WY ( $\rightarrow \stackrel{\frown}{=} 63$ ). Poszczególne gniazda są oznaczone i odpowiadają określonym zaciskom w przedziale podłączeniowym przetwornika:

Gniazdo "WEJŚCIE / WYJŚCIE 2" = zaciski 24/25 Gniazdo "WEJŚCIE / WYJŚCIE 3" = zaciski 22/23 Gniazdo "WEJŚCIE / WYJŚCIE 4" = zaciski 20/21

- 7. Procedura montażu jest odwrotna do demontażu.
  - 🖞 Uwaga!

Dozwolone jest stosowanie wyłącznie oryginalnych części Endress+Hauser.

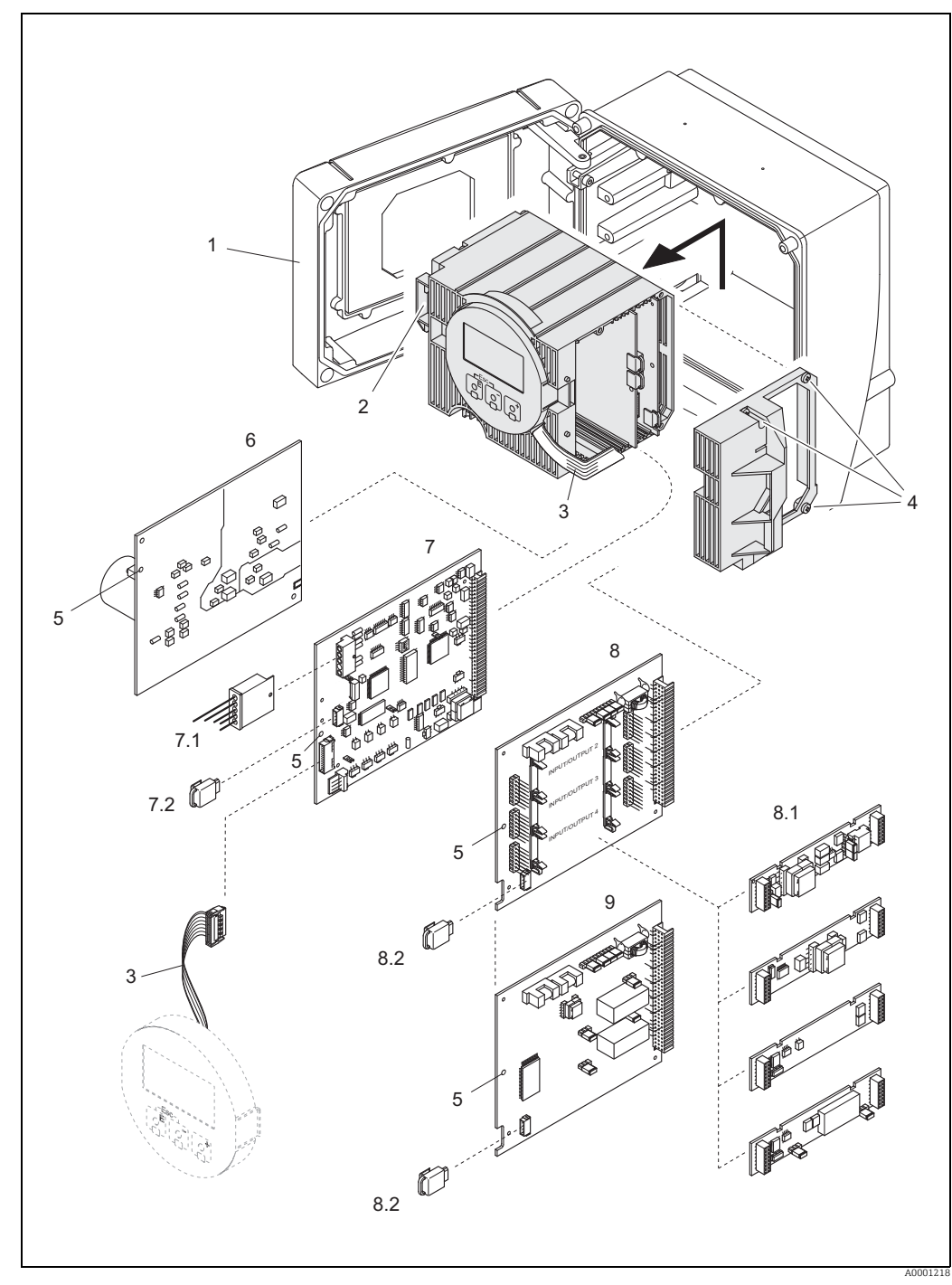

Rys. 89: Obudowa naścienna: montaż i demontaż modułów elektroniki

- 1 Pokrywa obudowy
- 2 Moduł elektroniki
- 3 Przewód taśmowy (moduł wyświetlacza)
- 4 Śruby pokrywy przedziału elektroniki
- 5 Otwór do montażu/demontażu
- 6 Moduł zasilacza
- 7 Moduł wzmacniacza
- 7.1 Przewód sygnałowy czujnika (czujnik)
- 7.2 T-DAT (urządzenie do przechowywania danych przetwornika)
- 8 Moduł WE/WY (zmienne przypisanie)
- 8.1 Moduły podrzędne typu "plug in" (wejście statusu; wyjście prądowe, wyjście częstotliwościowe i wyjście przekaźnikowe)
- 8.2 F-CHIP (function chip dla oprogramowania funkcjonalnego)
- 9 Moduł WE/WY (stałe przypisanie)

## 9.8 Montaż i demontaż czujników W

Aktywną część czujnika do pomiaru natężenia przepływu W w wersji zanurzeniowej można wymienić bez przerywania procesu.

- 1. Wyjąć złącze czujnika (1) z pokrywy czujnika (3).
- 2. Zdemontować mały pierścień ustalający (2). Znajduje się on w górnej części szyjki czujnika i utrzymuje pokrywę czujnika na miejscu.
- 3. Zdjąć pokrywę czujnika (3) i sprężynę (4).
- 4. Zdemontować duży pierścień ustalający (5). Utrzymuje on szyjkę czujnika (6) na miejscu.
- 5. Można teraz wyciągnąć szyjkę czujnika. Należy uwzględnić dość duży opór.
- 6. Wyciągnąć element pomiarowy (7) z uchwytu czujnika (8) i wymienić go na nowy.
- 7. Procedura montażu jest odwrotna do demontażu.

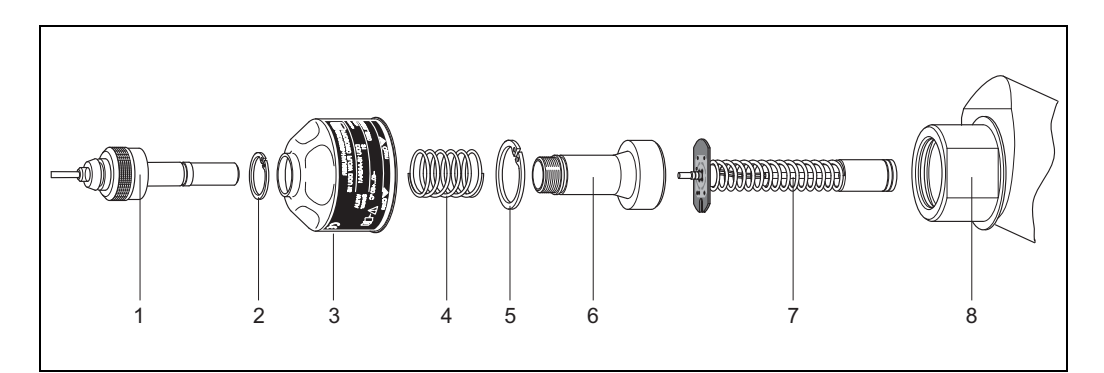

Rys. 90: Czujnik do pomiaru natężenia przepływu W w wersji zanurzeniowej

- 1 Złącze czujnika
- 2 Mały pierścień ustalający
- 3 Pokrywa czujnika
- 4 Sprężyna
- 5 Duży pierścień ustalający
- 6 Szyjka czujnika
- 7 Element pomiarowy
- 8 Uchwyt czujnika

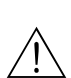

# 9.9 Wymiana bezpiecznika

#### Ostrzezenie!

Ryzyko porażenia prądem! Na odsłoniętych podzespołach występują niebezpieczne napięcia. Przed zdjęciem pokrywy przedziału elektroniki należy się upewnić, czy zasilanie zostało wyłączone.

Bezpiecznik główny znajduje się w module zasilacza  $\rightarrow 120$ . Procedura wymiany bezpiecznika jest następująca:

- 1. Wyłączyć zasilanie.
- 2. Zdemontować moduł zasilacza.  $\rightarrow \ge 117$ .
- 3. Zdjąć nasadkę (1) i wymienić bezpiecznik urządzenia (2). Używać wyłącznie bezpieczników następującego typu:
  - 20... 55 V AC / 16...62 V DC  $\rightarrow$  2.0 A zwłoczny / 250 V; 5.2 × 20 mm
  - Zasilanie 85...260 V AC  $\rightarrow$  0.8 A zwłoczny / 250 V; 5.2  $\times$  20 mm
  - Urządzenia przeznaczone do pracy w strefie zagrożonej wybuchem  $\rightarrow$  Patrz odpowiednia dokumentacja Ex.
- 4. Procedura montażu jest odwrotna do demontażu.
- Uwaga!

Dozwolone jest stosowanie wyłącznie oryginalnych części Endress+Hauser.

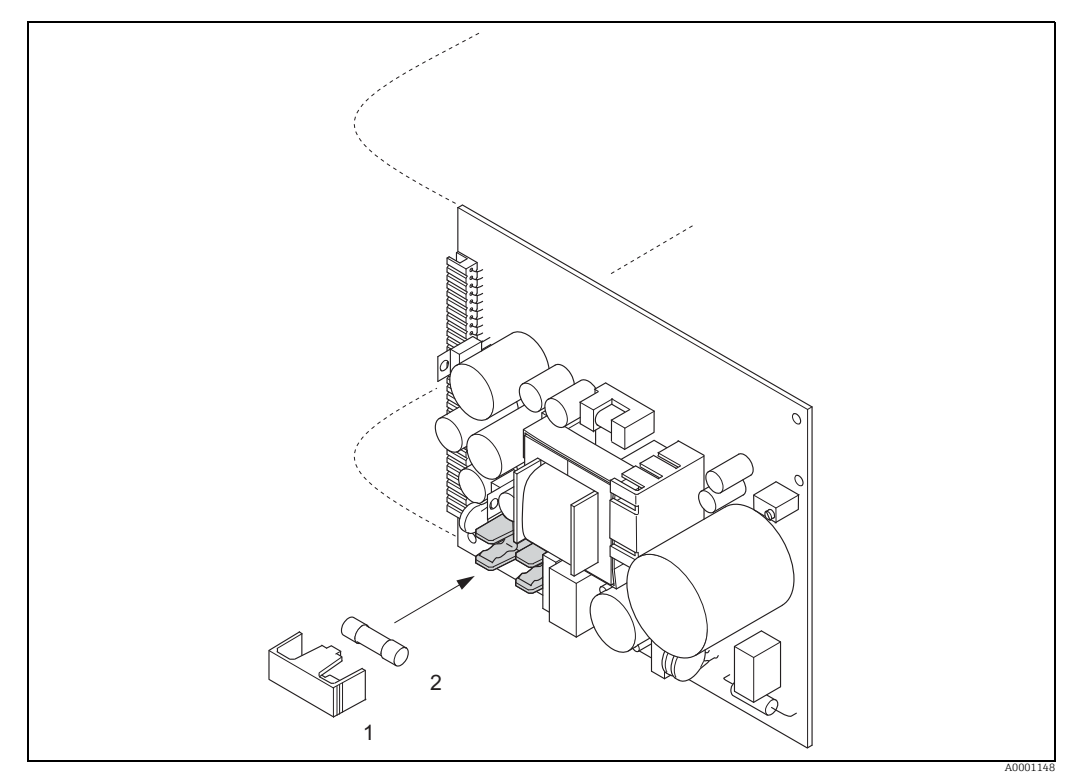

Rys. 91: Wymiana bezpiecznika w module zasilacza

1 Nasadka ochronna

2 Bezpiecznik urządzenia

# 9.10 Zwrot przyrządu

 $\rightarrow \square 6$ 

# 9.11 Utylizacja

Przestrzegać przepisów obowiązujących w danym kraju!

# 9.12 Historia oprogramowania

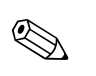

### Wskazówka!

Zapis/odczyt pomiędzy różnymi wersjami oprogramowania jest zwykle możliwy tylko przy użyciu specjalnego oprogramowania serwisowego.

| Data    | Wersja oprogra-<br>mowania                                     | Zmiany oprogramowania                                                                                                    | Instrukcja<br>obsługi                                           |
|---------|----------------------------------------------------------------|----------------------------------------------------------------------------------------------------|-----------------------------------------------------------------|
| 06.2011 | 2.03.XX                                                        | <ul> <li>Czujnik Prosonic Flow W (DN 1565/½2½")</li> <li>Informacja na temat wykładziny dodana do<br/>szybkiej konfiguracji</li> <li>Do norm dla rur dodano rury ANSI</li> </ul>                                                                                                    | 71134382/06.11                                                  |
| 07.2010 | 2.02.XX                                                        | Brak zmian oprogramowania                                                                                                    | 71115157/07.10                                                  |
| 06.2009 | 2.02.XX                                                        | <ul> <li>Czujnik Prosonic Flow P (DN 1565/½2½")</li> <li>Moc wyjściowa sygnału</li> <li>Nowa funkcja daty kalibracji</li> </ul>                                                                                                    | 71093707/06.09                                                  |
| 07.2007 | 2.01.XX                                                        | Optymalizacja funkcji pomiarowej                                                                                                    | 50099982/11.04<br>(brak zmian<br>koniecznych<br>w dokumentacji) |
| 11.2004 | 2.00.XX                                                        | <ul> <li>Rozszerzenie oprogramowania:</li> <li>Czujnik Prosonic Flow P</li> <li>Chińska grupa językowa<br/>(zawiera język angielski i język chiński)</li> <li>Nowe funkcje:</li> <li>OPROGRAMOWANIE → Wyświetlane<br/>oprogramowanie (zalecenie NAMUR 53)</li> <li>USUŃ SW-OPTION → Usunąć opcje F-CHIP</li> <li>Funkcja wyjścia<br/>2 × prądowe + 2 × impulsowe<br/>2 × prądowe + 2 × przekaźnikowe</li> </ul>                                                                                                    | 50099983/11.04                                                  |
| 10.2003 | Wzmacniacz:<br>1.06.xx<br>Moduł komunika-<br>cyjny:<br>1.03.xx | <ul> <li>Rozszerzenie oprogramowania:</li> <li>Grupy językowe</li> <li>Można wybrać kierunek przepływu dla wyjścia<br/>impulsowego</li> <li>Nowe funkcje: <ul> <li>Licznik godzin pracy</li> <li>Regulowana intensywność podświetlenia</li> <li>Symulacja impulsów wyjściowych</li> <li>Licznik kodu dostępu</li> <li>Funkcja resetowania historii błędów</li> <li>Przygotowanie do zapisu/odczytu z użyciem<br/>narzędzia Fieldtool</li> <li>Zaawansowana diagnostyka: rozpoczęcie<br/>zbierania za pomocą wejścia statusu</li> <li>Tryb bezpieczny, oddzielny od kanału</li> </ul> </li> </ul> | 50099983/10.03                                                  |
| 12.2002 | Wzmacniacz:<br>1.05.00                                         | Rozszerzenie oprogramowania:<br>– Czujnik Prosonic Flow U<br>– Prosonic Flow C, do bezpośredniego pomiaru                                                                                                    | 50099983/12.02                                                  |
| 07.2002 | Wzmacniacz:<br>1.04.00<br>Moduł komunika-<br>cyjny:<br>1.02.01 | <ul> <li>Rozszerzenie oprogramowania:</li> <li>Funkcja oprogramowania "Diagnostyka zaawansowana"</li> <li>Funkcje urządzenia: ponownie zdefiniowany obszar wyszukiwania prędkości rozchodzenia się dźwięku w cieczy</li> <li>Nowe komunikaty o błędach DANE RUROCIĄGU ZAKŁÓCENIA</li> <li>Minimalna odległość między czujnikami dla czujników P i W (180 mm)</li> <li>Funkcja ZAKRES PRĄDOWY: Dodatkowe opcje wyboru</li> </ul>                                                                                                    | 50099983/07.02                                                  |

| Data    | Wersja oprogra-<br>mowania                                     | Zmiany oprogramowania                                                                                                    | Instrukcja<br>obsługi |
|---------|----------------------------------------------------------------|----------------------------------------------------------------------------------------------------|-----------------------|
| 06.2001 | Wzmacniacz:<br>1.00.00<br>Moduł komunika-<br>cyjny:<br>1.02.00 | Pierwsza wersja oprogramowania.<br>Zgodność z:<br>– FieldTool<br>– Komunikator HART DXR 275<br>(OS wersja 4.6 lub wyższa) z Rev. 1, DD 1 | 50099983/06.01        |

# 10 Dane techniczne

# 10.1 Skrócone dane techniczne

### 10.1.1 Aplikacja

- Pomiar natężenia przepływu cieczy w przewodach zamkniętych.
- Aplikacje w technologii pomiarowej, sterowniczej i regulacyjnej do procesów monitorowania.

### 10.1.2 Funkcje i konstrukcja układu pomiarowego

| Zasada pomiaru  | Zasada działania przepływomierza opiera się na pomiarze różnicy czasów przejścia fali<br>ultradźwiękowej.                                                                                                    |
|-----------------|----------------------------------------------------------------------------------------------------|
| Układ pomiarowy | Układ pomiarowy składa się z jednego przetwornika i dwóch czujników. Dostępne są różne wersje:                                                                                                    |
|                 | <ul> <li>Wersja do montazu w Strefie 1 (patrz odrębna dokumentacja Ex →  <sup>1</sup> 135)</li> </ul>                                                                                                    |
|                 | Przetwornik                                                                                                    |
|                 | Prosonic Flow 93                                                                                                    |
|                 | Czujnik                                                                                                    |
|                 | <ul> <li>Prosonic Flow P, wersja zaciskowa (do zastosowań chemicznych i procesowych),<br/>średnice nominalne DN 1565 (½2½")</li> </ul>                                                                                                    |
|                 | <ul> <li>Prosonic Flow P, wersja zaciskowa (do zastosowań chemicznych i procesowych),<br/>średnice nominalne DN 504000 (2160")</li> </ul>                                                                                                    |
|                 | <ul> <li>Prosonic Flow W, wersja zaciskowa (zastosowania w branży wodno-ściekowej),<br/>średnice nominalne DN 1565 (½2½")</li> </ul>                                                                                                    |
|                 | <ul> <li>Prosonic Flow W, wersja zaciskowa (zastosowania w branży wodno-ściekowej),<br/>średnice nominalne DN 504000 (2160")</li> </ul>                                                                                                    |
|                 | <ul> <li>Prosonic Flow W, wersja zanurzeniowa (zastosowania w branży wodno-ściekowej)<br/>średnice nominalne DN 2004000 (8160")</li> </ul>                                                                                                    |
|                 | <ul> <li>Prosonic Flow DDU 18 (pomiar prędkości rozchodzenia się dźwięku),<br/>średnice nominalne DN 503000 (2120")</li> </ul>                                                                                                    |
|                 | <ul> <li>Prosonic Flow DDU 19 (pomiar grubości ścianki),</li> </ul>                                                                                                    |
|                 | <ul> <li>do ścianek grubości od 2 do 50 mm (0.08 do 2") dla rur stalowych</li> <li>do ścianek grubości od 4 do 15 mm (0.16 do ½") dla rur z tworzywa sztucznego<br/>(przydatne tylko do pewnego stopnia w przypadku rur z PTFE i PE)</li> </ul> |
|                 | 10.1.3 Wejście                                                                                                    |

| Zmienna mierzona | Prędkość przepływu<br>(różnica czasów przejścia fali ultradźwiękowej jest proporcjonalna do prędkości przepływu) |
|------------------|----------------------------------------------------------------------------------------------------|
| Zakres pomiarowy | Typowo: v = 015 m/s (050 ft/s)                                                                                   |
| Dynamika pomiaru | Ponad 150 : 1                                                                                                    |

Sygnał wejściowy

Wejście statusu (wejście pomocnicze):

U = 3 do 30 V DC,  $R_i$  = 5 k $\Omega$ , izolacja galwaniczna.

Konfigurowalne: resetowanie liczników, tłumienie wartości mierzonej, resetowanie komunikatów o błędach.

### 10.1.4 Wyjście

#### Sygnał wyjściowy

#### Wyjście prądowe

- Izolowane galwanicznie
- Do wyboru: aktywne/pasywne
  - Aktywne: 0/4...20 mA,  $R_L$  < 700  $\Omega$  (przy HART:  $R_L \ge 250 \Omega$ )
  - Pasywne: 4...20 mA, maks. 30 V DC,  $R_{i}$   $\leq$  150  $\Omega$
- Możliwość wyboru stałej czasowej (0.01...100 s)
- Ustawiana wartość maks. zakresu pomiarowego
- Współczynnik temperaturowy: typowo 0.005 % w.w./°C (w.w. = wartość wskazywana)
- Rozdzielczość: 0.5 µA

#### Wyjście impulsowe/częstotliwościowe

- Izolowane galwanicznie
- Do wyboru: aktywne/pasywne
  - Aktywne: 4 V DC, 25 mA (maks. 250 mA przez 20 ms), R<sub>L</sub> > 100  $\Omega$
  - Pasywne: otwarty kolektor, 30 V DC, 250 mA
- Możliwość wyboru stałej czasowej (0.05...100 s)
- Wyjście częstotliwościowe
  - Częstotliwość końcowa: 2...10000 Hz (f<sub>maks.</sub> = 12500 Hz)
  - Częstotliwość końcowa dla EEx ia 2...5000 Hz
  - Stosunek wł/wył 1:1, maks. szerokość impulsu 10 s
- Wyjście impulsowe
  - Możliwość wyboru wagi impulsu i biegunowości impulsu
  - Regulowana maks. szerokość impulsu (0.05...2000 ms)
  - W przypadku częstotliwości 1 / (2 × szerokość impulsu), stosunek wł/wył wynosi 1:1

#### Interfejs PROFIBUS DP

- PROFIBUS DP jest zgodny z normą EN 50170 Volume 2
- Wersja profilu 3.0
- Szybkość przesyłu danych: 9,6 kbit do 12 Mbit
- Automatyczne rozpoznawanie prędkości przesyłu danych
- Kodowanie sygnału = NRZ Code
- Układy funkcyjne: 8 × wejście analogowe, 3 × licznik
- Dane wyjściowe: przepływ objętościowy, kanał 1 lub kanał 2, prędkość rozchodzenia się dźwięku, kanał 1 lub kanał 2, prędkość przepływu, kanał 1 lub kanał 2, średni przepływ objętościowy, średnia prędkość rozchodzenia się dźwięku, średnia prędkość przepływu, suma przepływu objętościowego, różnica przepływu objętościowego, licznik 1 do 3
- Dane wejściowe: zerowanie wskazań (ON/OFF), ustawianie punktu zerowego, tryb pomiaru, sterowanie licznikiem
- Adres magistrali może zostać ustawiony na urządzeniu pomiarowym za pomocą miniaturowych przełączników lub wskaźnika lokalnego (opcja)
- Dostępna kombinacja wyjść  $\rightarrow$   $\bigcirc$  63

Interfejs PROFIBUS PA

- PROFIBUS PA zgodnie z PN-EN 50170 Volume 2, PN-EN 61158-2 (MBP)
- Izolowane galwanicznie
- Szybkość przesyłu danych, obsługiwana prędkość transmisji: 31,25 kbit/s
- Zużycie prądu = 11 mA
- Prąd alarmowy FDE (fault disconnection electronic) = 0 mA
- Kodowanie sygnału = Manchester II
- Układy funkcyjne: 8 × wejście analogowe (AI), 3 × licznik
- Dane wyjściowe: przepływ objętościowy, kanał 1 lub kanał 2, prędkość rozchodzenia się dźwięku, kanał 1 lub kanał 2, prędkość przepływu, kanał 1 lub kanał 2, średni przepływ objętościowy, średnia prędkość rozchodzenia się dźwięku, średnia prędkość przepływu, suma przepływu objętościowego, różnica przepływu objętościowego, licznik 1 do 3
- Dane wejściowe: zerowanie wskazań (ON/OFF), kontrola obsługi, sterowanie licznikiem, kontrola ustawiania punktu zerowego, wartość z wyświetlacza
- Adres magistrali można ustawić za pomocą mikroprzełącznika na urządzeniu

Interfejs FOUNDATION Fieldbus

- FOUNDATION Fieldbus H1, IEC 61158-2
- Izolowane galwanicznie
- Szybkość przesyłu danych, obsługiwana prędkość transmisji: 31,25 kbit/s
- Zużycie prądu = 12 mA
- Prad alarmowy FDE (fault disconnection electronic) = 0 mA
- Kodowanie sygnału = Manchester II
- Układy funkcyjne: 8 × wejście analogowe (AI), 1 × wyjście dyskretne, 1 x PID
- Dane wyjściowe: przepływ objętościowy, kanał 1 lub kanał 2, prędkość rozchodzenia się dźwięku, kanał 1 lub kanał 2, prędkość przepływu, kanał 1 lub kanał 2, moc sygnału, kanał 1 lub 2, średni przepływ objętościowy, średnia prędkość rozchodzenia się dźwięku, średnia prędkość przepływu, suma przepływu objętościowego, różnica, przepływ objętościowy, licznik 1 do 3
- Dane wejściowe: zerowanie wskazań (ON/OFF), resetowanie licznika, kontrola ustawiania punktu zerowego
- Obsługiwana jest funkcja Link Master (LAS)
- Wyjście prądowe → możliwość wyboru trybu bezpiecznego. ■ Wyjście impulsowe/częstotliwościowe → możliwość wyboru trybu bezpiecznego
  - Wyjście przekaźnikowe → "wyłączone" w przypadku wystąpienia usterki lub zaniku zasilania.

| Odczyt                         | → "Sygnał wyjściowy"                                                                                                    |
|--------------------------------|----------------------------------------------------------------------------------------------------|
| Wyjście dwustanowe             | Wyjście przekaźnikowe                                                                                                    |
|                                | <ul> <li>Dostępny styk NC lub styk NO<br/>Ustawienie fabryczne: przekaźnik 1 = styk NO, przekaźnik 2 = styk NC</li> <li>Maks. 30 V / 0.5 A AC; 60 V / 0.1 A DC</li> <li>Izolowane galwanicznie</li> <li>Konfigurowalne: komunikaty o błędach, kierunek przepływu, wartości graniczne</li> </ul> |
| Odcięcie niskich<br>przepływów | Dostępne do wyboru punkty przełączania dla przepływu o niskim poziomie                                                                                                    |
| Separacja galwaniczna          | Wszystkie obwody wejść, wyjść i zasilania są między sobą separowane galwanicznie.                                                                                                    |

Sygnalizacja usterki

| Podłączenie elektryczne<br>układu pomiarowego | $\rightarrow \triangleq 62$                                                                                                    |
|-----------------------------------------------|----------------------------------------------------------------------------------------------------|
| Podłączenie przewodu<br>podłączeniowego       | → <sup>1</sup> 59                                                                                                    |
| Napięcie zasilania                            | Przetwornik                                                                                                    |
|                                               | Wyjście prądowe / HART<br>• 85260 V AC, 4565 Hz<br>• 2055 V AC, 4565 Hz<br>• 1662 V DC                                                                                                    |
|                                               | Czujnik                                                                                                    |
|                                               | <ul> <li>Zasilany z przetwornika</li> </ul>                                                                                                    |
| Wprowadzenie przewodu                         | Przewody zasilające oraz sygnałowe (wejścia/wyjścia)                                                                                                    |
|                                               | <ul> <li>Wprowadzenie przewodów M20 × 1.5 (przewody o średnicach 812 mm / 0.31 0.47")</li> <li>Dławik kablowy dla przewodów, 612 mm (0.240.47")</li> <li>Gwint dla wprowadzenia przewodów ½" NPT, G ½"</li> </ul>              |
|                                               | Przewód podłączeniowy (czujnik/przetwornik)                                                                                                    |
|                                               | Prosonic Flow P/W<br>Czujnik DN 1565 (½2½")                                                                                                    |
|                                               | Dławik kablowy dla wielożyłowego przewodu podłączeniowego (1 × Ø 8 mm /0.31 in) na<br>jedno wprowadzenie przewodu<br>• Dławik kablowy M20 × 1.5<br>• Gwint dla wprowadzenia przewodów ½" NPT, G ½"                             |
|                                               | Prosonic Flow P/W<br>Czujnik DN 504000 (2160")                                                                                                    |
|                                               | Dławik kablowy dla dwóch jednożyłowych przewodów podłączeniowych (2 × Ø 4 mm /<br>0.16 in) na jedno wprowadzenie przewodu<br>• Dławik kablowy M20 × 1.5<br>• Gwint dla wprowadzenia przewodów ½" NPT, G ½"                     |
|                                               |                                                                                                    |
|                                               | A0008152<br>Rys. 92: Dławik kablowy dla dwóch przewodów podłączeniowych (2 × Ø 4 mm /0.16 in) na jedno wprowadzenie<br>przewodu                                                                                                |
| Parametry przewodów                           | Należy używać wyłącznie przewodów podłączeniowych dostarczonych przez<br>Endress+Hauser.                                                                                                    |
|                                               | Dostępne są różne wersje przewodów podłączeniowych $ ightarrow 	riangle 103.$                                                                                                    |
|                                               | Prosonic Flow P                                                                                                    |
|                                               | <ul> <li>Materiał przewodu:         <ul> <li>Prosonic Flow 93P (DN 504000 / 2160"): PVC (standardowo) lub<br/>PTFE (w przypadku wyższych temperatur)</li> <li>Prosonic Flow 93P (DN 1565 / ½2½"): TPE-V</li> </ul> </li> </ul> |
| 126                                           | Endress+Hauser                                                                                                    |

### 10.1.5 Zasilanie

|                             | <ul> <li>Długość przewodu:</li> <li>Do stosowania w strefach niezagrożonych wybuchem: 560 m (16.4196.8 ft)</li> <li>Do stosowania w strefach zagrożonych wybuchem: 530 m (16.498.4 ft)</li> </ul>                                                                                                    |
|-----------------------------|----------------------------------------------------------------------------------------------------|
|                             | Prosonic Flow W                                                                                                    |
|                             | <ul> <li>Materiał przewodu wykonanego z PCV (standardowo) lub PTFE (w przypadku wyższych temperatur)</li> <li>Długość przewodu: 560 m (16.4196.8 ft)</li> </ul>                                                                                                    |
|                             | Wskazówka!<br>Aby zapewnić prawidłowe wyniki pomiarów, przewód podłączeniowy należy prowadzić z<br>dala od źródeł silnych zakłóceń elektromagnetycznych (maszyn elektrycznych, elementów<br>przełączających).                                                                                                    |
| Pobór mocy                  | AC: < 18 VA (łącznie z czujnikiem)<br>DC: < 10 W (łącznie z czujnikiem)                                                                                                    |
|                             | Pobór prądu podczas włączenia zasilania:<br>• Maks. 13,5 A (< 50 ms) przy 24 V DC<br>• Maks. 3 A (< 5 ms) przy 260 V AC                                                                                                    |
| Brak zasilania              | Trwający co najmniej 1 cykl włączenia i wyłączenia zasilania<br>W przypadku awarii zasilania, dane systemu pomiarowego zachowywane są w HistoROM/<br>T-DAT (Prosonic Flow 93).                                                                                                    |
| Wyrównanie potencjałów      | W celu zapewnienia wyrównania potencjałów nie są wymagane żadne dodatkowe czynności.                                                                                                    |
|                             | 10.1.6 Parametry metrologiczne                                                                                                    |
| Warunki odniesienia         | <ul> <li>Temperatura cieczy: +20+30°C</li> <li>Temperatura otoczenia: +22°C ± 2 K</li> <li>Czas pracy (po włączeniu napięcia zasilania): 30 min</li> <li>Procedura instalacji:</li> <li>Czujniki i przetwornik są uziemione.</li> <li>Czujniki pomiarowe są zamontowane prawidłowo.</li> </ul>                                                                                                    |
| <br>Maksymalny błąd pomiaru | Błąd pomiaru, wersja zaciskowa                                                                                                    |
|                             | Błąd pomiaru zależy od wielu czynników. Rozróżnia się błąd pomiaru związany z przyrządem<br>(Prosonic Flow 93 = 0.5 % wartości mierzonej) i dodatkowy błąd pomiaru, który jest<br>związany z instalacją (zwykle 1.5% wartości mierzonej), a nie jest zależny od przyrządu. Błąd<br>pomiaru związany z instalacją wynika z jej warunków, tj. średnicy nominalnej, grubości<br>ścianki, rzeczywistej geometrii rur, rodzaju cieczy itp.<br>Błąd w punkcie pomiarowym jest sumą tych dwóch błędów pomiaru. |
|                             | Rys. 93: Przykładowy błąd pomiaru w rurze o średnicy nominalnej DN > 200 (8")                                                                                                    |

- Błąd pomiaru związany z przyrządem (0.5 % w.w. ± 3 mm/s) а
- b
- Błąd pomiaru wynikający z warunków w miejscu instalacji (typowo 1.5 % w.w.) Błąd w punkcie pomiarowym: 0.5 % w.w. ± 3 mm/s + 1.5 % w.w. = 2 % w.w. ± 3 mm/s С

#### Błąd w punkcie pomiarowym

Błąd w punkcie pomiarowym jest sumą błędu związanego z przyrządem (0.5% w.w.) i błędu wynikającego z warunków w miejscu instalacji. Poniżej podano typowe wartości graniczne błędu pomiaru, przy prędkości przepływu > 0.3 m/s (1 ft/s) i liczbie Reynoldsa > 10000:

| Czujnik    | Średnica nominalna | Wartości graniczne<br>błędów związanych z<br>przyrządem | + | Wartości gra-<br>niczne błędów<br>związanych z<br>instalacją<br>(typowe) | $\rightarrow$ | Wartości graniczne<br>błędów w punkcie<br>pomiarowym (typowe) |
|------------|--------------------|---------------------------------------------------------|---|--------------------------------------------------------------------------|---------------|---------------------------------------------------------------|
| Prosonic P | DN 15 (½")         | ±0.5 % w.w. ± 5 mm/s                                    | + | ±2.5% w.w.                                                               | $\rightarrow$ | ±3 % w.w. ± 5 mm/s                                            |
|            | DN 25200 (18")     | ±0.5 % w.w. ± 7.5 mm/s                                  | + | ±1.5% w.w.                                                               | $\rightarrow$ | ±2 % w.w. ± 7.5 mm/s                                          |
|            | > DN 200 (8")      | ±0.5 % w.w. ± 3 mm/s                                    | + | ±1.5% w.w.                                                               | $\rightarrow$ | ±2 % w.w. ± 3 mm/s                                            |
| D . 111    | DN 15 (½")         | ±0,5 % v.M. ± 5 mm/s                                    | + | ±2.5 % v.M.                                                              | $\rightarrow$ | ±3 % v.M. ± 5 mm/s                                            |
| Prosonic W | DN 50200 (28")     | ±0.5 % w.w. ± 7.5 mm/s                                  | + | ±1.5% w.w.                                                               | $\rightarrow$ | ±2 % w.w. ± 7.5 mm/s                                          |
|            | > DN 200 (8")      | ±0.5 % w.w. ± 3 mm/s                                    | + | ±1.5% w.w.                                                               | $\rightarrow$ | ±2 % w.w. ± 3 mm/s                                            |

w.w. = wartość wskazywana

#### Raport z pomiaru

W razie potrzeby można zamówić przyrząd z załączonym raportem z pomiaru. Aby poświadczyć prawidłowe działanie przyrządu, pomiar ten przeprowadza się w warunkach odniesienia. Czujniki montowane są na rurze o średnicy nominalnej odpowiednio DN 15 (½"), DN 25 (1"), DN 40 (1½"), DN 50 (2") lub DN 100 (4").

Taki raport z pomiaru jest gwarancją, że zachowane zostaną podane poniżej wartości graniczne błędu pomiaru [przy prędkości przepływu > 0.3 m/s (1 ft/s) i liczbie Reynoldsa > 10000]:

| Czujnik      | Średnica nominalna                              | Gwarantowane wartości graniczne<br>błędów związanych z przyrządem |
|--------------|-------------------------------------------------|-------------------------------------------------------------------|
| Prosonic W/P | DN 15 (½"), DN 25 (1"), DN 40 (1½"), DN 50 (2") | ±0.5 % w.w. ± 5 mm/s                                              |
| Prosonic W/P | DN 100 (4")                                     | ±0.5 % w.w. ± 7.5 mm/s                                            |

w.w. = wartość wskazywana

#### Błąd pomiaru – układ zanurzeniowy

| Średnica nominalna | Wartości graniczne<br>błędów związanych z<br>przyrządem | + | Wartości graniczne<br>błędów związanych z<br>instalacją (typowe) | $\rightarrow$ | Wartości graniczne błędów<br>w punkcie pomiarowym<br>(typowe) |
|--------------------|---------------------------------------------------------|---|------------------------------------------------------------------|---------------|---------------------------------------------------------------|
| > DN 200 (8")      | ±0.5 w.w. ± 3 mm/s                                      | + | ±1.5% w.w.                                                       | $\rightarrow$ | ±2 % w.w. ± 3 mm/s                                            |

w.w. = wartość wskazywana

#### Raport z pomiaru

W razie potrzeby można zamówić przyrząd z załączonym raportem z pomiaru. Aby poświadczyć prawidłowe działanie przyrządu, pomiar ten przeprowadza się w warunkach odniesienia. W tym przypadku czujniki są montowane na rurze o średnicy nominalnej odpowiednio DN 250 (10") (wersja jednościeżkowa) lub DN 400 (16") (wersja dwuścieżkowa).

Taki raport z pomiaru jest gwarancją, że zachowane zostaną podane poniżej wartości graniczne błędu pomiaru [przy prędkości przepływu > 0.3 m/s (1 ft/s) i liczbie Reynoldsa > 10000]:

| Czujnik                          | Średnica nominalna         | Gwarantowane wartości graniczne<br>błędów związanych z przyrządem |
|----------------------------------|----------------------------|-------------------------------------------------------------------|
| Prosonic W (wersja zanurzeniowa) | DN 250 (10"), DN 400 (16") | ±0.5 % w.w. ± 3 mm/s                                              |

w.w. = wartość wskazywana

| Powtarzalność                  | ±0.3 % w przypadku prędkości przepływu > 0.3 m/s (1 ft/s)                                                                                                    |
|--------------------------------|----------------------------------------------------------------------------------------------------|
|                                | 10.1.7 Warunki pracy: montaż                                                                                                    |
| Wskazówki montażowe            | Miejsce montażu                                                                                                    |
|                                | $\rightarrow$ 11                                                                                                    |
|                                | Pozycja pracy                                                                                                    |
|                                | $\rightarrow$ 12                                                                                                    |
| Odcinki dolotowe i<br>wylotowe | $\rightarrow$ 12                                                                                                    |
| Długość przewodu               | Dostępne są następujące długości przewodu podłączeniowego:                                                                                                    |
| czujnik/przetwornik)           | = 5  m (16.4  ft)<br>= 10 m (32.8 ft)                                                                                                    |
|                                | <ul> <li>15 m (49.2 ft)</li> <li>30 m (98.4 ft)</li> </ul>                                                                                                    |
|                                | 10.1.8 Warunki pracy: środowisko                                                                                                    |
| Temperatura otoczenia          | Przetwornik                                                                                                    |
|                                | -20+60°C (-4+140°F)                                                                                                    |
|                                | Czujnik P                                                                                                    |
|                                | <ul> <li>Standardowo: -40+80°C (-40+176°F)</li> <li>Opcjonalnie: 0+170°C (+32+338°F)</li> </ul>                                                                                                    |
|                                | Czujnik W                                                                                                    |
|                                | ■ Standardowo: -20+80°C (-4+176°F)                                                                                                    |
|                                | Czujnik DDU18 (akcesoria: pomiar prędkości rozchodzenia się dźwięku)                                                                                                    |
|                                | -40+80°C (-40+176°F)                                                                                                    |
|                                | Czujnik DDU19 (akcesoria: pomiar grubości ścianki)                                                                                                    |
|                                | -20+60°C (-4+140°F)                                                                                                    |
|                                | Przewód podłączeniowy (czujnik/przetwornik)                                                                                                    |
|                                | <ul> <li>Standardowo (TDE-V): -20+80°C (-4+175°F) (wielożyłowy)</li> <li>Standardowo (PCV): -20+70°C (-4+158°F) (jednożyłowy)</li> <li>Standardowo (PTFE): -40+170°C (-40+338°F) (jednożyłowy)</li> </ul>                                                                               |
|                                | <ul> <li>Wskazówka!</li> <li>Dopuszcza się izolację czujników zamontowanych na rurach.</li> <li>Przetwornik należy montować w zacienionym miejscu. Nie powinien być narażony na bezpośrednie działanie promieni słonecznych (szczególnie w ciepłych strefach klimatycznych).</li> </ul> |

| Stopień ochrony                                  | Przetwornik                                                                                                    |
|--------------------------------------------------|----------------------------------------------------------------------------------------------------|
|                                                  | IP 67 (NEMA 4X)                                                                                                    |
|                                                  | Czujnik P                                                                                                    |
|                                                  | IP 68 (NEMA 6P)                                                                                                    |
|                                                  | Czujnik W                                                                                                    |
|                                                  | IP 67 (NEMA 4X) opcjonalnie: IP 68 (NEMA 6P)                                                                                                    |
|                                                  | Czujnik DDU18 (akcesoria: pomiar prędkości rozchodzenia się dźwięku)                                                                                       |
|                                                  | IP 68 (NEMA 6P)                                                                                                    |
|                                                  | Czujnik DDU19 (akcesoria: pomiar grubości ścianki)                                                                                                    |
|                                                  | IP 67 (NEMA 4X)                                                                                                    |
| Odporność na wstrząsy                            | Zgodnie z IEC 68-2-31                                                                                                    |
| Odporność na drgania                             | Przyspieszenie do 1g, od 10 do 150Hz, zgodnie z PN-IEC 68-2-6                                                                                              |
| Kompatybilność elektro-<br>magnetyczna (EMC)     | Kompatybilność elektromagnetyczna (wymagania EMC) zgodnie z PN-EN 61326 "Emisja<br>zakłóceń, wymagania dla urządzeń klasy A" i zaleceniami NAMUR NE 21/43. |
|                                                  | 10.1.9 Warunki pracy: proces                                                                                                    |
| Zakres temperatury                               | Czujnik Prosonic Flow P                                                                                                    |
| medium                                           | Prosonic Flow P (DN 1565 / ½2½")<br>• Standardowo: -40+100°C (-40+212°F)<br>• Opcjonalnie: -40+150°C (-40+302°F)                                           |
|                                                  | Prosonic Flow P (DN 504000 / 2160")<br>• Standardowo: -40+80°C (-40+176°F)<br>• Opcjonalnie: 0+170°C (+32+338°F)                                           |
|                                                  | Czujnik Prosonic Flow W                                                                                                    |
|                                                  | <ul> <li>Wersja zaciskowa: -20+80°C (-4+176°F)</li> <li>Wersja zanurzeniowa: -40+80°C (-40+176°F)</li> </ul>                                               |
|                                                  | Czujnik (akcesoria)                                                                                                    |
|                                                  | <ul> <li>Prosonic Flow DDU18 (pomiar prędkości rozchodzenia się dźwięku): -40+80°C<br/>(-40+176°F)</li> </ul>                                              |
|                                                  | <ul> <li>Prosonic Flow DDU19 (pomiar grubości ścianki): -0+60°C (-4+140°F)</li> </ul>                                                                      |
| Zakres ciśnienia medium<br>(ciśnienie nominalne) | Idealny pomiar wymaga, aby statyczne ciśnienie cieczy było wyższe niż ciśnienie pary.                                                                      |
| Strata ciśnienia                                 | Nie ma tu żadnych strat ciśnienia.                                                                                                    |

| Budowa / wymiary | T | Wymiary i długości czujnika i przetwornika podano w oddzielnej karcie katalogowej danego urządzenia. Dokument ten można pobrać w postaci pliku pdf ze strony www.pl.endress.com. Listę dostępnych kart katalogowych można znaleźć na $\rightarrow \triangleq 135$ .                                                                                                    |
|------------------|---|----------------------------------------------------------------------------------------------------|
| Masa             |   | Przetwornik                                                                                                    |
|                  |   | <ul> <li>Obudowa naścienna: 6.0 kg (13.2 lbs)</li> <li>Obudowa obiektowa: 6.7 kg (14.8 lbs)</li> </ul>                                                                                                    |
|                  |   | Czujnik Prosonic Flow P                                                                                                    |
|                  |   | <ul> <li>Prosonic Flow P DN 1565 (½2½") (w tym materiały/części montażowe): 1.2 kg (2.65 lbs)</li> <li>Prosonic Flow P DN 504000 (2160") (w tym materiały/części montażowe): 2.8 kg (6.2 lbs)</li> </ul>                                                                                                    |
|                  |   | Czuinik Prosonic Flow W                                                                                                    |
|                  |   | <ul> <li>Prosonic Flow W, wersja zaciskowa, DN 1565 (½2½") (w tym materiały/części montażowe): 1.2 kg (2.65 lbs)</li> <li>Prosonic Flow W, wersja zaciskowa (w tym materiały/części montażowe): 2.8 kg (6.2 lbs)</li> <li>Prosonic Flow W, wersja zanurzeniowa (w tym materiały/części montażowe): - Wersja jednościeżkowa: 4.5 kg (9.92 lbs)</li> <li>Wersja dwuścieżkowa: 12 kg (26.5 lbs)</li> </ul> |
|                  |   | Czujnik (akcesoria)                                                                                                    |
|                  |   | <ul> <li>Prosonic Flow DDU18 (w tym materiały/części montażowe): 2.4 kg (5.3 lbs)</li> <li>Prosonic Flow DDU19 (w tym materiały/części montażowe): 1.5 kg (3.3 lbs)</li> </ul>                                                                                                    |
|                  |   | Wskazówka!<br>Masę podano bez masy opakowania.                                                                                                    |
| Materiały        |   | Przetwornik                                                                                                    |
|                  |   | <ul> <li>Obudowa naścienna: ciśnieniowy odlew aluminiowy lakierowany proszkowo</li> <li>Obudowa obiektowa: ciśnieniowy odlew aluminiowy lakierowany proszkowo</li> </ul>                                                                                                    |
|                  |   | Czujnik Prosonic P                                                                                                    |
|                  |   | <ul> <li>Uchwyt czujnika: stal k.o. 1.4301 (AISI 304)</li> <li>Obudowa czujnika: stal k.o. 1.4301 (AISI 304)</li> <li>Opaski zaciskowe / wspornik: stal k.o 1.4301 (AISI 304)</li> <li>Powierzchnie czujnika wchodzące w kontakt z medium: tworzywo sztuczne odporne na substancje chemiczne</li> </ul>                                                                                                 |
|                  |   | Czujnik Prosonic W                                                                                                    |

### 10.1.10 Konstrukcja mechaniczna

Prosonic Flow W, wersja zaciskowa

- Uchwyt czujnika: stal k.o. 1.4308/CF-8
- Obudowa czujnika: stal k.o. 1.4301 (AISI 304)
- Opaski zaciskowe / wspornik: materiał tekstylny lub stal k.o 1.4301 (AISI 304)
- Powierzchnie czujnika wchodzące w kontakt z medium: tworzywo sztuczne odporne na substancje chemiczne

#### Prosonic Flow W, wersja zanurzeniowa

- Uchwyt czujnika: stal k.o. 1.4308/CF-8
- Obudowa czujnika: stal k.o. 1.4301 (AISI 304)
- Części spawane: stal k.o. 1.4301 (AISI 304)
- Powierzchnie czujnika wchodzące w kontakt z medium: tworzywo sztuczne odporne na substancje chemiczne

#### Czujnik (akcesoria)

Prosonic Flow DDU18; Prosonic Flow P DDU19

- Uchwyt czujnika: stal k.o. 1.4308/CF-8
- Obudowa czujnika: stal k.o. 1.4301 (AISI 304)
- Opaski zaciskowe / wspornik: materiał tekstylny lub stal k.o 1.4301 (AISI 304)
- Powierzchnie czujnika wchodzące w kontakt z medium: tworzywo sztuczne odporne na substancje chemiczne

#### Przewód podłączeniowy (czujnik/przetwornik), Prosonic Flow 93P

Prosonic Flow 93P (DN 15...65)

- Przewód podłączeniowy TPE-V
  - Płaszcz przewodu: TPE-V
  - Złącze przewodu: stal k.o. 1.40301

Prosonic Flow 93P (DN 50...4000)

- Przewód podłączeniowy z PCV
  - Płaszcz przewodu: PCV
  - Złącze przewodu: mosiądz niklowany 2.0401
- Przewód połączeniowy PTFE
  - Płaszcz przewodu: PTFE
  - Złącze przewodu: stal k.o.1.4301

#### Przewód podłączeniowy (czujnik/przetwornik), Prosonic Flow 93W

Prosonic Flow 93W (DN 15...65)

- Przewód podłączeniowy TPE-V
  - Płaszcz przewodu: TPE-V
  - Złącze przewodu: stal k.o. 1.40301
- Przewód podłączeniowy z PCV
  - Płaszcz przewodu: PCV
  - Złącze przewodu: mosiądz niklowany 2.0401
- Przewód połączeniowy PTFE
  - Płaszcz przewodu: PTFE
  - Złącze przewodu: stal k.o.1.4301

| Elementy wyświetla | cza | <ul> <li>Czteroliniowy podświetlany wyświetlacz ciekłokrystaliczny, 16 znaków w linii</li> <li>Konfiguracja niestandardowa do prezentacji różnych wartości mierzonych i zmiennych statusu</li> <li>3 liczniki.</li> </ul> |
|--------------------|-----|----------------------------------------------------------------------------------------------------|
| Elementy obsługi   |     | <ul> <li>Obsługa lokalna za pomocą trzech przycisków optycznych</li> <li>Zoptymalizowana zadaniowo funkcja szybkiej konfiguracji, umożliwiająca szybkie zaprogramowanie przetwornika.</li> </ul>                          |
| Grupy językowe     |     | Grupy językowe umożliwiające obsługę w różnych regionach:                                                                                                    |
|                    |     | <ul> <li>Europa Zachodnia i Ameryka (WEA):<br/>angielski, niemiecki, hiszpański, włoski, francuski, holenderski i portugalski</li> </ul>                                                                                  |
|                    |     | <ul> <li>Europa Wschodnia/Kraje skandynawskie (EES):<br/>angielski, rosyjski, norweski, fiński, szwedzki i czeski.</li> </ul>                                                                                             |
|                    |     | <ul> <li>Azja Południowo-Wschodnia (SEA):<br/>angielski, japoński, indonezyjski</li> </ul>                                                                                                    |
|                    |     | <ul> <li>Chiny (CN):<br/>angielski, chiński</li> </ul>                                                                                                    |
|                    |     | Wskazówka!<br>Grupę językową można zmienić za pomocą oprogramowania narzędziowego "FieldCare".                                                                                                    |

### 10.1.11 Interfejs użytkownika

Obsługa zdalna

Obsługa za pomocą HART, PROFIBUS DP/PA, FOUNDATION Fieldbus i FieldCare

| Dopuszczenie Ex        | Informacje na temat aktualnie dostępnych wersji do pracy w strefach zagrożonych wybuchem (ATEX, FM, CSA, IECEx, NEPSI itd.) można uzyskać w biurach Endress+Hauser. Informacje dotyczące eksploatacji przyrządów w strefach zagrożonych wybuchem znajdują się w odrębnej dokumentacji, zamawianej na życzenie.                                                                                                    |
|------------------------|----------------------------------------------------------------------------------------------------|
| Znak CE                | Układ pomiarowy spełnia wszystkie stosowne wymagania przepisów Unii Europejskiej.<br>Endress+Hauser potwierdza wykonanie testów urządzenia z wynikiem pozytywnym poprzez<br>umieszczenie na nim znaku CE.                                                                                                    |
| Znak C-Tick            | Układ pomiarowy jest zgodny z wymaganiami dotyczącymi kompatybilności<br>elektromagnetycznej australijskiego urzędu ds. komunikacji i mediów (ACMA).                                                                                                    |
| Inne normy i zalecenia | <ul> <li>PN-EN 60529<br/>Stopnie ochrony obudowy (kody IP).</li> <li>PN-EN 61010-1<br/>Wymagania bezpieczeństwa dotyczące elektrycznych przyrządów pomiarowych, automatyki i urządzeń laboratoryjnych.</li> <li>PN-EN 61326<br/>"Emisja zakłóceń zgodna z wymogami dla Klasy A".<br/>Kompatybilność elektromagnetyczna (wymagania EMC).</li> <li>ANSI/ISA-S82.01<br/>Norma bezpieczeństwa dla przyrządów elektrycznych i elektronicznych przeznaczonych do testowania, pomiarów, sterowania oraz dla urządzeń powiązanych - Wymagania ogólne. Stopień zanieczyszczenia 2, Kategoria instalacyjna II.</li> <li>CAN/CSA-C22.2 No. 1010.1-92<br/>Wymagania bezpieczeństwa dotyczące elektrycznych przyrządów pomiarowych oraz automatyki i urządzeń laboratoryjnych.<br/>Stopień zanieczyszczenia 2, Kategoria instalacyjna II.</li> <li>NAMUR NE 21<br/>Kompatybilność elektromagnetyczna (EMC) przemysłowych przyrządów pomiarowych i urządzeń laboratoryjnych.</li> <li>NAMUR NE 3<br/>Standaryzacja poziomu wyjściowych sygnałów analogowych przetworników cyfrowych w przypadku usterki.</li> <li>NAMUR NE 53<br/>Standaryzacja oprogramowania urządzeń obiektowych i cyfrowych przetworników sygnałów pomiarowych.</li> </ul> |
|                        | Dostępne są różnorodne akcesoria dla czujnika pomiarowego i przetwornika → 🖹 103.<br>Informacje o nich uzyskają Państwo w biurach Endress+Hauser .<br>Endress+Hauser udziela szczegółowych informacji dotyczących zamawiania przyrządów i<br>odpowiednich kodów zamówieniowych.                                                                                                    |

### 10.1.12 Certyfikaty i dopuszczenia

### 10.1.14 Kody zamówieniowe

Na życzenie klienta Endress+Hauser udziela szczegółowych informacji dotyczących zamawiania przyrządów i odpowiednich kodów zamówieniowych.

### 10.1.15 Dokumentacja

- Pomiar przepływu (FA005D)
- Karta katalogowa dla Promass Flow 93P (TI083D)
- Karta katalogowa dla Prosonic Flow 93W (TI084D)
- Opis funkcji urządzenia Prosonic Flow 93 (BA071D)
- Dokumentacja dodatkowa dotycząca wersji Ex: ATEX, FM, CSA, IEC, NEPSI

# Indeks

| A linearia                                                                                                    |
|----------------------------------------------------------------------------------------------------|
| Aplikacje                                                                                                    |
| Applicator (oprogramowanie do doboru i<br>konfiguracji)                                                                                                    |
| B<br>Bezpieczeństwo eksploatacji                                                                                                    |
| Definicja    72      Komunikaty    113      Błąd systemowy    2      Definicja    72                                                                                                    |
| С                                                                                                    |
| Certyfikaty10Commubox FXA 195 (podłączenia elektryczne)106Commubox FXA195 (podłączenie elektryczne)64Czujnik położenia16Czujniki do pomiaru prędkości rozchodzenia się2dźwieku DDU 1818 |
| Montaż                                                                                                    |
| Czyszczenie zewnętrzne 102                                                                                                    |
| D<br>Deklaracja zgodności (znak CE)                                                                                                    |
| F<br>F-Chip                                                                                                    |
| Patrz Opisy funkcji           FXA193                                                                                                    |
| G<br>Grupy językowe 133                                                                                                    |
|                                                                                                    |

# Н

| HART                                               |
|----------------------------------------------------|
| Komunikator reczny                                 |
| Komunikaty o błedach                               |
| Komunikaty o statusie przyrzadu, komunikaty o      |
| hłedach 82                                         |
| Nr nolecenia 76                                    |
| Podłaczenie elektryczne 6/                         |
| Milagania /ugilagania blakadu ganigu               |
| vviączanie/ wyiączanie biokauy zapisu 90           |
| T                                                  |
| I<br>Ikony zujezeno z hozniozzoństwom              |
| Ikony związane z bezpieczeństwem                   |
| Instrukcja dezpieczenstwa                          |
| Interfejs serwisowy FXA193 106                     |
| IP 67, IP 6865                                     |
| 17                                                 |
| K                                                  |
| Kody zamówieniowe 134                              |
| Komunikacja                                        |
| Komunikaty o błędach                               |
| Błąd procesowy (błąd aplikacji)                    |
| Potwierdzanie komunikatów o błędach                |
| Kontrola po wykonaniu montażu (lista kontrolna) 58 |
| Kopia zapasowa danych                              |
|                                                    |
| М                                                  |
| Materiały 131                                      |
| Matryca funkcii                                    |
| Skrácopa instrukcja obsługi 70                     |
|                                                    |
|                                                    |
|                                                    |
| Przechowywanie danych                              |
| Montaž                                             |
| Montaż na panelu, obudowa naścienna 57             |
| Montaż na rurze (obudowa naścienna) 57             |
| Obudowa naścienna 56                               |
| Montaż czujnika pomiarowego                        |
| dobór i rozmieszczenie                             |
| Odległości montażowe                               |
| Prosonic Flow DDU 18 54                            |
| Prosonic Flow DDU 19 55                            |
| Prosonic Flow P                                    |
| DN 15 65 36                                        |
| DN 50 (000 dwa przejścia) (000 dwa przejścia)      |
| $DN = 0.4000$ , uwa przejścia $\dots 1000$         |
| Div 504000, jeuno przejscie                        |
| Prosonic Flow w                                    |
| Dwusciezkowa wersja zanurzeniowa                   |
| Jednościeżkowa wersja zanurzeniowa                 |
| Wersja zaciskowa, dwa przejścia                    |
| Wersja zaciskowa, jedno przejście 42               |
| Wersja zanurzeniowa, informacje ogólne 46          |
| Przygotowanie 16                                   |
| Przygotowanie mechaniczne                          |
| Montaż/demontaż czujnika W sensor (wersia          |
| zanurzeniowa) 119                                  |
| ,                                                  |

| Ν                     |
|-----------------------|
| Naprawa               |
| Nazwa urządzenia7     |
| Normy i zalecenia 134 |
| Numer seryjny         |

### 0

| Obshuga                                            |
|----------------------------------------------------|
| FieldCare 7/1                                      |
| $K_{\text{omunikator reczny}} H \Delta \text{PT} $ |
| Matryca funkcij 70                                 |
| Pliki onisu przyrządu 75                           |
| $M_{\rm wight} = 1$                                |
| Obshuga zdalna 133                                 |
| Obsidga zdalila                                    |
| Montaż 56                                          |
| Montaż na papolu 57                                |
| Montaż na rurzo 57                                 |
| Odbién dogtovar                                    |
| Odloglość miedzy zminikami 16 E0                   |
| Odległość i mentażewe                              |
| Dresonia Eleva D                                   |
| Prosonic Flow P 16                                 |
| Prosonic Flow W                                    |
| Odległości montazowe (wyznaczanie wartości)        |
| Applicator                                         |
| FieldCare                                          |
| Obsługa lokalna 17                                 |
| Odporność na drgania 130                           |
| Odporność na wstrząsy 130                          |
| Opis funkcji                                       |
| Patrz "Opis funkcji urządzenia"                    |
| Oprogramowanie                                     |
| Wskaźnik wzmacniacza 85                            |
| 2                                                  |
| P                                                  |
| Pasta sprzęgająca                                  |
| Pliki opisu przyrządu 75                           |
| Podłączenie                                        |
| Patrz Podłączenie elektryczne                      |
| Podłączenie elektryczne                            |
| Commubox FXA195 64                                 |
| Komunikator ręczny HART 64                         |
| Patrz Podłączenie elektryczne                      |
| Przyporządkowanie zacisków przetwornika 63         |
| Wyrównanie potencjałów                             |
| Pomiar dwukanałowy 14                              |
| Pomiar dwuścieżkowy 15                             |
| Pozvcia HOME (trvb pracy wyświetlacza)             |
| Pozycja kodu zamówieniowego                        |
| Akcesoria 103                                      |
| Przetwornik 7–9                                    |
| Przejście 13                                       |
| Przenkow pulculacy 90                              |
| Przetwornik                                        |
| Montaż naściennej obudowa przetwornika 56          |
| Podłaczania elektryczna 62                         |
| Drzoznaczonio urzadzonia                           |
| 1 IZCZIIACZEIIIE UIZĄUZEIIIA                       |

| Przygotowanie mechaniczne                           |  |  |  |  |  |  |  |
|-----------------------------------------------------|--|--|--|--|--|--|--|
| Opaski zaciskowe (duże średnice nominalne) 34       |  |  |  |  |  |  |  |
| Opaski zaciskowe (średnie średnice nominalne) 33    |  |  |  |  |  |  |  |
| Prosonic Flow P (DN 1565)                           |  |  |  |  |  |  |  |
| Ilchwyt czujnika pod śruby w kształcie litery II 31 |  |  |  |  |  |  |  |
| Ilchwart z onaskami zaciskowarmi 32                 |  |  |  |  |  |  |  |
| Śruby cnawano 35                                    |  |  |  |  |  |  |  |
|                                                     |  |  |  |  |  |  |  |
| S                                                   |  |  |  |  |  |  |  |
| Składowanie 11                                      |  |  |  |  |  |  |  |
| Sprawdzenie przed uruchomieniem 85                  |  |  |  |  |  |  |  |
| Style NC (style przed aruchomieniem                 |  |  |  |  |  |  |  |
| Styk NO (Styk pizekazilika) 100                     |  |  |  |  |  |  |  |
| Styk NO (Styk przekaznika) 100                      |  |  |  |  |  |  |  |
| Substancje niebezpieczne                            |  |  |  |  |  |  |  |
| Sygnał wejsciowy 124                                |  |  |  |  |  |  |  |
| Szybka konfiguracja                                 |  |  |  |  |  |  |  |
| Montaż czujnika86                                   |  |  |  |  |  |  |  |
| Przepływ pulsujący 90                               |  |  |  |  |  |  |  |
| Uruchomienie                                        |  |  |  |  |  |  |  |
| T                                                   |  |  |  |  |  |  |  |
|                                                     |  |  |  |  |  |  |  |
| Tabliczka znamionowa                                |  |  |  |  |  |  |  |
| Czujnik                                             |  |  |  |  |  |  |  |
| Przetwornik                                         |  |  |  |  |  |  |  |
| Przyłącza                                           |  |  |  |  |  |  |  |
| Tryb bezpieczny wejść/wyjść 115                     |  |  |  |  |  |  |  |
|                                                     |  |  |  |  |  |  |  |

# U

| 0                                               |
|-------------------------------------------------|
| Układ pomiarowy7                                |
| Uruchomienie                                    |
| Dwa wyjścia prądowe 100                         |
| Funkcje zaawansowanej diagnostyki               |
| Jedno wyjście prądowe                           |
| Konfiguracja styku przekaźnika (styk NO/NC) 100 |
| Szybka konfiguracja "Przepływ pulsujący"90      |
| Ustawianie punktu zerowego                      |
| Utylizacja 120                                  |
|                                                 |

### W

| Wejście statusu                                 |
|-------------------------------------------------|
| Dane techniczne 124                             |
| Wersja dwukanałowa                              |
| Wprowadzenie kodu (matryca funkcji)             |
| Wyjścia prądowe, dwa                            |
| Konfiguracja aktywne/pasywne 100                |
| Wyjście prądowe, jedno                          |
| Konfiguracja aktywne/pasywne                    |
| Wyjście przekaźnikowe                           |
| Dane techniczne 125                             |
| Konfiguracja styku przekaźnika (styk NO/NC) 100 |
| Wykrywanie i usuwanie usterek                   |
| Wyrównanie potencjałów65                        |
| Wyświetlacz                                     |
| Wyświetlacz i elementy obsługi67                |
|                                                 |

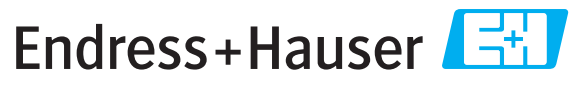

People for Process Automation

# **Declaration of Hazardous Material and De-Contamination** *Erklärung zur Kontamination und Reinigung*

| DA No   |  |  |  | Г |
|---------|--|--|--|---|
| KA INO. |  |  |  |   |
|         |  |  |  |   |

Please reference the Return Authorization Number (RA#), obtained from Endress+Hauser, on all paperwork and mark the RA# clearly on the outside of the box. If this procedure is not followed, it may result in the refusal of the package at our facility. Bitte geben Sie die von E+H mitgeteilte Rücklieferungsnummer (RA#) auf allen Lieferpapieren an und vermerken Sie diese auch außen auf der Verpackung. Nichtbeachtung dieser Anweisung führt zur Ablehnung ihrer Lieferung.

Because of legal regulations and for the safety of our employees and operating equipment, we need the "Declaration of Hazardous Material and De-Contamination", with your signature, before your order can be handled. Please make absolutely sure to attach it to the outside of the packaging.

Aufgrund der gesetzlichen Vorschriften und zum Schutz unserer Mitarbeiter und Betriebseinrichtungen, benötigen wir die unterschriebene "Erklärung zur Kontamination und Reinigung", bevor Ihr Auftrag bearbeitet werden kann. Bringen Sie diese unbedingt außen an der Verpackung an.

#### Type of instrument / sensor

Geräte-/Sensortyp

Serial number Seriennummer

 $\wedge$ 

Used as SIL device in a Safety Instrumented System / Einsatz als SIL Gerät in Schutzeinrichtungen

Process data/Prozessdaten

Temperature / *Temperatur* [°F] [°C] Conductivity / *Leitfähigkeit* [µS/cm] Pressure / Druck \_\_\_\_\_ [psi] \_\_\_\_\_ [ Pa ] Viscosity / Viskosität \_\_\_\_\_ [cp] \_\_\_\_\_ [mm<sup>2</sup>/s]

#### Medium and warnings

Warnhinweise zum Medium

|                                                                                           | Medium /concentration<br><i>Medium /Konzentration</i> | Identification<br>CAS No. | flammable<br>entzündlich | toxic<br><i>giftig</i> | corrosive<br><i>ätzend</i> | harmful/<br>irritant<br>gesundheits-<br>schädlich/<br>reizend | other *<br>sonstiges* | harmless<br>unbedenklich |
|-------------------------------------------------------------------------------------------|-------------------------------------------------------|---------------------------|--------------------------|------------------------|----------------------------|---------------------------------------------------------------|-----------------------|--------------------------|
| Process<br>medium<br>Medium im<br>Prozess<br>Medium for<br>process cleaning<br>Medium zur |                                                       |                           |                          |                        |                            |                                                               |                       |                          |
| Returned part<br>cleaned with<br>Medium zur<br>Endreinigung                               |                                                       |                           |                          |                        |                            |                                                               |                       |                          |

\* explosive; oxidising; dangerous for the environment; biological risk; radioactive

\* explosiv; brandfördernd; umweltgefährlich; biogefährlich; radioaktiv

Please tick should one of the above be applicable, include safety data sheet and, if necessary, special handling instructions. Zutreffendes ankreuzen; trifft einer der Warnhinweise zu, Sicherheitsdatenblatt und ggf. spezielle Handhabungsvorschriften beilegen.

#### Description of failure / Fehlerbeschreibung \_\_\_\_

#### Company data / Angaben zum Absender

Company / *Firma* \_\_\_\_\_

Phone number of contact person / Telefon-Nr. Ansprechpartner:

Address / Adresse

Fax / E-Mail

Your order No. / Ihre Auftragsnr. \_

"We hereby certify that this declaration is filled out truthfully and completely to the best of our knowledge. We further certify that the returned parts have been carefully cleaned. To the best of our knowledge they are free of any residues in dangerous quantities."

"Wir bestätigen, die vorliegende Erklärung nach unserem besten Wissen wahrheitsgetreu und vollständig ausgefüllt zu haben. Wir bestätigen weiter, dass die zurückgesandten Teile sorgfältig gereinigt wurden und nach unserem besten Wissen frei von Rückständen in gefahrbringender Menge sind."

www.endress.com/worldwide

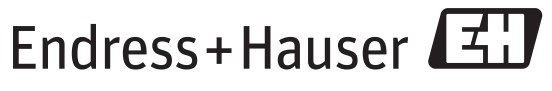

People for Process Automation

BA00070D/31/PL/13.11 71553371 FM+SGML10.0